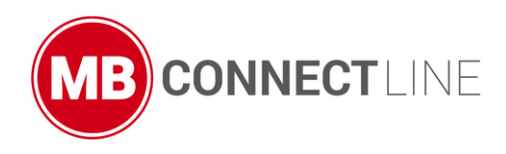

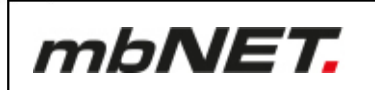

## Installation instructions/User manual

V 6.3.0 - from HW02 - en | Aug. 11th, 2021

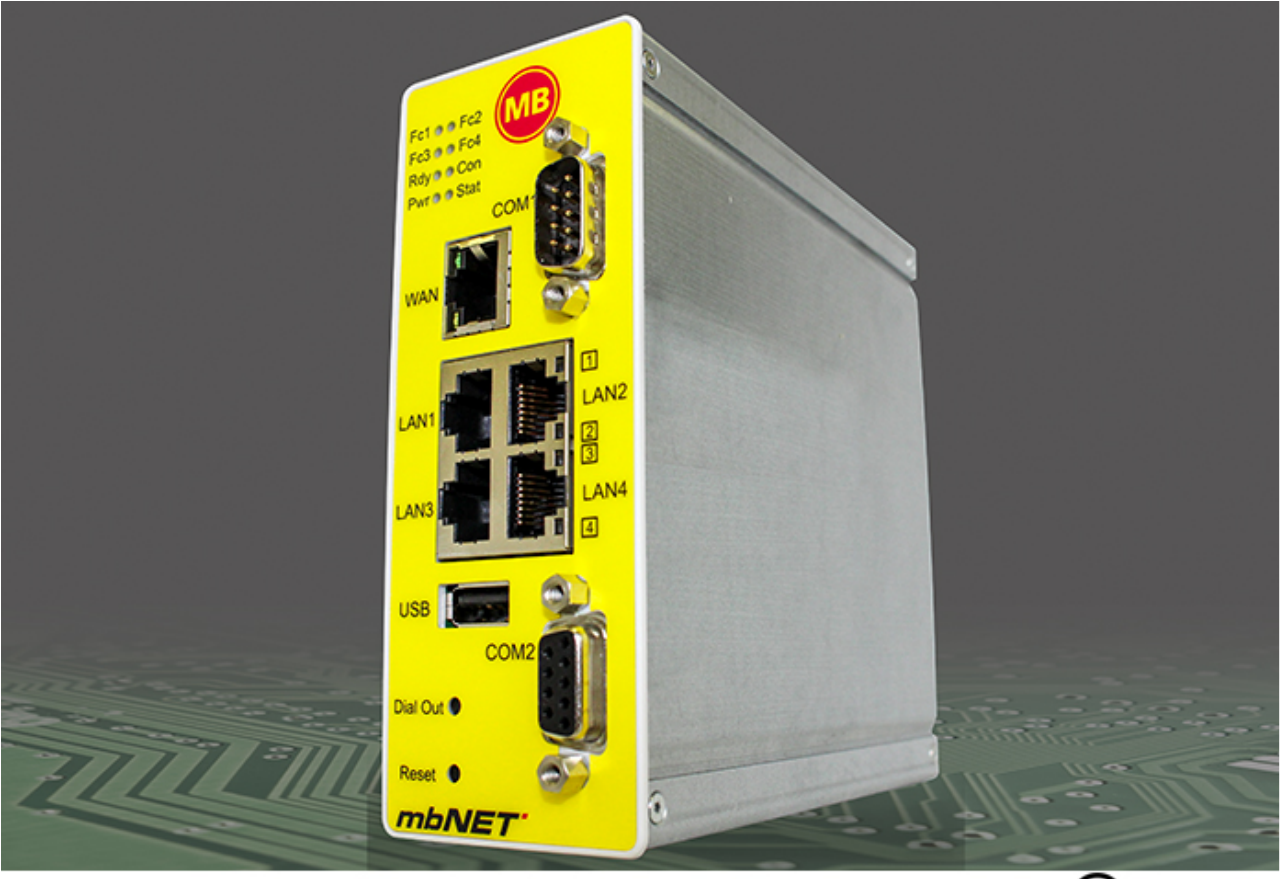

MDH810, MDH811, MDH814, MDH815, MDH816, MDH819, MDH830, MDH831, MDH834, MDH835, MDH841, MDH849, MDH850, MDH855, MDH858, MDH859

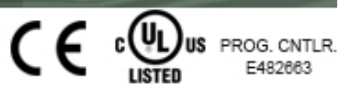

By purchasing an *mbNET* router, you've selected a Made in Germany product. Our products are manufactured exclusively in Germany, to guarantee the highest quality and to secure jobs in Europe.

This manual describes the functions and operation of the *mbNET* Router MDH 810 – MDH 859 from hardware version HW02 and from firmware version 6.2.4. Please read it carefully and keep in a safe place.

Find the latest information and updates on our website at www.mbconnectline.com.

We always welcome and are grateful for comments, suggestions for improvement and constructive criticism.

#### Trademarks and company logos

The use of a trademark and company logo not shown here is not an indication that it is freely available for use.

#### Publisher:

MB connect line GmbH Remote Maintenance Solutions Winnettener Str. 6 91550 Dinkelsbühl GERMANY

Tel.: +49 (0) 700 MBCONNECT +49 (0) 700 622 666 32 Website: www.mbconnectline.com

The latest information can be found on our website. We are always grateful for suggestions and proposed improvements.

Copyright © MB connect line GmbH 1997 - 2021

## Table of contents

| 1  | General                                                                   | 9         |
|----|---------------------------------------------------------------------------|-----------|
| 2  | Information about cyber-security                                          | 13        |
| 3  | Warning signs                                                             | 14        |
| 4  | Security information                                                      | 14        |
|    |                                                                           | 47        |
| 5  | Maintenance                                                               | 17        |
| 6  | Legal notice                                                              | 18        |
| 7  | Functional overview                                                       | 19        |
| 8  | Technical data                                                            | 20        |
| 9  | Scope of Supply                                                           | 28        |
| 10 | Display, controls and connectors                                          | 20        |
| 10 | 10.1 Front view of device                                                 | <b>23</b> |
|    | 10.2 View at the top of the device                                        | 29        |
|    | 10.3 View of underside of device                                          | 33        |
|    |                                                                           |           |
| 11 | Interface assignment                                                      | 34        |
|    | 11.1 Pin assignment of terminal blocks X1 and X2 on the top of the device | 34        |
|    | 11.2 Pin assignment of the RJ11 socket on the bottom of the device        | 34        |
|    | 11.3 Pin assignment serial interfaces COM1/COM2 (front of device)         | 34        |
|    | 11.4 Pin assignment LAN/WAN port on front of device                       | 35        |
|    | 11.5 Pin assignment USB port on front of device                           | 36        |
| 12 | Router Installation                                                       | 37        |
| 13 | Starting the router                                                       | 38        |
| 14 | Connect router to configuration PC                                        | 39        |
| 45 |                                                                           | 40        |
| 15 |                                                                           | 40        |
| 16 | First Start                                                               | 41        |
| 17 | Portal server - First start                                               | 42        |
|    | 17.1 Internet - Configuring the Internet connection                       | 43        |
|    | 17.1.1 External Router/Firewall WAN settings                              | 43        |
|    | 17.1.2 DSL Settings                                                       | 45        |
|    | 17.1.3 Modem Connection Settings                                          | 46        |
|    | 17.1.4 Wi-Fi Connection Settings                                          | 47        |
|    | 17.2 Portal Server - Settings                                             | 48        |
|    | 17.3 Finish - Apply settings                                              | 49        |
| 18 | Quick Start - Cloud Status Page                                           | 51        |

|    | 18.1  | Quick Start                                                           | 51 |
|----|-------|-----------------------------------------------------------------------|----|
|    | 18.2  | Diagnosis                                                             | 53 |
|    | 18.3  | loT                                                                   | 54 |
| 19 | Clas  | sic router - configuring the mbNET via the web interface              | 56 |
|    | 19.1  | Description of the graphical user interface (configuration interface) | 56 |
|    | 19.2  | Description of buttons, icons and fields                              | 57 |
| 20 | Syst  | em - settings and basic router configuration                          | 58 |
|    | 20.1  | System > Info                                                         | 59 |
|    | 20.2  | System > CTM (Configuration Transfer Manager)                         | 61 |
|    | 20.3  | System > Settings                                                     | 63 |
|    |       | 20.3.1 System > Settings > System Settings                            | 64 |
|    |       | 20.3.2 System > Settings > Time Settings                              | 65 |
|    |       | 20.3.3 System > Settings > NTP Settings                               | 66 |
|    |       | 20.3.4 System > Settings > Mail Settings                              |    |
|    |       | 20.3.5 System > Settings > Device-API                                 | 69 |
|    |       | 20.3.6 System > Settings > System Service                             | 70 |
|    | 20.4  | System > WEB                                                          | 71 |
|    |       | 20.4.1 System > Web > HTTPS access for device configuration           | 73 |
|    |       | 20.4.2 System > Web > System Services                                 | 74 |
|    | 20.5  | System > User                                                         | 75 |
|    |       | 20.5.1 Added/Edited User                                              |    |
|    | 20.6  | System > Certificates                                                 |    |
|    |       | 20.6.1 Own certificate                                                | 79 |
|    |       | 20.6.1.1 Import own certificate                                       | 79 |
|    |       | 20.6.2 CA certificate (root certificate)                              | 81 |
|    |       | 20.6.2.1 Importing CA certificate (root certificate)                  | 81 |
|    |       | 20.6.3 Partner certificate (IPSec)                                    | 82 |
|    |       | 20.6.3.1 Import partner certificate                                   |    |
|    |       | 20.6.4 CRL (revocation list)                                          | 84 |
|    |       | 20.6.4.1 Import CRL (revocation list)                                 | 84 |
|    | 20.7  | System > Memory devices                                               | 85 |
|    |       | 20.7.1 USB                                                            | 85 |
|    |       | 20.7.1.1 USB Settings                                                 | 85 |
|    |       | 20.7.1.2 USB access from the network                                  |    |
|    |       | 20.7.1.3 USB devices                                                  |    |
|    |       | 20.7.2 SD Access from network                                         | 87 |
|    | 20.8  | System > Logging                                                      |    |
|    |       | 20.8.1 General Settings                                               |    |
|    |       | 20.8.2 External logging (server settings)                             | 89 |
|    | 20.9  | System > Configuration (backup and restore)                           |    |
|    | 20.10 | 0 System > Firmware (Firmware update)                                 | 91 |
|    |       | 20.10.1Firmware update                                                | 92 |
| 21 | Netw  | vork - connection settings and options                                | 93 |

## mbNET.

|    | 21.1  | Network > LAN                                                          | 95  |
|----|-------|------------------------------------------------------------------------|-----|
|    |       | 21.1.1 Interface                                                       |     |
|    |       | 21.1.2 Routes                                                          | 97  |
|    | 21.2  | Network > WAN                                                          | 99  |
|    |       | 21.2.1 Interface - set WAN interface type                              | 99  |
|    |       | 21.2.2 Routes                                                          | 100 |
|    | 21.3  | Network > Wi-Fi                                                        |     |
|    |       | 21.3.1 Interface - set Wi-Fi interface type                            | 103 |
|    |       | 21.3.2 Wi-Fi Settings                                                  | 104 |
|    | 21.4  | Network > Modem                                                        | 108 |
|    |       | 21.4.1 Analogue modem configuration                                    |     |
|    |       | 21.4.1.1 Modem Settings                                                | 109 |
|    |       | 21.4.1.2 Outgoing (configuration for outgoing connections)             | 110 |
|    |       | 21.4.1.3 Incoming                                                      | 112 |
|    |       | 21.4.1.4 Call Back                                                     | 114 |
|    |       | 21.4.2 GSM modem configuration                                         | 115 |
|    |       | 21.4.2.1 Modem Settings                                                | 115 |
|    |       | 21.4.2.2 Outgoing SIM 1/SIM 2 (configuration for outgoing connections) | 116 |
|    |       | 21.4.2.3 General SIM Settings                                          | 119 |
|    |       | 21.4.2.4 SMS (Remotely control services via SMS Send SMS if,)          | 121 |
|    | 21.5  | Network > Internet (Internet connection and Internet settings)         | 124 |
|    |       | 21.5.1 Configure Internet connectivity                                 |     |
|    |       | 21.5.2 Internet settings (connection settings)                         | 128 |
|    | 21.6  | Network > DHCP                                                         | 132 |
|    |       | 21.6.1 LAN/WAN DHCP server settings                                    | 133 |
|    |       | 21.6.2 LAN/WAN DHCP static lease server settings                       |     |
|    | 21.7  | Network > DNS-Server                                                   | 135 |
|    | 21.8  | Network Hosts                                                          | 138 |
|    | 21.9  | Network > DynDNS                                                       | 140 |
|    |       | 21.9.1 System DynDNS settings (MB Connect Line DynDNS service)         | 140 |
|    |       | 21.9.2 Public DynDNS service                                           | 141 |
| 22 | Seria | II (serial ports COM1/COM2)                                            | 143 |
|    | 22.1  | COM1/COM2 in the RS232/485 version                                     | 144 |
|    |       | 22.1.1 COM1 (COM2) settings                                            | 144 |
|    |       | 22.1.2 COM1 (COM2) network settings                                    | 145 |
|    | 22.2  | COM2 in the MPI/PROFIBUS version                                       | 146 |
|    |       | 22.2.1 COM2 Settings                                                   | 146 |
|    |       | 22.2.2 COM2 Network settings                                           | 148 |
| 23 | Secu  | rity settings                                                          | 149 |
|    | 23.1  | Security Settings > Firewall General                                   | 150 |
|    | 23.2  | Security Settings > WAN LAN (configuration of the firewall rules)      | 152 |
|    |       | 23.2.1 Edit firewall rule                                              | 155 |
|    | 23.3  | Security Settings > LAN-WAN (configuration of the firewall rules)      | 157 |
|    |       | 23.3.1 Edit firewall rule                                              | 160 |

|    | 23.4         | 3.4 Security Settings > Forwarding                               |         |  |
|----|--------------|------------------------------------------------------------------|---------|--|
|    |              | 23.4.1 Edit Forwarding Rule                                      | 165     |  |
|    | 23.5         | Security settings > NAT                                          | 167     |  |
|    |              | 23.5.1 SimpleNAT                                                 |         |  |
|    |              | 23.5.1.1 Edit SimpleNAT Rule                                     | 168     |  |
|    |              | 23.5.2 1:1 NAT                                                   | 170     |  |
|    |              | 23.5.2.1 Edit 1:1 NAT rule                                       | 171     |  |
| 24 | VPN.         |                                                                  | 173     |  |
|    | 24.1         | IPSec                                                            | 173     |  |
|    |              | 24.1.1 Configure IPSec connections                               | 173     |  |
|    |              | 24.1.2 IPSec settings                                            |         |  |
|    | 24.2         | PPTP                                                             |         |  |
|    |              | 24.2.1 PPTP server configuration                                 | 183     |  |
|    |              | 24.2.2 PPTP client configuration                                 |         |  |
|    | 24.3         | OpenVPN                                                          | 187     |  |
|    |              | 24.3.1 Configure OpenVPN connections                             |         |  |
|    |              | 24.3.1.1 Connection type: Client router connection               | 188     |  |
|    |              | 24.3.1.2 Connection type: Router-router connection - server mode | 197     |  |
|    |              | 24.3.1.3 Connection type: Router-router connection -client mode  |         |  |
|    | 24.4         | Static key (key management)                                      | 219     |  |
| 25 | IO-M         | anager                                                           | 221     |  |
|    | 25.1         | Configuring the PLC connection                                   | 222     |  |
|    | 25.2         | Logging - configuration                                          |         |  |
|    | 25.3         | Status                                                           | 225     |  |
|    | 25.4         | Create tags                                                      | 226     |  |
|    | 25.5         | Diagnosis                                                        | 228     |  |
| 26 | Alarn        | n Management                                                     |         |  |
|    | 26.1         | Digital inputs - Configuration                                   | 229     |  |
|    | 26.2         | Digital outputs - Configuration                                  |         |  |
| 27 | Extra        | IS                                                               | 233     |  |
|    | 27.1         | LUA                                                              | 233     |  |
|    | 27.2         | IoT > Control (mbEDGE)                                           | 236     |  |
|    |              | 27.2.1 IoT > Control > Docker - activate mbEDGE                  | 236     |  |
|    |              | 27.2.2 IoT > Control - after activating mbEDGE                   |         |  |
|    |              | 27.2.3 IoT > Control - activate Docker Management                |         |  |
|    |              | 27.2.3.1 Link to User Interface                                  | 241     |  |
|    |              | 27.2.4 Flows and Dashboard                                       | 242     |  |
|    |              | 27.2.4.1 Activate flows and dashboard                            |         |  |
|    |              | 27.2.4.1.1 Link to Flows (Node-RED)                              | 243     |  |
|    |              | 27.2.4.1.2 Link to Dashboard (Node-RED)                          |         |  |
|    |              | 27.2.5 Backup and Delete flows                                   | 245     |  |
|    |              |                                                                  |         |  |
|    | 27.3         | Network                                                          | 245     |  |
|    | 27.3<br>27.4 | Network                                                          | 243<br> |  |

|    |       | 27.4.1 Create Backup-Key                                           | 248 |
|----|-------|--------------------------------------------------------------------|-----|
|    | 27.5  | Firmware                                                           | 249 |
|    | 27.6  | RoKEY                                                              | 250 |
| 28 | Statu | is (information and analysis)                                      | 252 |
|    | 28.1  | Status > Interfaces                                                | 252 |
|    | 28.2  | Status > Network                                                   | 254 |
|    |       | 28.2.1 General                                                     |     |
|    |       | 28.2.2 Firewall                                                    | 255 |
|    |       | 28.2.3 Network participants                                        |     |
|    | 28.3  | Status > Modem                                                     | 257 |
|    |       | 28.3.1 GSM information                                             | 257 |
|    |       | 28.3.2 Modem                                                       |     |
|    | 28.4  | Wi-Fi                                                              |     |
|    | 28.5  | Internet                                                           |     |
|    | 28.6  | DHCP                                                               |     |
|    | 28.7  | DNS Server                                                         |     |
|    | 28.8  | DynDNS                                                             | 263 |
|    | 28.9  | NTP                                                                |     |
|    | 28.10 | ) VPN-IPSec                                                        |     |
|    | 28.11 | VPN-PPTP                                                           | 266 |
|    |       | 28.11.1VPN PPTP server                                             | 266 |
|    |       | 28.11.2VPN PPTP clients                                            | 267 |
|    | 28.12 | 2 VPN-OpenVPN                                                      | 268 |
|    | 28.13 | 3 IoT                                                              |     |
|    |       | 28.13.1IoT > Docker                                                | 269 |
|    |       | 28.13.2IoT > Docker Management                                     | 270 |
|    |       | 28.13.3IoT > Flows and Dashboard                                   | 271 |
|    | 28.14 | Runtime                                                            | 272 |
|    | 28.15 | Diagnostics - Network Resources                                    |     |
|    | 28.16 | Storage media                                                      | 274 |
|    | 28.17 | / Alarm Manager                                                    |     |
|    | 28.18 | 3 Svstem                                                           |     |
|    |       | 28.18.1 System-Usage                                               |     |
|    |       | 28.18.2 System Information                                         |     |
|    |       | 28.18.3MQTT debug list                                             | 279 |
| 29 | Firm  | ware update via the USB interface                                  | 280 |
| 30 | Prog  | ramming the mbCONNECT24 portal configuration via the USB interface |     |
| 31 | Facto | ory settings when delivered                                        |     |
|    | 31.1  | IP address of the mbNET                                            |     |
|    | 31.2  | User name and password - for access to the mbNET Web Interface     |     |
| 32 | Load  | factory settings                                                   | 283 |
| 33 | Devi  | ce restart (Reset)                                                 |     |

| 34 | Annex |                                                 |     |
|----|-------|-------------------------------------------------|-----|
|    | 34.1  | Set computer address (IP address) in Windows 10 | 285 |
|    | 34.2  | Modem initialization (AT commands)              | 287 |
|    | 34.3  | Country codes for devices with analogue modem   | 289 |

## 1 General

#### Purpose of the documentation

This document describes the installation, use and functions of the mbNET Router MDH810 - MDH859. The document serves as a reference guide. Please read carefully and keep in a safe place.

#### Validity

The document is valid for industrial routers *mbNET* (MDH810, MDH811, MDH814, MDH815, MDH816, MDH819, MDH830, MDH831, MDH834, MDH835, MDH841, MDH849, MDH850, MDH855, MDH858, MDH859) - from firmware version V 6.2.4 and from hard-ware version HW02\*

The SIMPLY.connect\*\* function is only available for devices with the Simplify3 logo\*

\* see device rating plate.

\*\* SIMPLY.connect is a web application that helps you to set up a device (mbNET) in the Remote Service Portal *mbCONNECT24*. More information is available at: https://simplyconnect.mbconnectline.com/

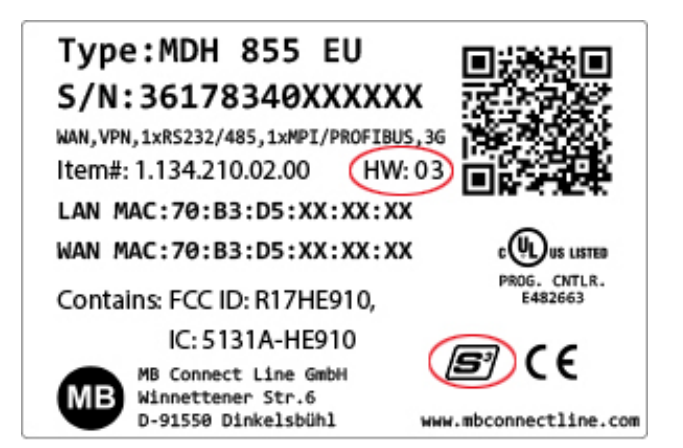

#### Prerequisite/additionally required components

- · Standard Windows PC with network card
- USB stick recommended format: FAT32 or ext3; recommended maximum size: 4 GB (FAT32), 16 GB (ext3)
- Internet access

#### Additionally required software

If you run *mbNET* as a portal server device in the remote service portal *mbCONNECT24*:

- mbCONNECT24 from version V 2.4 mbCONNECT24 is the central portal for secure remote maintenance via the Internet.
- mbDIALUP \* from version V 3.8 remote client to establish a secure VPN connection to the mbCONNECT24 portal.
- mbCHECK \* from version V 1.1.2 The program checks, among other things, whether at least one of the TCP ports 80TCP, 443TCP or 1194TCP in the firewall is enabled. At least one of these ports is required by mbDIALUP and the device (mbNET/mbSPIDER) in connection with mbCONNECT24.

\* Current version can be downloaded at: www.mbconnectline.com.

#### **Related documents**

#### Getting started with mbCONNECT24

This document describes the first steps and measures necessary to get a device (mbNET router/ mbSPIDER data modem) connected via the Remote Client (mbDIALUP) to the portal server mbCONNECT24.

#### Current manuals and other information

The latest manuals and more information about products related to secure remote maintenance can be found in the download portal at www.mbconnectline.com

| Version                                                                                                    | Date                         | Comments                                                                                                    |  |
|----------------------------------------------------------------------------------------------------|------------------------------|----------------------------------------------------------------------------------------------------|--|
| V 6.0.0                                                                                                    | Mar. 12 <sup>th</sup> , 2018 | Start-Version                                                                                                    |  |
| V 6.0.0 DR01                                                                                                    | Oct. 11 <sup>th</sup> , 2018 | Wiring diagrams for I/O terminals added (Chap.: "View at the top of the de-<br>vice").                                                                                                    |  |
| V 6.0.5                                                                                                    | Jan. 17 <sup>th</sup> , 2019 | Note on the increase of the random access memory to 512 MB and the re-<br>sulting possibility to use the optional <i>mbEDGE</i> functions for devices as of<br>hardware version HW03 (Chap.:"Technical data").<br>Add the "HTTP proxy, skip the certificate check" option if the outgoing con-<br>nection uses an HTTP proxy server (Chap.: "System > CTM (Configuration<br>Transfer Manager)")                                                                                                    |  |
| VEDE                                                                                                    | Apr Oth 2010                 | Add the IoT function in the Quickstart section                                                                                                    |  |
| V 6.0.6       Apr. 9th, 2019       Add the IoT function in the Quice         Add the SNAT (WAN) feature in       Correction of the description in the source of the description of the source of the source of the s |                              | Add the SNAT (WAN) feature in Security Settings > Firewall General.<br>Correction of the description in chapter Security Settings ><br>> WAN-LAN (configuration of the firewall rules)<br>> LAN-WAN (configuration of the firewall rules)<br>> Forwarding<br>"Input of ranges" in the input fields for IP addresses and<br>"Input of ranges or enumerations" in the input fields for ports.<br>Add the description "SD Access from network" (System > Memory De-<br>vices)<br>Extended functionality under System > Firmware.<br>Add the submenus IoT and RoKEY in the Extras section. |  |
| V 6.0.8                                                                                                    | Jun. 19 <sup>th</sup> , 2019 | <ul> <li>Add connection and termination examples for serial interfaces in RS 485</li> <li>2- and 4-wire operation. See Chapter:</li> <li>"Pin assignment serial interfaces COM1/COM2 (front of device)"</li> <li>Note on "Last error message" when the red Stat LED lights up.</li> <li>See Chapter: "Front view of device"</li> <li>Add the description for the menu "IO-Manager".</li> <li>See chapter: "IO-Manager"</li> </ul>                                                                                                    |  |

#### **Release note**

| Version      | Date                         | Comments                                                                                                    |
|--------------|------------------------------|----------------------------------------------------------------------------------------------------|
| V 6.1.0      | Oct. 1 <sup>st</sup> , 2019  | Note on the function SIMPLY.connect in the chapters                                                                                                    |
|              |                              | <ul> <li>"General &gt; Validity"</li> </ul>                                                                                                    |
|              |                              | <ul> <li>"Display, controls and connectors" &gt; "Front view of device"</li> </ul>                                                                              |
|              |                              | The chapter ""Maintenance"" has been added, with the remark to check at regular in-tervals the actuality of the firmware installed on the device.               |
| V 6.1.1      | Dec. 5 <sup>th</sup> , 2019  | As of FW 6.1.1, the mbNET can function both as an NTP client and as an NTP server. See "System > Settings > NTP Settings"                                       |
| V 6.1.2      | Mar. 11 <sup>th</sup> , 2020 | Correction of the current consumption: old = 1300 mA => new = 500 mA<br>Add the performance data for new LTE module, for devices with hardware<br>version HW04. |
| V 6.1.3      | Apr. 22 <sup>nd</sup> , 2020 | Add the processor performance data in the technical data.                                                                                                    |
| V 6.1.4      | July 6 <sup>th</sup> , 2020  | Add the transmission power of radio modules in the technical data.                                                                                              |
| V 6.2.0      | Oct. 19 <sup>th</sup> , 2020 | General revision<br>Additions to the menu: Extras > IoT (mbEDGE)                                                                                                |
| V 6.2.0 DR01 | Mar. 17 <sup>th</sup> , 2021 | General corrections, update / change of the encryption method and en-<br>cryption algorithms.                                                                   |
| V 6.3.0      | Aug. 11 <sup>th</sup> , 2021 | General corrections<br>Change / extension of the technical data                                                                                                 |

## Use of open source software

#### General

Our products include, among other things, open source software, which is manufactured by a third party and has been published for free use by anyone. The open-source software is available under special open-source software licences and copyright of third parties. In principle, each customer can use open source software free of charge under the licence terms of the respective manufacturers. The customer's right to use the open source software for purposes other than those for which our products were intended is regulated in detail by the relevant open source software licences. The customer may freely use the open source software as set out in the respective valid licence, beyond the intended purpose of the open source software in our products. In the event that there is a contradiction between the licensing terms of one of our products and the respective open source software licence shall take priority over our licensing terms if the respective open source software is affected by this.

Use of the open source software is free of charge. We do not charge any usage fees or similar charges for the use of open source software included in our products. Customer use of open source software in our products is not part of the profit that we obtain from the contractual remuneration. All open source software programs contained in our products are in the available list. The most important open source software licenses are listed in the Licences section at the end of this publication.

If programs that are included in our products are under the GNU General Public License (GPL), GNU Lesser General Public License (LGPL), the Berkeley Software Distribution (BSD), the Massachusetts Institute of Technology (MIT), or other open source software license, which requires that the source code be made available, and this software was not already supplied with our product on a disk or in the source code, we will send this at any time upon request. If we are required to send this on a disk, there will be a flat rate charge of €35.00. Our offer to send the source code upon request, shall automatically end 3 years after delivery of the respective product to the customer.

Requests must, where possible, be sent to the following address with the product's serial number: MB connect line GmbH Fernwartungssysteme · Winnettener Str. 6 · 91550 Dinkelsbühl GERMANY Tel. +49 (0) 98 51/58 25 29 0 · Fax +49 (0) 98 51/58 25 29 99 · info@mbconnectline.com

#### **Special liability provisions**

We assume no responsibility or liability if the open-source software programs included in our products are used by customers in a manner that no longer corresponds to the purpose of the contract which serves as the basis for the purchase of our products. This applies in particular to any use of the open source software programs outside of our products. The warranty and liability provisions, which stipulate the applicable open source software license for the contractual purpose. In particular, we are also not liable if the open source software in our products or the entire software configuration in our products is changed. The warranty contained in the contract, which forms the basis for the purchase of our products, applies only to unchanged open source software and the unchanged software configuration in our products.

#### Open source software used

For a list of the open source software used in our products, visit https://www.mbconnectline.com/down-loads/open-source-software-licenses.txt.

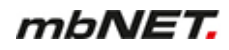

## 2 Information about cyber-security

To prevent unauthorized access to facilities and systems, observe the following security recommendations:

#### General

- Periodically ensure that all relevant components meet these recommendations and any additional internal security policies.
- Perform a security assessment of the entire system. Use a cell protection concept with suitable products.

For example, "ICS-Security-Kompendium" from the BSI (Federal Office for Security in Information Technology, Bundesamt für Sicherheit in der Informationstechnik) https://www.bsi.bund.de/SharedDocs/Downloads/DE/BSI/ICS/ICS-Security\_kompendium\_pdf.html

shortened URL: http://bit.ly/1rP9znm

#### **Physical access**

• Restrict physical access to security-relevant components to qualified personnel.

#### Security of the software

- Keep software/firmware updated.
  - ° Stay informed about security updates for the product.
  - Stay informed about product updates.

You can find information about this at: www.mbconnectline.com

#### Passwords

- Define rules for the use of the devices and assigning passwords.
- Change passwords regularly, to increase security.
- Use only passwords with a high password strength. Avoid weak passwords such as "password1", "123456789".
- Make sure that all passwords are protected and inaccessible to unauthorized personnel.
- Do not use the same password for different users and systems.

## 3 Warning signs

The following information signs and signal words are used in this document:

NOTICE

Note - indicates a potentially dangerous situation that can lead to property damage if not avoided.

TIP

A tip indicates additional information and guidance, for example on cyber security, which facilitates secure use of the system.

## 4 Security information

#### General

- mbNET industrial routers are only used as part of an overall system.
- A machine operator is responsible for compliance with the specific application and regionally applicable safety and accident prevention guidelines.
- When configuring the application, specific and local safety and accident prevention guidelines must be observed.
- EN 60204-1 / IEC 204 compliant emergency stop devices must remain effective in all operating modes of the machine system. There must be no undefined restart of the system.
- Faults that occur in the machinery, which can cause material or personal damage, must be intercepted by additional external devices. These devices must ensure a safe operating state in case of failure. Such devices include electromechanical safety switches, mechanical interlocks, etc.
- This manual is intended for project engineers, users and installers who use the mbNET Industrial router. The operation of the mbNET industrial router and the signalling functions should be explained to users. Installers should be provided with all the necessary data for installation.
- mbNET industrial routers are used only in connection with a complete system. For this reason, the standards, safety and accident prevention guidelines for each application should be observed by the project engineer, users and installers. The automation system operator is responsible for complying with these guidelines.

#### Intended use

mbNET industrial routers should only be used as described in the manual.

#### Avoid improper use!

Safety-relevant functions should not be controlled via the mbNET industrial router alone. Uncontrolled restarts must be completely excluded by programming.

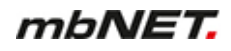

#### **Technical limits**

The product is only intended for use within the technical limits specified in the data sheets.

#### **EN/F Safety instructions**

- Assembly, installation and commissioning of the router should be carried out only by qualified personnel. The respective national safety and accident prevention regulations must be observed.
- The router is built in accordance with the latest technology and all recognised safety rules (see declaration of conformity).
- The router is designed exclusively for use in the control cabinet and with safety extra-low voltage (SELV) in accordance with IEC 60950/EN 60950/VDE 0805.
- The router should only be connected to devices that meet the requirements of EN 60950.
- The router is only intended for use within buildings, not outdoors.
- Never open the router housing. Unauthorized opening and improper repair can be dangerous for users of the router. The manufacturer is not responsible for unauthorized modifications.

#### The warranty becomes void if the device is opened!

 The router should not be disposed of with normal domestic waste in accordance with European standards (WEEE) and the German Electrical and Electronic Equipment Act. The device must be disposed of accordingly.

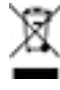

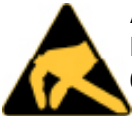

#### **ATTENTION! Electrostatic discharge!**

Note the necessary precautions when handling electrostatically sensitive components (EN 61340-5-1 and IEC 61340-5-1)!

mbNET routers are maintenance-free units. If an mbNET router is damaged or malfunctions, the device must be taken out of operation immediately and secured against unintended operation.

#### NOTICE

The MDH810, MDH815 and MDH830 should only be operated and connected via telephone systems and not operated directly on the public telephone network.

#### (F) Consignes de sécurité:

- Le routeur est construit selon l'état actuel de la technique et les règles techniques reconnues en matière de sécurité (voir la déclaration de conformité).
- Le routeur doit être monté à un endroit sec. Aucun liquide ne doit pénétrer dans le routeur, car cela pourrait occasionner des chocs électriques ou des courts-circuits.
- Le routeur est uniquement prévu pour l'utilisation dans des bâtiments et non pas à l'extérieur.
- Ne jamais ouvrir le boîtier du routeur. L'ouverture du routeur ou des réparations non adaptées peuvent mettre en danger l'utilisateur du routeur. Le fabricant n'assure aucune garantie concernant les modifications arbitraires.

#### La garantie devient caduque en cas d'ouverture de l'appareil !

 Conformément aux prescriptions européennes et à la loi allemande relative à l'électronique et les appareils électroniques, il est interdit de mettre au rebut l'appareil avec les déchets domestiques normaux. L'appareil doit être éliminé dans le respect des prescriptions.

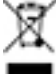

#### AVERTISSEMENT

Les modèles MDH810, MDH815 et MDH830 doivent être utilisés et raccordés uniquement via des centrales téléphoniques. Il est interdit de les faire fonctionner directement sur le réseau téléphonique public.

## 5 Maintenance

Our devices are maintenance-free units. If a device shows signs of damage or malfunctions, the device must be put out of operation immediately and secured against unintentional operation.

## NOTICE

Regardless of the maintenance-free hardware, there is a need for action in terms of IT security.

- Keep the software / firmware up to date.
- Note the "Information about cyber-security".
- Keep yourself informed about security updates of the product.

Information can be found at: www.mbconnectline.com

## 6 Legal notice

#### **Qualified personnel**

The product/system described in this documentation may be operated only by personnel qualified for the specific task in accordance with the relevant documentation, in particular its warning notices and safety instructions. Qualified personnel are persons who, due to their training, experience, instruction in and knowledge of the relevant standards, regulations and accident prevention regulations have been authorized by the person responsible for the safety of the machine to carry out the required activities and who have the ability to recognize and avoid potential hazards.

#### Intended use

The device should only be used as described in the manual.

#### Limitation of liability

All technical information, data and notes about installation, operation and maintenance contained in the operating instructions are provided under consideration of our previous experience and findings to the best of our knowledge. No claims may be derived from the information, figures and descriptions in this operating manual. MB connect line GmbH assumes no liability for damages due to:

- Non-compliance with these instructions
- unintended use
- · technical changes

Subject to content and technical modifications.

#### Trademarks

The use of a trademark and company logo not shown here is not an indication that it is freely available for use.

Devices with LTE (4G) modems - AT&T (MDH 850 AT&T, MDH 855 AT&T, MDH 858 AT&T, MDH 859 AT&T)

#### NOTICE

Device types MDH 850 AT&T, MDH 855 AT&T, MDH 858 AT&T, MDH 859 AT&T bear no CE marking and may not be used or put into operation in the European economic area (EEA)!

## 7 Functional overview

#### **Brief description**

mbNET industrial routers offer maximum flexibility with maximum security.

**mbNET** industrial routers are specifically designed for industrial use. They enable secure and reliable connection of machines and systems over the Internet. They support various security protocols and are universally applicable. However, their full capacity is revealed when they are connected to the **mbCONNECT24** remote service platform.

The built-in firewall ensures optimum access protection by only enabling remote access by identified and authenticated users.

With a variety of interfaces and device drivers, *mbNET* industrial routers provide enormous flexibility for remote maintenance of different control systems, drives, control panels, frequency converters and other modules.

The router is configured via the *mbconnect24* portal (mymbCONNECT24.mini, -.midi, -.maxi, -.hosted, -.vir-tual) or the web interface of the router.

#### Performance features:

- Fully configurable using Web interface via locally connected computer, or remotely via *mbCO-NENCT24*.
- Deployable worldwide using different modem connections, (analog, mobile broadband) plus access via LAN and Internet.
- Secure connection using an integrated firewall with IP filter, NAT and port forwarding, VPN with AES (256-, 192-, 128-Bit), Blowfish (128-Bit), 3DES (168-Bit), DES (56-Bit) encryption, and authentication via pre-shared key (PSK), static key or certificate (X.509).
- Alarm management:
  - Fully configurable digital inputs and outputs, and the ability to send via email, SMS or Internet dial-up.
  - Via remote output switching in the event of a fault or with an active Internet connection.
- Integrated server secures all settings, keys and certificates and allows data sharing within the network via connected USB flash or connected SD card.
- Variable RS232, RS485, RS422 RS interface or optional MPI/PROFIBUS for connecting control systems.
- Dual LEDs for a more detailed display on the function and status display.
- As of firmware version 6.0.5, all *mbNET* routers, as of hardware version HW03, can use the optional *mbEDGE* \* function.

\* **mbEDGE** is a software kit that makes it possible to extend the **mbNET** industrial router to an Edge Gateway. More information about **mbEDGE** can be found at www.mbconnectline.com

## 8 Technical data

#### mbNET<sup>®</sup> Industrial router

MDH 810, MDH 811, MDH 814, MDH 815, MDH 816, MDH 819, MDH 830, MDH 831, MDH 834, MDH 835, MDH 841, MDH 849, MDH 850 EU, MDH 850 AT&T, MDH 855 EU, MDH 855 AT&T, MDH 858 EU, MDH 858 AT&T, MDH 859 EU, MDH 859 AT&T - from hardware version: **HW 02** You can find the hardware version on the device rating plate.

#### Housing dimensions

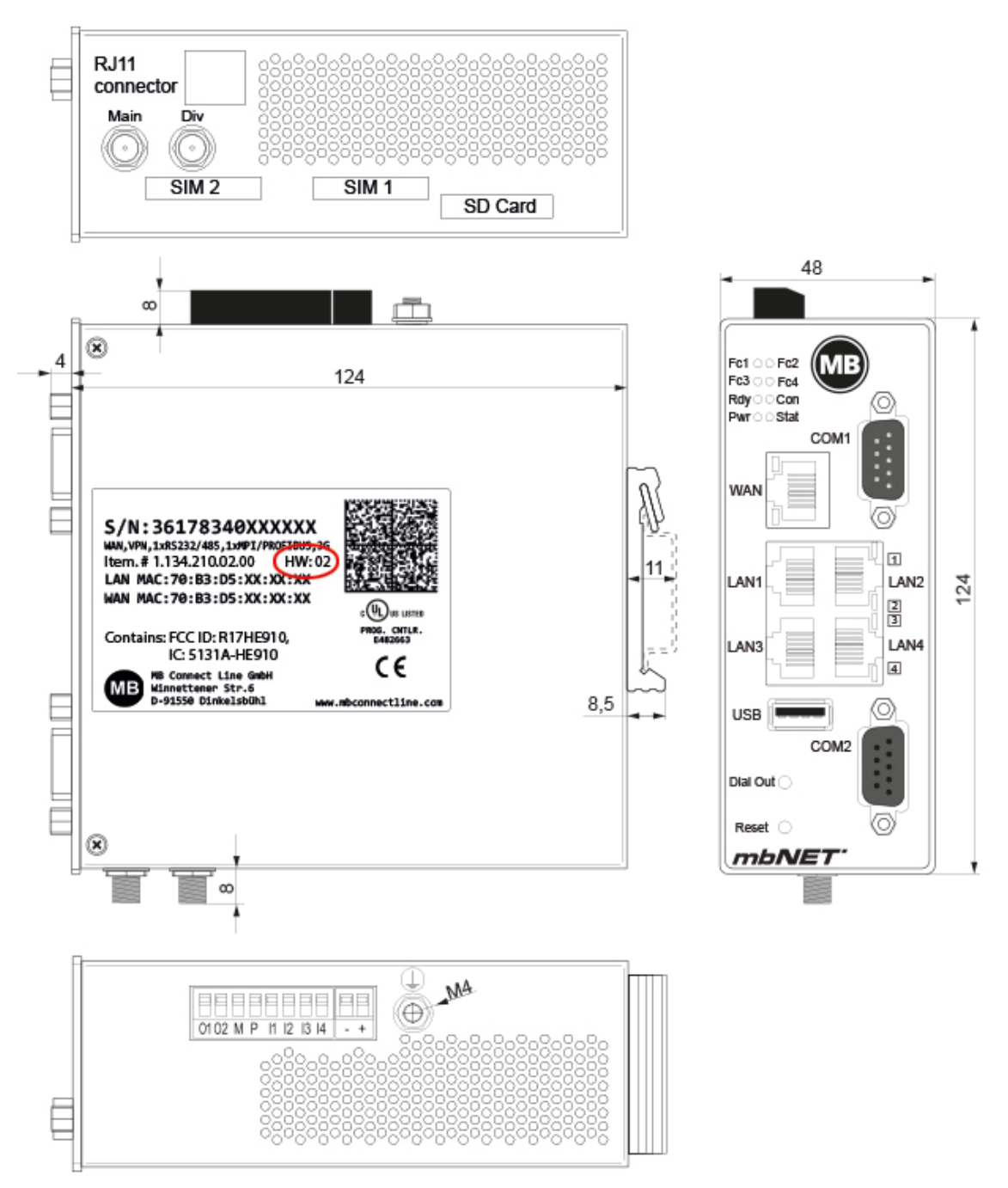

Image 1: Devices and interfaces vary depending on the device type.

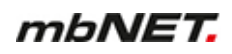

#### **Release note**

| Version    | Date                         | Comment                                                                                                    |  |
|------------|------------------------------|----------------------------------------------------------------------------------------------------|--|
| V 6.2      | Feb. 26 <sup>th</sup> , 2020 | Previous version: V 6.0 from June 4 <sup>th</sup> , 2019<br>Correction of the current consumption: old = 1300 mA => new = 500mA<br>Add the performance data for new LTE module, for devices with hardware<br>version HW04. |  |
| V 6.2 DR01 | Apr. 22 <sup>nd</sup> , 2020 | Add processor performance data.                                                                                                    |  |
| V 6.2 DR02 | July 6 <sup>th</sup> , 2020  | Adding the transmission power for radio modules.                                                                                                    |  |
| V 6.2 DR03 | Feb. 8 <sup>th</sup> , 2021  | Update / change of the encryption method and encryption algorithms.                                                                                                    |  |
| V 6.2 DR04 | July 14 <sup>th</sup> , 2021 | Adding the performance data for devices with Wi-Fi module from HW 05.                                                                                                    |  |
| V 6.3.0    | Aug. 11 <sup>th</sup> , 2021 | Adding the performance data for devices with LTE module (EU) from HW 05.                                                                                                    |  |

#### **General Data**

| Performance data        |                                                                                                    |  |  |
|-------------------------|----------------------------------------------------------------------------------------------------|--|--|
| Voltage === V (DC)      | 10 – 30 V DC (ext. power supply or SELV power supply, 10-30 V DC, Max. 4                                                                                                    |  |  |
| Current consumption     | max. 500 mA @ 24 V                                                                                                    |  |  |
| Dissipated power        | max. 6 W                                                                                                    |  |  |
| Random access memory    | Devices <b>uo to</b> hardware version <b>HW02</b> : <b>256</b> MB<br>Devices from hardware version <b>HW03</b> : <b>512</b> MB                                                                          |  |  |
| Processor               | Devices <b>up to</b> hardware version <b>HW03</b> : ARM Cortex <sup>®</sup> -A8 up to <b>600MHz</b><br>Devices <b>from</b> hardware version <b>HW04</b> : ARM Cortex <sup>®</sup> -A8 up to <b>1GHz</b> |  |  |
| IP Protection class     | IP 30* * at full occupancy of all connections and interfaces. Alternatively, unused interfaces can be covered with dust protection plugs.                                                               |  |  |
| Area of use             | Dry environment                                                                                                    |  |  |
| Temperature (operating) | -40 – +75 °C                                                                                                    |  |  |
| Temperature (storage)   | -40 – +85 °C                                                                                                    |  |  |
| Humidity                | 0 – 95% non-condensing                                                                                                    |  |  |
| Real-time clock         | In the event of a power failure, the date and time are maintained for up to 7 days (depending on the ambient temperature).                                                                              |  |  |
| Dimensions (max.)       | 48 mm x 137 mm x 140 mm (W x D x H)                                                                                                    |  |  |
| Weight (max.)           | 650 g                                                                                                    |  |  |
| Housing/material        | Metal                                                                                                    |  |  |
| Installation            | DIN-top hat rail mounting                                                                                                    |  |  |
|                         |                                                                                                    |  |  |

#### I/Os and standard interfaces

| Digital inputs  | 4 pieces, 1030 V DC (electrically isolated), (low 0 – 3.2 V DC, high 8 – 30 V DC)                                             |
|-----------------|----------------------------------------------------------------------------------------------------|
| Digital Outputs | 2 pieces, 10-30 V DC (electrically isolated), to a maximum of 1.5 A per output                                                |
| LAN interfaces  | 4 pieces, 10/100MBit/s full and half duplex operation, automatic detection patch ca-<br>ble/cross-over cable (auto detection) |
| USB interfaces  | USB Host 2.0                                                                                                    |
| SD card slot    | For SD cards (32.0 mm × 24.0 mm × 2.1 mm) SDHC max. 32 GB; FAT/FAT32                                                          |
|                 |                                                                                                    |

NOTICE

As of firmware version 6.0.6 and hardware version from HW03, all devices can use the *mbEDGE* function.

#### VPN

| VPN protocol | IPsec/PPTP/OpenVPN, 64<br>Tunnel | MDH 810, MDH 811, MDH 814, MDH 830,<br>MDH 831, MDH 834, MDH 850 EU, MDH 850<br>AT&T, MDH 855 EU, MDH 855 AT&T  |
|--------------|----------------------------------|----------------------------------------------------------------------------------------------------|
| VPN protocol | OpenVPN, 1 Tunnel                | MDH 815, MDH 816, MDH 819, MDH 835*,<br>MDH 841, MDH 849, MDH 858 EU, MDH 858<br>AT&T, MDH 859 EU, MDH 859 AT&T |
|              |                                  |                                                                                                    |

| Encryption method | AES (256-, 192-, 128-Bit), Blowfish (128-Bit), 3DES (168-Bit), DES (56-Bit) |
|-------------------|-----------------------------------------------------------------------------|
| Hash algorithms   | SHA-2 (SHA-256, SHA-512), SHA-1, MD5                                        |
| Authentication    | Pre-Shared-Key, X.509                                                       |
|                   | *can only be operated with my / mbCONNECT24.                                |

#### Network / security

| Firewall       | 1:1 NAT, IP-Filter, port forwarding, stateful inspection             |
|----------------|----------------------------------------------------------------------|
| IP router      | NAT-IP, TCP/IP routing, IP forwarding                                |
| Services       | DHCP server, DHCP client, DNS server, NTP client, PPP server, DynDNS |
| Time levelling | NTP server                                                           |

#### **Optional Interfaces**

| WAN interfaces                             | 10/100MBit/s full and half duplex operation, automatic detection patch cable / cross-over cable (auto detection) |
|--------------------------------------------|----------------------------------------------------------------------------------------------------|
| Interface 1 (COM1)                         | RS-232/485 (software-switchable)                                                                                 |
| Interface 2 (COM2) -<br>device-dependent - | RS-232/485 (software-switchable) or MPI/PROFIBUS - 12 MBit/s                                                     |
| SIM card slots                             | 2 pieces SIM card reader with ejector (for mini-SIM)                                                             |

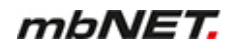

## Communication

## Devices with LTE (4G) module EU (MDH 850 EU, MDH 855 EU, MDH 858 EU, MDH 859 EU)

| Devices with hardwar | re version HW 05                                                                                                    |
|----------------------|----------------------------------------------------------------------------------------------------|
| Target region        | EMEA                                                                                                    |
| GSM/GPRS/EDGE        | 900 (B8), 1800 (B3) MHz; max. 236 kbps                                                                              |
| HSxPA                | 900 (B8), 1800 (B3), 2100 (B1) MHz; Downlink max. 42 Mbps, Uplink max. 5,76 Mbps                                    |
| LTE                  | 800 (B20), 900 (B8),1800 (B3), 2100 (B1), 2600 (B7), 700 (B28A) MHz;<br>Downlink max. 150 Mbps, Uplink max. 50 Mbps |
| RF parameters        |                                                                                                    |

| TAC 3                                              | 5162610 |                                                                                                  |
|----------------------------------------------------|---------|--------------------------------------------------------------------------------------------------|
| • 4G (FDD & TDD): 23dBm @1RB                       |         |                                                                                                  |
| • 3G/TD-SCDMA: 24dBm                               |         | <ul> <li>-108 dBm @ 2G</li> <li>-113.5 dBm @ 3G</li> <li>-103 dBm @ 4G FDD (BW=5 MHz)</li> </ul> |
| <ul> <li>2G:<br/>LB: 33 dBm; HB: 30 dBm</li> </ul> |         |                                                                                                  |
| Output power - typical values for max output level |         | Sensitivity - typical sensitivity levels                                                         |

| Devices with hardware version HW 04 |                                                                                                    |
|-------------------------------------|----------------------------------------------------------------------------------------------------|
| Countries where used                | Europe                                                                                                    |
| GSM/GPRS/EDGE                       | 900 (B8), 1800 (B3) MHz; max. 236 kbps                                                                                |
| HSxPA                               | 900 (B8), 2100 (B1) MHz; Downlink max. 42 Mbps, Uplink max. 5,76 Mbps                                                 |
| LTE                                 | 800 (B20), 900 (B8),1800 (B3), 2100 (B1), 2600 (B7) MHz; Downlink max. 150 Mbps, Uplink max. 50 Mbps                  |
| Transmit output power               | CLass 3 (0.2 W, 23 dBm) @ LTE<br>CLass 3 (0.25 W, 23 dBm) @ 3G<br>Class 4 (2 W) @ GSM 900<br>Class 1 (1 W) @ DCS 1800 |
| Antenna connections                 | 2 pieces SMA socket                                                                                                   |
| TAC                                 | 35162207                                                                                                    |

| Devices with hardware version up to HW 03 |                                                                                     |  |
|-------------------------------------------|-------------------------------------------------------------------------------------|--|
| Countries where used                      | Europe, Australia                                                                   |  |
| GSM/GPRS/EDGE                             | 900, 1800 MHz; max. 236 kbps                                                        |  |
| HSxPA                                     | 850, 900, 2100 MHz; Downlink max. 42 Mbps, Uplink max. 5.76 Mbps                    |  |
| LTE                                       | 800 (B20), 1800 (B3), 2600 (B7) MHz; Downlink max. 100 Mbps, Uplink max. 50<br>Mbps |  |

| Devices with hardware version up to HW 03 |                                                                                                    |  |
|-------------------------------------------|----------------------------------------------------------------------------------------------------|--|
| Transmit output power                     | Class 4 (2 W, 33 dBm) @ GSM 850 / 900<br>Class 1 (1 W, 30 dBm) @ GSM 1800 / 1900<br>Class E2 (0.5 W, 27 dBm) @ EDGE 850 / 900<br>Class E2 (0.4 W, 26 dBm) @ EDGE 1800 /1900<br>Class 3 (0.25 W, 24 dBm) @ UMTS<br>Class 3 (0.2 W, 23 dBm) @ LTE |  |
| Antenna connections                       | 2 pieces SMA socket                                                                                                    |  |
| TAC                                       | 35985205                                                                                                    |  |

# Devices with LTE (4G) module - AT&T (MDH 850 AT&T, MDH 855 AT&T, MDH 858 AT&T, MDH 859 AT&T)

NOTICE

Device types MDH 850 AT&T, MDH 855 AT&T, MDH 858 AT&T, MDH 859 AT&T bear no CE marking and may not be used or put into operation in the European economic area (EEA)!

| Countries where used  | North America                                                                                                    |
|-----------------------|----------------------------------------------------------------------------------------------------|
| GSM/GPRS/EDGE         | 850, 1900 MHz; max. 236 kbps                                                                                                    |
| HSxPA                 | 1900 (B2), 850 (B5) MHz; Downlink max. 21 Mbps, Uplink max. 5.76 Mbps                                                                                                    |
| LTE                   | 1900 (B2), AWS 1700 (B4), 850 (B5), 700 (B17) MHz; Downlink max. 100 Mbps,<br>Uplink max. 50 Mbps                                                                                                    |
| Transmit output power | Class 4 (2 W, 33 dBm) @ GSM 850 / 900<br>Class 1 (1 W, 30 dBm) @ GSM 1800 / 1900<br>Class E2 (0.5 W, 27 dBm) @ EDGE 850 / 900<br>Class E2 (0.4 W, 26 dBm) @ EDGE 1800 /1900<br>Class 3 (0.25 W, 24 dBm) @ UMTS<br>Class 3 (0.2 W, 23 dBm) @ LTE |
| Antenna connections   | 2 pieces SMA socket                                                                                                    |
| FCC                   | Contains FCC ID: R17LE910NA                                                                                                    |

| Wi-Fi                                        | IEEE 802.11b/g/n                              |                                      |
|----------------------------------------------|-----------------------------------------------|--------------------------------------|
| Frequency bands                              | 2.4 GHz, channel 1 - 13* (2.412 GHz - 2.472*) |                                      |
| Channel bandwidth                            | 20 MHz                                        |                                      |
| Data rates                                   | 802.11b                                       | 1, 2, 5.5 and 11 Mbps                |
|                                              | 802.11g                                       | 6, 9, 12, 18, 24, 36, 48 and 54 Mbps |
|                                              | 802.11n                                       | MCS0-MCS7 (max 72.2Mbps)             |
| Hardware supported<br>Encryptions/Decryption | AES/CCMP                                      | P, AES/CMAC, WAPI, WEP/TKIP          |
| Max. output power                            | 19 dBm EIRP**                                 |                                      |
| Max. sensitivity                             | -97 dBm EIRP**                                |                                      |
| FCC                                          | FCC ID: XPYLILYW1 IC: 8595A-LILYW1            |                                      |
| IC                                           | IC: 8595A-LILYW1                              |                                      |

#### Devices with Wi-Fi module (MDH 811, MDH 831, MDH 841) from HW 05

\* Maximum, depends on the region. \*\* RF power including maximum antenna gain (3 dBi).

## Devices with Wi-Fi module (MDH 811, MDH 831, MDH 841) up to HW 04

| Devices with Wi-Fi modem (MDH 811, MDH 831, MDH 841) |                                                                                                    |  |
|------------------------------------------------------|----------------------------------------------------------------------------------------------------|--|
| Wi-Fi                                                | IEEE802.11b/g & 802.11n (1T1R mode), up to 150 MBit/s                                                                                                    |  |
| Wi-Fi specification                                  | <ul> <li>EU (2.412 GHz-2.472 GHz, 1-13 Channel)</li> <li>USA (2.412 GHz-2.462 GHz, 1-11 Channel)</li> <li>WPA/WP2, 64/128/152bit WEP, WPS</li> <li>802.11b: 1, 2, 5.5, 11 Mbps</li> <li>802.11g: 6, 9, 12, 18, 24, 36, 48, 54 Mbps</li> <li>802.11n: (20 MHz) MCS0-7, up to 72 Mbps</li> <li>802.11n: (40 MHz) MCS0-7, up to 150 Mbps</li> </ul> |  |
| Transmit output power<br>(typical)                   | 11b: 19+/- 1.0 dBm @ 11 Mbps<br>11g: 16+/- 1 dBm @ 54 mbps<br>802.11n: (HT20), 15 +/- 1dBm, 802.11n: (HT40), 15 +/- 1dBm                                                                                                    |  |
| Receive sensivity (typi-<br>cal)                     | 11b: -84dBm @ 11 Mbps; 11g: -70dBm @ 54 Mbps<br>802.11n: (HT20), -66 dBm @ MSC7, (HT40), -62 dBm @ MSC7                                                                                                    |  |
| Antenna connection                                   | 1 piece RP SMA socket                                                                                                    |  |
| FCC                                                  | Contains FCC ID: YWTWFXM05                                                                                                    |  |

| Countries where used  | Global                                                                                                    |
|-----------------------|----------------------------------------------------------------------------------------------------|
| GSM/GPRS/EDGE         | 850, 900, 1800, 1900 MHz; Downlink max.296 kbps, Uplink max. 236.8 kbps                                                                                                    |
| HSxPA                 | 800/850, 900, AWS 1700, 1900, 2100 MHz; Downlink max. 21 Mbps, Uplink max. 5.76 Mbps                                                                                                    |
| Transmit output power | Class 4 (2 W, 33 dBm) @ GSM 850 / 900<br>Class 1 (1 W, 30 dBm) @ GSM 1800 / 1900<br>Class 3 (0.25 W, 24 dBm) @ UMTS<br>Class E2 (0.5 W, 27 dBm) @ EDGE 850 / 900<br>Class E2 (0.4 W, 26 dBm) @ EDGE 1800 / 1900 |
| Reception sensitivity | -108 dBm @ UMTS<br>-107 dm @ GSM 850 / 900 MHz<br>-106 dBm @ DCS1800 / PCS1900 MHz                                                                                                    |
| Antenna connection    | 1-piece SMA socket                                                                                                    |
| FCC                   | Contains FCC ID: R17HE910                                                                                                    |
| TAC                   | 35613607                                                                                                    |

## Devices with UMTS (3G) module (MDH 814, MDH 819, MDH 834, MDH 849)

## Devices with analogue modem (MDH 810, MDH 815, MDH 830)

| Countries where used | 240 countries                                 |
|----------------------|-----------------------------------------------|
| Modulation types     | V.21, V.22, V22bis, V.23, V.32, V.32bis, V.34 |
| Data compression     | V.42bis, MNP5                                 |
| Error correction     | MNP 2-4, V.42 LAPM                            |
| Dialling procedure   | MFV/IWV                                       |
| Modem port           | RJ11 socket                                   |
| FCC                  | Contains Part 15 & Part 68                    |

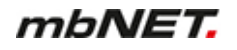

The router is designed to be mounted on DIN top hat rails (in accordance with DIN EN 50 022) and for installation in a control cabinet.

The installation and assembly must be carried out according to VDE 0100/IEC 364.

The router may be only mounted vertically as described.

#### NOTICE

Non-compliance with the minimum distances can destroy the device at high ambient temperatures!

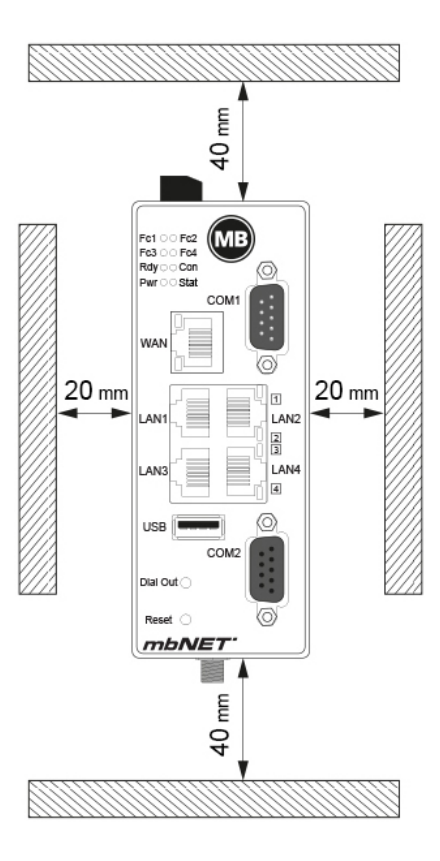

Markings / Listings / Certifications

CE PROG. CNTLR.

Certificates (CE, UL, etc.) can be downloaded at www.mbconnectline.com.

E482663

SIMPLIFIED EU DECLARATION OF CONFORMITY

MB connect line GmbH hereby declares that the radio system type MDH 811, MDH 814, MDH 819, MDH 831, MDH 841, MDH 834, MDH 849, MDH 850 EU, MDH 855 EU, MDH 858 EU, MDH 859 EU corresponds to the 2014/53/EU directive.

A copy of the EU declaration of conformity is available at the following Internet address: www.mbconnectline.com

## 9 Scope of Supply

Check the package contents for completeness:

|                                                             | All types                                                | of devices                  |                             |                                                                                                    |
|-------------------------------------------------------------|----------------------------------------------------------|-----------------------------|-----------------------------|----------------------------------------------------------------------------------------------------|
|                                                             |                                                          | Duck start up guide         |                             | <section-header><section-header><section-header><section-header><section-header><section-header><section-header><section-header><section-header><section-header><section-header><section-header><section-header><section-header><section-header><section-header><section-header><image/><text></text></section-header></section-header></section-header></section-header></section-header></section-header></section-header></section-header></section-header></section-header></section-header></section-header></section-header></section-header></section-header></section-header></section-header> |
| 1 x <i>mbNET</i> industrial router<br>(Fig. representative) | 1 x Ethernet cable 1:1, 2 m<br>Item No.: 8.002.201.00.00 | 1 x Quick S<br>Item No.: 8. | tart Guide<br>002.701.03.00 | 1 x Device ID card<br>Item No.: 8.002.707.00.00                                                                                                    |
| Device type                                                 | es with analogue modem                                   |                             | Device ty                   | pes with GSM modem                                                                                                    |
| MDH 810                                                     | ); MDH 815; MDH 830                                      |                             | MDH 814; MD<br>MDH 850; MD  | 0H 819; MDH 834; MDH 849;<br>DH 855; MDH 858; MDH 859                                                                                                    |
| <i>a</i> <b>a</b>                                           |                                                          |                             |                             |                                                                                                    |

|                                 | E CON                     |                           |
|---------------------------------|---------------------------|---------------------------|
| 1 x telephone cable RJ11 - RJ11 | 1 x TAE adapter           | 1 x GSM antenna           |
| Item No.: 8.02.113.00.00        | Item No.: 8.002.112.00.00 | Item No.: 8.002.101.00.00 |

| Device types with Wi-Fi modem                | NOTE:                                                                       |
|----------------------------------------------|-----------------------------------------------------------------------------|
| MDH 811; MDH 831; MDH 841                    |                                                                             |
|                                              | If one of these parts is missing or damaged, contact the following address: |
|                                              | MB connect line GmbH                                                        |
|                                              | Winnettener Str. 6                                                          |
|                                              | D-91550 Dinkelsbühl, Germany                                                |
|                                              | Tel.: +49 (0)9851/58 25 29 0                                                |
| 1 x Wi-Fi antenna; Item No.: 8.002.107.00.00 | Fax: +49 (0)9851/58 25 29 99                                                |

Keep the original box as well as the original packaging material in case you need to send the device in for repair at a later date.

## 10 Display, controls and connectors

#### 10.1 Front view of device

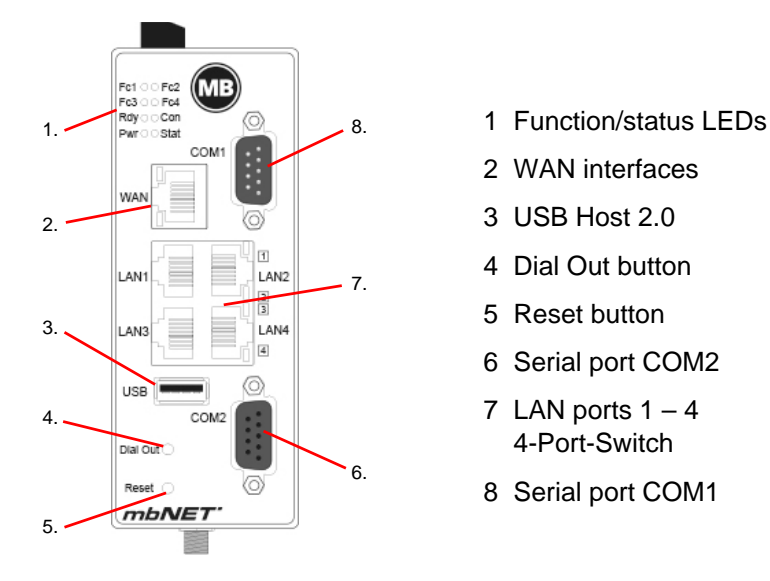

#### Function / status LEDs

| LED | LED<br>colour | LED<br>Status | Description                                                                                                    |
|-----|---------------|---------------|----------------------------------------------------------------------------------------------------|
| Fc1 | Orange        | off           | No data traffic on COM1 - incoming                                                                                                    |
|     |               | flashes       | Data traffic on COM1 - incoming                                                                                                    |
|     | Green         | off           | No data traffic on COM1 - outgoing                                                                                                    |
|     |               | flashes       | (slowly 1 Hz) Data traffic on COM1 - outgoing                                                                                                    |
|     |               | flashes       | (very fast 5 Hz) after the device starts with factory settings:<br><i>SIMPLY.connect</i> * ready but <b>disabled</b> .<br>This means: The SIMPLY.connect function is supported by the device. As long as the func-<br>tion is not activated by pressing the Dial Out button, the device remains in "normal mode"<br>and no further action takes place. If you do not want to use the Simply.connect function,<br>simply ignore this display. |
|     |               | on            | SIMPLY.connect* ready and activated.<br>Activation takes place by pressing the Dial Out button.<br>The device tries to establish a connection to the SIMPLY.connect server.<br>This function is only available if the device is set to its factory settings.                                                                                                    |
| Fc2 | Orange        | off           | No data traffic on COM2 - incoming                                                                                                    |
|     |               | flashes       | Data traffic on COM2 - incoming                                                                                                    |
|     |               | on            | For MPI: Bus communication OK                                                                                                    |
|     | Green         | off           | No data traffic on COM2 - outgoing                                                                                                    |
|     |               | flashes       | Data traffic on COM2 - outgoing<br>For MPI: Data traffic on the bus                                                                                                    |
| Fc3 | Orange        | off           | GSM devices: no reception                                                                                                    |
|     |               | flashes       | GSM devices: Blink frequency 1 Hz == $20 \% - 50 \%$ reception quality                                                                                                    |
|     | Green         | off           | GSM devices: Reception quality display depends on Fc4                                                                                                    |

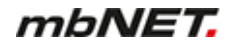

| LED  | LED<br>colour | LED<br>Status | Description                                                                                                    |
|------|---------------|---------------|----------------------------------------------------------------------------------------------------|
|      |               | on            | GSM devices: Fc3 green + Fc4 green: 71 % – 100 % reception quality                                                                |
| Fc4  | Orange        | off           | GSM devices: no reception                                                                                                    |
|      |               | flashes       | GSM devices: Fc4 orange + Fc3 orange): 1Hz == 51 % – 70 % reception quality                                                       |
|      | Green         | off           | GSM devices: Reception quality display depends on Fc3                                                                             |
|      |               | on            | GSM devices: Fc4 green + Fc3 green: 71 % – 100 % reception quality                                                                |
| Rdy  | Orange        | off           | Waiting for bootloader or signature successfully tested                                                                           |
|      |               | on            | Checks signature, loads kernel                                                                                                    |
|      | Green         | off           | Waiting for kernel                                                                                                    |
|      |               | flashes       | System loading rootFs                                                                                                    |
|      |               | on            | Boot process complete, the device can be used.                                                                                    |
| Con  | Orange        | off           | No VPN connection started                                                                                                    |
|      |               | on            | Internet connection is established + VPN connection is started                                                                    |
|      |               | flashes       | Blink frequency 1.5 Hz: VPN connection is established                                                                             |
|      | Green         | off           | No Internet connection                                                                                                    |
|      |               | flashes       | Blink frequency 3 Hz: Internet connection is started                                                                              |
|      |               | on            | Internet connection is established                                                                                                |
| Pwr  | Green         | off           | The power supply to the router is interrupted/the router is not connected to the power supply.                                    |
|      | Green         | on            | The power supply is connected to the terminal box and switched on.                                                                |
| Stat | Red           | flashes       | Error in memory                                                                                                    |
|      |               | on            | Error found<br>The error type can be viewed on the WebGUI of the mbNET under<br><b>System&gt; Info&gt; "Last error message"</b> . |
|      | Green         | on            | In conjunction with the mbCONENCT24 portal: User is connected to the device.                                                      |

\*SIMPLY.connect is a web application that helps you to set up a device (mbNET)

in the Remote Service Portal mbCONNECT24.

To activate the function, press the Dial Out button until Fc1 lights up.

If you do not want to use SIMPLY.connect, simply ignore the flashing LED Fc1.

More information is available at: https://simplyconnect.mbconnectline.com/

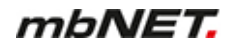

#### Interfaces

| Designation                | Status         | Description                                                                                                    |
|----------------------------|----------------|----------------------------------------------------------------------------------------------------|
| WAN                        | -              | WAN port on the router (customer network, DSL modem,)                                                                                      |
|                            | green flashes  | Network connection available                                                                                                    |
| WAN LED                    | orange flashes | Network traffic active                                                                                                    |
| LAN 1 - 4                  | -              | Local network connection (e.g. machine network)                                                                                            |
| LAN-LED                    | green flashes  | Network connection available                                                                                                    |
| <b>1 – 4</b><br>(Dual LED) | orange flashes | Network traffic active                                                                                                    |
| USB                        | -              | Connection for USB stick                                                                                                    |
| COM1                       | -              | COM1 port for connecting devices with RS232/RS485, RS422 interface.                                                                        |
| COM2                       | _              | COM2 port for connecting devices with RS232/RS485, RS422 interface, or depending on the router type, devices with MPI /PROFIBUS interface. |

#### Button

| Designation | Description                                                                                                    |
|-------------|----------------------------------------------------------------------------------------------------|
| Dial out    | This button is used among other things, to                                                                                        |
|             | <ul> <li>a) establish an Internet or VPN connection (keep the button pressed until the LED Con starts<br/>flashing) or</li> </ul> |
|             | b) activate the SIMPLY.connect function, wenn LED Fc1 is flashing (5 Hz).                                                         |
| Reset       | After pressing the button, the router is restarted (cold start).                                                                  |

#### 10.2 View at the top of the device

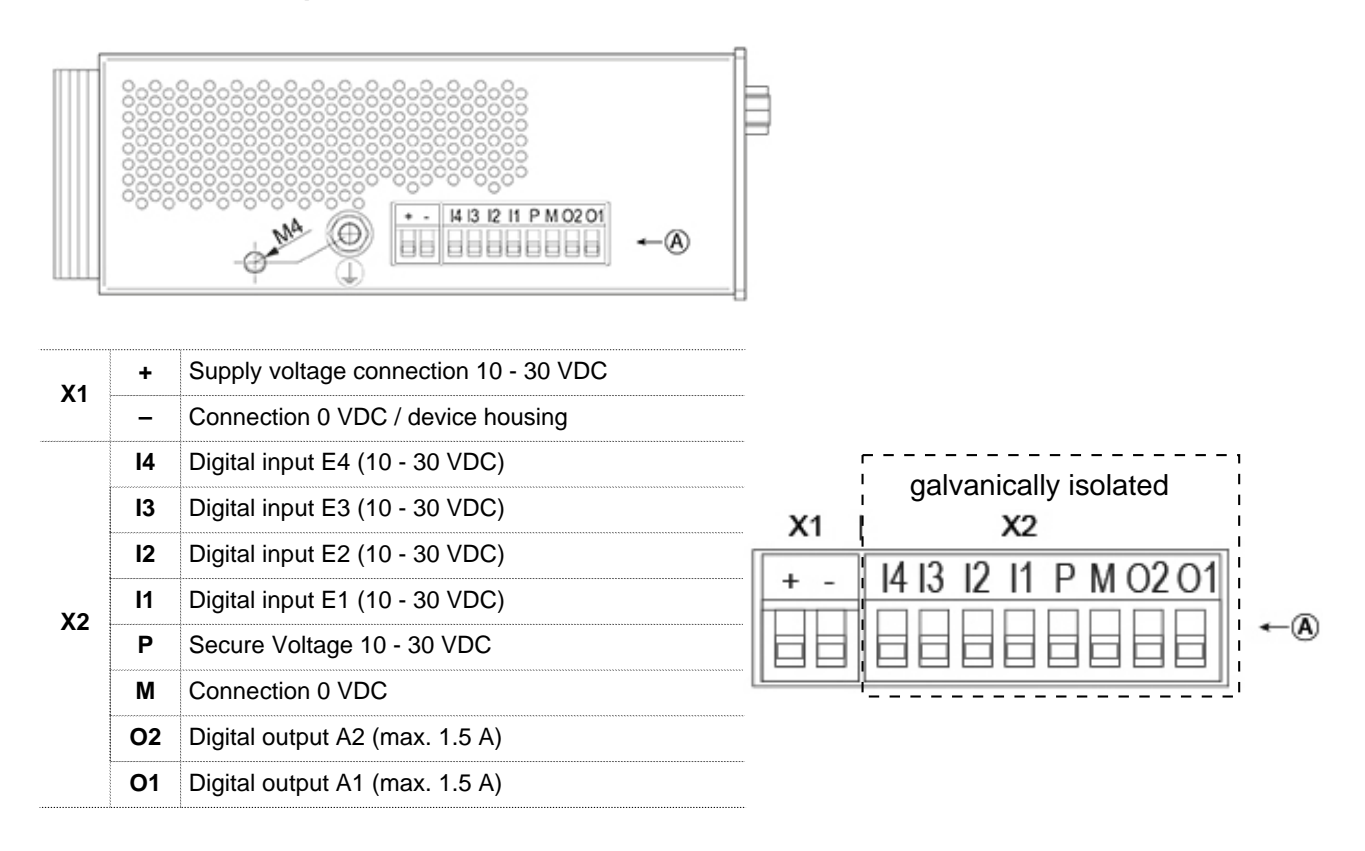

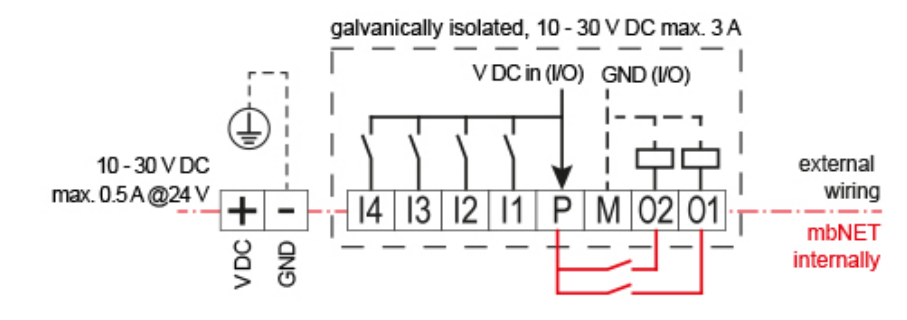

Circuit diagram **with** galvanic isolation of X1 and X2

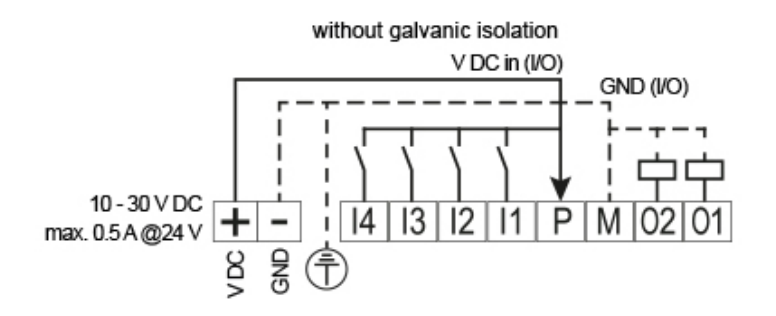

Circuit diagram **without** galvanic isolation of X1 and X2

#### 10.3 View of underside of device

| Devices with LTE (4G) modem         | Туре                                     | Equipment                                                                                                    |
|-------------------------------------|------------------------------------------|----------------------------------------------------------------------------------------------------|
| SD Card<br>SIM 1 SIM 2<br>Div. Main | MDH 850<br>MDH 855<br>MDH 858<br>MDH 859 | <ol> <li>1 x SD card slot</li> <li>2 x SIM card slot</li> <li>2 x SMA socket<br/>for GSM antenna (MIMO)</li> </ol> |

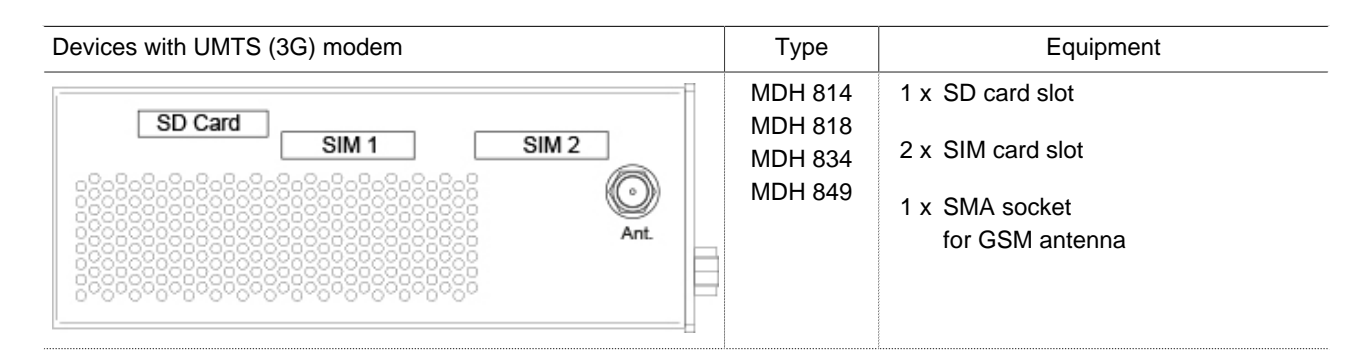

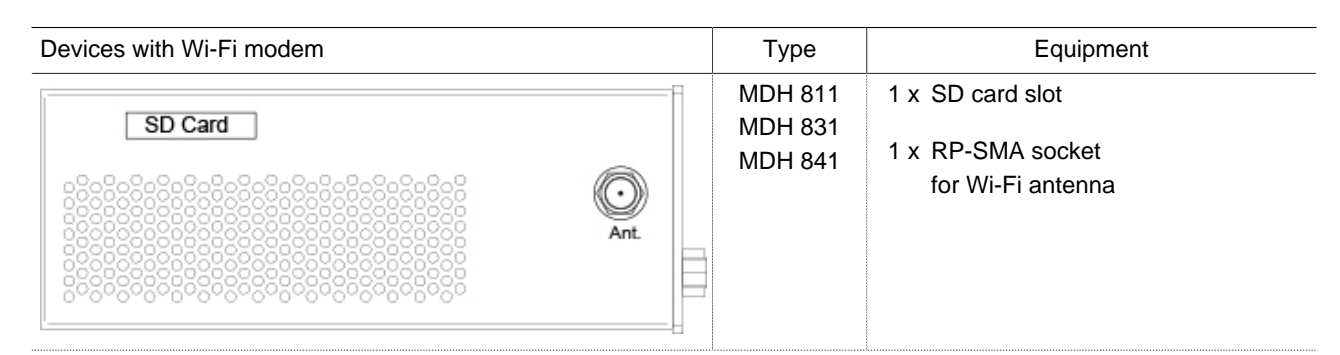

| Devices with analogue modem | Туре              | Equipment                     |                                     |
|-----------------------------|-------------------|-------------------------------|-------------------------------------|
| <b>SD Card</b>              | RJ11<br>connector | MDH 810<br>MDH 815<br>MDH 830 | 1 x SD card slot<br>1 x RJ11 socket |

| Standard devices | Туре | Equipment          |                  |
|------------------|------|--------------------|------------------|
| SD Card          |      | MDH 816<br>MDH 835 | 1 x SD card slot |
|                  |      |                    |                  |

## **11** Interface assignment

## 11.1 Pin assignment of terminal blocks X1 and X2 on the top of the device

| - Connection 0. VDC / device housing                                       |        |
|----------------------------------------------------------------------------|--------|
|                                                                            |        |
| I4 Digital input E4 (10 - 30 VDC)                                          | 1<br>I |
| I3 Digital input E3 (10 - 30 VDC) X1 I X2                                  | 1<br>1 |
| 12 Digital input E2 (10 - 30 VDC)                                          | 1      |
| I1         Digital input E1 (10 - 30 VDC)         + - I4 I3 IZ II P MI0Z0I |        |
| P         Secure Voltage 10 - 30 VDC                                       | ←(A)   |
| M Connection 0 VDC                                                         |        |
| O2 Digital output A2 (max. 1.5 A)                                          |        |
| O1 Digital output A1 (max. 1.5 A)                                          |        |

## 11.2 Pin assignment of the RJ11 socket on the bottom of the device

| ISDN         | Analogue                                                         |
|--------------|------------------------------------------------------------------|
| Not assigned | Not assigned                                                     |
| TX+          | Not assigned                                                     |
| RX+          | Lb/b                                                             |
| RX-          | La/a                                                             |
| TX-          | Not assigned                                                     |
| Not assigned | Not assigned                                                     |
|              | ISDN<br>Not assigned<br>TX+<br>RX+<br>RX-<br>TX-<br>Not assigned |

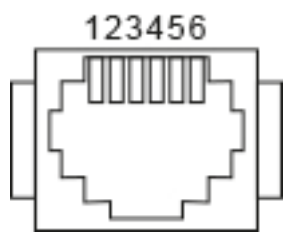

## 11.3 Pin assignment serial interfaces COM1/COM2 (front of device)

| Pin | RS 232                  | RS 485                               | MPI              |                |
|-----|-------------------------|--------------------------------------|------------------|----------------|
| 1   | DCD Data Carrier Detect | Not assigned                         | Not assigned     | COM1/COM2      |
| 2   | RxD Receive Data        | RxD- Receive Data                    | GND 24 V         | 0              |
| 3   | TxD Transmit            | TxD+ Transmit Data                   | Data line B      | Ō.             |
| 4   | DTR Data Terminal Ready | + 5 volts<br>(4-wire operation only) | Send request     |                |
| 5   | Signal Ground           | Signal Ground                        | GND 5 V (200 mA) |                |
| 6   | DSR Data Set Ready      | Not assigned                         | 5V output        | 9- <b>10 1</b> |
| 7   | RTS Request To Send     | TxD– Transmit Data                   | 24 V power input |                |
| 8   | CTS Clear To Send       | RxD+ Receive Data                    | Data line A      | 0              |
| 9   | RI Ring Indicator       | Not assigned                         | Send request     |                |

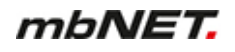

In RS 485 mode, terminations must be carried out using terminating resistors in accordance with the number of conductors.

Below you can see example circuits for 4-wire and 2-wire operation.

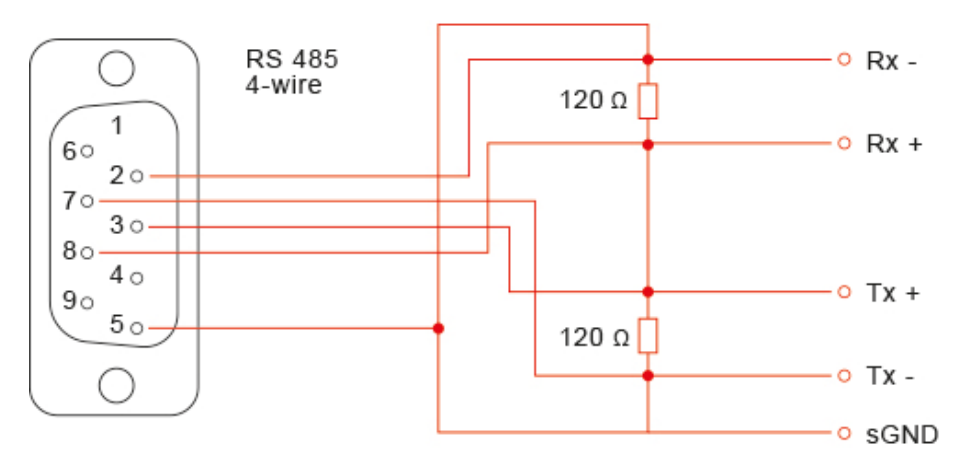

Image 2: Connection example for the 4-wire operation

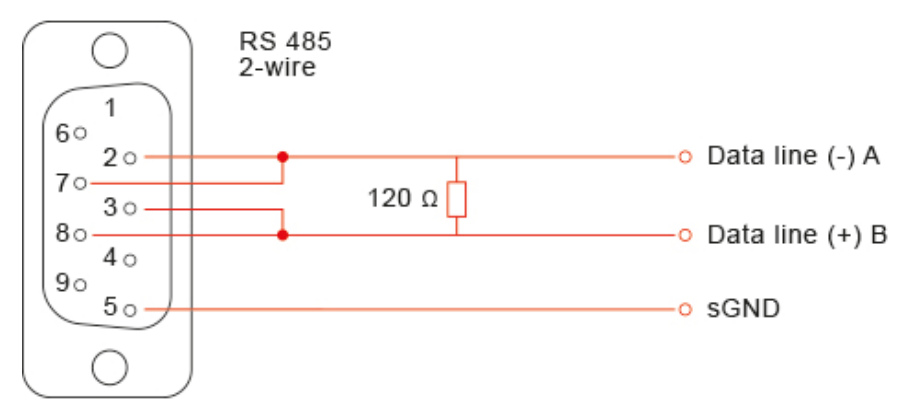

Image 3: Connection example for the 2-wire operation

#### 11.4 Pin assignment LAN/WAN port on front of device

| Signal       |
|--------------|
| TX+          |
| TX-          |
| RX+          |
| Not assigned |
| Not assigned |
| RX-          |
|              |

| 12345678 |
|----------|
|          |
|          |
|          |

## 11.5 Pin assignment USB port on front of device

234

|   | Signal      |
|---|-------------|
| 1 | VCC (+ 5 V) |
| 2 | – Data      |
| 3 | +Data       |
| 4 | GND         |
## 12 Router Installation

### Installation position/minimum clearances

The router is designed to be mounted on DIN top hat rails (in accordance with DIN EN 50 022) and for installation in a control cabinet.

The installation and assembly must be carried out according to VDE 0100/IEC 364.

The router may be only mounted vertically as described.

NOTICE

Non-compliance with the minimum distances can destroy the device at high

ambient temperatures!

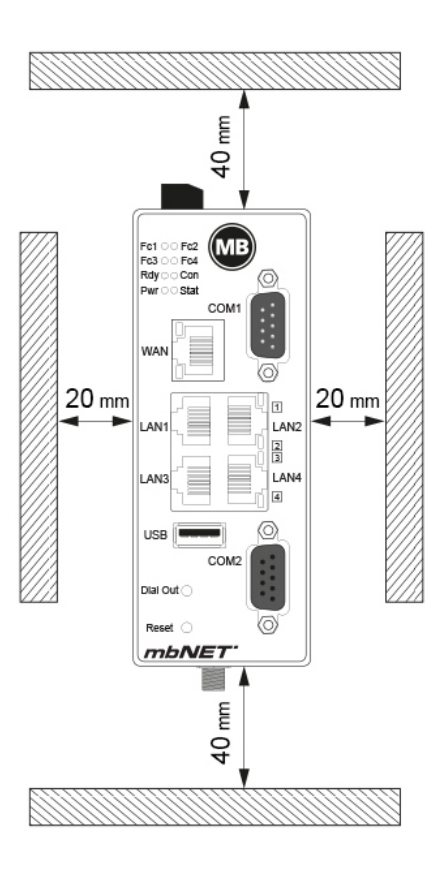

### Top hat rail mounting

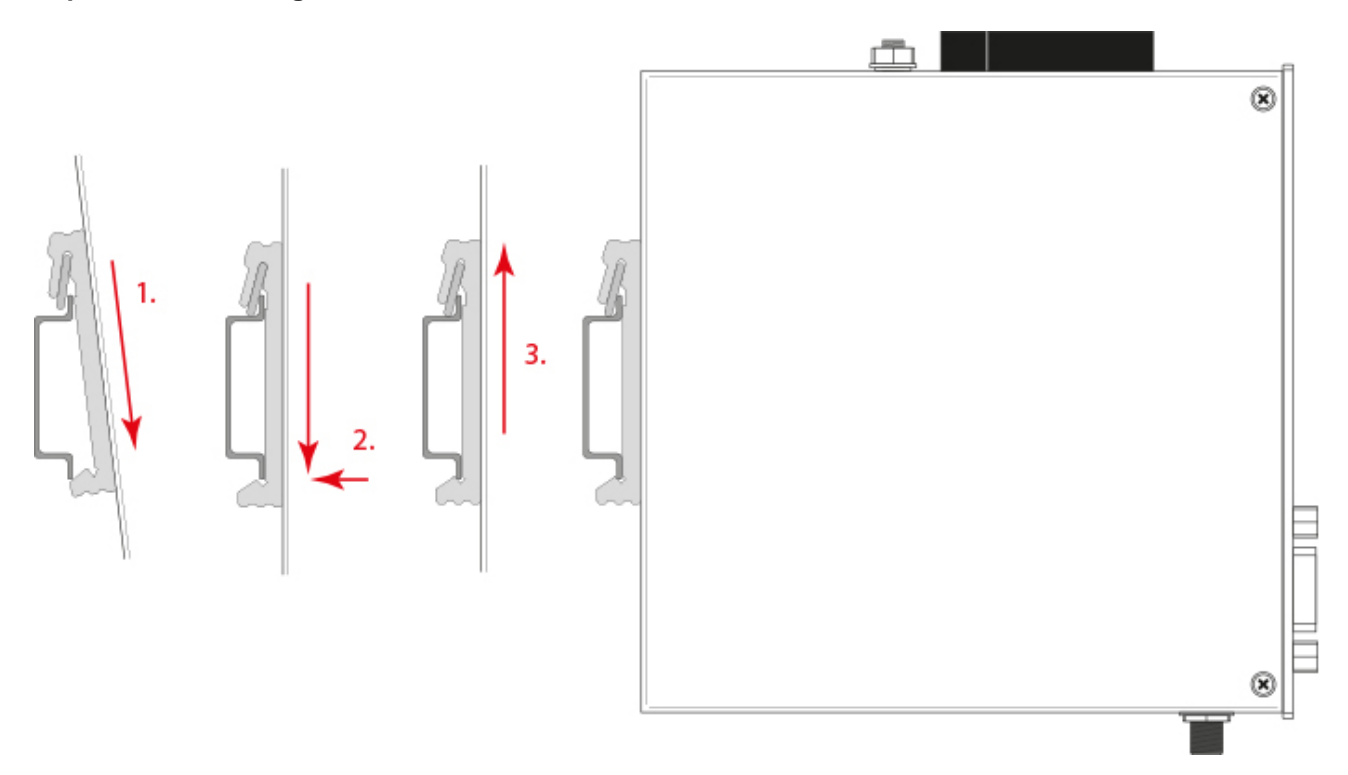

Click the router into the DIN top hat rail. To do this, attach the upper guide to the top hat rail and then press the router down against the top hat rail until it fully engages.

## **13** Starting the router

## NOTICE

Before you connect the router to a network or a PC, make sure that the router is properly connected to the power supply. Otherwise, other devices may be damaged.

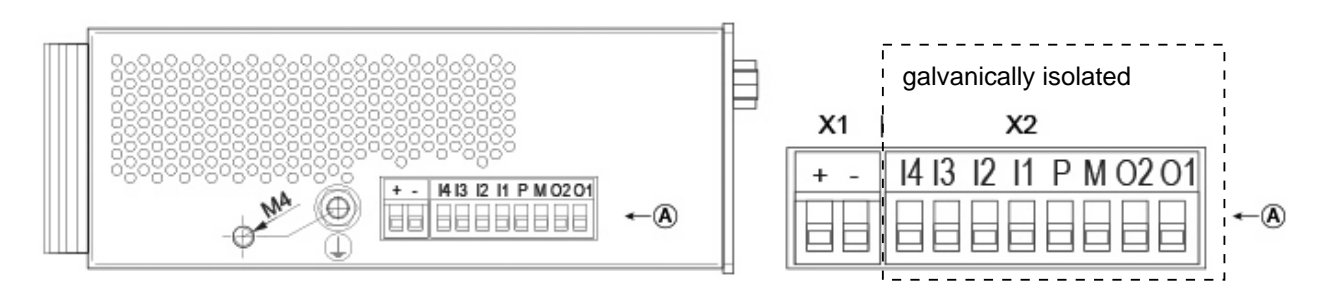

1 Connect the equipotential bonding to the grounding screw on the top side of the router.

**Note** that the grounding screw and the device housing with the 0 V potential of the power supply are electrically connected to terminal X1.

2 Connect the power supply (10-30 V DC) to terminals X1 of the router.

### NOTICE

### Ensure polarity is correct!

- 3 Now, switch on the power supply.
  - After switching on the power supply, the **PwrLED** is permanently lit.
  - After about 90-120 seconds (depending on the device type), the Rdy LED is permanently lit.
- 4 The *mbNET* is now ready for operation.

TIP

You can obtain further information about the *mbNET* industrial router and support on our homepage in the Support-Forum at www.mbconnectline.com

## 14 Connect router to configuration PC

You can access the web interface of the mbNET directly via a PC.

Requirement:

- · PC with network card
- Internet browser (HTML5 compatible)
- The IP address of the computer must be in the same network as the mbNET - 192.168 in this case. 0 . X (X = variable) - and not be occupied by any other network user.
- The netmask must be 255.255.255.0.

| eneral                          |                                            |
|---------------------------------|--------------------------------------------|
| You can get IP settings assigr  | ned automatically if your network supports |
| this capability. Otherwise, you | u need to ask your network administrator   |
| for the appropriate IP setting  | s.                                         |
| Obtain an IP address au         | tomatically                                |
| Obtain an IP address au         | tomatically                                |
| Use the following IP add        | ress:                                      |
| Obtain an IP address au         | tomatically                                |
| © Use the following IP add      | ress:                                      |
| IP address:                     | 192 . 168 . 0 . X                          |
| Obtain an IP address au         | tomatically                                |
| Obtain an IP address au         | ress:                                      |
| IP address:                     | 192 . 168 . 0 . X                          |
| Subnet mask:                    | 255 . 255 . 255 . 0                        |

### NOTICE

The step-by-step guide on how to perform the required settings on a PC can be found in the appendix of this document.

When your mbNET is ready for operation (LED Pwr + Rdy light up), connect the PC to one of the LAN interfaces of the device. To do this, use the supplied network cable.

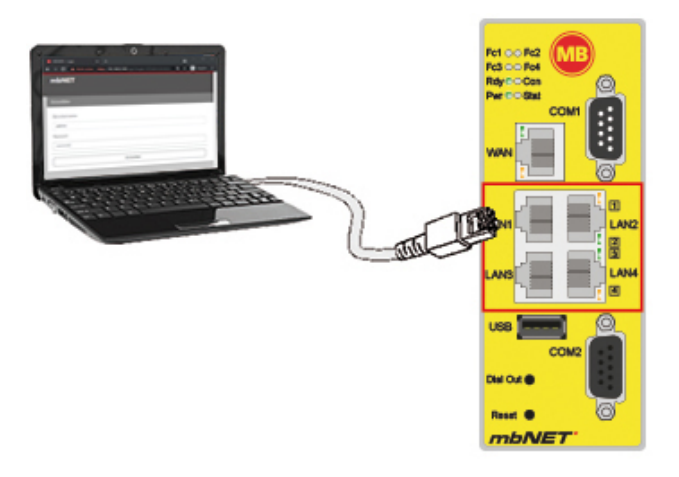

#### 15 Calling up the mbNET web Interface

Start the Web browser on your PC and type the required IP address of the router in the address bar.

#### Factory setting is: 192.168.0.100

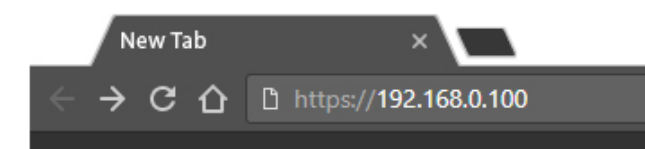

NOTICE

Please note that access to the web interface is possible only via the HTTPS protocol (https://192.168.0.100).

Log in to the router -Factory setting is:

User name: admin

### Password:

You will need the individual device password (Default Password). The device password can be found on the back of the mbNET.

USER: admin DEFAULT PASSWD: 47mxfFQrJ4

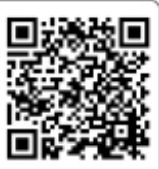

|   | 🗅 MDH855 - Login 🛛 🗙              |
|---|-----------------------------------|
| ÷ | → C ☆ https://192.168.0.100/login |
|   | mbNET                             |
| J | Login                             |
|   | Username                          |
|   | Password                          |
|   | Password                          |
|   | Log in                            |

## 16 First Start

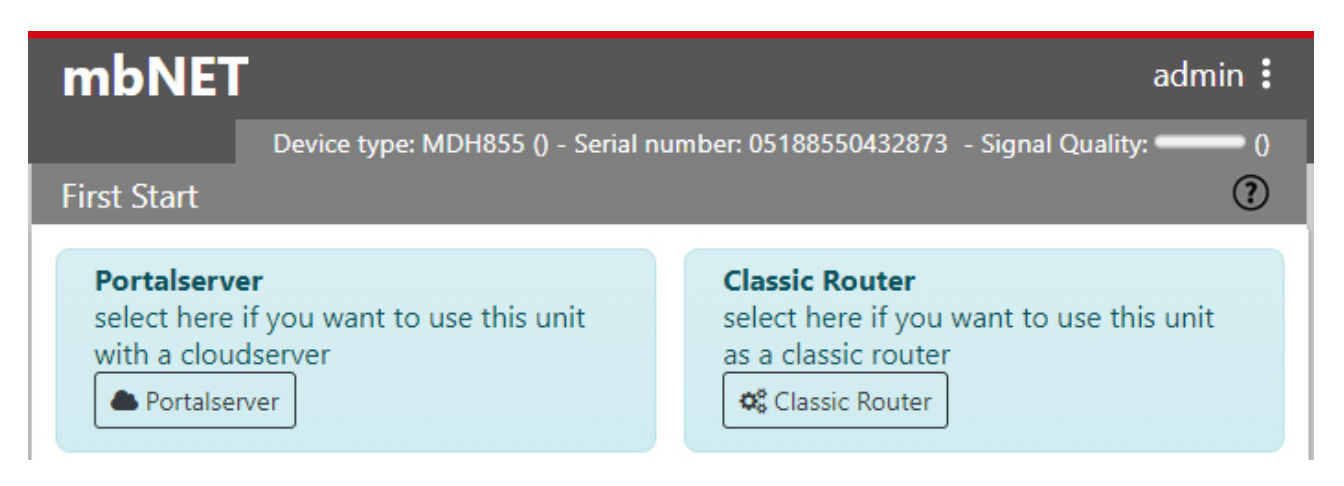

When you first start the device web interface, you can choose how you want to use your mbNET in the future:

### Cloudserver

When selecting "Portal Server" the *mbNET* is linked to the *mbCONNECT24* portal and configured and operated from there.

If you want to preconfigure the *mbNET* to connect to the *mbCONNECT24* portal, click on the "Cloud-server" button.

The following menu allows you to specify the connection data with which *mbNET* can log on to the portal, to "pick up" its provided portal configuration.

### NOTICE

This step is optional and can be skipped because the mbNET can be configured directly from the mb-CONNECT24 portal.

To cancel this operation, simply unsubscribe from the web interface (*admin > Logout*).

Information about the benefits of using mbCONNECT24 can be found on our website www.mbconnectline.com or contact your MB connect line distribution partner.

### Classic Router

Selecting "classic router" creates a separate router without connecting to the mbCONNECT24 portal. Configuration of the mbNET is done completely via the device web interface. It is also possible to create your own VPN connections.

By clicking on the "classic router" button, you will be automatically redirected to the mbNET configuration interface, where you can configure the mbNET fully for its intended use.

### NOTICE

A decision about whether you want to operate in the mbNET portal or as a classical router can only be changed by resetting to the factory setting.

## 17 Portal server - First start

#### Setting the connection data to the Cloudserver (optional)

NOTICE

This step is optional and can be skipped because the mbNET can be configured directly from the mbCON-NECT24 portal.

To cancel this operation, simply logout from the web interface (*admin > Logout*).

Information about the benefits of using mbCONNECT24 can be found on our website www.mbconnectline.com or contact your MB connect line distribution partner.

| mbNET                                                                                          | admin 🗄                                                                                             |
|------------------------------------------------------------------------------------------------|----------------------------------------------------------------------------------------------------|
| Device type: MDH855 () - Serial nu                                                             | umber: 05188550432873 - Signal Quality: ()                                                          |
| First Start                                                                                    | (?)                                                                                                 |
| Portalserver<br>select here if you want to use this unit<br>with a cloudserver<br>Portalserver | Classic Router<br>select here if you want to use this unit<br>as a classic router<br>Classic Router |

Use the Cloudserver to configure the mbNET for a connection

- a) to the Internet and
- b) to the mbCONNECT24 portal.

With this connection data, once mbNET is connected to the Internet and can establish a connection to the mbCONNECT24 portal, it can "pick up" its configuration provided in the portal.

Requirements:

- · You have a mbCONNECT24 user account
- and you have created the mbNET as a new device (with its serial number) in your user account.

NOTICE

You can get support with the configuration of your mbNET in the mbCONNECT24 portal

- in the mbCONNECT24 online help
- or in our help desk.

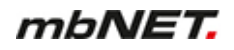

## 17.1 Internet - Configuring the Internet connection

| First Start                                                        |                                                  |                                                                                    |
|--------------------------------------------------------------------|--------------------------------------------------|------------------------------------------------------------------------------------|
|                                                                    |                                                  | Device type: MDH855 (6.0.3) - Serialnumber: 05188550432873 - Signal Quality: 🗾 🔤 🔤 |
| Internet                                                           |                                                  |                                                                                    |
| Enter the settings that are necessary for the internet connection! |                                                  |                                                                                    |
|                                                                    |                                                  |                                                                                    |
| Internetverbindung                                                 | External Router/Firewall 🔻                       |                                                                                    |
|                                                                    | External Router/Firewall                         |                                                                                    |
|                                                                    | DSL                                              |                                                                                    |
|                                                                    | Modem                                            |                                                                                    |
|                                                                    | WiFi                                             |                                                                                    |
|                                                                    |                                                  |                                                                                    |
| s                                                                  | External Router/Firewall<br>DSL<br>Modem<br>WiFi |                                                                                    |

Image 4: the selection may vary depending on the device type

Here, you can select how to connect to the Internet. And click on "Next".

Depending on the device type, the selection is

- External Router/Firewall
- DSL
- Modem
- Wi-Fi

### 17.1.1 External Router/Firewall WAN settings

### Interface type selection

Options are:

- DHCP
- Static

| First Start                                                  |                                                                              |
|--------------------------------------------------------------|------------------------------------------------------------------------------|
|                                                              | Device type: MDH855 (6.0.3) - Serialnumber: 05188550432873 - Signal Quality: |
| WAN                                                          |                                                                              |
| Enter your WAN Settings for the ethernet-internet connection |                                                                              |
| Interface Type DHCP  DHCP DHCP Static                        |                                                                              |
| Back Next                                                    |                                                                              |

### DHCP

If interface type **DHCP** is selected, the router receives its connection information such as IP address and subnet mask via DHCP.

No further settings are required.

Clicking on "Next" will take you to the Portal Server settings.

### Static

If interface type Static is selected, enter your WAN settings for the Ethernet-Internet connection.

| First Start                 |                                  |                                                                              |
|-----------------------------|----------------------------------|------------------------------------------------------------------------------|
|                             |                                  | Device type: MDH855 (6.0.3) - Serialnumber: 05188550432873 - Signal Quality: |
| WAN                         |                                  |                                                                              |
| Enter your WAN Settings for | the ethernet-internet connection |                                                                              |
| Interface Type              | Static *                         |                                                                              |
| WAN IP Address              | 192.168.1.100                    |                                                                              |
| Subnetmask                  | 255.255.255.0                    |                                                                              |
| Gateway                     | 192.168.1.1                      |                                                                              |
| Back Next                   |                                  |                                                                              |

| Designation    | Description                                                   |
|----------------|---------------------------------------------------------------|
| Interface type | Selection field for the interface type:<br>- DHCP<br>- Static |
| WAN IP address | Enter the WAN IP address.                                     |
| Subnet mask    | Define the subnet mask.                                       |
| Gateway        | Enter the IP address of the gateway.                          |

## 17.1.2 DSL Settings

| First Start           |                       |                                                                                 |
|-----------------------|-----------------------|---------------------------------------------------------------------------------|
| DSL                   |                       | Device type: MDH855 (6.0.3) - Serialnumber: 05188550432873 - Signal Quality: () |
| PPP Type              |                       |                                                                                 |
| User                  | User                  |                                                                                 |
| Password              | Password              |                                                                                 |
| Password confirmation | Password confirmation |                                                                                 |
| Back Next             |                       |                                                                                 |

| Designation                | Description                                                                                                    |  |
|----------------------------|----------------------------------------------------------------------------------------------------|--|
| РРР Туре                   | Selection field for the PPP-type:<br>• PPPoE<br>enable Point-to-Point Protocol over Ethernet. Protocol used to connect via<br>ADSL to the Internet. |  |
|                            | <ul> <li>PPTP<br/>enable Point-to-Point Tunnelling Protocol. Protocol used for a transmission<br/>method with tunnelling.</li> </ul>                |  |
| User                       | Enter the user name and password for your point-to-point connection.<br>This information is provided by your Internet Service Provider (ISP).       |  |
| Password                   |                                                                                                    |  |
| Password Confir-<br>mation |                                                                                                    |  |

## NOTICE

If you use this setting, then the router expects that a DSL modern is directly connected to the WAN interface!

## 17.1.3 Modem Connection Settings

| First Start                 |                               |                                                                                     |
|-----------------------------|-------------------------------|-------------------------------------------------------------------------------------|
|                             | De                            | rice type: MDH855 (6.0.3) - Serialnumber: 05188550432873 - Signal Quality: 📰 🖬 🗐 () |
| Modem                       |                               |                                                                                     |
| Enter your WAN Settings for | the modem-internet connection |                                                                                     |
| Network (Provider)          | United Mobile                 | Y                                                                                   |
| APN (Access Point Name)     |                               |                                                                                     |
| SIM Pin                     | 0                             |                                                                                     |
| User                        | user                          |                                                                                     |
| Password                    | ••••                          |                                                                                     |
| Back Next                   |                               |                                                                                     |
|                             |                               |                                                                                     |
| Desite setting De           |                               |                                                                                     |

| Designation                | Description                                        |  |
|----------------------------|----------------------------------------------------|--|
| Network (provider)         | Selection field for the service provider           |  |
| APN (Access<br>Point Name) | Enter the APN of your provider here, if necessary. |  |
| SIM Pin                    | Enter the SIM PIN of the SIM card used.            |  |
| User                       | If pagagany, optor your upor pama and pagaward     |  |
| Password                   |                                                    |  |

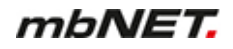

## 17.1.4 Wi-Fi Connection Settings

| First Start                         |                                 |                                                                               |
|-------------------------------------|---------------------------------|-------------------------------------------------------------------------------|
| WiFi<br>Enter your WAN Settings for | De the wifi-internet connection | vice type: MDH831 (6.0.3) - Serialnumber: 13188310034248 - Signal Quality: (0 |
| SSID                                |                                 |                                                                               |
| Authentication Mode                 | WPA2PSK •                       |                                                                               |
| Encryption Mode                     | AES V                           |                                                                               |
| WLAN - Key                          |                                 |                                                                               |
| Interface Type                      | Static •                        |                                                                               |
| WLAN IP Address                     |                                 |                                                                               |
| Subnetmask                          |                                 |                                                                               |
| Gateway                             |                                 |                                                                               |
| Back Next                           |                                 |                                                                               |

| Description                                                                     |
|---------------------------------------------------------------------------------|
| Enter the name of the Wi-Fi network to which the device should connect.         |
| Select the authentication method from the drop-down list.                       |
| Select the encryption method from the drop-down list.                           |
| Enter the authentication key.                                                   |
| Selection field for the interface type <ul> <li>DHCP</li> <li>Static</li> </ul> |
| Enter the WAN IP address.                                                       |
| Define the subnet mask.                                                         |
| Enter the IP address of the gateway.                                            |
|                                                                                 |

# 17.2 Portal Server - Settings

| First Start              |                               |                                                                              |   |
|--------------------------|-------------------------------|------------------------------------------------------------------------------|---|
|                          |                               | Device type: MDH855 (6.0.3) - Serialnumber: 05188550432873 - Signal Quality: | 0 |
| Portalserver             |                               |                                                                              |   |
| Cloudserver settings     |                               |                                                                              |   |
| Cloudserverlist          | rsp.mbCONNECT24.us (US/CAN) 🔻 |                                                                              | _ |
| Host address or DNS      | rsp.mbCONNECT24.us            |                                                                              |   |
| Session-Key              |                               |                                                                              |   |
| Portalserver Certificate | Browse No file selected.      |                                                                              | _ |
| Back Next                |                               |                                                                              |   |

| Designation                                                                                           | Description                                                                                                    |
|----------------------------------------------------------------------------------------------------|----------------------------------------------------------------------------------------------------|
| List of portal servers<br>(For more informa-<br>tion see the "mbCON-<br>NECT24 Server List"<br>table) | List of available portal servers:<br>• Europe<br>• USA/Canada<br>• rsp.mbconnect24.net (EU)<br>• rsp.mbconnect24.us (US/CAN)<br>• rsp.mbconnect24.asia (ASIA)<br>• rsp.au.mbconnect24.net (AU)<br>• User defined               |
| Host address or DNS name                                                                              | The matching host address of the portal server selection will be shown here.<br>When you select " <b>User defined</b> " you must enter the host address or DNS name of your portal server.                                     |
| Session Key                                                                                           | If you have set a session key when providing the portal configuration, you must enter the session key here.                                                                                                    |
| Portal Server Certificate                                                                             | When you select " <b>User defined</b> " from the list of portal servers, you can select a CA certificate here. Self-issued certificates must be previously integrated in the setup menu of the router (System > Certificates). |
| Click"Next" to complete                                                                               | the setup.                                                                                                    |

| mbCONNECT24 server list  |                             |                                                                          |
|--------------------------|-----------------------------|--------------------------------------------------------------------------|
| Server name              | Host Address<br>or DNS Name | Note                                                                     |
| Europe                   | vpn2.mbconnect24.net        | mbCONNECT24 V1* - server location: Europe                                |
| USA/Canada               | vpn.mbconnect24.us          | mbCONNECT24 V1* - server location: USA                                   |
| rsp.mbCONNECT24.net (EU) | rsp.mbCONNECT24.net         | Remote-Service-Portal mbCONNECT24 <b>V2</b> ** - server location: Europe |

Table 1: mbCONNECT24 server list

| mbCONNECT24 server list         |                             |                                                                             |
|---------------------------------|-----------------------------|-----------------------------------------------------------------------------|
| rsp.mbCONNECT24.us (US/<br>CAN) | rsp.mbCONNECT24.us          | Remote-Service-Portal mbCONNECT24 <b>V2</b> ** - server location: USA       |
| rsp.mbCONNECT24.asia<br>(ASIA)  | rsp.mbCONNECT24.asia        | Remote-Service-Portal mbCONNECT24 <b>V2</b> ** - server location: Asia      |
| rsp.au.mbCONNECT24.net<br>(AU)  | rsp.au.mbCONNEC-<br>T24.net | Remote-Service-Portal mbCONNECT24 <b>V2</b> ** - server location: Australia |
| User defined                    | customer-specific           | mymbCONNECT24                                                               |

Table 1: mbCONNECT24 server list

\* mbCONNECT24 V1 is the previous version of V2 and will not be developed further. However, continued unlimited support and a permanent security upgrade will be provided where the technology allows.

\*\* The Remote-Service-Portal mbCONNECT24 V2 is the current version for secure remote maintenance, data acquisition, M2M communication and networking via the Internet.

### 17.3 Finish - Apply settings

### Save changes

| First Start                                                       |                                                                                  |
|-------------------------------------------------------------------|----------------------------------------------------------------------------------|
|                                                                   | Device type: MDH831 (6.0.3) - Serialnumber: 13188310034248 - Signal Quality: (0) |
| Finish                                                            |                                                                                  |
| Click on "Apply Changes" to Save and Enable the Settings on the D | Device.                                                                          |
| Apply changes                                                     |                                                                                  |
| Back                                                              |                                                                                  |

Save the settings by clicking on "Save Changes".

## Complete

| First Start                        |                   |                        |                                                                                    |
|------------------------------------|-------------------|------------------------|------------------------------------------------------------------------------------|
|                                    |                   |                        | Device type: MDH831 (6.0.3) - Serialnumber: 13188310034248 - Signal Quality: 🚺 (0) |
| Finish                             |                   |                        |                                                                                    |
| Click on "Apply Changes" to        | o Save and Enable | the Settings on the De | evice.                                                                             |
| 🖺 Apply changes                    |                   |                        |                                                                                    |
| Take over Firststart configuration | •                 | wait                   |                                                                                    |
| Internet                           | •                 |                        |                                                                                    |
| СТМ                                | •                 |                        |                                                                                    |
| last configuration check           |                   |                        |                                                                                    |
| Redirect to Cloudstatus page       | e                 | 🖺 Complete             |                                                                                    |
|                                    |                   | 9                      |                                                                                    |
| Back                               |                   |                        | -                                                                                  |

Click"Complete" to complete the process.

You will be taken to the "**Cloudstatus Page**" (**Quick start**). Here you can find information (including connection errors and their cause) for each connection to the Internet, and the Portal Server.

## 18 Quick Start - Cloud Status Page

## 18.1 Quick Start

| MDH831WiF                              |                                                                                                    | admin | :          |
|----------------------------------------|----------------------------------------------------------------------------------------------------|-------|------------|
| Quickstart Diagno                      | osis loT                                                                                                    |       |            |
| <ol> <li>MDH831</li> <li>2.</li> </ol> | Gerätetyp: MDH831 (6.0.3) - Seriennummer: 13188310034248 - Signalstärke:<br>• WLAN :<br>IP Adresse : 192.168.2.179<br>Subnetzmaske : 255.255.255.0<br>Gateway : 192.168.2.253<br>DNS : 172.25.255.250, 8.8.8.8, 172.25.255.250<br>© WLAN Protokollierung<br>• WAN (DHCP)<br>IP Adresse :<br>Subnetzmaske : |       | (-69 dBm ) |
| 3.                                     | Gateway : 172.25.255.253<br>DNS : 172.25.255.250, 8.8.8.8, 172.25.255.250<br>Firmwareversion : 6.0.3<br>Datum/Uhrzeit lokal : Thu Jun 21 10:47:21 UTC 2018                                                                                                    |       |            |
| 4.                                     | Diagnose<br>© Erweiterte Protokollierung                                                                                                    |       |            |
| 5.                                     | © Firewall<br>© Support Daten                                                                                                    |       |            |

This display appears

- a) each time you call up the mbNET web interface, if you have created the mbNET as a portal device
- b) from the configuration interface via the "admin" Menu

Here, you can detect connection errors and determine the cause. To obtain more detailed information, click on the respective icon.

If there is an error during connection or in the network settings, a red triangle is displayed. If it is correctly configured, the points are shown with a green tick.

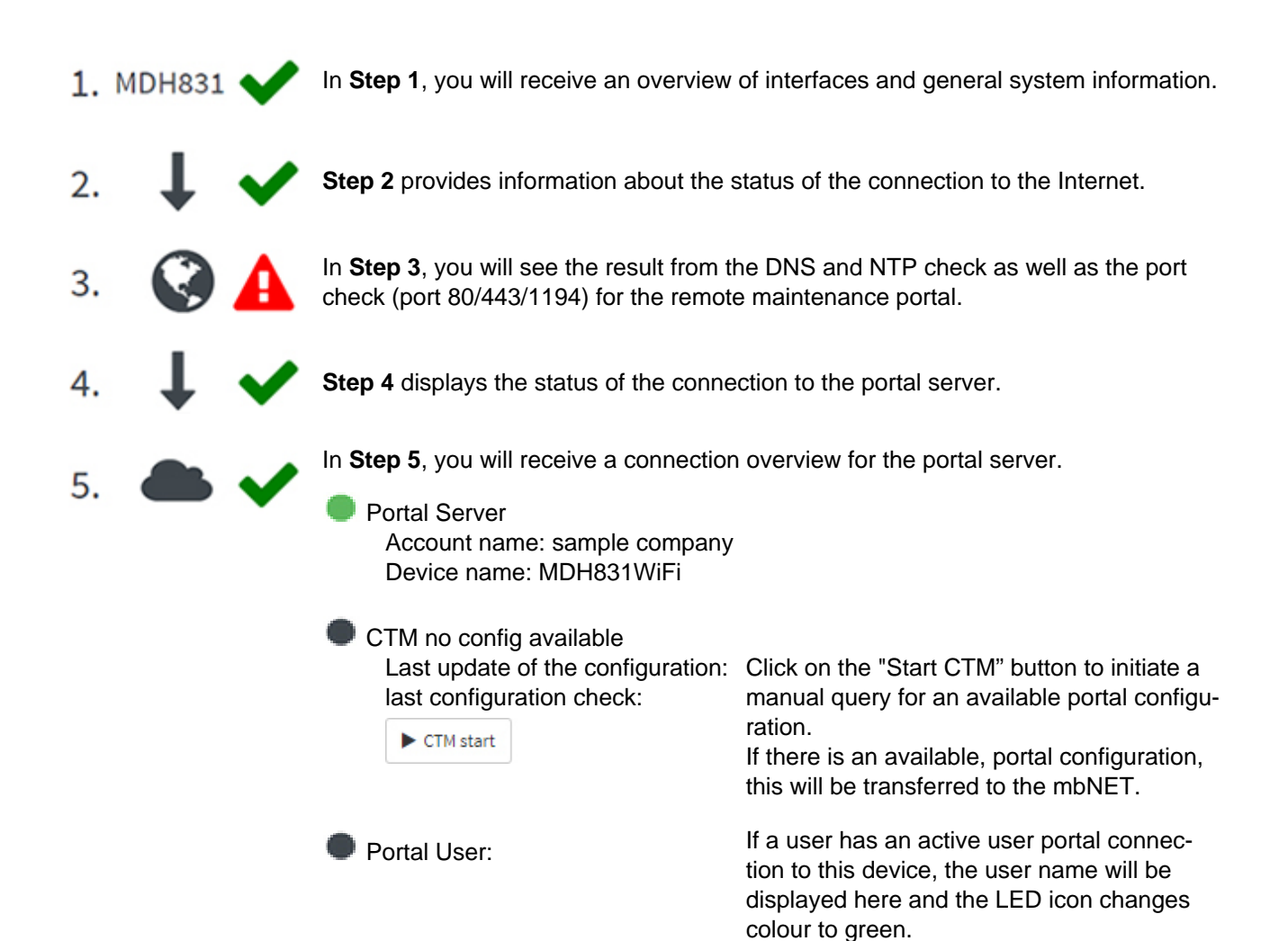

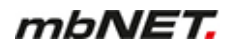

## 18.2 Diagnosis

| MDH831         | WiFi      |                                         | admin 🚦                                              | ?        |
|----------------|-----------|-----------------------------------------|------------------------------------------------------|----------|
| Quickstart     | Diagnosis | IOT<br>Device type: MDH831 (6.0.3) - Se | erialnumber: 13188310034248 - Signal Quality: 🗾 🔲 (- | 67 dBm ) |
| Ping           |           |                                         |                                                      | _        |
| google.com     |           |                                         | ▶ Ping                                               |          |
| TraceRoute     |           |                                         |                                                      | -        |
| google.com     |           |                                         | ► TraceRoute                                         |          |
| NS Lookup      |           |                                         |                                                      | -        |
| google.com     |           |                                         | ► NS Lookup                                          |          |
| тсрримр        |           |                                         |                                                      | -        |
| -i eth0 not po | ort 443   |                                         | ► TCPDUMP                                            |          |
| Return Messa   | ige       |                                         |                                                      | _        |

traceroute to google.com (172.217.23.174), 30 hops max, 38 byte packets ltraceroute: sendto: Operation not permitted

#### Image 5: Diagnostic example with executed command: Route monitoring

| Designation                        | Description                                                                                                    |
|------------------------------------|----------------------------------------------------------------------------------------------------|
| Ping                               | After entering an internet address or an IP address, you can use the ping command (Click on the " <b>Ping</b> " button) to determine whether the corresponding address is accessible. Among other things, for example, you can easily determine whether an Internet connection exists.                                                 |
| Route monitoring                   | This command provides you with detailed information about the network connection between the mbNET and a remote host or other routers. Route monitoring is carried out and made visible here.                                                                                                    |
| DNS names<br>resolve<br>(nslookup) | With this function, you can check whether name resolution (https://www.google.de = 216.58.209.206) takes place.<br>If after executing the command "DNS name resolve(nslookup)" no result is output, check whether in your mbNET a DNS server address is entered under network-DNS, or if the DNS server of your network is accessible. |

| Designation | Description                                                                                                    |
|-------------|----------------------------------------------------------------------------------------------------|
| TCPDUMP     | In order to closely monitor the network traffic, you can use the " <b>TCPDUMP</b> " command. Some examples of the use of this command are:                                                   |
|             | <ul> <li>-i eth0 not port 80         Displays all TCP/IP connections to the (-i) LAN (eth0) interface, except (not) those using Port 80 (port 80) when incoming or outgoing.     </li> </ul> |
|             | <ul> <li>-i eth1 port 23         Displays all TCP/IP connections to the (-i) WAN (eth1) interface using Port 23         (port 23) when incoming or outgoing.     </li> </ul>                 |
|             | <ul> <li>-vvv -i eth1         Displays all traffic in verbose mode, Level3 (-vvv) on the (-i) WAN (eth1) inter-<br/>face.     </li> </ul>                                                    |
|             | You can find detailed TCPDUMP documentation at www.tcpdump.org                                                                                                    |
| Port Check  | You can use this function to check the status of a port (open / not open) in connection with an Internet or IP address.                                                                      |

## 18.3 IoT

| MDH831WiFi                  |     | admin 🚦 ?                                                |
|-----------------------------|-----|----------------------------------------------------------|
| Quickstart Diagnose         | loT |                                                          |
|                             |     | Gerätetyp: RKH210 (6.0.6) - Seriennummer: 08192100042754 |
| Informationen               |     |                                                          |
| Seriennummer                |     | E000016                                                  |
|                             |     | advance                                                  |
| Docker                      |     |                                                          |
| Service                     |     | Aktiviert                                                |
| Daemon                      |     | •                                                        |
| Docker Management           |     |                                                          |
| Service                     |     | Deaktiviert                                              |
| Link zu User Interface      |     | % Management                                             |
| Flows und Dashboard         |     |                                                          |
| Service                     |     | Aktiviert                                                |
| Daemon                      |     | •                                                        |
| Link zu Flows(Node-Red)     |     | % Flows                                                  |
| Link zu Dashboard(Node-Red) |     | <b>%</b> Dashboard                                       |
|                             |     |                                                          |

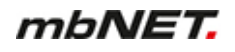

Here you can see an overview

- of the serial number and the license type of the *mbEDGE* SD card used
- of the status of the IoT service (Docker)
- of the Docker Management Status
- of the status of activation for Flows and Dashboard

Click on the "Flows" button to get to the NodeRed working environment.

Use the "Dashboard" button to call up a previously created dashboard.

### NOTICE

Information on the configuration and setting options of **mbEDGE** can be found in the relevant manual on https://www.mbconnectline.com/de/support/downloads.html

## 19 Classic router - configuring the mbNET via the web interface

If you use the *mbNET* as a classic router, the complete configuration and setup is performed via the web interface of the device.

### 19.1 Description of the graphical user interface (configuration interface)

| mbNET             | MD<br>Syste | <b>H83</b><br>m > In | 1WiFi<br>fo <sup>(1)</sup> | đ   | 5)    |              |               |         |               | f) admin :<br>e) ? |
|-------------------|-------------|----------------------|----------------------------|-----|-------|--------------|---------------|---------|---------------|--------------------|
| a)                | Info        | СТМ                  | Settings                   | Web | User  | Certificates | Memory device | Logging | Configuration | Firmware           |
| System            | Sys         | stem                 |                            |     |       | <b>c</b> )   |               |         |               |                    |
| Network           | Devi        | ce type              |                            |     | MDH8  | 31           |               |         |               |                    |
| Serial            | Seria       | alnumb               | er                         |     | 13188 | 310034248    |               |         |               |                    |
| Security Settings | Firm        | ware ve              | ersion                     |     | 6.0.1 |              |               |         |               |                    |
| VPN               | Host        | name                 |                            |     | mbNE  | т            |               |         |               |                    |

Image 6: Basic structure of the graphical user interface

| a) | Main Navigat                   | tion       | First-level navigation for the operational user interface. |                                                                                                    |  |  |  |  |  |  |
|----|--------------------------------|------------|------------------------------------------------------------|----------------------------------------------------------------------------------------------------|--|--|--|--|--|--|
| b) | Subnavigatio                   | 'n         | Second-Level-Navigation                                    |                                                                                                    |  |  |  |  |  |  |
| C) | Display/work                   | area       | Here, you will perf                                        | Here, you will perform all the configuration settings.                                                                                                    |  |  |  |  |  |  |
| d) | Breadcrumb                     | navigation | Displays the user                                          | and branch within the user interface.                                                                                                    |  |  |  |  |  |  |
| e) | Help button                    |            | Link to online help                                        | o for devices.                                                                                                    |  |  |  |  |  |  |
| f) | User navigat                   | ion        | Navigation for the                                         | Navigation for the administrative user interface.                                                                                                    |  |  |  |  |  |  |
|    | Logout<br>Quickstart<br>Reboot | admin >    | Log out                                                    | This is where you log out of the system properly.<br>In addition, a timer is displayed. If there is no activity on<br>the surface, you will be logged out automatically after the<br>preset time (60 minutes). Clicking on the timer will reset<br>it to 60 minutes. |  |  |  |  |  |  |
|    | Language English •             |            | Quick start/<br>Administration                             | Link to "Quick Start"/to configuration Interface                                                                                                    |  |  |  |  |  |  |
|    |                                |            | Reboot                                                     | If you click on this link, <i>mbNET</i> will be restarted.                                                                                                    |  |  |  |  |  |  |
|    |                                |            | Language                                                   | Selection field for the user language of the web interface<br>The options are: German and English                                                                                                    |  |  |  |  |  |  |

## 19.2 Description of buttons, icons and fields

Here, you will find an overview of the display elements, input/selection fields and buttons.

| Symbol    | Description                                                                                                    |  |  |  |  |  |
|-----------|----------------------------------------------------------------------------------------------------|--|--|--|--|--|
| ٠         | <b>Display element- greyLED</b><br>example: a link is inactive, a cable or USB device is not connected, Output1 is inactive<br>etc.      |  |  |  |  |  |
|           | <b>Display element- greenLED</b><br>example: a link is active, a cable or USB device is connected, Output1 is active etc.                |  |  |  |  |  |
| •         | <b>Display element- redLED</b><br><b>example:</b> inactive connection, WAN cable is not plugged in, etc.                                 |  |  |  |  |  |
|           | Checkbox for enabling/disabling the associated function.                                                                                 |  |  |  |  |  |
|           | Input field for manual input of information/values.                                                                                      |  |  |  |  |  |
| S7_ISOTCP | Selection field/Drop-down list to select a predefined value/parameter.                                                                   |  |  |  |  |  |
| ľ         | The Editbutton can be used to change input/values in an element/row.                                                                     |  |  |  |  |  |
| Ð         | <b>Button</b> for adding a new element (e.g. a new rule in the security settings or new VPN connection)                                  |  |  |  |  |  |
| ×         | An element/row is deleted by clicking the Deletebutton.                                                                                  |  |  |  |  |  |
| Save      | Clicking on the <b>"Save" button</b> temporarily saves the current entries/changes. <b>However</b> , <b>the changes are not active</b> . |  |  |  |  |  |
| Close     | Clicking on the "Close" button discards the current input/changes.                                                                       |  |  |  |  |  |
|           | NOTICE                                                                                                    |  |  |  |  |  |

Temporary stored settings/changes are saved until a reboot of the router. Only after you confirm via "**Apply Changes**", will the changes be applied (activated) and stored permanently.

| <u>Apply changes</u> | Clicking on the " <b>Save changes</b> " <b>button</b> will apply all stored settings/changes and store them permanently on the router. |
|----------------------|----------------------------------------------------------------------------------------------------|
| Clear Changes        | The "Discard changes "button will reset/discard all temporarily stored settings/changes.                                               |

## 20 System - settings and basic router configuration

Here, you will find general system information and settings.

| mbNET   | MDH831WiFi                  |         |          |                          |      |              |               |         |               |          | admin 🚦 |
|---------|-----------------------------|---------|----------|--------------------------|------|--------------|---------------|---------|---------------|----------|---------|
|         |                             | m > In  |          |                          |      |              |               |         |               |          | ?       |
|         | Info                        | СТМ     | Settings | Web                      | User | Certificates | Memory device | Logging | Configuration | Firmware |         |
| System  | Sec                         | tom     |          |                          |      |              |               |         |               |          |         |
| Network | Davi                        | o turno |          |                          | MDUe | 21           |               |         |               |          |         |
| Serial  | Device type<br>Serialnumber |         |          | MDH831<br>13188310034248 |      |              |               |         |               |          |         |

Under the  $\ensuremath{\textbf{System}}$  menu the following submenus are listed:

| Submenu       | Description                                                                                                    |
|---------------|----------------------------------------------------------------------------------------------------|
| Info          | General system information                                                                                                    |
| CTM*          | Configuring the CTM (Config Transfer Manager).                                                                                                    |
| Settings      | General system configuration (e.g. time and mail settings).                                                                                                    |
| Website       | HTTPS access configuration in the <i>mbNET</i> web interface.                                                                                                    |
| User          | User management (password and rights management)                                                                                                    |
| Certificates  | Creating and managing certificates.                                                                                                    |
| Storage media | Configuring the USB port and SD card slots.                                                                                                    |
| Logging       | Settings for the logging function.                                                                                                    |
| Configuration | Backing up and restoring the device configuration.                                                                                                    |
| Firmware      | Updating the Firmware (firmware upgrade).                                                                                                    |
|               | * The CTM function is only relevant if you are running the <i>mbNET</i> in the mbCONNECT24 portal (Cloudserver).<br>This function is described in the mbCONNECT24 online help. |

## 20.1 System > Info

| System > Info           |              |                 |                       |                 |                  | ?        |
|-------------------------|--------------|-----------------|-----------------------|-----------------|------------------|----------|
| Info CTM Einstellungen  | Web Benutzer | Zertifikate     | Speichermedien        | Protokollierung | Konfiguration    | Firmware |
| System                  |              |                 |                       |                 |                  |          |
| Device type             | MDH855       |                 |                       |                 |                  |          |
| Serialnumber            | 27198160046  | 490             |                       |                 |                  |          |
| Firmware version        | 6.2.4        |                 |                       |                 |                  |          |
| Hostname                | mbNET        |                 |                       |                 |                  |          |
| last error message      | [Mar 22 09   | 9:55:52] > : CM | AE Error [10]: SIM n  | ot inserted     |                  |          |
| Network                 |              |                 |                       |                 |                  |          |
| Interface               | Cable        |                 | IP Address            |                 | MAC Address      |          |
| LAN                     | •            |                 | 192.168.0.100         | )               | 70:B3:D5:8D:90:0 | 26       |
| WAN                     | •            |                 | 172.16.20.191         | L j             | 70:B3:D5:8D:90:0 | 27       |
| Internet                |              |                 |                       |                 |                  |          |
| External Router/Firewal | ι 🕚 ο        | onnection es    | tablished             |                 |                  |          |
| Interfaces              |              |                 |                       |                 |                  |          |
| Interface               | RS-Type      |                 | Driver                |                 | Port             |          |
| COM1                    | RS232        |                 | Allen Bradley         | 19200           | 7001             |          |
| COM2                    | MPI/PROFIB   | US              | MPI/PROFIBU<br>Driver | JS Network      | 7002             |          |
|                         |              |                 |                       |                 |                  |          |
| Flash drive             |              |                 | SD Card               |                 |                  |          |
| •                       |              |                 | •                     |                 |                  |          |

Image 7: Example display, content can vary depending on the type of device.

| System  | Here you will find information about                                                                                                    |  |  |  |  |  |  |  |  |  |
|---------|----------------------------------------------------------------------------------------------------|--|--|--|--|--|--|--|--|--|
|         | Device type                                                                                                    |  |  |  |  |  |  |  |  |  |
|         | Serial number                                                                                                    |  |  |  |  |  |  |  |  |  |
|         | Firmware version                                                                                                    |  |  |  |  |  |  |  |  |  |
|         | Device name in the network                                                                                                    |  |  |  |  |  |  |  |  |  |
|         | Warnings or/and the most recent error are also displayed here.                                                                                                    |  |  |  |  |  |  |  |  |  |
| Network | Here you will find information about                                                                                                    |  |  |  |  |  |  |  |  |  |
|         | <ul> <li>Interface LAN and WAN<br/>displays which network ports are linked/connected at the moment to the existing net-<br/>work via the corresponding sockets.<br/>An existing connection is indicated by a green icon.</li> </ul> |  |  |  |  |  |  |  |  |  |

| Internet   | Here, you can see                                                                                                    |
|------------|----------------------------------------------------------------------------------------------------|
|            | the selected Internet connection                                                                                                    |
|            | <ul> <li>External Router/Firewall</li> </ul>                                                                                               |
|            | ° DSL                                                                                                    |
|            | ° Modem                                                                                                    |
|            | ° Wi-Fi                                                                                                    |
|            | <ul> <li>The connection status         A currently active connection to the Internet is represented by the green LED icon.     </li> </ul> |
|            |                                                                                                    |
| Interfaces | Here, the current configuration of the COM1 * and COM2 * interfaces is displayed.                                                          |

| menueee       |                                                                                                    |  |  |  |  |  |  |
|---------------|----------------------------------------------------------------------------------------------------|--|--|--|--|--|--|
|               | If you operate a device with a MPI/PROFIBUS connection, the information will be displayed in COM2.        |  |  |  |  |  |  |
|               | * depending on the type of device and equipment.                                                          |  |  |  |  |  |  |
| Storage media | Status of the USB port and SD card slot                                                                   |  |  |  |  |  |  |
|               | When a USB flash drive and/or an SD card is inserted in mbNET, this is indicated by the green LED symbol. |  |  |  |  |  |  |

## 20.2 System > CTM (Configuration Transfer Manager)

The CTM allows the **mbNET** to transfer the portal configuration via the active Internet connection, i.e. the **mbNET** picks up its configuration from the **mbCONNECT24** portal, as soon as it comes online. In order to ensure the transfer, CTM must be activated on the **mbNET**.

### NOTICE

The CTM function is only relevant if you are running the router in the *mbCONNECT24* portal (Cloudserver). This function is described in the *mbCONNECT24* online help.

| Syster | n > CTI | M        |     |        |              |               |         |               | ?        |
|--------|---------|----------|-----|--------|--------------|---------------|---------|---------------|----------|
| Info   | СТМ     | Settings | Web | User   | Certificates | Memory device | Logging | Configuration | Firmware |
| СТМ    |         |          |     |        |              |               |         |               | Ø        |
| CTM is | 5       |          | Ina | ctive  |              |               |         |               |          |
| Host a | ddress  | or DNS   | ctm | .mbcon | nect24.net   |               |         |               |          |
|        |         |          |     |        |              |               |         |               |          |

Click the Edit icon is to edit the corresponding function.

| СТМ                                       |                         |
|-------------------------------------------|-------------------------|
|                                           |                         |
| Active                                    | No                      |
| Host address or DNS                       | rsp-vpn.mbconnect24.net |
| Session-Key                               |                         |
| Enable connection through a HTTP proxy    | Yes                     |
| HTTP proxy, skip the<br>certificate check |                         |
| HTTP proxy name                           |                         |
| HTTP proxy port                           |                         |
| HTTP proxy username                       |                         |
| HTTP proxy password                       |                         |
|                                           |                         |

Save

Close

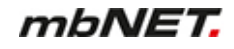

| Designation                                               | Description                                                                                                    |
|-----------------------------------------------------------|----------------------------------------------------------------------------------------------------|
| Active                                                    | "Yes / No" selection field to activate/deactivate this function.                                                                                                    |
| Host address or DNS name                                  | Enter the host address or DNS name.                                                                                                    |
| Session Key                                               | Enter the session key generated by the portal.                                                                                                    |
| Use a HTTP proxy serve<br>as the outgoing connec-<br>tion | r "Yes/No" selection field - select "Yes" if you want to use an HTTPS proxy server as the outgoing connection.                                                                                                    |
| HTTP proxy, skip the cer<br>tificate check                | <ul> <li>Check box for enabling/disabling this function.</li> <li>"SSL termination An HTTPS connection can be broken down (scheduled) by means of a web proxy in order to also check its contents for pests. Further encryption to the client (browser) then takes place with a certificate offered by the proxy. The problem with this is that the user of the browser no longer gets to see the original certificate of the web server and has to trust the proxy server that he has taken a validation of the web server certificate."<sup>1</sup> One way to avoid this problem is to enable this feature.</li></ul> |
| Name of the HTTP proxy server (DNS or IP)                 | Input field for the host name or the IP address of the proxy server.                                                                                                    |
| Port of the HTTP proxy-<br>server                         | Input field for the port.                                                                                                    |
| Login name on the HTTP proxy server                       | User name input field If required, the domain name (domain\username),<br>as well as the authentication method are also here (for "NTLM": User-<br>name#AUTH-NTLM or for "NTLMv2": Enter Username#AUTH-NTLM2).                                                                                                    |
| Login password on the<br>HTTP proxy server                | Server password input field                                                                                                    |
|                                                           | Clicking on <b>"Save</b> " temporarily saves the current entries/changes. But the changes are                                                                                                    |

| Save  | Clicking on "Save" temporarily saves the current entries/changes. But the changes are not yet enabled. |
|-------|----------------------------------------------------------------------------------------------------|
| Close | Clicking on "Close" discards the current input/changes.                                                |

Temporary stored settings/changes are saved until a reboot of the router. Only after you confirm via "**Apply Changes**", will the changes be applied (activated) and stored permanently.

<sup>1</sup> Proxy (Rechnernetz), https://de.wikipedia.org/wiki/Proxy\_(Rechnernetz), 18.01.2018

## 20.3 System > Settings

| Syste  | m > Set   | tings       |          |         |              |                  |           |               | ?        |
|--------|-----------|-------------|----------|---------|--------------|------------------|-----------|---------------|----------|
| Info   | СТМ       | Settings    | Web      | User    | Certificates | Memory device    | Logging   | Configuration | Firmware |
| Sys    | tem set   | tings       |          |         |              |                  |           |               | ß        |
| Host   | name      |             |          |         |              | mbNET            |           |               |          |
| Host   | Descrip   | otion       |          |         |              | mbNET            |           |               |          |
| Auto   | matic re  | eboot       |          |         |              | inactive         |           |               |          |
| Rebo   | ot at     |             |          |         |              | 00:00            |           |               |          |
| Tim    | e Settin  | igs         |          |         |              |                  |           |               | Ø        |
| Date   | Time (U   | ITC)        |          |         |              | Mon Jul 20 19:1  | 9:12 UTC  | 2020          |          |
| Loca   | le Date   | Time        |          |         |              | Mon Jul 20 21:1  | 9:12 CEST | 2020          |          |
| Set lo | ocale Da  | ate Time    |          |         |              |                  |           |               |          |
| Time   | zone      |             |          |         |              | Berlin,Germany   |           |               |          |
| NT     | Setting   | gs          |          |         |              |                  |           |               | Ø        |
| Time   | synchr    | onization o | over NT  | Р       |              | inactive         |           |               |          |
| Serv   | er addre  | ess         |          |         |              | 0.de.pool.ntp.or | g         |               |          |
| Upda   | te inter  | val (h)     |          |         |              | 2                |           |               |          |
| NTP    | Server o  | on LAN      |          |         |              | inactive         |           |               |          |
| Mai    | I Setting | gs          |          |         |              |                  |           |               | Ø        |
| Activ  | ate auto  | omatic Mai  | il       |         |              | Yes              |           |               |          |
| Dev    | ice-API   |             |          |         |              |                  |           |               | 8        |
| Enab   | le MQT    | T access to | o status | topcis  |              | No               |           |               |          |
| Sys    | tem Sei   | rvices      |          |         |              |                  |           |               | 8        |
| Netw   | orkconf   | figuration  | disable  | (Confto | ool)         | No               |           |               |          |
| Simp   | lyConn    | ect (SC3) s | service  | enable  |              | Yes              |           |               |          |
| Manu   | facture   | r access e  | nable    |         |              | No               |           |               |          |

## In the **Settings** submenu you can configure the following functions:

| Function        | Description/content                                                               |
|-----------------|-----------------------------------------------------------------------------------|
| System settings | Assign a device name in the network                                               |
|                 | Configure a device reboot                                                         |
| Time settings   | Set the local time (date/time)                                                    |
|                 | Select the time zone                                                              |
| NTP Settings    | NTP configuration                                                                 |
|                 | <ul> <li>NTP Server on LAN =&gt; the mbNET acts as an NTP server here.</li> </ul> |
| Mail Settings   | Configuring the "Automatic Mail Setting" function                                 |
| Device-API      | Enable MQTT access to status topcis "No / Yes"                                    |

Save

Close

| Function                   | Description/content                                               |
|----------------------------|-------------------------------------------------------------------|
| System Service             | Disable network configuration (Conftool) "No / Yes"               |
|                            | <ul> <li>SimplyConnect (SC3) service enable "Yes / No"</li> </ul> |
|                            | Enable manufacturer access "No / Yes"                             |
| Click the Edit icon , to e | edit the corresponding function.                                  |

### 20.3.1 System > Settings > System Settings

| System settings  |       |  |
|------------------|-------|--|
| Hostname         | mbNET |  |
| Host Description | mbNET |  |
| Automatic reboot |       |  |
| Reboot at        | 00:00 |  |
|                  |       |  |

| Designation | Description                                                            |
|-------------|------------------------------------------------------------------------|
| Hostname    | Enter here a name that allows the router to be reached on the network. |
|             |                                                                        |

NOTICE

The mbNET can only be reached under this Hostname, if the DNS server that is registered on your PC knows the device name and the IP address of the mbNET.

If the DNS server is an mbNET, you must observe the following: In order to reach the network name of the mbNET by a PING from your PC, you'll need to add at the end an (".") (e.g.: ping myrouter.).

| Host Description    | To better identify the router on a network, you can enter a meaningful description here.                                             |
|---------------------|----------------------------------------------------------------------------------------------------|
| Automatic<br>reboot | Checkbox to activate / deactivate the reboot function.                                                                               |
| Reboot at           | Enter a time here at which the device is to be restarted automatically.<br>24 hour format: hh : mm   12-hour format: hh : mm AM / PM |

### NOTICE

If there is an active connection for a restart at the specified time, the restart is delayed until the active connection is ended.

| Save  | Clicking on <b>"Save"</b> temporarily saves the current entries/changes. <b>But the changes are not yet enabled</b> . |
|-------|----------------------------------------------------------------------------------------------------|
| Close | Clicking on <b>"Close</b> " discards the current input/changes.                                                       |

Temporary stored settings/changes are saved until a reboot of the router. Only after you confirm via "**Apply Changes**", will the changes be applied (activated) and stored permanently.

## 20.3.2 System > Settings > Time Settings

| Time Settings        | 8                           |
|----------------------|-----------------------------|
| Date Time (UTC)      | Tue Dec 3 15:05:09 UTC 2019 |
| Locale Date Time     | Tue Dec 3 16:05:09 CET 2019 |
| Set locale Date Time | 2019.02.20-09:02:21         |
| Timezone             | Berlin,Germany              |

| Designation         | Description                                                                                                    |
|---------------------|----------------------------------------------------------------------------------------------------|
| Date/Time (UTC)     | Displays the current system time in UTC (Coordinated Universal Time).                                                                            |
| Local Date Time     | Displays the current system time based on the selected time zone.                                                                                |
| Set local Date Time | Displays the system time, which is used, if no automatic time adjustment is to take place, or is not possible. Input format: YYYY.MM.DD-HH:MM:SS |
| Timezone            | Displays the time zone in which the mbNET is operated.                                                                                           |

| Time Settings        |                     |            |
|----------------------|---------------------|------------|
| Set locale Date Time | 2019.02.20-09:02:21 |            |
| Timezone             | Berlin, Germany     |            |
|                      |                     | Save Close |

| Designation         | Description                                                                                                    |
|---------------------|----------------------------------------------------------------------------------------------------|
| Date/Time (UTC)     | Displays the current system time in UTC (Coordinated Universal Time).                                                               |
| Local Date Time     | Displays the current system time based on the selected time zone.                                                                   |
| Set local Date Time | Enter the system time here, if no automatic time synchronization is possible or is to take place. Input format: YYYY.MM.DD-HH:MM:SS |
| Timezone            | Select the time zone from the selection field, in which the mbNET is operated.                                                      |
|                     |                                                                                                    |
| Save                | Clicking on "Save" temporarily saves the current entries/changes. But the changes are not yet enabled.                              |
| Close               | Clicking on <b>"Close</b> " discards the current input/changes.                                                                     |

Temporary stored settings/changes are saved until a reboot of the router. Only after you confirm via "**Apply Changes**", will the changes be applied (activated) and stored permanently.

### 20.3.3 System > Settings > NTP Settings

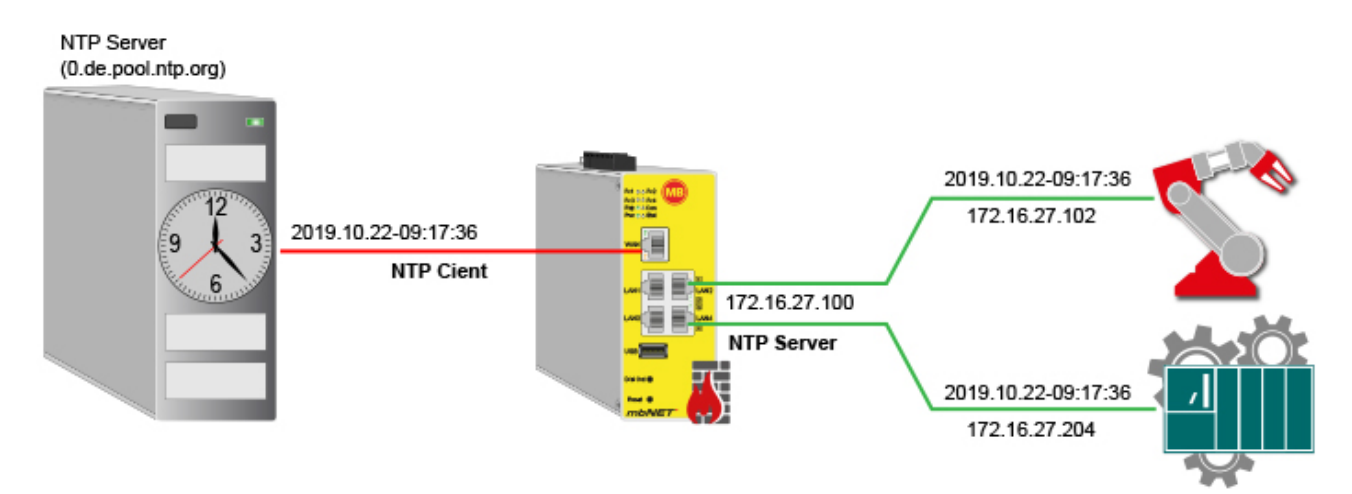

The Network Time Protocol (NTP) is a standard for synchronizing clocks in computer systems via package-based communication networks. When time synchronization, the NTP client gets the current time from an NTP server.

The *mbNET* can act both as an NTP client and as an NTP server.

| NTP Settings                  |                   |
|-------------------------------|-------------------|
| Time synchronization over NTP | active            |
| Server address                | 0.de.pool.ntp.org |
| Update interval (h)           | 2                 |
| NTP Server on LAN             | inactive          |

To change the NTP settings, click the edit icon

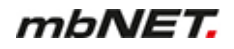

| Designation                   | Description                                                                                                    |
|-------------------------------|----------------------------------------------------------------------------------------------------|
| Time synchronization over NTP | Checkbox for enabling/disabling the NTP function.<br>If this checkbox is activated, the mbNET acts as an NTP client.                                                                                                    |
| Server Address                | Enter the IP address or the name of the time server (default address: 0.de.pool.nt-<br>p.org). When entering a name, a DNS server must be entered in the network set-<br>tings, or you must be connected to the Internet. The NTP server must be easily ac-<br>cessible. |
| Update interval (h)           | Enter the value for the NTP polling interval (in hours).<br>Input => natural numbers [hr] > 0.                                                                                                    |
|                               | NOTICE                                                                                                    |
|                               | When 0 or "blank" is entered, there is no time synchronization.                                                                                                    |
| NTP Server on LAN             | Checkbox to activate / deactivate the function.<br>If this function is activated, the <i>mbNET</i> transfers its local system time via an NTP server via the LAN interfaces to devices connected to it.                                                                  |
| Savo                          | Clicking on "Save" temporarily saves the current entries/changes. But the changes are                                                                                                    |
| Save                          | not yet enabled.                                                                                                    |

Temporary stored settings/changes are saved until a reboot of the router. Only after you confirm via "**Apply Changes**", will the changes be applied (activated) and stored permanently.

### 20.3.4 System > Settings > Mail Settings

In the case of certain events (e.g. from the alarm management) you can send automatically generated messages from the system via email.

| Mail Settings                     |    |  |  |      |       |
|-----------------------------------|----|--|--|------|-------|
|                                   |    |  |  |      |       |
| Activate automatic Mail           | No |  |  |      | •     |
| SMTP Server                       |    |  |  |      |       |
| SMTP Port                         | 25 |  |  |      |       |
| E-Mail address                    |    |  |  |      |       |
| SMTP requires<br>Authentification |    |  |  |      |       |
| User                              |    |  |  |      |       |
| Password                          |    |  |  |      |       |
|                                   |    |  |  |      |       |
|                                   |    |  |  | Save | Close |

Here you set whether the *mbNET* should use the mail server of **MB connect line**, with fixed specifications, or whether you want to use your own SMTP server.

| Designation                       | Description                                                                                                    |
|-----------------------------------|----------------------------------------------------------------------------------------------------|
| Enable automatic mail settings    | "Yes / No" selection field to activate/deactivate this function.<br>If you select "Yes", the router will use the mail server of MB connect line, with fixed<br>specifications. If 'No', you have to enter the information for your mail server (for fur-<br>ther information please contact your service provider). |
| SMTP Server                       | Enter the IP address or the name of the SMTP server of your mail provider.                                                                                                    |
| SMTP Port                         | Enter the port via which the E-mails are sent.                                                                                                    |
| E-mail address                    | Enter the sender address email address here.                                                                                                    |
| SMTP requires<br>Authentification | Activate the checkbox if the SMTP server requires authentication.                                                                                                    |
| User /Password                    | In these two fields, enter the login information for your E-mail account.                                                                                                    |
| Save                              | Clicking on "Save" temporarily saves the current entries/changes. But the changes are not yet enabled.                                                                                                    |
| Close                             | Clicking on "Close" discards the current input/changes.                                                                                                    |

### NOTICE

Temporary stored settings/changes are saved until a reboot of the router. Only after you confirm via "**Apply Changes**", will the changes be applied (activated) and stored permanently.

### 20.3.5 System > Settings > Device-API

The mbNET can be used as an MQTT broker.

| Device-API Settings                    |                                      |
|----------------------------------------|--------------------------------------|
| Enable MQTT access to<br>status topcis |                                      |
| MQTT Password                          | ••••••                               |
| MQTT-Username                          | web                                  |
| Attention: This setting o              | ppens Port 1883/TCP on LAN interface |
|                                        | Save Close                           |

| Designation                         | Description                                                                     |
|-------------------------------------|---------------------------------------------------------------------------------|
| Enable MQTT access to status topcis | Checkbox zum Aktivieren/Deaktivieren dieser Funktion.                           |
| MQTT Password                       | Mandatory field for entering a password. No default password is specified here. |
| MQTT-Username                       | The default username "web" cannot be changed.                                   |

### NOTICE

Attention: If this function is activated and the settings are saved, port 1883 / TCP is opened for the LAN interface!

| Save  | Clicking on "Save" temporarily saves the current entries/changes. But the changes are not yet enabled. |
|-------|----------------------------------------------------------------------------------------------------|
| Close | Clicking on "Close" discards the current input/changes.                                                |

After activating the "MQTT access to status topics" function, you can query the values from the "MQTT Debug List" under Status > System.

| Status > System        |                 |                |             |                |               | ?      |
|------------------------|-----------------|----------------|-------------|----------------|---------------|--------|
| کا DynDNS NTP          | VPN-OpenVPN     | loT Runtim     | e Diagnosis | Memory devices | Alarm manager | System |
| System-Usage           | System informat | tion MQT1      | Debug List  |                |               |        |
| Торіс                  | Va              | lue            |             |                |               |        |
| /network/lan/state/led | 2               |                |             |                |               |        |
| /network/lan/mac       | 70              | :B3:D5:F9:43:E | В           |                |               |        |
| /network/lan/ip        | 19              | 2.168.0.100    |             |                |               |        |

### 20.3.6 System > Settings > System Service

| System Services                            |  |
|--------------------------------------------|--|
| Networkconfiguration<br>disable (Conftool) |  |
| SimplyConnect (SC3)<br>service enable      |  |
| Manufacturer access<br>enable              |  |
|                                            |  |

Save

Close

| Designation             | Description                                     |
|-------------------------|-------------------------------------------------|
| Disable network config- | Check box for enabling/disabling this function. |
| uration (Conftool)      |                                                 |

### NOTICE

The "Disable Network Configuration (Conftool)" function is only relevant if you operate the router on the portal mbCONNECT24. This function is described in the mbCONNECT24 online help.

| SimplyConnect (SC3) service enable         | Check box for enabling/disabling this function.                                      |
|--------------------------------------------|--------------------------------------------------------------------------------------|
|                                            | NOTICE                                                                               |
| The "SimplyConnect (S<br>CONNECT24 portal. | C3) Activate Service" function is only relevant if you operate the router in the mb- |
| simply-connect.me.                         | n about SimplyConnect on our website at www.mbconnectline.com or at https://         |

| Enable manufacturer | Check box for enabling/disabling this function. |
|---------------------|-------------------------------------------------|
| system access       |                                                 |

NOTICE

Enable this function in a support case when you want to allow the device manufacturer to access the mbNET via SSH. The activation starts the SSH server for the ROOT access to the mbNET, which is handled via PKI.

| Save  | Clicking on "Save" temporarily saves the current entries/changes. But the changes are not yet enabled. |
|-------|----------------------------------------------------------------------------------------------------|
| Close | Clicking on "Close" discards the current input/changes.                                                |

## 20.4 System > WEB

| System > Web                                                                      |           |              |                |         |               | ?        |
|-----------------------------------------------------------------------------------|-----------|--------------|----------------|---------|---------------|----------|
| Info CTM Settings W                                                               | eb User   | Certificates | Memory devices | Logging | Configuration | Firmware |
| HTTPS device configuration                                                        | on access |              |                |         |               |          |
| HTTPS Port                                                                        | 443       |              |                |         |               |          |
| System Services                                                                   |           |              |                |         |               | Ø        |
| Enable access to<br>Quickstart WITHOUT<br>credentials                             | No        |              |                |         |               |          |
| Enable login via GET-<br>Arguments                                                | No        |              |                |         |               |          |
| Disable Communication<br>Webservice (SMS/Email)                                   | Yes       |              |                |         |               |          |
| Disable Web<br>configuration (only<br>changeable via factory<br>settings reload!) | No        |              |                |         |               |          |

In the Web submenu you can configure the following functions:

| HTTPS device configuration access |                                                                                                    |  |
|-----------------------------------|----------------------------------------------------------------------------------------------------|--|
| Function                          | Description/content                                                                                                    |  |
| HTTPS Port                        | <ul> <li>Here you can</li> <li>change the default port (443), through which the HTTPS server is accessed.</li> <li><b>Important!</b> If you change the default ports, you must specify the new port in the browser's address bar (e.g.:192.168.0.100:84).</li> <li>upload your own certificate</li> <li>upload a key for the certificate.</li> </ul> |  |

| System Services                                       |                                                                                                    |  |  |
|-------------------------------------------------------|----------------------------------------------------------------------------------------------------|--|--|
| Function                                              | Description/content                                                                                                    |  |  |
| Enable access to<br>Quickstart WITHOUT<br>credentials | This function is only relevant if you operate the router in the mbCONNECT24 portal (Cloudserver).<br>You can find a description of this function in the mbCONNECT24 online help.         |  |  |
| Enable login via GET-<br>Arguments                    | Checkbox to activate / deactivate this function.<br>Beyond the login, no other parameters are taken into account.<br>https://192.168.0.100/login?username=[USERNAME]&password=[PASSWORD] |  |  |
| Disable Communi-<br>cation Webservice<br>(SMS/Email)  | Checkbox to deactivate / activate the function. If this function is activated, neither an SMS nor an e-mail can be sent from the device.                                                 |  |  |

| System Services                                |                                                                                                    |
|------------------------------------------------|----------------------------------------------------------------------------------------------------|
| Disable Web<br>configuration (only             | You can disable the complete web configuration here.                                                                               |
| changeable via<br>factory settings<br>reload!) | <b>ATTENTION</b> : Once the web configuration is disabled, it can only be restored to its factory settings by rebooting the mbNET. |

Click the Edit icon  $\fbox$  , to edit the corresponding function.
#### 20.4.1 System > Web > HTTPS access for device configuration

| System Services                                                                |  |
|--------------------------------------------------------------------------------|--|
| Enable access to<br>Quickstart WITHOUT<br>credentials                          |  |
| Enable login via GET-<br>Arguments                                             |  |
| Disable Communication<br>Webservice (SMS/Email)                                |  |
| Disable Web configuration<br>(only changeable via<br>factory settings reload!) |  |
|                                                                                |  |

Save Close

| Designation                    | Description                                                                                                    |
|--------------------------------|----------------------------------------------------------------------------------------------------|
| HTTPS Port                     | Here you can change the default port (443), through which the HTTPS server is accessed.                                                         |
|                                | <b>Important!</b> If you change the default ports, you must specify the new port in the browser's address bar (e.g.:192.168.0.100: <b>84</b> ). |
| Upload own certificate         | Select your certificate using the Browse button button.                                                                                         |
| Upload own key for certificate | Use the Browse button to select your key for the selected certificate.                                                                          |
| Import                         | The selected files are uploaded by clicking the "Import" button.                                                                                |

### NOTICE

ATTENTION! If you upload a wrong certificate or key it could be possible that the webpage is no more reachable!

| Save  | Clicking on "Save" temporarily saves the current entries/changes. But the changes are not yet enabled. |
|-------|----------------------------------------------------------------------------------------------------|
| Close | Clicking on "Close" discards the current input/changes.                                                |

### NOTICE

#### 20.4.2 System > Web > System Services

| System Services                                                                |  |
|--------------------------------------------------------------------------------|--|
| Enable access to<br>Quickstart WITHOUT<br>credentials                          |  |
| Enable login via GET-<br>Arguments                                             |  |
| Disable Communication<br>Webservice (SMS/Email)                                |  |
| Disable Web configuration<br>(only changeable via<br>factory settings reload!) |  |
|                                                                                |  |

Save Close

| System Services                                                                      |                                                                                                    |
|--------------------------------------------------------------------------------------|----------------------------------------------------------------------------------------------------|
| Function                                                                             | Description/content                                                                                                    |
| Enable access to<br>Quickstart WITHOUT<br>credentials                                | This function is only relevant if you operate the router in the mbCONNECT24 portal (Cloudserver).<br>You can find a description of this function in the mbCONNECT24 online help.                                |
| Enable login via GET-<br>Arguments                                                   | Checkbox to activate / deactivate this function.<br>Beyond the login, no other parameters are taken into account.<br>https://192.168.0.100/login?username=[USERNAME]&password=[PASSWORD]                        |
| Disable Communi-<br>cation Webservice<br>(SMS/Email)                                 | Checkbox to deactivate / activate the function. If this function is activated, neither an SMS nor an e-mail can be sent from the device.                                                                        |
| Disable Web<br>configuration (only<br>changeable via<br>factory settings<br>reload!) | By activating the checkbox, access to the mbNET web interface is completely blocked. ATTENTION: Once the web configuration is disabled, it can only be restored to its factory settings by rebooting the mbNET. |
|                                                                                      |                                                                                                    |
| Save                                                                                 | Clicking on <b>"Save</b> " temporarily saves the current entries/changes. But the changes are not yet enabled.                                                                                                  |
| Close                                                                                | Clicking on "Close" discards the current input/changes.                                                                                                    |

#### NOTICE

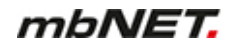

## 20.5 System > User

Here you can manage the users who have access to the configuration interface of the mbNET.

- By default, the user "admin", is created with all rights.
- The user "admin" is associated with the device password.
- The user "admin" cannot be deleted.

| mb            | NET      |         |             |                     |                 |                 |               |                          |                               | admin 🚦  |
|---------------|----------|---------|-------------|---------------------|-----------------|-----------------|---------------|--------------------------|-------------------------------|----------|
| System        | n > User |         |             |                     |                 |                 |               |                          |                               | ?        |
| Info          | CTM Se   | ettings | Web l       | Jser Certi          | ficates         | Memory          | devices       | Logging                  | Configuration                 | Firmware |
| User          | managem  | ent     |             |                     |                 |                 |               |                          |                               | •        |
| User-<br>name | Passwo   | rd Fu   | ll name     | Adminis-<br>tration | Quick-<br>start | Modem<br>Dialin | VPN<br>Dialin | Flows(Node<br>Red) Admin | Docker<br>Management<br>Admin |          |
| admin         | ******   | *** Ad  | ministrator |                     | *               |                 |               | ¢                        | Ø.                            | ×        |

By clicking on the relevant button users can be

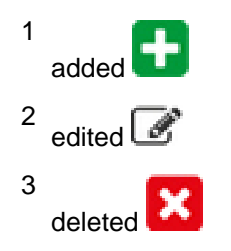

## 20.5.1 Added/Edited User

| User management      |               |                                                                                                    |            |
|----------------------|---------------|----------------------------------------------------------------------------------------------------|------------|
| Username             | admin         |                                                                                                    |            |
| Full name            | Administrator |                                                                                                    |            |
| Adminstration        |               |                                                                                                    |            |
| Quickstart           |               | A.                                                                                                    |            |
| Modem Dialin         |               | ×                                                                                                    |            |
| VPN Dialin           |               | <ul> <li>Image: A start of the start of the start of</li></ul> |            |
| Flows(Node Red) Admi | n             |                                                                                                    |            |
| Old password         |               |                                                                                                    |            |
| Change password      |               |                                                                                                    |            |
|                      |               |                                                                                                    | Save Close |

| Designation                  | Description                                                                                     |
|------------------------------|-------------------------------------------------------------------------------------------------|
| User name                    | Mandatory field for entering a user name (for example, User1)                                   |
| Full Name                    | Mandatory field for entering a name (for example, Peter Schmidt)                                |
| Administration               | Check boxes to enable/disable the type of access by the user to the web interface of the mbNET. |
| Dial-up modem                | <ul> <li>Administration =&gt; access via HTTPS</li> </ul>                                       |
|                              | <ul> <li>Dial-up modem =&gt; access via dial-up modem</li> </ul>                                |
| v Fin dial-up                | <ul> <li>VPN dial-up =&gt; access by dialling through a VPN tunnel</li> </ul>                   |
| Flows(Node                   | <ul> <li>Flows(Node Red) Admin =&gt; access Node-Red and Dashboards</li> </ul>                  |
| Red) Admin                   | <ul> <li>Docker Management Admin = &gt; access the Docker Management</li> </ul>                 |
| Docker Manage-<br>ment Admin |                                                                                                 |
| New password                 | Mandatory field for entering a password                                                         |
| Repeat pass-<br>word         | Mandatory field - Retype password                                                               |

# NOTICE

The password should consist of at least 8 characters, including uppercase letters, numbers and special characters (example: aZ?34%s8).

| Save  | Clicking on <b>"Save</b> " temporarily saves the current entries/changes. <b>But the changes are not yet enabled</b> . |
|-------|----------------------------------------------------------------------------------------------------|
| Close | Clicking on "Close" discards the current input/changes.                                                                |

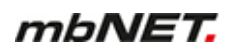

## NOTICE

## 20.6 System > Certificates

The main component for VPN connections using IPSec or OpenVPN is the trust between two or more communication partners.

An authenticity test is required for secure communications. This is done using PKI (public key infrastructure). Certificates will ensure that the "right" partners communicate with each other. With a certificate, the certificate holder (subject) proves their identity. The certificate may be issued by a higher authority (the Certificate Authority (CA)) or by the certificate holder itself.

The certificate **owner** will therefore be designated as **Subject** and the **certificate** issuer **as** Issuer. Below the screen mask with the tabs of the relevant certificates and the option of importing new certificates.

| System  | ו > Cer   | tificates |             |      |                  |               |         |               | ?        |
|---------|-----------|-----------|-------------|------|------------------|---------------|---------|---------------|----------|
| Info    | СТМ       | Setting   | Web         | User | Certificates     | Memory device | Logging | Configuration | Firmware |
| Own     | Certifica | ate       | CA Certific | ate  | Partner Certific | ate CRL       |         |               |          |
| list of | f impor   | ted certi | īcates      |      |                  |               |         |               | •        |
| Name    |           |           | Subject     |      | lssuer           | Va            | lid     |               |          |

In the Certificates menu you see an overview of the imported certificates

- · Own certificate
- CA certificate
- Partner certificate
- CRL (Certificate Revocation List)

Here you can import **1** and delete **1** the appropriate certificates.

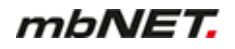

#### 20.6.1 Own certificate

Own certificates are used by the certificate holder. These are issued and signed by a higher authority (CA Root Certificate). In order for the mbNET to be able to use its own certificate at a remote terminal so as to show it there, the appropriate PKCS12 file (certificate including private key) must be selected, in order to import this. One or more PKCS12 files can be imported.

#### NOTICE

As an own certificate always has an associated key, a PKS12 file with the file name extension \*.p12 must be used.

An own certificate also always has a key. A PKCS12 file must therefore be imported. This consists of a .crt file and a .pem key file.

A PKS12 file consists of a \* .crt file and a \* key .pem file.

#### 20.6.1.1 Import own certificate

import new certificate

| File                                 | Datei auswählen Clientcert1.p12 |
|--------------------------------------|---------------------------------|
| Name for this certificate (optional) | Clientcert1                     |
| Password                             |                                 |
|                                      | Import                          |

| Designation                      | Description                                                                                   |
|----------------------------------|-----------------------------------------------------------------------------------------------|
| File                             | Click "Select file" and select the required *.p12 file (in this example,<br>"Clientcert1.p12" |
| Certificate name (op-<br>tional) | The name for the imported certificate can be freely forgiven/changed.                         |
| Password                         | Enter the password that was assigned to this file.                                            |

Click Import and then Close.

| System >    | Certificates                                                                                                    |                                                                                                    |                                                                | ?              |
|-------------|----------------------------------------------------------------------------------------------------|----------------------------------------------------------------------------------------------------|----------------------------------------------------------------|----------------|
| Info CT     | M Settings Web User Ce                                                                                               | rtificates Memory device                                                                               | Logging Configu                                                | ration Firmwar |
| Own Cert    | ificate CA Certificate Part                                                                                          | ner Certificate CRL                                                                                    |                                                                |                |
| list of im  | ported certificates                                                                                                  |                                                                                                    |                                                                | •              |
| Name        | Subject                                                                                                    | lssuer                                                                                                 | Valid                                                          |                |
| Clientcert1 | C=DE<br>ST=Bayern<br>L=Dinkelsbuehl<br>O=MB<br>OU=Documentation<br>CN=MasterCertificate<br>Address=doku@mbconnectlin | C=DE<br>ST=Bayern<br>L=Hamburg<br>O=CustomerA<br>OU=Service<br>CN=Client1<br>e.com Address=support@cus | Jun 26<br>07:52:00<br>2018 GM<br>Jun 26<br>07:52:00<br>2019 GM | T ×            |

In the overview, you can see certificates imported thus far.

#### 20.6.2 CA certificate (root certificate)

A root certificate verifies that the remote site certificate is signed.

Such a stem cell certificate must be imported, if under the VPN settings "by means of a certificate from the same CA" is selected as the authentication method.

The entry from the root certificate will be used as a criterion to decide whether the certificate of the in-dialling device is valid. The CA certificate contains information about whether the certificate of the remote terminal is valid or not.

The CA certificate is available as \* .crt file and must be imported into the mbNET.

#### 20.6.2.1 Importing CA certificate (root certificate)

| import new certificate                  | 2                                   |
|-----------------------------------------|-------------------------------------|
|                                         |                                     |
| File                                    | Datei auswählen DocuCertificate.crt |
| Name for this<br>certificate (optional) | DocuCertificate                     |
|                                         | Import                              |
|                                         | Close                               |

 Designation
 Description

 File
 Click "Select file" and select the required \*.crt file (in this example: "DokuCertificate.crt"

 Name for this certificate.crt
 The name for the imported certificate can be freely forgiven/changed.

 cate (optional)
 The name for the imported certificate can be freely forgiven/changed.

#### Click Import and then Close.

| Info CTM       | Settings Web Use                                                                                               | r Certificates                                       | Memory device                                                                                  | Logging Co            | nfiguration                                                      | Firmwar≽ |
|----------------|----------------------------------------------------------------------------------------------------|------------------------------------------------------|------------------------------------------------------------------------------------------------|-----------------------|------------------------------------------------------------------|----------|
| Own Certifica  | te CA Certificate                                                                                              | Partner Certifica                                    | te CRL                                                                                         |                       |                                                                  |          |
| list of impor  | ted certificates                                                                                               |                                                      |                                                                                                |                       |                                                                  | •        |
| Name           | Subject                                                                                                    | Is                                                   | suer                                                                                           |                       | Valid                                                            |          |
| DocuCertificat | C=DE<br>ST=Bayern<br>L=Dinkelsbuehl<br>e O=MB<br>OU=Documentation<br>CN=MasterCertificate<br>Address=doku@mbco | C=<br>ST<br>L=<br>O:<br>OI<br>CI<br>nnectline.com Ac | DE<br>=Bayern<br>Dinkelsbuehl<br>MB<br>J=Documentation<br>N=MasterCertificat<br>Idress=doku@mb | te<br>connectline.com | Jun 25<br>06:10:00<br>2018 GMT<br>Jun 25<br>06:10:00<br>2023 GMT | ×        |

In the overview, you can see certificates imported thus far.

#### 20.6.3 Partner certificate (IPSec)

Partner certificates are certificates of the remote terminal. They are only required if the VPN settings "Authentication via partner certificate" have been selected.

In this case, the criterion for deciding the validity of a certificate is that a copy of this partner certificate exists locally.

The certificate of the remote terminal must be selected by the corresponding crt file and then imported. Multiple crt files can be imported.

The entry from the root certificate will be used as a criterion to decide whether the certificate of the in-dialling device is valid. The CA certificate contains information about whether the certificate of the remote terminal is valid or not.

The CA certificate is available as \* .crt file and must be imported into the mbNET.

#### 20.6.3.1 Import partner certificate

| import new certificate               |                                        |       |  |  |
|--------------------------------------|----------------------------------------|-------|--|--|
|                                      |                                        |       |  |  |
| File                                 | Datei auswählen PartnerCertificate.crt |       |  |  |
| Name for this certificate (optional) | PartnerCertificate                     |       |  |  |
|                                      | Import                                 |       |  |  |
|                                      |                                        |       |  |  |
|                                      |                                        | Close |  |  |
|                                      |                                        |       |  |  |

| Designation                               | Description                                                                                         |
|-------------------------------------------|----------------------------------------------------------------------------------------------------|
| File                                      | Click "Select file" and select the required *.crt file (in this example: "DokuCertifi-<br>cate.crt" |
| Name for this certifi-<br>cate (optional) | The name for the imported certificate can be freely assigned / changed.                             |

Click Import and then Close.

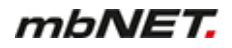

| System > Certif | ficates                                                                                                    |                                                |                                                                                                |                      |                                                                  | $\langle \rangle$ |
|-----------------|----------------------------------------------------------------------------------------------------|------------------------------------------------|------------------------------------------------------------------------------------------------|----------------------|------------------------------------------------------------------|-------------------|
| Info CTM        | Settings Web User                                                                                              | Certificates                                   | Memory device                                                                                  | Logging Co           | nfiguration                                                      | Firmwar≽          |
| Own Certificate | e CA Certificate                                                                                               | Partner Certificat                             | te CRL                                                                                         |                      |                                                                  |                   |
| list of importe | d certificates                                                                                                 |                                                |                                                                                                |                      |                                                                  | +                 |
| Name            | Subject                                                                                                    | lss                                            | uer                                                                                            |                      | Valid                                                            |                   |
| DocuCertificate | C=DE<br>ST=Bayern<br>L=Dinkelsbuehl<br>O=MB<br>OU=Documentation<br>CN=MasterCertificate<br>Address=doku@mbconr | C=<br>ST:<br>D=<br>OU<br>CN<br>nectline.com Ad | DE<br>=Bayern<br>Dinkelsbuehl<br>MB<br>J=Documentation<br>I=MasterCertificat<br>dress=doku@mbo | e<br>connectline.com | Jun 25<br>06:10:00<br>2018 GMT<br>Jun 25<br>06:10:00<br>2023 GMT | ×                 |

In the overview, you can see certificates imported thus far.

#### 20.6.4 CRL (revocation list)

The recover/revocation list (**C**ertificate **R**evocation **L**ist CRL, for short) checks whether the certificates of indialling computers are valid or not. The CRL contains the serial numbers of certificates that should be blocked. So if one wants to deprive people of permission to dial into the mbNET or the underlying PLC, it is only necessary to create a CRL.

#### 20.6.4.1 Import CRL (revocation list)

| import new certificate                                                                                         |                            |                     |                             |                             |                    |
|----------------------------------------------------------------------------------------------------|----------------------------|---------------------|-----------------------------|-----------------------------|--------------------|
| File                                                                                                    | Datei auswählen            | DocuCertificate.per | n                           |                             |                    |
|                                                                                                    | Import                     |                     |                             |                             |                    |
|                                                                                                    |                            |                     |                             |                             | Close              |
| Designation                                                                                                    | Description                |                     |                             |                             |                    |
| File                                                                                                    | Click "Select<br>cate.pem" | file" and select th | e required *.pen            | n file (in this exam        | ple: "DokuCertifi- |
| Click Import and then<br>Info CTM Setting                                                                      | Close.<br>gs Web User      | Certificates N      | lemory device               | Logging Configu             | ıration Firmwar>   |
| Own Certificate                                                                                                | CA Certificate             | Partner Certificate | CRL                         |                             |                    |
| list of imported cert                                                                                          | ificates                   |                     |                             |                             | •                  |
| lssuer                                                                                                    |                            | Update address      | Last update                 | Next update                 |                    |
| C=DE<br>ST=Bayern<br>L=Dinkelsbuehl<br>O=MB<br>OU=Documentation<br>CN=MasterCertificate<br>emailAddress=doku@n | nbconnectline.com          |                     | Jun 27 14:01:00<br>2018 GMT | Jul 27 14:01:00<br>2018 GMT | ×                  |

In the overview, you can see certificates imported thus far.

## 20.7 System > Memory devices

| Syster | n > Mei | mory devic | e   |      |              |               |         |               | ?        |
|--------|---------|------------|-----|------|--------------|---------------|---------|---------------|----------|
| Info   | СТМ     | Settings   | Web | User | Certificates | Memory device | Logging | Configuration | Firmware |
| Flas   | h drive | SD Card    | ł   |      |              |               |         |               |          |

## The mbNET has

- a USB port (USB Host 2.0) on the front of the device and
- · an SD card slot on the bottom of the device

#### 20.7.1 USB

You can connect a USB device (USB stick or USB hard drive) to the USB port on the Industrial router. The USB storage medium can be accessed via SFTP.

| System > M  | emory devi   | ce   |         |              |               |         |               | ?        |
|-------------|--------------|------|---------|--------------|---------------|---------|---------------|----------|
| Info CTM    | Settings     | Web  | User    | Certificates | Memory device | Logging | Configuration | Firmware |
| Flash drive | SD Care      | d    |         |              |               |         |               |          |
| USB Settin  | ngs          |      |         |              |               |         |               |          |
| USB Mode    |              | USE  | 8 Memor | y via SFTP   |               |         |               |          |
| USB Acces   | s from Netwo | ork  |         |              |               |         |               |          |
| Active      |              | Inac | tive    |              |               |         |               |          |
| SFTP User   |              | ftp  |         |              |               |         |               |          |
| USB Devic   | es           |      |         |              |               |         |               |          |
| USB Device  | connected    | •    |         |              |               |         |               |          |

#### 20.7.1.1 USB Settings

Within USB Settings you can select USB Mode:

• USB Transparent (USBOverIP)

#### NOTICE

USB mode "USB Transparent (USBOverIP)" is only relevant/functional in conjunction with the **mbCON**-**NECT24** Remote-Service-Portal and the Remote Client **mbDIALUP**.

Related settings can only be made via *mbCONNECT24* and *mbDIALUP*.

You can find further information in the *mbCONNECT24* online help.

#### • USB memory via SFTP

#### 20.7.1.2 USB access from the network

USB Access from Network

| SFTP User                 | ftp |  |  |
|---------------------------|-----|--|--|
| SFTP Password             | ••• |  |  |
| SFTP Password confirmatio | on  |  |  |

| Designation                | Description                                                                                                    |
|----------------------------|----------------------------------------------------------------------------------------------------|
| Active                     | Check box for enabling/disabling this function.<br>If the checkbox is activated, a connected USB storage medium is integrated by the mbNET. |
| SFTP User                  | Input field for the SFTP user name                                                                                                    |
| SFTP password              | Input field for the SFTP password                                                                                                    |
| SFTP Password confirmation | Input field for confirmation of the SFTP User Password.                                                                                     |

#### NOTICE

To access to the USB-storage medium via SFTP, enter the IP address of the mbNET server, preceded by sftp://....

Example: sftp://192.168.0.100

The default user name is: ftp.

The default password is: ftp.

#### 20.7.1.3 USB devices

You can connect a USB device (USB stick or USB hard drive) to the USB port on the Industrial router. The USB storage medium can be accessed via SFTP.

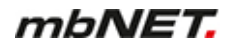

USB Devices
USB Device connected

A LED icon will display if a USB storage medium is connected to the mbNET or has been detected.

### **USB** Device connected

- Green LED symbol = USB storage medium available
- Gray LED symbol = **No USB storage device connected**

#### NOTICE

Please keep in mind that the connected FAT/FAT32 storage medium must be formatted. With a different file system such as NTFS, it may cause problems.

#### 20.7.2 SD Access from network

SD Access from Network

| Active                        |         |
|-------------------------------|---------|
| SFTP User                     | nodered |
| SFTP Password                 | •••••   |
| SFTP Password<br>confirmation | •••••   |

| Designation                   | Description                                                                                                    |
|-------------------------------|----------------------------------------------------------------------------------------------------|
| Active                        | Check box for enabling/disabling this function.<br>If the checkbox is activated, a connected SD card is integrated by the mbNET. |
| SFTP User                     | Input field for the SFTP user name                                                                                               |
| SFTP password                 | Input field for the SFTP password                                                                                                |
| SFTP Password<br>confirmation | Input field for confirmation of the SFTP User Password.                                                                          |

#### NOTICE

To access to the USB-storage medium via SFTP, enter the IP address of the mbNET server, preceded by sftp://....

Example: sftp://192.168.0.100

The default user name is: nodered.

The default password is: nodered.

Save

Close

# 20.8 System > Logging

The system logging of the *mbNET* can be outsourced to another computer using a logging server.

| System > Log   | ging         |         |          |              |               |         |               | ?        |
|----------------|--------------|---------|----------|--------------|---------------|---------|---------------|----------|
| Info CTM       | Settings     | Web     | User     | Certificates | Memory device | Logging | Configuration | Firmware |
| General        |              |         |          |              |               |         |               | ľ        |
| Set debug out  | put to sysle | og Inad | tive     |              |               |         |               |          |
| Log also to US | B-Device     | Inac    | tive     |              |               |         |               |          |
| Remote Log     | ging         |         |          |              |               |         |               |          |
| Enable Remot   | e logging    | Inac    | tive     |              |               |         |               |          |
| Remote IP Ad   | dress        | 192     | .168.0.1 |              |               |         |               |          |
| Remote Port    |              | 514     |          |              |               |         |               |          |

Click the Edit icon  $\fbox$  to edit the corresponding function.

### 20.8.1 General Settings

| General                    |  |
|----------------------------|--|
| Set debug output to syslog |  |
| Log also to USB-Device     |  |

Save Close

| Designation                                    | Description                                                                                                    |
|------------------------------------------------|----------------------------------------------------------------------------------------------------|
| Output debug information to the logging server | Check box for enabling/disabling this function.<br>If this checkbox is enabled, debug information is output on the logging<br>server. |
| Also output logging on USB<br>stick            | Check box for enabling/disabling this function.<br>If this checkbox is enabled, the logs are also stored on a USB stick.              |
| Clicking                                       | a on "Sove" tomporarily across the current entries/abangee. But the changes a                                                         |

| Save  | Clicking on <b>"Save</b> " temporarily saves the current entries/changes. <b>But the changes are not yet enabled</b> . |
|-------|----------------------------------------------------------------------------------------------------|
| Close | Clicking on <b>"Close"</b> discards the current input/changes.                                                         |

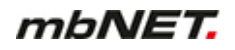

### NOTICE

Temporary stored settings/changes are saved until a reboot of the router. Only after you confirm via "**Apply Changes**", will the changes be applied (activated) and stored permanently.

### 20.8.2 External logging (server settings)

| Remote Logging        |             |
|-----------------------|-------------|
| Enable Remote logging |             |
| Remote IP Address     | 192.168.0.1 |
| Remote Port           | 514         |
|                       |             |

| Designation                               | Description                                                                                                    |  |  |  |
|-------------------------------------------|----------------------------------------------------------------------------------------------------|--|--|--|
| Enable external<br>logging server         | Check box for enabling/disabling this function.<br>When this check box is selected, the system logging of the mbNET is out-<br>sourced to an external computer. |  |  |  |
| IP address of the External Logging Server | Enter the IP address of the external logging server here.                                                                                                    |  |  |  |
| Port of the External<br>Logging Server    | Specifies the port number of the Logging Server.<br>Here: Port 514                                                                                              |  |  |  |
|                                           |                                                                                                    |  |  |  |

#### NOTICE

We recommend not changing this port, unless you have an application that responds to a completely different port.

| Save  | Clicking on <b>"Save"</b> temporarily saves the current entries/changes. <b>But the changes are not yet enabled</b> . |
|-------|----------------------------------------------------------------------------------------------------|
| Close | Clicking on <b>"Close"</b> discards the current input/changes.                                                        |

#### NOTICE

Temporary stored settings/changes are saved until a reboot of the router. Only after you confirm via "**Apply Changes**", will the changes be applied (activated) and stored permanently.

Save

Close

## 20.9 System > Configuration (backup and restore)

Here you can download a backup copy of the system configuration (Backup) and, if necessary, restore (Restore).

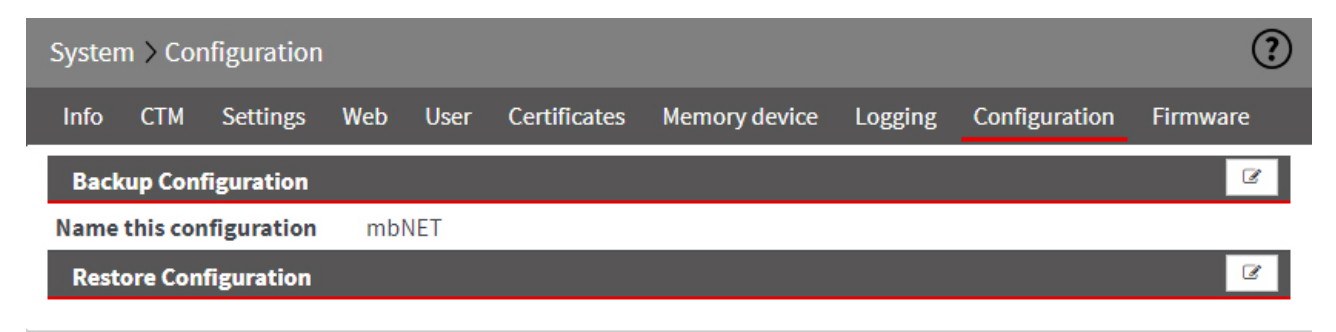

Click the Edit icon  $\fbox$  to edit the corresponding function.

# 20.10System > Firmware (Firmware update)

| System > F   | rmware       |          |          |              |                |         |               | ?        |
|--------------|--------------|----------|----------|--------------|----------------|---------|---------------|----------|
| Info CTM     | Settings     | Web      | User     | Certificates | Memory devices | Logging | Configuration | Firmware |
|              |              |          |          |              |                |         |               |          |
| Firmware     | Device       |          |          |              |                |         |               |          |
| Firmware ve  | rsion        | 6        | .2.3     |              |                |         |               |          |
| Active Boot  | volume       | V        | /OL1     |              |                |         |               |          |
|              | _            |          |          |              |                |         |               |          |
| Firmware     | update       |          |          |              |                |         |               | ſ        |
| Upgrade Me   | thod         | A        | utoupda  | ite server   |                |         |               |          |
| Firmware ve  | rsion status | S        | table    |              |                |         |               |          |
| Available Fi | rmware vers  | ion 6    | 6.2.4 🕚  |              |                |         |               |          |
| Start firmwa | re update    |          | Start    |              |                |         |               |          |
| Progress     |              |          |          |              |                |         |               |          |
|              |              |          |          |              |                |         |               |          |
| automatic    | Firmware ve  | rsion cl | neck and | d update     |                |         |               | I        |
| Active       |              | Ν        | 10       |              |                |         |               |          |

Here you can check the actuality of the installed firmware version and if necessary upgrade to a higher version.

Click the Edit icon  $\fbox$  to edit the corresponding function.

| Firmware update         |                                                                                              |
|-------------------------|----------------------------------------------------------------------------------------------|
| Upgrade Method          | Autoupdate server                                                                            |
| Firmware version status | Firmware Status: stable                                                                      |
| Upgrade Method          | Selection box for the upgrade method                                                         |
|                         | Autoupdate server                                                                            |
|                         | Flash drive                                                                                  |
|                         | Network                                                                                      |
| Firmware version        | Selection box for the status of the available firmware                                       |
| status                  | stable                                                                                       |
|                         | <ul> <li>beta (It is recommended to use the stable status!)</li> </ul>                       |
| Start firmware update   | By clicking on the button, the firmware update starts with the previously selected settings. |

#### automatic Firmware version and update

| NIE         |             |                |                |
|-------------|-------------|----------------|----------------|
| NO          |             |                |                |
|             |             |                |                |
|             |             |                |                |
| re is<br>it | No          |                | ۲              |
|             |             |                |                |
|             | re is<br>it | re is No<br>it | re is No<br>it |

After activating this function, the actuality of the installed firmware is checked every 24 hours. If a newer version is available on the Autoupdate server, it will be automatically installed.

NOTICE

An automatic update will only take place if "Autoupdate server" was selected when selecting the upgrade method.

The used firmware version status (stable or beta) depends on the previously made selection.

| Save  | Clicking on <b>"Save"</b> temporarily saves the current entries/changes. <b>But the changes are not yet enabled</b> . |
|-------|----------------------------------------------------------------------------------------------------|
| Close | Clicking on <b>"Close</b> " discards the current input/changes.                                                       |

### NOTICE

Temporary stored settings/changes are saved until a reboot of the router. Only after you confirm via "**Apply Changes**", will the changes be applied (activated) and stored permanently.

### 20.10.1 Firmware update

| Firmware update            |                        |       |
|----------------------------|------------------------|-------|
|                            |                        |       |
| Upgrade Method             | Autoupdate server      | ٣     |
| Firmware version State     | Firmware State: stable | •     |
| Available Firmware version | 6-2-4                  |       |
|                            |                        |       |
|                            | Start                  | Close |

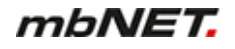

| Designation                | Description                                                                                                    |
|----------------------------|----------------------------------------------------------------------------------------------------|
| Upgrade Method             | Selection field with the following options:                                                                                                    |
|                            | <ul> <li>Auto Update Server</li> <li>=&gt; this requires an internet connection to be established.</li> </ul>                                                      |
|                            | <ul> <li>USB stick         <ul> <li>+ this requires that a USB stick with the new firmware - in the root directory - is connected to mbNET.</li> </ul> </li> </ul> |
|                            | <ul> <li>Network</li> <li>=&gt; for this, the mbNET must be accessible on the LAN side.</li> </ul>                                                                 |
| Firmware Version<br>Status | <ul> <li>Selection field for the firmware status</li> <li>Firmware Status: Stable</li> <li>Firmware Status: Beta</li> </ul>                                        |
| Available firmware version | After selecting <b>Upgrade Method</b> and <b>Firmware Version Status</b> , the available firmware version is displayed here.                                       |

Click on the **Start button** to perform the firmware update and follow the instructions (for example, perform a device reboot).

# 21 Network - connection settings and options

**mbNET** mbNET ? Network > LAN LAN WAN WLAN Modem Internet DHCP **DNS Server** Hosts DynDNS System Network Routes Serial Ø. Security Settings LAN IP Address 192.168.0.131

Here, you define the connection settings for your mbNET-type.

Image 8: Example display, content can vary depending on the type of device.

#### Under the Network menu the following submenus are listed:

| Submenu | Description                                                                                                    |
|---------|----------------------------------------------------------------------------------------------------|
| LAN     | Here you can set the LAN IP address and the subnet mask of the router ( <i>mbNET</i> ).<br>This IP address accesses the router in the LAN.<br>You can also specify both network routes in CIDR format (x.x.x.0/24) and host routes here.                                                                                                    |
| WAN     | Using the <i>mbNET</i> 's WAN interface, you can connect a local network to another local network<br>or a public network, such as the Internet.<br>The WAN interface can be configured depending on the application.<br>Optionally, you can network routes here in CIDR format (x.x.x.0/24) or define routes to indi-<br>vidual network nodes. |
| Wi-Fi   | Here you specify the interface type (DHCP or static) and configure the interface, if necessary.<br>You can also configure the Wi-Fi connection to a Wi-Fi router or access point.                                                                                                    |

| Submenu    | Description                                                                                                    |
|------------|----------------------------------------------------------------------------------------------------|
| Modem      | Here you can configure dial-up or Internet connections, depending on the type of modem (analogue modem or GSM modem).                |
| Internet   | For connecting to the Internet, you can configure the <b>mbNET</b> here for the specific connection and depending on certain events. |
| DHCP       | Here you can configure the <i>mbNET</i> as a DHCP server on the LAN or WAN network.                                                  |
| DNS Server | If the <i>mbNET</i> should maintain a connection permanently, you can add your own DNS server here.                                  |
| Hosts      | To answer DNS queries directly, you can click here to assign an IP address to a specific name.                                       |
| DynDNS     | Here, you can set up a public dynamic DNS service.                                                                                   |

### 21.1 Network > LAN

Here you can set the LAN IP address and the subnet mask of the router (mbNET). This IP address accesses the router in the LAN network.

You can also specify both network routes in CIDR format (x.x.x.0/24) and host routes here.

#### 21.1.1 Interface

Here you can set the LAN IP address and the subnet mask of the router (mbNET). This IP address accesses the router in the LAN network.

| Network > LAN                  |          |            |      |            |       |        |  |   |
|--------------------------------|----------|------------|------|------------|-------|--------|--|---|
| LAN WAN                        | Modem    | Internet   | DHCP | DNS Server | Hosts | DynDNS |  |   |
| Interface                      | Routes   |            |      |            |       |        |  |   |
| LAN Interface                  | e        |            |      |            |       |        |  | 2 |
| LAN IP Addres                  | S        | 192.168.0. | 100  |            |       |        |  |   |
| Subnetmask                     |          | 255.255.25 | 5.0  |            |       |        |  |   |
| Network parti                  | icipants |            |      |            |       |        |  |   |
| Monitors netwo<br>participants | ork      | Disabled   |      |            |       |        |  |   |

Click the Edit icon to edit the corresponding function.

## **Configuring the LAN Interface**

Here you can set the LAN IP address and the subnet mask of the router (mbNET). This IP address accesses the router in the LAN network.

| LAN Interface  |                                                                                 |  |
|----------------|---------------------------------------------------------------------------------|--|
|                |                                                                                 |  |
| LAN IP Address | 192.168.0.131                                                                   |  |
| Subnetmask     | 255.255.255.0                                                                   |  |
|                |                                                                                 |  |
|                | Save Close                                                                      |  |
|                |                                                                                 |  |
| Designation    | Description                                                                     |  |
| LAN IP address | Enter the IP address for accessing the router.                                  |  |
| Subnet mask    | Enter the subnet mask of the network that the router should be integrated into. |  |

## **Network participants**

Here you can monitor the Network participants.

| Network participants             |                                                                                                    |  |  |  |  |  |  |
|----------------------------------|----------------------------------------------------------------------------------------------------|--|--|--|--|--|--|
| Monitors network<br>participants | Disabled                                                                                               |  |  |  |  |  |  |
|                                  | Save Close                                                                                             |  |  |  |  |  |  |
| Designation                      | Description                                                                                            |  |  |  |  |  |  |
| Monitors network par-            | Selection box to                                                                                       |  |  |  |  |  |  |
| ticipants                        | Disable                                                                                                |  |  |  |  |  |  |
|                                  | Passive                                                                                                |  |  |  |  |  |  |
|                                  |                                                                                                    |  |  |  |  |  |  |
| Save                             | Clicking on "Save" temporarily saves the current entries/changes. But the changes are not yet enabled. |  |  |  |  |  |  |
| Close                            | Clicking on "Close" discards the current input/changes.                                                |  |  |  |  |  |  |
|                                  |                                                                                                    |  |  |  |  |  |  |

## NOTICE

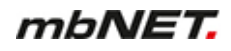

#### 21.1.2 Routes

You can also specify network routes in CIDR format (x.x.x.0/24) and also host routes here.

| I   | Network > LAN                                           |        |        |       |          |      |            |       |        | ? |   |   |
|-----|---------------------------------------------------------|--------|--------|-------|----------|------|------------|-------|--------|---|---|---|
|     | LAN                                                     | WAN    | WLAN   | Modem | Internet | DHCP | DNS Server | Hosts | DynDNS |   |   |   |
| _   | Inter                                                   | face   | Routes |       |          |      |            |       |        |   |   |   |
|     | LAN                                                     | Routes |        |       |          |      |            |       |        |   | 6 | • |
|     | IP Add                                                  | ress   |        |       | Gatewa   | у    |            |       |        |   |   |   |
| Cli | Click the Add 🕒 button to add a route.                  |        |        |       |          |      |            |       |        |   |   |   |
| Cli | Click the Edit icon 🕼, to edit the corresponding route. |        |        |       |          |      |            |       |        |   |   |   |

#### Add LAN route

| LAN Routes |         |  |
|------------|---------|--|
|            |         |  |
| IP Address | Gateway |  |
|            |         |  |
|            |         |  |

| Designation | Description                                                                      |
|-------------|----------------------------------------------------------------------------------|
| IP address  | Enter the network IP address in CIDR format (x.x.x.0/24) or the host IP address. |
| Gateway     | The gateway to be entered is usually the IP address of the router (mbNET).       |

| Save  | Clicking on <b>"Save"</b> temporarily saves the current entries/changes. <b>But the changes are not yet enabled</b> . |
|-------|----------------------------------------------------------------------------------------------------|
| Close | Clicking on "Close" discards the current input/changes.                                                               |

## NOTICE

Temporary stored settings/changes are saved until a reboot of the router. Only after you confirm via "**Apply Changes**", will the changes be applied (activated) and stored permanently.

After you confirm your entry by clicking on the "Save" button, your entries appear in the overview of the LAN-routes.

Save

Close

#### Edit/Delete LAN route

After you confirm your entry by clicking on the "Save" button, your entries appear in the overview of the LAN-routes.

| Network > LAN                                                   |                                           |            |                  |             |                      |              | ?      |  |
|-----------------------------------------------------------------|-------------------------------------------|------------|------------------|-------------|----------------------|--------------|--------|--|
| LAN WAN WLAN                                                    | Modem Internet                            | DHCP       | DNS Server       | Hosts       | DynDNS               |              |        |  |
| Interface Routes                                                |                                           |            |                  |             |                      |              |        |  |
| LAN Routes                                                      |                                           |            |                  |             |                      | Ø            | +      |  |
| IP Address                                                      | Gatewa                                    | У          |                  |             |                      |              |        |  |
| 172.27.17.0/24                                                  | 192.168.                                  | 0.100      |                  | ľ           | ×                    |              |        |  |
| 172.16.20.158                                                   | 192.168.                                  | 0.100      |                  | ľ           | ×                    |              |        |  |
| Click the Edit icon <i>C</i> , to edit the corresponding entry. |                                           |            |                  |             |                      |              |        |  |
| Save                                                            | Clicking on "Save" te<br>not yet enabled. | emporarily | saves the curr   | ent entries | s/changes. <b>Bu</b> | t the change | es are |  |
| Close                                                           | Clicking on <b>"Close</b> " o             | discards t | he current input | t/changes.  |                      |              |        |  |
|                                                                 |                                           | NO         | TICE             |             |                      |              |        |  |

### 21.2 Network > WAN

Using the *mbNET*'s WAN interface, you can connect a local network to another local network or a public network, such as the Internet. The WAN interface can be configured depending on the application. Optionally, you can network routes here in CIDR format (x.x.x.0/24) or define routes to individual network nodes.

#### 21.2.1 Interface - set WAN interface type

Here you can specify the type of interface and configure the interface.

| Network                   | < > WA  | N                              |                                                 |                                               |                                   |                                            |                    |            |           | ?            |   |
|---------------------------|---------|--------------------------------|-------------------------------------------------|-----------------------------------------------|-----------------------------------|--------------------------------------------|--------------------|------------|-----------|--------------|---|
| LAN                       | WAN     | WLAN                           | Modem                                           | Internet                                      | DHCP                              | DNS Server                                 | Hosts              | DynDNS     |           |              |   |
| Interfa                   | ce      | Routes                         |                                                 |                                               |                                   |                                            |                    |            |           |              |   |
| WAN In                    | iterfac | e                              |                                                 |                                               |                                   |                                            |                    |            |           | Ø            |   |
| Interfac                  | e Type  |                                | DHCP                                            |                                               |                                   |                                            |                    |            |           |              |   |
| Click the E               | dit ico | n 🕑 to                         | edit the c                                      | correspond                                    | ling func                         | tion.                                      |                    |            |           |              |   |
| Select inte               | erface  | type                           |                                                 |                                               |                                   |                                            |                    |            |           |              |   |
| The option                | s are   |                                |                                                 |                                               |                                   |                                            |                    |            |           |              |   |
| • DHC                     | Р       |                                |                                                 |                                               |                                   |                                            |                    |            |           |              |   |
| • DSL                     |         |                                |                                                 |                                               |                                   |                                            |                    |            |           |              |   |
| <ul> <li>Stati</li> </ul> | С       |                                |                                                 |                                               |                                   |                                            |                    |            |           |              |   |
| WAN Inte                  | rface   |                                |                                                 |                                               |                                   |                                            |                    |            |           |              |   |
| Interface T               | уре     |                                | DHCP                                            |                                               |                                   |                                            |                    |            |           |              | , |
|                           |         |                                |                                                 |                                               |                                   |                                            |                    |            | Save      | Close        |   |
| Interface                 | Гуре    | Desc                           | ription                                         |                                               |                                   |                                            |                    |            |           |              |   |
| DCHP                      |         | Seleo<br>signs<br><b>Con</b> t | ct this type<br>s an IP ad<br>t <b>act your</b> | e if a DHC<br>dress to th<br><b>network a</b> | P server<br>le router<br>administ | is present in<br>(mbNET).<br>rator if nece | the netw<br>ssary. | ork and th | nus autom | atically as- |   |
| DSL                       |         | Seleo<br>vides                 | ct this type<br>s the conn                      | e if your ro<br>ection to t                   | uter (mb<br>he Intern             | NET) is conn<br>let.                       | ected dir          | ectly to a | DSL mode  | em that pro- |   |
| Static                    |         |                                |                                                 |                                               |                                   |                                            |                    |            |           |              |   |

### **Configuring the WAN Interface**

When selecting interface type Static, you must configure the interface.

| WAN Interface  |               |      |       |
|----------------|---------------|------|-------|
| Interface Type | Static        |      | •     |
| WAN IP Address | 192.168.1.100 |      |       |
| Subnetmask     | 255.255.255.0 |      |       |
| Gateway        | 192.168.1.1   |      |       |
|                |               | Save | Close |

| Designation    | Description                                                                     |
|----------------|---------------------------------------------------------------------------------|
| WAN IP address | Enter the WAN IP address of the router (mbNET).                                 |
| Subnet mask    | Enter the subnet mask of the network that the router should be integrated into. |
| Gateway        | Enter the IP address of the gateway that connects to the Internet.              |

## 21.2.2 Routes

If further sub-networks are connected to the locally connected network, you can define additional routes here. Here, you can specify network routes in CIDR format (x.x.x.0/24) or define routes to individual network users.

|          | Netwo                                                   | ork >WA | ۹N     |       |          |      |            |       |        | ?   | ) |
|----------|---------------------------------------------------------|---------|--------|-------|----------|------|------------|-------|--------|-----|---|
|          | LAN                                                     | WAN     | WLAN   | Modem | Internet | DHCP | DNS Server | Hosts | DynDNS |     |   |
|          | Inter                                                   | face    | Routes |       |          |      |            |       |        |     | _ |
|          | WAN                                                     | Routes  |        |       |          |      |            |       |        | 8 + |   |
|          | IP Add                                                  | lress   |        |       | Gatewa   | у    |            |       |        |     | _ |
| CI       | Click the Add button to add a route.                    |         |        |       |          |      |            |       |        |     |   |
| <u>.</u> | Click the Edit icon 🕼, to edit the corresponding route. |         |        |       |          |      |            |       |        |     |   |

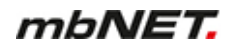

#### Add WAN route

| WAN Routes |         |            |
|------------|---------|------------|
| IP Address | Gateway |            |
|            |         |            |
|            |         | Save Close |

| Designation | Description                                                                                                    |
|-------------|----------------------------------------------------------------------------------------------------|
| IP address  | Enter the IP address for the network routes in CIDR format (x.x.x.0/24) or the IP address of the network subscriber. |
| Gateway     | The gateway to be entered is usually the IP address of the router (mbNET).                                           |

| Save  | Clicking on <b>"Save</b> " temporarily saves the current entries/changes. But the changes are <b>not yet enabled</b> . |
|-------|----------------------------------------------------------------------------------------------------|
| Close | Clicking on <b>"Close"</b> discards the current input/changes.                                                         |

## NOTICE

Temporary stored settings/changes are saved until a reboot of the router. Only after you confirm via "**Apply Changes**", will the changes be applied (activated) and stored permanently.

After you confirm your entry by clicking on the "Save" button, your entries appear in the overview of the WAN-routes.

#### **Edit/Delete WAN route**

After you confirm your entry by clicking on the "Save" button, your entries appear in the overview of the WAN-routes.

| Netwo                   | rk > WA           | ٨N     |       |                           |                   |            |       |        | ?   |
|-------------------------|-------------------|--------|-------|---------------------------|-------------------|------------|-------|--------|-----|
| LAN                     | WAN               | WLAN   | Modem | Internet                  | DHCP              | DNS Server | Hosts | DynDNS |     |
| Inter                   | face              | Routes |       |                           |                   |            |       |        |     |
| WAN                     | Doutos            |        |       |                           |                   |            |       |        | Ø + |
| WANN                    | Routes            |        |       |                           |                   |            |       |        |     |
| IP Add                  | ress              |        |       | Gatewa                    | у                 |            |       |        |     |
| <b>IP Add</b><br>192.16 | ress<br>88.0.0/24 | 4      |       | <b>Gatewa</b><br>192.168. | <b>y</b><br>0.100 |            | 2     | ×      |     |

Click the Edit icon *C*, to edit the corresponding entry.

Click the Delete icon **K**, to delete the corresponding entry.

| Save  | Clicking on "Save" temporarily saves the current entries/changes. But the changes are not yet enabled. |
|-------|----------------------------------------------------------------------------------------------------|
| Close | Clicking on <b>"Close</b> " discards the current input/changes.                                        |
|       |                                                                                                    |

# NOTICE

### 21.3 Network > Wi-Fi

Here you specify the interface type (DHCP or static) and configure the interface, if necessary. You can also configure the Wi-Fi connection to a Wi-Fi router or access point.

#### 21.3.1 Interface - set Wi-Fi interface type

Here you can specify the type of interface and configure the interface.

| Netwo     | rk > WL   | AN                                          |                                                                                   |                                                                                           |                                                                |                                                                                       |                                                   |                                                    |                                               | ?                                |
|-----------|-----------|---------------------------------------------|-----------------------------------------------------------------------------------|-------------------------------------------------------------------------------------------|----------------------------------------------------------------|---------------------------------------------------------------------------------------|---------------------------------------------------|----------------------------------------------------|-----------------------------------------------|----------------------------------|
| LAN       | WAN       | WLAN                                        | Modem                                                                             | Internet                                                                                  | DHCP                                                           | DNS Server                                                                            | Hosts                                             | DynDNS                                             |                                               |                                  |
| Inter     | face      | Settings                                    | ò                                                                                 |                                                                                           |                                                                |                                                                                       |                                                   |                                                    |                                               |                                  |
| WLAN      | l Interfa | ice                                         |                                                                                   |                                                                                           |                                                                |                                                                                       |                                                   |                                                    |                                               | Ø                                |
| Interfa   | се Туре   |                                             |                                                                                   |                                                                                           |                                                                |                                                                                       |                                                   |                                                    |                                               |                                  |
| Click the | Edit icc  | on 📝 to                                     | edit the                                                                          | correspond                                                                                | ling func                                                      | tion.                                                                                 |                                                   |                                                    |                                               |                                  |
| Select in | terface   | e type                                      |                                                                                   |                                                                                           |                                                                |                                                                                       |                                                   |                                                    |                                               |                                  |
| The optic | ons are   |                                             |                                                                                   |                                                                                           |                                                                |                                                                                       |                                                   |                                                    |                                               |                                  |
| • DH      | СР        |                                             |                                                                                   |                                                                                           |                                                                |                                                                                       |                                                   |                                                    |                                               |                                  |
| • Sta     | tic       |                                             |                                                                                   |                                                                                           |                                                                |                                                                                       |                                                   |                                                    |                                               |                                  |
| WLAN In   | terface   |                                             |                                                                                   |                                                                                           |                                                                |                                                                                       |                                                   |                                                    |                                               |                                  |
| Interface | Туре      |                                             | DHCP                                                                              |                                                                                           |                                                                |                                                                                       |                                                   |                                                    |                                               | •                                |
|           |           |                                             |                                                                                   |                                                                                           |                                                                |                                                                                       |                                                   |                                                    | Save                                          | Close                            |
| Interface | е Туре    | Desc                                        | cription                                                                          |                                                                                           |                                                                |                                                                                       |                                                   |                                                    |                                               |                                  |
| DCHP      |           | Sele<br>sign:<br><b>Con</b>                 | ct this typ<br>s an IP ad<br><b>tact your</b>                                     | e if a DHC<br>dress to th<br><b>network a</b>                                             | P server<br>e router<br>dminist                                | is present in (mbNET).<br>rator if neces                                              | the netwo                                         | ork and th                                         | us automatio                                  | cally as-                        |
| Static    |           | Sele<br>DHC<br>Sele<br>Prov<br>Also<br>Netw | ct this typ<br>P server,<br>ct this typ<br>ider) - e.g<br>note that<br>vork - DNS | e if an exis<br>or no addr<br>e, if you ha<br>., in the ca<br>with this ty<br>S servers). | ting rout<br>ress assi<br>ave receir<br>se of a d<br>rpe of co | er connects to<br>gnment is spe<br>ved a static a<br>ledicated line.<br>nnection, a D | o the Inte<br>ecified by<br>ddress fr<br>NS serve | rnet and t<br>a server.<br>om your l<br>er must be | his does not<br>SP (Internet<br>e entered (se | act as a<br>Service<br>e Section |

Save

Close

Close

Save

# Configuring the Wi-Fi Interface

When selecting interface type Static, you must configure the interface.

| WLAN Interface  |          |
|-----------------|----------|
|                 |          |
| Interface Type  | Static • |
| WLAN IP Address |          |
| Subnetmask      |          |
| Gateway         |          |
|                 |          |

| Designation      | Description                                                                     |
|------------------|---------------------------------------------------------------------------------|
| Wi-Fi IP address | Enter the Wi-Fi IP address of the router (mbNET).                               |
| Subnet mask      | Enter the subnet mask of the network that the router should be integrated into. |
| Gateway          | Enter the IP address of the gateway that connects to the Internet.              |

### 21.3.2 Wi-Fi Settings

You can configure the wireless connection to a wireless router or access point here.

| WLAN Settings       |         |   |
|---------------------|---------|---|
|                     |         |   |
| SSID                |         |   |
| Authentication Mode | WPA2PSK | ۲ |
| Encryption Mode     | AES     | T |
| WLAN - Key          |         |   |
| Extended Settings   | No      | τ |
|                     |         |   |

| Designation | Description                           |
|-------------|---------------------------------------|
| SSID        | Wireless router or access point name. |

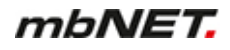

| Designation                   | Description                                                                                                    |
|-------------------------------|----------------------------------------------------------------------------------------------------|
| Authentication<br>mode        | <ul> <li>OPEN</li> <li>With this authentication, each mobile station can connect to a Wi-Fi access point, if the SSID match each other. Some Wi-Fi clients know the ALL or ANY options for establishing a connection to each access point regardless of the SSID, provided it is configured as "Open System".</li> <li>SHARED</li> <li>With this authentication, the access point and the mobile station must use the same WPA2 password. If the password does not match the set password, then the access point denies the authentication of the station. A connection cannot be established in that case.</li> <li>WEPAUTO</li> <li>The setting is not unique. It can have different effects depending on the manufacturer or access point. The authentication setting is usually not done by setting the option. Details about the encryption, the code and maybe the encryption strength have to be provided.</li> <li>WPAPSK</li> <li>WPA-PSK is an encryption method that sends data by a pattern, which completely changes the signal. It can be read only if you also have the same pattern with the key (code/key), which you can determine yourself.</li> <li>WPA2PSK</li> <li>WPA2-PSK is the implementation of a high safety standard according to the Wi-Fi standards. It is the successor to WPA and one of the most secure methods of encryption.</li> <li>WPANONE</li> <li>No authentication</li> </ul> |
| Encryption<br>method          | NONE<br>No encryption<br>AES<br>AES decryption necessarily requires that the same steps as for encryption must be<br>taken, but in reverse order. In some ways, this is a weakness of AES.<br>WEP<br>WEP is an encryption method based on an RC4 encryption. This is a secure key<br>stored in any Wi-Fi-enabled device, which should not be known to anyone and also<br>not traceable. WEP provides functions for packet encryption and authentication. It is<br>considered outdated and relatively insecure.<br>TKIP<br>TKIP uses the same algorithm as WEP. TKIP also ensures that each data packet<br>gets a different key. Packages that do not fit the algorithm will be discarded immedi-<br>ately.                                                                                                    |
| Wi-Fi key                     | Enter the Wi-Fi key for the wireless router or access point.                                                                                                    |
| Advanced settings<br>(Expert) | Selection field <b>No/Yes</b><br>If you select Yes, you can perform more/detailed settings.                                                                                                    |

# Advanced settings (Expert)

| Extended Settings   | Yes                                                                                                    |
|---------------------|----------------------------------------------------------------------------------------------------|
| Operating Frequency | Channel 1-13                                                                                           |
| Operating Band      | Band 36, 40, 44, 48, 52, 56, 60, 64, 100, 104, 108, 112, 116, 120, 124, 128, 132, 136, 140, 149, 155 🔻 |
| Channel             | 1                                                                                                    |
| B/G Protection      | Auto                                                                                                   |
| RTS Threshold       | 2347                                                                                                   |
| Frag Threshold      | 2346                                                                                                   |
| Wmm Capable         | Disabler WMM 🔹                                                                                         |

| Designation              | Description                                                                                                    |  |  |  |
|--------------------------|----------------------------------------------------------------------------------------------------|--|--|--|
| Operating fre-<br>quency | Selection field for setting the channels.<br>Depending on how many devices and base stations need to share the frequency<br>spectrum, you can use the channel settings to split the 2.4 GHz frequency range.<br>Channels 1-11 - This considers Channels 1-11<br>Channels 1-13 - This considers Channels 1-13<br>Channels 10,11 - This considers Channels 10 and 11<br>Channels 10-13 - This considers Channels 10-13<br>Channels 3-9 - This considers Channels 3-9<br>Channels 5-13 - This considers Channels 5-13 |  |  |  |
| Operating band           | Selection field for the operating band to be used according to IEEE 802.11 Standard                                                                                                    |  |  |  |
| Channel                  | Selection field for the default channel to be used<br>Auto: The default channel is<br>1-11: Here you can select a channel from 1 to 11.                                                                                                    |  |  |  |
| Protected Mode<br>in B/G | The Protected Mode selection field<br>Auto<br>always ON<br>always OFF                                                                                                    |  |  |  |
| RTS threshold val-<br>ue | Request-to-send: The RTS is a handshake protocol to prevent data collisions. If the device detects a slower packet, it asks in advance, before the packet is sent. The process can slow down the data throughput. A value of 500 is recommended during use.                                                                                                    |  |  |  |
| Threshold query          | Frequentiation effects the data throughout Here you can get the product size into                                                                                                    |  |  |  |
| mesnoù query             | which the data packets will be fragmented.<br>Default value is 2346 bytes.                                                                                                    |  |  |  |
| WMM enabled              | Selection field if WMM certification is active or inactive.<br>Active WMM: WMM Certification Active Inactive WMM: WMM certification inactive                                                                                                    |  |  |  |
|                          |                                                                                                    |  |  |  |
| Save                     | Clicking on "Save" temporarily saves the current entries/changes. But the changes are not yet enabled.                                                                                                    |  |  |  |
| Close                    | Clicking on "Close" discards the current input/changes.                                                                                                    |  |  |  |

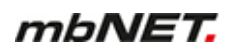

## NOTICE

## 21.4 Network > Modem

The built-in mbNET modem (analogue or GSM) is provided for dial-up and/or Internet connections if no corresponding DSL or network connection is available.

NOTICE

If the modem is used for an outgoing internet connection, no incoming connection can be made.

#### 21.4.1 Analogue modem configuration

| Network > Modem         |                |          |        |            | ?     |        |          |   |
|-------------------------|----------------|----------|--------|------------|-------|--------|----------|---|
| LAN WAN                 | Modem          | Internet | DHCP   | DNS Server | Hosts | DynDNS |          |   |
| Modem Sett              | Modem Settings |          |        |            |       |        |          | Ø |
| Modemtyp                |                | ANALOG   |        |            |       |        |          |   |
| Modem Init              |                | +GCI=FD  |        |            |       |        |          |   |
| Modem Init              |                | Хз       |        |            |       |        |          |   |
| Outgoing<br>Credentials | Incoming       | g Call f | 3ack   |            |       |        |          | ß |
| Input select            |                | Phone N  | lumber | Use        | er    |        | Password |   |
| No                      |                | *99***1# | ¢.     | use        | r     |        | ******   |   |
| Authenticat             | ion            |          |        |            |       |        |          |   |
| Authenticatio           | n via PAP      | Yes      |        |            |       |        |          |   |
| Authenticatio           | n via PAP      | Yes      |        |            |       |        |          |   |
| Timeout Dialo           | out [s]        | 300      |        |            |       |        |          |   |
# 21.4.1.1 Modem Settings

| Network >  | Modem   |          |      |            |       |        |  | ? |
|------------|---------|----------|------|------------|-------|--------|--|---|
| LAN WA     | N Modem | Internet | DHCP | DNS Server | Hosts | DynDNS |  |   |
| Modem S    | ettings |          |      |            |       |        |  | Ø |
| Modemtyp   |         | ANALOG   |      |            |       |        |  |   |
| Modem Init |         | +GCI=FD  |      |            |       |        |  |   |
| Modem Init |         | ХЗ       |      |            |       |        |  |   |

Click the Edit icon  $\fbox$  to edit the corresponding function.

| Modem Settings       |                                                                          |
|----------------------|--------------------------------------------------------------------------|
|                      |                                                                          |
| Modem Init           | +GCI=FD                                                                  |
| Modem Init           | Х3                                                                       |
|                      |                                                                          |
|                      | Save Close                                                               |
|                      |                                                                          |
| Designation          | Description                                                              |
| Modem initialization | Input field for the country code, the default is +GCI=FD (FD for Europe) |
|                      | NOTICE                                                                   |

A list of country codes for devices with analogue modem can be found in the Appendix.

Modem initialization The command X3 (do not wait for dial tone) is preset here.

#### 21.4.1.2 Outgoing (configuration for outgoing connections)

Here, you configure the access data and the authentication for outgoing connections.

| Outgoing Incoming      | g Call Back  |      |          |   |
|------------------------|--------------|------|----------|---|
| Credentials            |              |      |          | Z |
| Input select           | Phone Number | User | Password |   |
| No                     | *99***1#     | user | *****    |   |
| Authentication         |              |      |          |   |
| Authentication via PAP | Yes          |      |          |   |
| Authentication via PAP | Yes          |      |          |   |
| Timeout Dialout [s]    | 300          |      |          |   |

Click the Edit icon  $\fbox$  to edit the corresponding function.

#### Access data (selection of inputs)

| Input select | Phone Number | User | Password |  |
|--------------|--------------|------|----------|--|
| Yes          | ▼ *99***1#   | user | egal     |  |
| Value 1      |              |      |          |  |
| Value 2      |              |      |          |  |
| Value 3      |              |      |          |  |

Save

Close

| Selection of in-<br>puts       Selection field no/yes         Select Yes if you want to call several stations.         Three more lines for entering the necessary access data will appear. Each of these ad-<br>ditional lines is selected because of signals to digital inputs I2 to I4.         Now enter the numbers and the user data for the PPP dial-up in the additional fields.         Switch the first and one or two of the other three inputs to begin dialling. Please note<br>that you must first switch one or two of the other 3 inputs before switching the first input | Designation              | Description                                                                                                    |
|----------------------------------------------------------------------------------------------------|--------------------------|----------------------------------------------------------------------------------------------------|
| that you must mat switch one of two of the other 5 inputs before switching the inst input.                                                                                                    | Selection of in-<br>puts | Selection field no/yes<br>Select Yes if you want to call several stations.<br>Three more lines for entering the necessary access data will appear. Each of these ad-<br>ditional lines is selected because of signals to digital inputs I2 to I4.<br>Now enter the numbers and the user data for the PPP dial-up in the additional fields.<br>Switch the first and one or two of the other three inputs to begin dialling. Please note<br>that you must first switch one or two of the other 3 inputs before switching the first input. |

#### NOTICE

The mbNET acts only as a PPP client. The PPP server must use a different industrial router (mbNET) or a computer that can process the request.

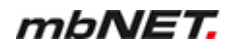

| Designation  | Description                                                                                                    |
|--------------|----------------------------------------------------------------------------------------------------|
|              | Under Network > Internet , set the Internet settings to " <b>On Request</b> " and then switch the option " <b>Connect if the input is active</b> " to input 1. |
|              | <ul> <li>To call the first number =&gt; switch input I1</li> </ul>                                                                                             |
|              | <ul> <li>To call the second number =&gt; switch input I2 and then input I1</li> </ul>                                                                          |
|              | <ul> <li>To call the third number =&gt; switch input I3 and then input I1</li> </ul>                                                                           |
|              | <ul> <li>To call the fourth number =&gt; switch input I2+I3 and then input I1</li> </ul>                                                                       |
| Phone number | Here, enter the call/dial-in number of the corresponding provider.                                                                                             |
| User         | Enter the user name required to dial the corresponding provider. Further information can be obtained directly from your provider.                              |
| Password     | Enter the password required to dial in to the corresponding provider. Further information can be obtained directly from your provider.                         |

#### Authentication

Here you can select the authentication protocol for the dial-up connection and set the dial-up timeout.

| Authentication         |     |   |  |
|------------------------|-----|---|--|
|                        |     |   |  |
| Authentication via PAP |     | ✓ |  |
| Authentication via PAP |     | ✓ |  |
| Timeout Dialout [s]    | 300 |   |  |
|                        |     |   |  |

| Designation                       | Description                                                                                                    |
|-----------------------------------|----------------------------------------------------------------------------------------------------|
| Authentication via<br>PAP         | Authentication protocol with which your login data are transmitted ( <b>P</b> assword <b>A</b> uthen-<br>tication <b>P</b> rotocol).<br>However, we recommend using the secure variant CHAP, as in PAP your password<br>is sent unencrypted.                                                                                |
| Authentication us-<br>ing CHAP    | Authentication protocol with your login data are transmitted in order to protect this da-<br>ta ( <b>C</b> hallenge <b>H</b> andshake <b>A</b> uthentication <b>P</b> rotocol). CHAP is normally the procedure<br>which is performed when logging on to the internet at the Internet Service Provider<br>(ISP) via a modem. |
| Timeout when di-<br>alling in [s] | After this set time, the dialling attempt is aborted and a new selection is started.                                                                                                    |

| Save  | Clicking on <b>"Save"</b> temporarily saves the current entries/changes. But the changes are not yet enabled. |
|-------|----------------------------------------------------------------------------------------------------|
| Close | Clicking on <b>"Close</b> " discards the current input/changes.                                               |

Save

Close

Temporary stored settings/changes are saved until a reboot of the router. Only after you confirm via "**Apply Changes**", will the changes be applied (activated) and stored permanently.

# 21.4.1.3 Incoming

Here you approve the access to the router (mbNET) by a client computer.

| Outgoing      | Incoming | Call Back |   |
|---------------|----------|-----------|---|
| Settings      |          |           | Ø |
| Dialin enable | N        | 0         |   |

Click the Edit icon to edit the corresponding function.

| Incoming Settings                           |                     |   |   |
|---------------------------------------------|---------------------|---|---|
|                                             |                     |   |   |
| Dialin enable                               |                     |   |   |
| PPP Server IP-Adress (here)                 |                     |   |   |
| PPP Server IP-Adress (here)                 |                     |   |   |
| Authentication via PAP                      |                     | × |   |
| Authentication via CHAP                     |                     | ✓ |   |
| close connection after<br>inactivity of [s] | 300                 |   |   |
| Dialin Authentication                       | Only following user |   | Ŧ |
| Username                                    |                     |   |   |
| Password                                    |                     |   |   |
|                                             |                     |   |   |

Close

Save

| Designation                     | Description                                                                                                    |
|---------------------------------|----------------------------------------------------------------------------------------------------|
| Dial-up is enabled              | Check box for enabling/disabling this function.<br>If the checkbox is enabled, access to the router (mbNET) is approved by a client<br>computer.                                                                                 |
| PPP server IP address<br>(here) | Enter the address of the router (mbNET) here.<br>You can use the same network domain as the local network. However, you<br>should avoid using an existing address, as this can lead to an address conflict.                      |
| PPP Client IP address           | Here, Enter the IP address that the router assigns the client (calling remote ter-<br>minal) when a PPP connection is established.<br>The router and the other remote terminal form their own network after the con-<br>nection. |

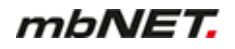

| Designation                                   | Description                                                                                                    |
|-----------------------------------------------|----------------------------------------------------------------------------------------------------|
| Authentication via PAP                        | Check box for enabling/disabling this function.<br>Accept the factory default setting. PAP is an authentication type. Use the same<br>setting as the dialling partner.<br>If PAP is disabled, this authentication will not be accepted, and your data can be<br>read by others.                                                                                             |
| Authentication using<br>CHAP                  | Check box for enabling/disabling this function.<br>Accept the factory default setting. CHAP is an authentication type. Use the<br>same setting as the dialling partner.<br>Disabling CHAP has the consequence that this authentication will not be ac-<br>cepted and your data can be read by others.                                                                       |
| Disconnect connection<br>after [s] inactivity | Enter the time after which an existing connection is terminated if no data packets are transmitted during this time.<br>If nothing is entered, or if the entry is "0", the connection remains active.                                                                                                    |
| Dial-in authentication                        | <ul> <li>Drop-down menu:</li> <li>Only the following user<br/>Only the user registered in the following input fields is entitled to dial in to<br/>the router (mbNET).</li> <li>Any user with dial-in rights<br/>Every user who has been activated in the User Management &gt; User (sys-<br/>tem) for a "modem dial-up", is entitled to establish a connection.</li> </ul> |
| User name                                     | Enter the username for the PPP dial-in.                                                                                                    |
| Password                                      | Enter the associated password for the PPP dial-in.                                                                                                    |

## 21.4.1.4 Call Back

When this capability is activated, the mbNET is ready to connect to the Internet when a call is made.

|    | ľ  |
|----|----|
| No |    |
| -  | No |

| Incoming Settings |                              |      |       |
|-------------------|------------------------------|------|-------|
| Call Back enable  |                              |      |       |
| How To Callback   | Activate Call Back via Phone |      | Ŧ     |
|                   |                              | Save | Close |

| Designation                 | Description                                                                                                    |
|-----------------------------|----------------------------------------------------------------------------------------------------|
| Callback activated          | Check box for enabling/disabling this function.<br>When this checkbox is activated, the mbNET is ready to connect to the Internet<br>when a call is made.                                                                                                    |
| We should be called<br>back | <ul> <li>Drop-down menu:</li> <li>Activate callback via telephone if you choose this setting, the mbNET connects to the Internet if it is called from a phone. So that the connection can be established, the mbNET must be alerted by ringing with four times. Subsequently, the mbNET hangs up and starts the process to dial in to the Internet. This may take up to 30-40 seconds.</li> </ul> |
|                             | if you select this setting, the mbNET connects to the Internet once you<br>have set up a dial-up connection to the mbNET and in the user interface,<br>in the Menu System > Info press the Call Back button. You then have 30<br>seconds to disconnect your dial-up connection, because afterwards the<br>mbNET establishes the connection to the Internet.                                       |

# 21.4.2 GSM modem configuration

| Netwo  | ork > Mo  | odem      |                |        |                  |       |        |          | ? |
|--------|-----------|-----------|----------------|--------|------------------|-------|--------|----------|---|
| LAN    | WAN       | Modem     | Internet       | DHCP   | DNS Server       | Hosts | DynDNS |          |   |
| Mode   | em Setti  | ings      |                |        |                  |       |        |          | Ø |
| Moder  | mtyp      |           | GSM            |        |                  |       |        |          |   |
| Moder  | m Init    |           | +GCI=FD        |        |                  |       |        |          |   |
| Moder  | m Init    |           | Х3             |        |                  |       |        |          |   |
| Outg   | going SIM | 1 C       | )utgoing SIM 2 | Ge     | neral SIM Settin | gs S  | SMS    |          |   |
| SIM S  | Settings  |           |                |        |                  |       |        |          | Ø |
| SIM Pi | in        |           | 1234           |        |                  |       |        |          |   |
| Provid | der       |           | T-mobile       | 2      |                  |       |        |          |   |
| Cred   | lentials  |           |                |        |                  |       |        |          | ß |
| Input  | select    |           | Phone N        | lumber | Us               | er    |        | Password |   |
| No     |           |           | *99***1#       | :      | us               | er    |        | *****    |   |
|        |           |           |                |        |                  |       |        |          |   |
| Auth   | enticati  | on        |                |        |                  |       |        |          |   |
| Authe  | nticatio  | n via PAP | Yes            |        |                  |       |        |          |   |

| Authentication via PAP | Yes |
|------------------------|-----|
| Timeout Dialout [s]    | 300 |

## 21.4.2.1 Modem Settings

Here, you can perform the basic modem settings.

| Netwo | ork > Mo | odem  |          |      |            |       |        |  | ? |
|-------|----------|-------|----------|------|------------|-------|--------|--|---|
| LAN   | WAN      | Modem | Internet | DHCP | DNS Server | Hosts | DynDNS |  |   |
| Mode  | em Setti | ings  |          |      |            |       |        |  |   |
| Moder | mtyp     |       | GSM      |      |            |       |        |  |   |
| Moder | m Init   |       | +GCI=FD  |      |            |       |        |  |   |
| Moder | m Init   |       | Хз       |      |            |       |        |  |   |

Click the Edit icon C to edit the corresponding function.

| Modem Settings |         |  |      |       |
|----------------|---------|--|------|-------|
| Modem Init     | +GCI=FD |  |      |       |
| Modem Init     | Х3      |  |      |       |
|                |         |  | Save | Close |

# NOTICE

For a GSM connection, none of the two initializations is necessary to guarantee error-free connection.

## 21.4.2.2 Outgoing SIM 1/SIM 2 (configuration for outgoing connections)

Here you can configure the SIM settings, the access data and the authentication for outgoing connections.

| Outgoing SIM 1       | Outgoing SIM 2 | General SIM Settings | SMS |          |   |
|----------------------|----------------|----------------------|-----|----------|---|
|                      |                |                      |     |          |   |
| SIM Settings         |                |                      |     |          | 2 |
| SIM Pin              | 1234           |                      |     |          |   |
| Provider             | T-mobile       |                      |     |          |   |
|                      |                |                      |     |          |   |
| Credentials          |                |                      |     |          | Ø |
| Input select         | Phone Numb     | oer User             |     | Password |   |
| No                   | *99***1#       | user                 |     | ******   |   |
|                      |                |                      |     |          |   |
| Authentication       |                |                      |     |          | Ø |
| Authentication via P | AP Yes         |                      |     |          |   |
| Authentication via P | AP Yes         |                      |     |          |   |
| Timeout Dialout [s]  | 300            |                      |     |          |   |

Click the Edit icon  $\fbox$  to edit the corresponding function.

#### **SIM Settings**

Here you enter the SIM PIN of the respective SIM card and select your wireless service provider.

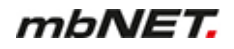

SIM Settings

| SIM Pin                 | 1234             |
|-------------------------|------------------|
| Provider                | Other Provider 🔹 |
| APN (Access Point Name) |                  |
|                         |                  |

| Save | Close |
|------|-------|
|      |       |

| Designation                | Description                                                                                                    |
|----------------------------|----------------------------------------------------------------------------------------------------|
| SIM PIN                    | Enter your personal identification number (PIN) of the respective SIM card to provide access.<br>You need a mobile phone to switch the PIN on or off.                                                                        |
| Provider                   | Selection field with a list of the most common wireless service providers.<br>If your wireless service provider does not appear in the selection, choose "Other<br>provider". In the following field, you can enter the APN. |
| APN (Access<br>Point Name) | Input field for a private APN.                                                                                                    |

# Access data (selection of inputs)

# Credentials

| Phone Number | User     | Password          |                                                                                                    |
|--------------|----------|-------------------|----------------------------------------------------------------------------------------------------|
| *99***1#     | user     | egal              |                                                                                                    |
|              |          |                   |                                                                                                    |
|              |          |                   |                                                                                                    |
|              |          |                   |                                                                                                    |
|              | *99***1# | *99***1#     user | * 99***1#     user     egal       Image: Contract of the second second |

| Designation              | Description                                                                                                    |
|--------------------------|----------------------------------------------------------------------------------------------------|
| Selection of in-<br>puts | Selection field no/yes<br>Select Yes if you want to call several stations.<br>Three more lines for entering the necessary access data will appear. Each of these ad-<br>ditional lines is selected based on signals to digital inputs I2 to I4.<br>Now enter the numbers and the user data for the PPP dial-up in the additional fields.<br>Switch the first and one or two of the other three inputs to begin dialling. Please note<br>that you must first switch one or two of the other 3 inputs before switching the first input. |

Save

Close

Save

Close

Designation

Description

NOTICE

The mbNET acts only as a PPP client. The PPP server must use a different industrial router (mbNET) or a computer that can process the request.

|              | Under Network > Internet , set the Internet settings to " <b>On Demand</b> " and then switch the option " <b>Connect if the input is active</b> " to input 1. |
|--------------|----------------------------------------------------------------------------------------------------|
|              | <ul> <li>To call the first number =&gt; switch input I1</li> </ul>                                                                                            |
|              | <ul> <li>To call the second number =&gt; switch input I2 and then input I1</li> </ul>                                                                         |
|              | <ul> <li>To call the third number =&gt; switch input I3 and then input I1</li> </ul>                                                                          |
|              | <ul> <li>To call the fourth number =&gt; switch input I2+I3 and then input I1</li> </ul>                                                                      |
| Phone number | Here, enter the call/dial-in number of the corresponding provider.                                                                                            |
| User         | Enter the user name required to dial the corresponding provider. Further information can be obtained directly from your provider.                             |
| Password     | Enter the password required to dial in to the corresponding provider. Further information can be obtained directly from your provider.                        |

#### Authentication

Here you can select the authentication protocol for the dial-up connection and set the time limit for dial attempts.

| Authentication         |     |
|------------------------|-----|
|                        |     |
| Authentication via PAP | ✓   |
| Authentication via PAP |     |
| Timeout Dialout [s]    | 300 |

Designation Description Authentication via Authentication protocol with which your login data is transferred (Password Authenti-PAP cation Protocol). However, we recommend using the secure variant CHAP, as in PAP your password is sent unencrypted. Authentication us-Authentication protocol with your login data transmitted in order to protect this daing CHAP ta (Challenge Handshake Authentication Protocol). CHAP is normally the procedure which is performed when logging on to the internet at the Internet Service Provider (ISP) via a modem. Timeout when di-After this set time, the dialling attempt is aborted and a new selection is started. alling in [s]

| Sava | Clicking on "Save" temporarily saves the current entries/changes. But the changes are |
|------|---------------------------------------------------------------------------------------|
| Save | not yet enabled.                                                                      |
|      | -                                                                                     |

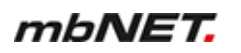

| Close | Clicking on "Close" discards the current input/changes. |
|-------|---------------------------------------------------------|
|       |                                                         |
|       | NOTICE                                                  |

Temporary stored settings/changes are saved until a reboot of the router. Only after you confirm via "**Apply Changes**", will the changes be applied (activated) and stored permanently.

# 21.4.2.3 General SIM Settings

Here you can specify which SIM card or which of the two SIM card slots is to be used primarily.

| Outgoing SIM 1 Ou                                                                       | tgoing SIM 2 General SIM Settings SMS |
|-----------------------------------------------------------------------------------------|---------------------------------------|
| Settings SIM                                                                            | ſ                                     |
| Select primary SIM card                                                                 | SIM card slot 1                       |
| Switch to secondary SIM<br>card when roaming is<br>detected                             | No                                    |
| Switch to secondary SIM<br>card when there is a<br>failure with the primary<br>SIM card | Yes                                   |

Click the Edit icon to edit the corresponding function.

| SIM card slot 1                                            |                                                                           | •                       |
|------------------------------------------------------------|---------------------------------------------------------------------------|-------------------------|
|                                                            |                                                                           |                         |
|                                                            |                                                                           |                         |
|                                                            |                                                                           |                         |
|                                                            | Save                                                                      | Close                   |
|                                                            |                                                                           |                         |
| Description                                                |                                                                           |                         |
| Selection field for the SIM card slot, that should be addr | essed/ used                                                               | first.                  |
|                                                            | Description<br>Selection field for the SIM card slot, that should be addr | SIM card slot 1    Save |

| Designation                                                                                | Description                                     |
|--------------------------------------------------------------------------------------------|-------------------------------------------------|
| Switch to the secondary<br>SIM card, if<br>network roaming has<br>been detected            | Check box for enabling/disabling this function. |
| Switch to the secondary<br>SIM card, if the primary<br>SIM card cannot be ini-<br>tialized | Check box for enabling/disabling this function. |

| Save  | Clicking on <b>"Save"</b> temporarily saves the current entries/changes. But the changes are not yet enabled. |
|-------|----------------------------------------------------------------------------------------------------|
| Close | Clicking on <b>"Close</b> " discards the current input/changes.                                               |

Temporary stored settings/changes are saved until a reboot of the router.

Only after you confirm via "Apply Changes", will the changes be applied (activated) and stored permanently.

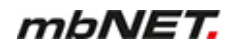

#### 21.4.2.4 SMS (Remotely control services via SMS Send SMS if,...)

| Outgoing SIM 1                  | Dutgoing SIM 2             | General SIM Settings | SMS |   |
|---------------------------------|----------------------------|----------------------|-----|---|
| Remote Service Cont             | rol via SMS                |                      |     | Ø |
| Enable Service Control SMS      | l <b>via</b> <sub>No</sub> |                      |     |   |
| Send a SMS when                 |                            |                      |     | Z |
| Internet connection established | No                         |                      |     |   |

Click the Edit icon  $\fbox$  to edit the corresponding function.

## Remotely control services via SMS

| Remote Service Control via S         | MS |
|--------------------------------------|----|
| Enable Service Control via           |    |
| SMS                                  |    |
| Check the Phone Number of the Sender |    |
| Senders Phone Number                 | 0  |
|                                      | -  |

| Designation                                   | Description                                                                                                    |
|-----------------------------------------------|----------------------------------------------------------------------------------------------------|
| Allow remote control                          | Check box for enabling/disabling this function.                                                                                                    |
| The telephone number of the sender is checked | Check box for enabling/disabling this function.<br>Enable this feature to ensure that the mbNET only executes commands that<br>come from a specific number. You will need this telephone number in the<br>"Sender's phone number" field. |
| Sender's phone number                         | Here, enter the phone number from which the mbNET accepts and executes control commands via SMS. All other telephone numbers will be ignored by the device.                                                                              |

## NOTICE

The phone number must not start with 0 (zero).

The entry must be preceded by a country code (example: +49 30 1234567).

| Save  | Clicking on "Save" temporarily saves the current entries/changes. But the changes are not yet enabled. |
|-------|----------------------------------------------------------------------------------------------------|
| Close | Clicking on "Close" discards the current input/changes.                                                |

Save

Close

Temporary stored settings/changes are saved until a reboot of the router. Only after you confirm via "**Apply Changes**", will the changes be applied (activated) and stored permanently.

#### Command set for remote control of the mbNET via SMS

| Command                                                                                                    | Note                                                                                                    |
|----------------------------------------------------------------------------------------------------|----------------------------------------------------------------------------------------------------|
| INET START<br>or<br>INET STOP                                                                                                    | Control of the internet connection of the Industrial router. Note that<br>only one set of active internet connections can be controlled by the<br>established industrial router.                                                                                                    |
| IPSEC START [connection name]<br>or<br>IPSEC STOP [connection name]<br>PPTP START [connection name]<br>or<br>PPTP STOP [connection name]<br>OPENVPN START [connection<br>name]<br>or<br>OPENVPN STOP [connection<br>name] | No matter which VPN type has been selected, the connection name<br>must always be specified accordingly(example: <b>OPENVPN START</b><br><b>Wizard</b> ).<br>Furthermore, you need to note that the connection name is case sen-<br>sitive!                                                                |
| REBOOT                                                                                                    | The industrial router will restart with this command. Please note that your industrial router will not execute any other commands during this time.                                                                                                    |
| OUT ON<br>or<br>OUT OFF                                                                                                    | With the command <b>OUT ON [output no.]</b> or <b>OUT OFF [output no.]</b> you can also switch the outputs of your router on or off via SMS (example: <b>OUT ON 1</b> , switches on Output 1 - <b>OUT OFF 1</b> , switches off Output 1).                                                                  |
| IN STATUS                                                                                                    | <i>IN STATUS</i> , this command responds by supplying the status of the inputs.                                                                                                    |
| GSM CMD                                                                                                    | With the command <b>GSM CMD [at-command]</b> it is possible to send<br>to the router modem any AT commands. The response of the mo-<br>dem is sent via SMS to the sender address (example: " <b>GSM CMD</b><br><b>AT+cops?</b> " responds by providing information about the network and<br>the provider). |

Please note that only the first 160 characters of the modem response will be transferred.

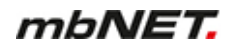

# Send an SMS if... (the Internet connection was established)

| Remote Service Control via        | SMS |  |            |
|-----------------------------------|-----|--|------------|
| Internetconnection<br>established |     |  |            |
| Receivers Phone Number            |     |  |            |
|                                   |     |  | Save Close |

|                                         | NOTICE                                                                                                    |
|-----------------------------------------|----------------------------------------------------------------------------------------------------|
| Recipient's phone num-<br>ber           | Recipient's phone number to whom the notification should be sent.                                                                                                    |
| the Internet connection was established | Check box for enabling/disabling this function.<br>When the function is enabled, the mbNET sends an SMS notification once the<br>mbNET has established a connection to the Internet. |
| Designation                             | Description                                                                                                    |

The phone number must not start with 0 (zero).

The entry must be preceded by a country code (example: +49 30 1234567).

| Network > Intern    | et          |              |            |       |        | ? |
|---------------------|-------------|--------------|------------|-------|--------|---|
| LAN WAN M           | odem Interr | et DHCP      | DNS Server | Hosts | DynDNS |   |
| Internet connection | on Intern   | t settings   |            |       |        |   |
| Failover            |             |              |            |       |        | Ø |
| Failover            | No          |              |            |       |        |   |
| Internet connect    | ion         |              |            |       |        | C |
| Internet connectio  | on Exte     | mal Router/F | Firewall   |       |        |   |
|                     |             |              |            |       |        |   |
| Connection mon      | itoring     |              |            |       |        | ß |

# 21.5 Network > Internet (Internet connection and Internet settings)

# 21.5.1 Configure Internet connectivity

| Internet connection | Internet settings        |   |
|---------------------|--------------------------|---|
| Failover            |                          | Ø |
| Failover            | No                       |   |
| Internet connection |                          | Ø |
| Internet connection | External Router/Firewall |   |

Click the Edit icon  $\fbox$  to edit the corresponding function.

No

## Reliability

Ping IP

| Failover |    |  |      |       |
|----------|----|--|------|-------|
| Failover | No |  |      | v     |
|          |    |  | Save | Close |
|          |    |  |      |       |

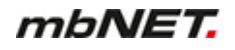

| Designation | Description                                                                                                    |
|-------------|----------------------------------------------------------------------------------------------------|
| Reliability | "Yes / No" selection field to activate/deactivate this function.<br>The reliability function allows switching between different Internet connections. If this<br>function is enabled, the Internet interfaces in the desired priority can be entered ac-<br>cording to the device type. |

# Internet connection - failsafe reliability = No -

| Failover            |                          |  |
|---------------------|--------------------------|--|
| Failover            | No                       |  |
| Internet connection |                          |  |
| Internet connection | External Router/Firewall |  |

# Click the Edit icon to edit the corresponding function.

| Internet connection |                          |   |      |       |
|---------------------|--------------------------|---|------|-------|
| Internet connection | External Router/Firewall | v |      |       |
|                     | External Router/Firewall |   |      |       |
|                     | DSL                      |   |      |       |
|                     | Modem                    |   | Save | Close |

Image 9: The choice of available Internet interfaces depends on the device type and can vary.

WiFi

| Designation     | Description                                                                                                    |
|-----------------|----------------------------------------------------------------------------------------------------|
| Internet access | Here you select the Internet interface, with which the mbNET should connect to the Internet.<br>Depending on the device type, the following Internet interfaces can be selected: |
|                 | External Router/Firewall                                                                                                    |
|                 | • DSL                                                                                                    |
|                 | • Modem                                                                                                    |
|                 | • Wi-Fi                                                                                                    |

## Internet connection - failsafe reliability = = Yes -(failsafe reliability of the Internet interfaces)

| Failover                                        |          |        | C                  |
|-------------------------------------------------|----------|--------|--------------------|
| Failover                                        | Yes      |        |                    |
| Failover of Internet inter                      | faces    |        | Ø                  |
| Retry interface before switch to next interface | 1        |        |                    |
| Internet Interface priority<br>list             | Priority | Active | Internet interface |

Click the Edit icon  $\fbox$  to edit the corresponding function.

| Failover                                        |                    |      |       |
|-------------------------------------------------|--------------------|------|-------|
| Retry interface before switch to next interface | 1                  |      |       |
| Add Internet Interface to<br>priority list      | Reset Modem        |      | v     |
| Internet Interface priority<br>list             | Internet via Modem |      | ×     |
|                                                 |                    | Save | Close |

Image 10: The choice of available Internet interfaces depends on the device type and can vary.

| Designation                                                         | Description                                                                                                    |  |  |  |
|---------------------------------------------------------------------|----------------------------------------------------------------------------------------------------|--|--|--|
| The number of attempts<br>before switching to the<br>next interface | Enter here the number of connection attempts after which the next Internet in-<br>erface/action is then selected.                                                                                                    |  |  |  |
| Add Internet interface to priority list                             | <ul> <li>Here you can select an Internet interface/action from the selection field.</li> <li>Click the green plus sign to add the selected interface/action to the priority list.</li> <li>Repeat this process as necessary until no interface/action is available.</li> </ul> |  |  |  |
| Internet Interface Priority                                         | The selected interfaces/actions are listed in order of priority here.                                                                                                    |  |  |  |
| List                                                                | By clicking on the red cross <b>X</b> at the end of the line, the relevant interface/ac-<br>tion can be deleted.                                                                                                    |  |  |  |

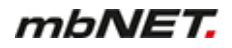

## Internet interface priority list - Example

| Failover                                        |          |        | Ø                  |
|-------------------------------------------------|----------|--------|--------------------|
| Failover                                        | Yes      |        |                    |
| Failover of Internet interf                     | aces     |        |                    |
| Retry interface before switch to next interface | 1        |        |                    |
| Internet Interface priority<br>list             | Priority | Active | Internet interface |
|                                                 | 1        | ✓      | Internet via WAN   |
|                                                 | 2        | ✓      | Internet via Modem |
|                                                 | 3        | ✓      | System restart     |

Image 11: Example of an "Internet interface priority list".

#### Check the Internet connection (ping IP)

Here you can also check the availability of the internet connection by pinging an IP address. You can enter up to three different IP addresses with different intervals. The entries are executed one after the other.

| Connection monitoring     |                                                                                                    |             |      |       |
|---------------------------|----------------------------------------------------------------------------------------------------|-------------|------|-------|
|                           |                                                                                                    |             |      |       |
| Ping IP                   | Yes                                                                                                |             |      | ٣     |
| PING IP or host address 1 |                                                                                                    |             |      |       |
| PING interval 1 [s]       | 5                                                                                                  |             |      |       |
| PING IP or host address 2 |                                                                                                    |             |      |       |
| PING interval 2 [s]       | 5                                                                                                  |             |      |       |
| PING IP or host address 3 |                                                                                                    |             |      |       |
| PING interval 3 [s]       | 5                                                                                                  |             |      |       |
|                           |                                                                                                    |             |      |       |
|                           |                                                                                                    |             | Save | Close |
|                           |                                                                                                    |             |      |       |
| Designation               |                                                                                                    | Description |      |       |
| Ping IP                   | "Yes / No" selection field to activate/deactivate this function.                                   |             |      |       |
| Ping IP/Host Address 1    | 1 Input field for the IP/Host Address.<br>Example: <b>8.8.4.4</b> (google-public-dns-b.google.com) |             |      |       |

| Designation              | Description                                                                                                    |
|--------------------------|----------------------------------------------------------------------------------------------------|
| PING Time Interval 1 [s] | Input field for the PING time interval.<br>Example: If you enter "5", the IP/Host Address is pinged every 5 seconds. |

You can see the ping result on the quick start page under step 2.

| Quickstart Diagnose |                                                                                                    |
|---------------------|----------------------------------------------------------------------------------------------------|
| 1. MDH831 ✔         | <ul> <li>Device type: MDH831 (6.0.2) - Serialnumber: 13188310034248 - Signal Quality: (0)</li> <li>Internet : Connection established</li></ul> |
| 2. ↓ ↓ ↓            | Interface : External Router/Firewall <li>Ping : 8.8.4.4 - (9.331ms)</li>                                                                       |

# 21.5.2 Internet settings (connection settings)

Here, you can specify:

- When the mbNET should connect to the Internet,
- · Whether, how and when to disconnect the Internet connection,

| Netwo           | rk > Int | ernet     |          |           |            |       |        |  | ? |
|-----------------|----------|-----------|----------|-----------|------------|-------|--------|--|---|
| LAN             | WAN      | WLAN      | Internet | DHCP      | DNS Server | Hosts | DynDNS |  |   |
| Interr          | net conn | ection    | Internet | settings  |            |       |        |  |   |
| Conn            | ections  | settings  |          |           |            |       |        |  | Ø |
| Conne           | ction M  | ode       | keep co  | onnectior | 1          |       |        |  |   |
| lock co         | nnectio  | n         | dont lo  | ck        |            |       |        |  |   |
| broado<br>email | ast IP-/ | dress via | No       |           |            |       |        |  |   |

Click the Edit icon  $\fbox$  to edit the corresponding function.

# Connection settings,

• Internet Settings,

| Internet settings                |                 |   |
|----------------------------------|-----------------|---|
|                                  |                 |   |
| Connection Mode                  | keep connection | • |
| lock connection                  | Don't lock      | • |
| broadcast IP-Adress via<br>email |                 |   |
| E-Mail address                   |                 |   |

| Designation,                 | Description,                                                                                                    |
|------------------------------|----------------------------------------------------------------------------------------------------|
| Connection,                  | Selection field for the type of connection when the mbNET should connect the In-<br>ternet.                                                                                                    |
|                              | <ul> <li>Maintain connection always</li> <li>Select this setting if the mbNET should connect to the Internet immediately after switching on/device reboot.</li> <li>WARNING: The Internet connection remains permanently on!</li> </ul> |
|                              | <ul> <li>If necessary,</li> <li>Select this setting if the router will establish a connection to the Internet if<br/>one of the following options is selected and executed (a multiple selection is<br/>possible):</li> </ul>           |
|                              | <ul> <li>Connection for data transfer</li> </ul>                                                                                                    |
|                              | <ul> <li>Connection via the "Dial Out" button</li> </ul>                                                                                                    |
|                              | <ul> <li>Connect if input active</li> </ul>                                                                                                    |
| Lock connection              | You can use this selection field to specify whether and on which digital input of the mbNET you want to lock/disconnect the internet connection.                                                                                        |
|                              | <ul> <li>Do not lock<br/>in this setting, there is no separation by one of the four inputs.</li> </ul>                                                                                                    |
|                              | • Input 1; Input 2; Input 3; Input 4<br>When selecting one of the four digital inputs, the Internet connection is inter-<br>rupted if the selected input receives a high signal. If the input                                           |
| Send IP address via<br>email | Check box for enabling/disabling this function.<br>When this function is enabled, the current public IP address will be emailed as<br>soon as an Internet connection is established.                                                    |
| E-mail address               | Enter the email address to which the IP address should be sent, if you enabled the function " <b>Transfer IP address via email</b> ".                                                                                                   |

Save

Close

## Settings on Demand

This menu appears when you click on the Internet settings for **Connection type** On Demand.

| On demand settings                          |         |  |   |
|---------------------------------------------|---------|--|---|
| Connect on traffic                          |         |  |   |
| Ignore traffic on LAN                       |         |  |   |
| Ignore traffic from internal services       |         |  |   |
| Connect on "Dial-Out"                       |         |  |   |
| Connect on Sign 1 at Input                  | Input 1 |  | • |
| close connection after<br>inactivity of [s] |         |  |   |
|                                             |         |  |   |

| Designation                                | Description                                                                                                    |  |  |
|--------------------------------------------|----------------------------------------------------------------------------------------------------|--|--|
| Connection for data transfer               | If a subscriber should be accessed via the LAN interface of the mbNET which is not located in the LAN network, a connection to the Internet will be established when the function is enabled.                                                 |  |  |
| Ignore traffic from the<br>LAN             | If this checkbox is enabled, no connection different to the setting under "Con-<br>nection type" can be established (for example by a subscriber connected on the<br>LAN who is using the mbNET as a gateway).                                |  |  |
| Ignore traffic from inter-<br>nal services | If this checkbox is enabled, no connection can be established that is different<br>to the setting under "Connection type" (for example, if an email should be sent<br>through the mbNET or automatic time synchronization should be executed. |  |  |
| Connection via the "Di-<br>al Out" button  | Enable this function if the connection to the Internet should be established by pressing the " <b>Dial Out</b> " button.                                                                                                    |  |  |
| NOTICE                                     |                                                                                                    |  |  |

Keep the **Dial Out**button pressed until the LED Con starts flashing.

| Connect if input active                       | You can use this selection field to specify whether and via which digital input of the mbNET the internet connection should be established.                                                             |  |  |  |
|-----------------------------------------------|----------------------------------------------------------------------------------------------------|--|--|--|
|                                               | • <b>Do not connect</b><br>with this setting, there is no connection to the Internet by one of the four<br>digital inputs.                                                                              |  |  |  |
|                                               | <ul> <li>Input 1; Input 2; Input 3; Input 4</li> <li>When one of the four digital inputs is selected, the Internet connection is established once the selected input receives a high signal.</li> </ul> |  |  |  |
| Disconnect connection<br>after [s] inactivity | Enter the time period in seconds after which the internet connection will be auto-<br>matically disconnected if there is no activity (no more data packets are sent).                                   |  |  |  |

#### NOTICE

If you leave this field blank, this function is inactive and the internet connection remains active.

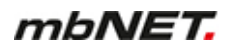

| Save  | Clicking on "Save" temporarily saves the current entries/changes. But the changes are not yet enabled. |
|-------|----------------------------------------------------------------------------------------------------|
| Close | Clicking on "Close" discards the current input/changes.                                                |
|       |                                                                                                    |

Temporary stored settings/changes are saved until a reboot of the router.

Only after you confirm via "Apply Changes", will the changes be applied (activated) and stored permanently.

## 21.6 Network > DHCP

The mbNET can be configured as a DHCP server on the LAN or WAN network.

If this service is active, the router will assign IP addresses to clients from the network independently.

In addition, you can configure the service for the LAN and/or WAN interface. For example, you can supply several devices with it. However, please note that these devices are then connected to the WAN interface and configured under network WAN to DHCP.

#### NOTICE

Keep in mind that these devices then must be connected to the WAN interface and configured under network WAN to DHCP.

| Network > D  | НСР          |               |         |            |       |        |   | ? |
|--------------|--------------|---------------|---------|------------|-------|--------|---|---|
| LAN WAN      | Modem        | Internet      | DHCP    | DNS Server | Hosts | DynDNS |   |   |
| LAN V        | VAN          |               |         |            |       |        |   |   |
| LAN DHCP-    | Server Setti | ngs           |         |            |       |        | ٩ | 8 |
| DHCP Server  | active       | No            |         |            |       |        |   |   |
| Begin        |              |               |         |            |       |        |   |   |
| End          |              |               |         |            |       |        |   |   |
| Subnetmask   |              |               |         |            |       |        |   |   |
| Broadcast ad | ldress       |               |         |            |       |        |   |   |
| Gateway      |              |               |         |            |       |        |   |   |
| DNS Server   |              |               |         |            |       |        |   |   |
| NetBIOS/WIN  | IS-Server    |               |         |            |       |        |   |   |
| Lease Timeo  | ut           |               |         |            |       |        |   |   |
| LAN DHCP-    | Server stati | c lease setti | ings    |            |       |        | 6 |   |
| MAC Address  |              |               | IP Addr | ess        |       |        |   |   |

Click the Edit icon *of to* edit the corresponding function.

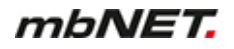

## 21.6.1 LAN/WAN DHCP server settings

# LAN DHCP-Server Settings

| DHCP Server active  |  |
|---------------------|--|
| Begin               |  |
| End                 |  |
| Subnetmask          |  |
| Broadcast address   |  |
| Gateway             |  |
| DNS Server          |  |
| NetBIOS/WINS-Server |  |
| Lease Timeout       |  |

Save

Close

| Designation            | Description                                                                                                    |
|------------------------|----------------------------------------------------------------------------------------------------|
| DHCP Server active     | Check box for enabling/disabling this function.<br>By enabling the function the mbNET can be set up as a DHCP server to the cor-<br>responding interface. |
| Start                  | Enter the start address of the address range managed by the DHCP server.                                                                                  |
| End                    | End address of the range managed by the DHCP server.                                                                                                    |
| Subnet mask            | Subnet mask of the range managed by the DHCP server.                                                                                                    |
| Broadcast address      | The broadcast address of the range managed by the DHCP server.                                                                                            |
| Gateway                | You can optionally enter here the LAN IP address of a router that connects the clients present on the network to the Internet or another network.         |
| DNS Server             | You can optionally enter here the LAN IP address of a DNS server on the net-<br>work.<br>The mbNET can also accept both services, DHCP and DNS.           |
| NetBIOS/WINS Server    | You can optionally enter here the address of an existing NetBIOS/WINS server on the network.                                                              |
| Period of validity [s] | Enter the time period [in seconds] for how long a client is assigned a specific IP address by a DHCP server.                                              |

#### 21.6.2 LAN/WAN DHCP static lease server settings

Here you can create fixed mappings between IP addresses and MAC addresses. i.e. a device with a specific MAC address always receives the same IP address.

| LAN DHCP-Serv      | ver static lease settings                                 | <b>C</b> + |
|--------------------|-----------------------------------------------------------|------------|
| MAC Address        | IP Address                                                |            |
| Click on the green | plus <b>b</b> , in order to create and add an assignment. |            |
| LAN DHCP-Server    | Settings                                                  |            |
| MAC Address        | IP Address                                                |            |
|                    |                                                           |            |
|                    |                                                           |            |
|                    |                                                           | Save Close |
|                    |                                                           |            |
| Designation        | Description                                               |            |
| MAC address        | Enter the MAC address here                                |            |

| MAC address | Enter the MAC address here.<br>The MAC address must be entered in the format 00:00:00:00:00:00 (colon as separa-<br>tor). |
|-------------|----------------------------------------------------------------------------------------------------|
| IP address  | Enter the IP address that should be assigned to the device.                                                               |

#### Confirm your entries by clicking on the Save button and repeat the process for another assignment.

| LAN DHCP-Server static lease settings |               |     |  |  |
|---------------------------------------|---------------|-----|--|--|
| MAC Address                           | IP Address    |     |  |  |
| 00:50:C2:71:76:18                     | 192.168.0.200 | ×   |  |  |
| 70:83:05:80:90:C6                     | 172.16.20.200 | ×   |  |  |
| 70:B3:D5:2C:F2:7F                     | 192.168.0.254 | x × |  |  |

Image 12: Example of an assignment list.

Click the Edit icon , to edit the corresponding entry.

Click the Delete icon *K*, to delete the corresponding entry.

## 21.7 Network > DNS-Server

Using DNS, IP addresses are converted into names.

At the factory, the mbNET is configured in such a way that the DNS server is assigned by the Internet service provider (IPS).

For permanent connection of the industrial router, a dedicated DNS server can be added here. This is then used before the server assigned by the internet service provider.

#### Server

| Netwo       | ork > DN              | NS Server                   |                             |                          |                                      |                        | ?                                      |
|-------------|-----------------------|-----------------------------|-----------------------------|--------------------------|--------------------------------------|------------------------|----------------------------------------|
| LAN         | WAN                   | Modem                       | Internet                    | DHCP                     | DNS Server                           | Hosts                  | DynDNS                                 |
| By o<br>nan | default t<br>neservei | he DNS-Ser<br>rs. They will | vers will be<br>be used bef | given by t<br>ore the gi | he ISP. If you ar<br>ven servers fro | e using a<br>m the ISP | static connection here you can add the |
| Serv        | /er                   | Settings                    |                             |                          |                                      |                        |                                        |
| DNS         | Server                |                             |                             |                          |                                      |                        | C +                                    |
| IP Add      | dress                 |                             |                             |                          |                                      |                        |                                        |
| 172.25      | 5.255.250             | )                           |                             |                          | ß                                    | ×                      |                                        |
|             |                       |                             |                             |                          |                                      |                        |                                        |
| lick on     | the gre               | en plus                     | ], in orde                  | r to creat               | e and add an                         | assignm                | nent.                                  |

Click the Edit icon , to edit the corresponding entry.

Click the Delete icon . to delete the corresponding entry.

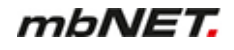

# Add server

| LAN DHCP-Server Settings  |                                                                                   |
|---------------------------|-----------------------------------------------------------------------------------|
| DNS Server IP-Address     |                                                                                   |
| new                       |                                                                                   |
|                           | Save Close                                                                        |
| Designation               | Description                                                                       |
| DNS Server IP Address     | Enter the IP address of your DNS server.                                          |
| Confirm your entries by c | licking on the Save button and repeat the process for further DNS server entries. |
|                           | ΝΟΤΙΟΓ                                                                            |

NOTICE

A total of up to five DNS servers can be entered.

## Settings

Here, you specify the basic settings for the DNS server.

| Server        | Settings |   |
|---------------|----------|---|
| DNS Server se | ettings  | ľ |
| No Hosts      | No       |   |
| Strict Order  | No       |   |
| Filter WIN2K  | No       |   |
| Domain        |          |   |
| Cache Size    | 0        |   |

Click the Edit icon  $\fbox$  to edit the corresponding function.

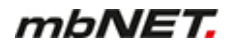

LAN DHCP-Server Settings

| No Hosts     |   |  |  |
|--------------|---|--|--|
| Strict Order |   |  |  |
| Filter WIN2K |   |  |  |
| Domain       |   |  |  |
| Cache Size   | 0 |  |  |
|              |   |  |  |

Save Close

| Designation        | Description                                                                                                    |
|--------------------|----------------------------------------------------------------------------------------------------|
| No Hosts           | Check box for enabling/disabling this function.<br>If this checkbox is activated, the computer names entered under network hosts are<br>not taken into account.                                                                                                    |
| Strict arrangement | Check box for enabling/disabling this function.<br>If this checkbox is activated, the sequence of the entries is exactly as described un-<br>der "Server".                                                                                                    |
| Filter WIN2K       | Check box for enabling/disabling this function.<br>If this checkbox is activated, constant and unnecessary requests from older Windows<br>Clients are filtered.<br>If connection type "On demand" is selected, ( <i>Network &gt; Internet &gt; Internet Settings &gt;</i><br><i>Connection Type</i> ), this setting is useful as an internet connection is not established<br>for every request. |
| Domain             | Optional input field for entering a private domain for the network participants.                                                                                                    |
| Memory Size        | Enter number of stored names (hosts) here. How to specify how many names can be cached with IP address.                                                                                                    |

## 21.8 Network Hosts

This setting allows you to always assign a specific name to exactly one IP address. DNS queries can therefore be answered directly.

| AN WAN      | Modem        | Internet      | DHCP       | DNS Server      | Hosts    | DynDNS       |   |
|-------------|--------------|---------------|------------|-----------------|----------|--------------|---|
| Here you d  | an insert re | lations betwe | een IPs an | id names to ans | wer requ | ests direct. |   |
|             |              |               |            |                 |          |              |   |
|             |              |               |            |                 |          |              |   |
| Host Settin | gs           |               |            |                 |          |              | l |

Click on the green plus to add an assignment.

# **Host Settings**

This setting allows you to always assign a specific name to exactly one IP address. DNS queries can therefore be answered directly.

| Host Settings |                                                                                                    |
|---------------|----------------------------------------------------------------------------------------------------|
| IP Address    | Name                                                                                                    |
|               |                                                                                                    |
|               | Save Close                                                                                                  |
| Designation   | Description                                                                                                 |
| IP address    | Enter the IP address of the network node (PC, router, etc.), which should be cancelled (e.g.: 172.16.20.1). |
| Name          | Enter the corresponding name of the network user (e.g.: PC-DOKU.venus.local).                               |
|               | NOTICE                                                                                                    |

In order that a name server request can be answered in Windows, the name must be followed by a dot "." Example: PC-DOKU.venus.local.) is entered. Otherwise, the existing default domain is used.

After clicking on the "Save" button, the new assignment appears in the overview.

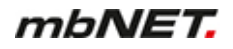

| Network > Hosts                            |                                                 |                    |                |                   |              | (                            |
|--------------------------------------------|-------------------------------------------------|--------------------|----------------|-------------------|--------------|------------------------------|
| LAN WAN Mo                                 | dem Internet                                    | DHCP               | DNS Server     | Hosts             | DynDNS       |                              |
| Here you can ins                           | ert relations betwe                             | een IPs an         | d names to ans | wer requ          | ests direct. |                              |
| Host Settings                              |                                                 |                    |                |                   |              | E                            |
| IP Address                                 |                                                 | Name               |                |                   |              |                              |
| 172.16.20.1                                |                                                 | PC-DOK             | J.venus.local  |                   | ľ            | ×                            |
| 127.0.0.1                                  |                                                 | user-PC.           | venus.local    |                   | Ø            | ×                            |
| ge 13: Example entries<br>ck the Edit icon | in the Host Settings $\vec{S}$ , to edit the co | orrespond          | ding entry.    |                   |              |                              |
|                                            | to delete                                       | the corre          |                |                   |              |                              |
| ck the Delete icor                         | , to doloto                                     |                    | sponding ent   | у.                |              |                              |
| ck the Delete icon                         | Clicking on '                                   | "Save" te<br>bled. | sponding ent   | ry.<br>s the curr | ent entries/ | changes. But the changes are |

Temporary stored settings/changes are saved until a reboot of the router. Only after you confirm via "**Apply Changes**", will the changes be applied (activated) and stored permanently.

# 21.9 Network > DynDNS

#### General

Because the mbNET is assigned a unique IP when dialling to the Internet, it can be found from a client PC using this IP.

Once the mbNET interrupts the connection to the Internet and dials in again, it also receives a new IP address. The DynDNS service means that the mbNET is always available under the same name. It is used for converting addresses into names and vice versa.

#### 21.9.1 System DynDNS settings (MB Connect Line DynDNS service)

By enabling this function, you use the automatic DynDNS service of MB connect line. Logging in or registration are not required.

In this case, the name structure is fixed and can only be modified/adapted by the host name (device name).

The name structure is as follows: mbNET serial number. *Device name*.mymbnet.biz The serial number is fixed and the device name can be freely selected.

Example: Serial number: "05188550432873"

- + Device name: "Own-Device name"
- = Name on the Internet: "05188550432873.own device name.mymbnet.biz"

NOTICE

Approx. 1-2 minutes after the mbNET dials into the Internet, the name is available worldwide.

| own-Devid        | e-nam      | ie          |                |             | admi                                     |
|------------------|------------|-------------|----------------|-------------|------------------------------------------|
| Network > DynDN  | IS         |             |                |             | (                                        |
| LAN WAN Mo       | odem Inte  | ernet DH    | HCP DNS Serve  | er Hosts    | DynDNS                                   |
| System DynDNS    | Settings   |             |                |             | 2                                        |
| The DNS name is  | made up of | the serial  | number.hostnam | e.SMTP-Serv | ver. Change the hostname to get your own |
| name. The serial | number cou | iu not be c | nanged.        |             |                                          |
| name. The serial | nit via:   | lu not be c | 0518855043     | 32873.own-  | Device-name.mymbnet.biz                  |

Click the Edit icon is to edit the corresponding function and enable the MB connect line DynDNS service.

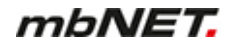

#### 21.9.2 Public DynDNS service

In order to be able to use a public DynDNS service, you must register/have registered for one of the services that are supported by the mbNET. Registration is normally free.

| ce   | C                  |
|------|--------------------|
| No   |                    |
|      |                    |
|      |                    |
| **** |                    |
|      |                    |
|      |                    |
|      | ce<br>No<br>****** |

Click the Edit icon is to edit the corresponding function.

#### public DynDNS Service

| Active       |       |   |
|--------------|-------|---|
| Provider     | ez-ip | ¥ |
| User         |       |   |
| Password     |       |   |
| Host Name    |       |   |
| Interval [s] |       |   |
|              |       |   |

Designation Description Active Enable this checkbox if you are registered with a DynDNS service, from the selection list from the drop down list in the provider field and the mbNET should use this service. The mbNET reports the next time it dials into the Internet the current IP address that it has received from the Internet service provider to the DynDNS service. Provider Here you can select the DynDNS service for which you are registered. User Enter the user name that you entered during registration with your DynDNS service. Password Enter the password that you assigned during registration. Host name Enter the name that you entered for the mbNET DynDNS service. Updating the Enter here the interval [seconds] after which the host name should be updated. name after ... [s]

Save

Close

| Save  | Clicking on "Save" temporarily saves the current entries/changes. But the changes are not yet enabled. |
|-------|----------------------------------------------------------------------------------------------------|
| Close | Clicking on <b>"Close</b> " discards the current input/changes.                                        |

Temporary stored settings/changes are saved until a reboot of the router. Only after you confirm via "**Apply Changes**", will the changes be applied (activated) and stored permanently.

# 22 Serial (serial ports COM1/COM2)

#### General

If the IP address of the mbNET is known, the two serial interfaces of the device can be accessed over a dial-up connection or via the Internet.

The **COM1** serial port can be configured directly via the web interface to RS232, RS485 and RS422 and the corresponding control commands redirected, e.g. to a connected controller or a connected device.

Depending on the device type, the interface is executed as either **COM2** or **COM1** or as a **MPI/PROFIBUS** interface.

Via the MPI/PROFIBUS interface, it is possible to remotely access controllers (e.g. S7-300/400). The MPI/ PROFIBUS interface supports baud rates of up to 12Mbps.

|                   | RouterAlpha                   |                     | admin |
|-------------------|-------------------------------|---------------------|-------|
|                   | Serial > COM1                 |                     | ?     |
|                   | COM1 COM2                     |                     |       |
| System            | COM1 Settings                 |                     | 8     |
| Network           | Interface Type                | RS232               |       |
| Serial            | Driver typ                    | System Driver       |       |
| Security Settings | Driver                        | Allen Bradley 19200 |       |
| VPN               | COM1 Network Settings         | 3                   | ß     |
| IO-Manager        | Protocol                      | тср                 |       |
| Alert manager     | Port                          | 7001                |       |
| Extras            | Enable Ports through firewall | No                  |       |
| State             | Disable Service               | Yes                 |       |

Image 14: The "Serial" menu depends on the device type and can vary.

Click the Edit icon *of to* edit the corresponding function.

## 22.1 COM1/COM2 in the RS232/485 version

# NOTICE

If your mbNET type has two serial interfaces in the RS232/485 version, the settings for COM2 as the same as for COM1.

#### 22.1.1 COM1 (COM2) settings

#### Driver type: System driver

| COM1 Settings  |                     |   |
|----------------|---------------------|---|
|                |                     |   |
| Interface Type | RS232               | ¥ |
| Driver typ     | System Driver       | T |
| Driver         | Allen Bradley 19200 | Ţ |
|                |                     |   |

| Designation    | Description                                                                                                    |
|----------------|----------------------------------------------------------------------------------------------------|
| Interface type | Use this selection field to set the interface type.<br>The options are: RS232, RS485 2-wire, RS485 4-wire, RS422                             |
| Driver type    | When choosing a <b>System Driver</b> , a range of product- and company-specific device drivers are available to control your serial devices. |
| Driver         | selection field with product and company-specific device drivers, for controlling serial gates.                                              |

## Driver type: User settings

| COM1 Settings  |                                    |   |
|----------------|------------------------------------|---|
|                |                                    |   |
| Interface Type | RS232                              | ۳ |
| Driver typ     | User settings                      | ۳ |
| Baudrate       | 300                                | • |
| Dataformat     | 8 Databits, None Parity, 1 Stopbit | ۳ |
| Handshake      | no Handshake                       | • |
| Receive loops  |                                    |   |

Save

Save

Close

Close
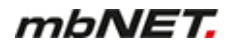

| Designation                                                 | Description                                                                                                    |  |  |  |  |  |
|-------------------------------------------------------------|----------------------------------------------------------------------------------------------------|--|--|--|--|--|
| Interface type                                              | Use this selection field to set the interface type.<br>The options are: RS232, RS485 2-wire, RS485 4-wire, RS422                                    |  |  |  |  |  |
| Driver type                                                 | Select the driver type <b>User Preferences</b> , if no matching driver is available in the drop-down list or if you want to make your own settings. |  |  |  |  |  |
| Bit rate                                                    | Enter the baud rate of the communication here.                                                                                                    |  |  |  |  |  |
| Data format                                                 | Select one of the settings for data bits, parity and stop bits.                                                                                     |  |  |  |  |  |
| Flow control                                                | Select the type of flow control.                                                                                                    |  |  |  |  |  |
| Number of receive<br>queries for gener-<br>ating a telegram | This is a reception counter for the serial signals.<br>Enter here the number of cycles that the system runs through until the data packet is sent.  |  |  |  |  |  |

# 22.1.2 COM1 (COM2) network settings

| COM2 Settings                 |      |   |
|-------------------------------|------|---|
| Protocol                      | TCP  | ¥ |
| Port                          | 7002 |   |
| Enable Ports through firewall |      |   |
| Disable Service               |      |   |

Save Close

| Designation                  | Description                                                                                                    |  |  |  |  |  |
|------------------------------|----------------------------------------------------------------------------------------------------|--|--|--|--|--|
| Protocol                     | lect the appropriate driver for your connected devices.                                                                                                    |  |  |  |  |  |
| Port                         | Enter the port for the network or Internet communications. The port can be chosen freely, but it must match the settings in the VCOMLAN2.                                                                                                    |  |  |  |  |  |
| Enable ports in the firewall | The checkbox must be enabled so that you can communicate via the specified port.<br>Otherwise, all signals/packages are blocked/discarded.<br>This rule is only applicable when you access the serial interfaces using the public ad-<br>dress.<br>If there is an existing VPN connection you communicate via the local network ad-<br>dress. |  |  |  |  |  |
| Lock service                 | Check box for enabling/disabling this function.<br>If this function is enabled, the serial driver to communicate between mb-<br>DIALUP/VCOM-LAN and serial port is not started.                                                                                                    |  |  |  |  |  |
| Save                         | Clicking on <b>"Save"</b> temporarily saves the current entries/changes. <b>But the changes are not yet enabled</b> .                                                                                                    |  |  |  |  |  |
| Close                        | Clicking on "Close" discards the current input/changes.                                                                                                    |  |  |  |  |  |

### NOTICE

Temporary stored settings/changes are saved until a reboot of the router. Only after you confirm via "**Apply Changes**", will the changes be applied (activated) and stored permanently.

#### 22.2 COM2 in the MPI/PROFIBUS version

Communication with the S7 via

- VCOM LAN2 (PC adapter in the SIMATIC Manager)
- RFC1006
- mbNETS7 driver (installable directly in the SIMATIC Manager)

#### 22.2.1 COM2 Settings

#### Protocol: MPI/PROFIBUS Network Driver

NOTICE

The Protocol Choice **MPI/PROFIBUS network driver** requires the installation of a network driver on the client PC beforehand! Only in conjunction with the option RFC1006 can a separate driver installation be dispensed with and the "TCP/IP (Auto)" option under the PG/PC interface used. RFC1006 uses TCP port 102.

#### COM2 Settings

| Protocol                                  | MPI/PROFIBUS Network Driver |  |  |
|-------------------------------------------|-----------------------------|--|--|
| Enable RFC1006                            | ✓                           |  |  |
| Own station address                       |                             |  |  |
| Enable RFC1006 Routing                    |                             |  |  |
| Station address of the<br>routing gateway |                             |  |  |

| Designation                  | Description                                                                                                    |
|------------------------------|----------------------------------------------------------------------------------------------------|
| Protocol                     | Protocol selection field. You can choose between a connection via <b>MPI/Profibus network driver</b> or <b>VCOM LAN2/PC adapter</b> . |
| Enable RFC1006 pro-<br>tocol | Check box for enabling/disabling this function.                                                                                       |
| own<br>station address       | If RFC1006 is enabled, enter a unique MPI/DP station address for the router (mb-NET).                                                 |

#### NOTICE

With this station address, the connected routers in the MPI/DP network logs on. This is necessary if the communication is exclusively via RFC1006. In a mixed operation of connections with network drivers and RFC1006, the router always logs in using the address specified in the first connection used.

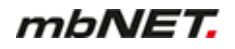

| Designation                            | Description                                                                                                    |
|----------------------------------------|----------------------------------------------------------------------------------------------------|
| Enable routing via<br>RFC1006          | Check box for enabling/disabling this function.<br>The activated function enables routing via RFC1006.                                 |
| Station address of the Routing Gateway | If routing function is enabled via RFC1006, you must enter the address of the routing gateway here. (Address 14 in the example below). |

### NOTICE

If a bus participants (slave) is to be accessed on a subordinate station that is not directly connected to the network, the station address of the PLC must be registered as a routing gateway in the router with the gateway (master).

#### Example:

If the PLC (master) is connected to the router (address 13) via MPI-bus (address 14), a participant (address 5) is connected to the Profibus of the master (address 4). The routing must be enabled in order to now access the Profibus using the router (address 13) via MPI on the participants with address 5 on the Profibus.

#### Protocol: VCOM LAN/PC Adapter

In the case of protocol choice **VCOM LAN2/PC Adapter**, the PG/PC interface must be set to a PC adapter (MPI/PROFIBUS). If the bus speed is higher than 1.5 MBit/s, this must be specified manually.

| Protocol | VCOM-LAN2/PC-Adapater         | • |
|----------|-------------------------------|---|
| Protocol | Settings from PG/PC-Interface | ¥ |

| Designation | Description                                                                                                    |
|-------------|----------------------------------------------------------------------------------------------------|
| Protocol    | Protocol selection field. You can choose between a connection via <b>MPI/Profibus net-<br/>work driver</b> or <b>VCOM LAN2/PC adapter</b> . |
| Protocol    | MPI/PROFIBUS baud rate selection field.                                                                                                    |

Save

Close

Save

Close

#### 22.2.2 COM2 Network settings

| COM2 Settings                 |      |   |
|-------------------------------|------|---|
| Protocol                      | TCP  | ¥ |
| Port                          | 7002 |   |
| Enable Ports through firewall |      |   |
| Disable Service               |      |   |
|                               |      |   |

Designation Description Protocol Select the appropriate driver for your connected devices. Port Enter the port via which the communication should take place here. Enable ports in If this checkbox is enabled, the port indicated above is enabled for direct access from the firewall the Internet in the firewall. Lock service Check box for enabling/disabling this function. If this function is enabled, the serial driver to communicate between mb-DIALUP/VCOM-LAN and serial port is not started. Clicking on "Save" temporarily saves the current entries/changes. But the changes are Save not yet enabled. Clicking on "Close" discards the current input/changes. Close

#### NOTICE

Temporary stored settings/changes are saved until a reboot of the router. Only after you confirm via "**Apply Changes**", will the changes be applied (activated) and stored permanently.

# 23 Security settings

The mbNET has a built-in firewall to protect against strange or/and unauthorized access/connection attempts. Incoming and outgoing data traffic is monitored, logged and enabled/disabled via this firewall.

|                   | RouterAlpha                                                                                                    | admin 🚦 |
|-------------------|----------------------------------------------------------------------------------------------------|---------|
|                   | Security Settings > Firewall general                                                                                        | ?       |
| Sustam            | Firewall general WAN - LAN LAN - WAN Forwarding NAT                                                                         |         |
| Network           | Firewall Settings                                                                                                    | ľ       |
| Serial            | maximum Security                                                                                                    |         |
| Security Settings | All incoming Packages (Data from Internet) are <b>rejected</b><br>All outgoing Packages (Data from LAN) are <b>rejected</b> |         |
| VPN               | except: DNS, FTP, IMAP, HTTP, HTTPS, POP3, SMTP, Telnet, NTP                                                                |         |
| IO-Manager        |                                                                                                    |         |
| Alert manager     | Replace the senders IP-address of all outgoing<br>(LAN) packages with the LAN-IP address of this Yes                        |         |
| Extras            | router (SNAT)                                                                                                    |         |
| State             | (WAN) packages with the WAN-IP address of this No<br>router (SNAT)                                                          |         |

The following submenus are listed under the Security settings menu:

| Submenu          | Description                                                                                                    |  |  |  |  |
|------------------|----------------------------------------------------------------------------------------------------|--|--|--|--|
| Firewall General | Here you can specify the basic firewall settings.                                                                                                    |  |  |  |  |
| WAN - LAN        | This setting is used to regulate the <b>incoming</b> traffic.                                                                                                    |  |  |  |  |
| LAN - WAN        | This setting is used to regulate the <b>outgoing</b> traffic.                                                                                                    |  |  |  |  |
| Forwarding       | Here you can forward requests from specific IP addresses and ports to redefined IP addresses and ports.                                                                                                    |  |  |  |  |
| NAT              | <ul> <li>"SimpleNAT" allows you to grant access to an IP address from the LAN Power Plant 1:1 in the WAN Ethernet network.</li> <li>Using the "1:1 NAT" Is it possible to connect two networks that are in the same address range with each other.</li> </ul> |  |  |  |  |

Click the Edit icon C, to edit a function or an element.

Click the Add icon to add an item.

\_

Click the Delete icon to delete/remove an item.

# 23.1 Security Settings > Firewall General

| Firewall general | WAN - LAN                     | LAN - WAN                                                               | Forwarding                                                        | NAT                                                                                           |   |
|------------------|-------------------------------|-------------------------------------------------------------------------|-------------------------------------------------------------------|-----------------------------------------------------------------------------------------------|---|
| Firewall Setting | s                             |                                                                         |                                                                   |                                                                                               | Ø |
|                  | mai<br>All i<br>All c<br>exce | <b>kimum Securi</b><br>ncoming Pack<br>outgoing Packa<br>ept: DNS, FTP, | <b>ty</b><br>ages (Data from<br>ages (Data from<br>IMAP, HTTP, HT | n Internet) are <b>rejected</b><br>n LAN) are <b>rejected</b><br>TPS, POP3, SMTP, Telnet, NTP |   |

The firewall can generally be configured in one of the following four variants:

#### Maximum security level

all incoming packets (data from the Internet) will be **rejected** all outgoing packets from the LAN (data) will be **rejected** except: DNS, FTP, IMAP, POP3, SMTP, HTTP, HTTPS, Telnet, NTP

Enable signals for the data traffic must be configured accordingly. Both incoming and outgoing traffic will be blocked. To access the web interface (from outside!), the TCP protocol and destination port 443 entered and activated in the **WAN - LAN** rules. However, if you start a VPN connection, access will be enabled accordingly for the data packets from the VPN tunnel.

#### Normal security level

All incoming packets (data from the Internet) will be **rejected** All outgoing packets from the (LAN data) will be **accepted** 

In this variant, the incoming traffic (data from the Internet) is blocked while the outgoing data will be accepted.

#### Minimum level of security

All incoming packets (data from the Internet) will be **accepted.** All outgoing packets (LAN data) will be **accepted**.

In this variant, all incoming and outgoing data is accepted.

#### Firewall off

All incoming packets (data from the Internet and WAN Ethernet\*) will be **accepted.** All outgoing packets (LAN data) will be **accepted.** Routing between all interfaces is **switched on**.

When you select this variant, all incoming and outgoing data is accepted. In addition, all entered firewall rules are deactivated and routing between **WAN-LAN** and **WAN-LAN** is active.

\*In the case of devices without a WAN Ethernet interface, this is only "Data from the Internet".

#### NOTICE

The "**Minimum security level**" and "**Firewall off**" variants should only be selected for a short period of time and for test purposes or at initial start-up, if you want to ensure that a configured rule should not apply.

**ATTENTION!** Any data traffic from inside to outside and external access are possible! The integrity of your mbNET and the connected devices is threatened when you select one of these two variants!

Click the Edit icon , to set a security level.

## **Firewall settings**

| Firewall Settings                                                           |                                              |      |       |
|-----------------------------------------------------------------------------|----------------------------------------------|------|-------|
|                                                                             |                                              |      |       |
| Interface Type                                                              | maximum Security                             | <br> | •     |
| Replace the senders IP-addr<br>(LAN) packages with the LAN<br>router (SNAT) | ess of all outgoing<br>N-IP address of this  |      |       |
| Replace the senders IP-addr<br>(WAN) packages with the WA<br>router (SNAT)  | ess of all outgoing<br>AN-IP address of this |      |       |
|                                                                             |                                              |      |       |
|                                                                             |                                              | Save | Close |

| Designation                                                                                                    | Description                                                                                                    |  |  |
|----------------------------------------------------------------------------------------------------|----------------------------------------------------------------------------------------------------|--|--|
| Interface type                                                                                                    | Selection field for one of the four security levels                                                                                                    |  |  |
| Replace all sender IP ac<br>dresses of all outgoing<br>LAN packets with the ov<br>LAN IP address of the<br>router (SNAT) | <ul> <li>Enabling this function (SNAT) allows access from the outside (e.g. via VPN) to LAN participants, without them having to set the mbNET as a default gateway. The actual source IP in an incoming IP packet is thereby replaced by the IP of the mbNET LAN interface.</li> <li>This is a significant benefit when integrating the remote maintenance into existing network structures, because they don't need to be changed.</li> </ul> |  |  |
| Save Clicking on "Save" temporarily saves the current entries/changes. But the c<br>not yet enabled.                     |                                                                                                    |  |  |
| Close                                                                                                    | Clicking on "Close" discards the current input/changes.                                                                                                    |  |  |

## NOTICE

Temporary stored settings/changes are saved until a reboot of the router. Only after you confirm via "**Apply Changes**", will the changes be applied (activated) and stored permanently.

## 23.2 Security Settings > WAN LAN (configuration of the firewall rules)

This setting controls the **incoming** traffic, i.e. the following settings only apply to incoming traffic from the outside.

From the point of view of the mbNET Firewall is "**WAN**" always the currently active interface to the Internet. Depending on the setting under "**Network > Internet**" the following rule results:

Internet connection:

- Connect to the Internet via WAN (external router) Here the WAN Ethernet port is the interface to the Internet. The firewall controls the traffic from the WAN Ethernet to the LAN Ethernet.
- · Connect to the Internet via modem

Here the modem is the interface to the Internet. The firewall controls the data traffic from the modem to the LAN Ethernet. The entire data traffic on the WAN Ethernet interface will be blocked.

Connect to the Internet via WAN

here is the "DSL data traffic" over the WAN Ethernet is the interface to the Internet. The firewall controls the traffic from the DSL modem to the LAN Ethernet. The other data traffic on the WAN Ethernet interface will be blocked.

| Firewall | general  | WAN - LAN        | LAN - WAN | Forwarding     | NAT      |                  |                |                     |
|----------|----------|------------------|-----------|----------------|----------|------------------|----------------|---------------------|
| WAN - I  | LAN Rule |                  |           |                |          |                  |                | <b>8</b> +          |
| Active   | Action   | WAN<br>Interface | Source IP | Source<br>Port | Protocol | LAN<br>Interface | Destination IP | Destination<br>Port |

Click on the green plus

WAN - LAN Rule

| Active           |                     |
|------------------|---------------------|
| Action           | Drop                |
| WAN Interface    | Internet 🔹          |
| Source IP        |                     |
| Source Port      |                     |
| Protocol         | All                 |
| LAN Interface    | Internal services 🔹 |
| Destination IP   |                     |
| Destination Port |                     |

Save Close

| Designation | Description                                         |
|-------------|-----------------------------------------------------|
| Active      | Checkbox for enabling/disabling this firewall rule. |

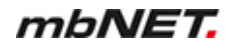

| Designation      | Description                                                                                                    |
|------------------|----------------------------------------------------------------------------------------------------|
| Campaign         | Selection field for the applicable action.<br>The options are:                                                                                                    |
|                  | <ul> <li>DiscardWhen you select this action, no data packets can pass and the pack-<br/>ets will be deleted immediately. The sender receives no information about the<br/>whereabouts of the data packets.</li> </ul>  |
|                  | <ul> <li>Reject The data packets are rejected. The sender receives a signal that the da-<br/>ta packets have been rejected.</li> </ul>                                                                                 |
|                  | Accept Here, the data packets are allowed through.                                                                                                    |
| WAN interfaces   | You can use this selection field to determine which WAN interface* should normally be used.<br>The options are:                                                                                                    |
|                  | Internet                                                                                                    |
|                  | WAN Ethernet                                                                                                    |
|                  | OpenVPN                                                                                                    |
|                  | IPsecVPN                                                                                                    |
|                  | • PPTPVPN                                                                                                    |
|                  | • All                                                                                                    |
|                  | * The selection field for the WAN interface can vary depending on the type of router.                                                                                                    |
| Origin IP        | Enter the source IP addresses of incoming data packets for which the firewall rule applies. If you leave this field empty (blank), these rules will be applied to all data traffic and only on the selected interface. |
| Origin port      | Enter the source ports of incoming data packets for which the firewall rule applies. If you leave this field empty (blank), these rules will be applied to all data traffic and only on the selected interface.        |
| Protocol         | Selection field for the transfer protocol to use.                                                                                                    |
|                  | All the set rule applies to ALL protocole                                                                                                    |
|                  | • All - the set rule applies to ALL protocols                                                                                                    |
|                  | • ICP - the set rule applies only to the LIDP protocol                                                                                                    |
|                  | • <b>ICMP</b> - the set rule applies only for the ICMP protocol                                                                                                    |
| I AN interfaces  | You can use this selection field to determine which I AN interface* should normally be                                                                                                    |
|                  | used. The options are:                                                                                                    |
|                  | Internal services                                                                                                    |
|                  | LAN Ethernet                                                                                                    |
|                  | • All                                                                                                    |
| Destination IP   | Enter the IP address to which data packets are to be forwarded.                                                                                                    |
| Destination-Port | Enter the ports to which the data packets are to be forwarded.                                                                                                    |

#### NOTICE

You can enter address **ranges** in the input fields for the **IP** address. Example of address ranges: 192.168.0.100-192.168.0.110 or 192.168.0.20/30

Address listings are **not** possible!

In the input fields for the **ports**, you can enter **ranges or enumerations**. Example of a port range: 502-504 Example of port enumeration: 502,677,555 Both, range and enumeration **can not** be used simultaneously in the same field.

### NOTICE

Ranges must be separated by a hyphen (-) and enumerated by comma (,).

No spaces between the elements to be separated!

#### NOTICE

The input of IP and port is not mandatory. If neither an IP nor a port is specified, a rule applies only to the selected interfaces.

| Save  | Clicking on <b>"Save"</b> temporarily saves the current entries/changes. But the changes are not yet enabled. |
|-------|----------------------------------------------------------------------------------------------------|
| Close | Clicking on <b>"Close</b> " discards the current input/changes.                                               |

# NOTICE

Temporary stored settings/changes are saved until a reboot of the router. Only after you confirm via "**Apply Changes**", will the changes be applied (activated) and stored permanently.

| WAN -  | LAN Rule |                  |               |                |          |                      |                   | ľ                   | + |
|--------|----------|------------------|---------------|----------------|----------|----------------------|-------------------|---------------------|---|
| Active | Action   | WAN<br>Interface | Source IP     | Source<br>Port | Protocol | LAN<br>Interface     | Destination<br>IP | Destination<br>Port |   |
| Yes    | Accept   | Internet         | 172.25.15.101 | 30             | All      | All                  | 192.168.0.220     | 30                  | × |
| Yes    | Reject   | WAN<br>Ethernet  | 192.168.1.104 |                | ТСР      | Internal<br>services | 192.167.15.22     |                     | × |

Image 15: The firewall rule example entry

## 23.2.1 Edit firewall rule

### Change the entered rule order

| Firewal | l general | WAN - LAI        | N LAN - WAN   | Forward        | ding NAT |                      |                   |                     |   |
|---------|-----------|------------------|---------------|----------------|----------|----------------------|-------------------|---------------------|---|
| WAN -   | LAN Rule  | 8<br>1           |               |                |          |                      |                   |                     | + |
| Active  | Action    | WAN<br>Interface | Source IP     | Source<br>Port | Protocol | LAN<br>Interface     | Destination<br>IP | Destination<br>Port |   |
| Yes     | Accept    | Internet         | 172.25.15.101 | 30             | All      | All                  | 192.168.0.220     | 30                  | × |
| Yes     | Reject    | WAN<br>Ethernet  | 192.168.1.104 |                | ТСР      | Internal<br>services | 192.167.15.22     |                     | × |

Click on the Edit icon *of* in the header of the overview to change the sequence of the entered change rules.

| WAN | I - LAN Rule  |                          |   |          |   |                                    |             |         |       |
|-----|---------------|--------------------------|---|----------|---|------------------------------------|-------------|---------|-------|
|     | WAN Interface | Source IP<br>Source Port |   | Protocol |   | Destination IP<br>Destination Port | LAN Inter   | face    |       |
| ~   | Internet      | 172.25.15.101:30         | * | All      | * | 192.168.0.220:30                   | All         |         | ×     |
| ~   | WAN Ethernet  | 192.168.1.104:           | * | ТСР      | ₩ | 192.167.15.22:                     | Internal se | ervices |       |
| ~   | OpenVPN       | 10.28.8.12:              | ₩ | All      | ₩ | 182.27.14,23:                      | Internal se | ervices | ×     |
|     |               |                          |   |          |   |                                    |             | Save    | Close |

Here you can move up and down (drag and drop) to change the sequence of the firewall rules.

# Change/delete firewall rule

| WAN -  | LAN Rule |                  |               |                |          |                      |                   | Ø                   | + |
|--------|----------|------------------|---------------|----------------|----------|----------------------|-------------------|---------------------|---|
| Active | Action   | WAN<br>Interface | Source IP     | Source<br>Port | Protocol | LAN<br>Interface     | Destination<br>IP | Destination<br>Port |   |
| Yes    | Accept   | Internet         | 172.25.15.101 | 30             | All      | All                  | 192.168.0.220     | 30                  | × |
| Yes    | Reject   | WAN<br>Ethernet  | 192.168.1.104 |                | ТСР      | Internal<br>services | 192.167.15.22     |                     | × |

Click on the Edit icon  $\ensuremath{\textcircled{B}}$  at the end of the line of the registered rule to edit it.

Click the Delete icon . to delete the corresponding entry.

# 23.3 Security Settings > LAN-WAN (configuration of the firewall rules)

This setting controls the **outgoing** traffic, i.e. the following settings only apply to outgoing traffic.

From the point of view of the mbNET Firewall is "WAN" always the currently active interface to the Internet.

| Firewall | general  | WAN - LAN        | LAN - WAN | Forwarding     | g NAT    |                  |                |                     |
|----------|----------|------------------|-----------|----------------|----------|------------------|----------------|---------------------|
| LAN - W  | VAN Rule |                  |           |                |          |                  |                | <b>8</b> +          |
| Active   | Action   | LAN<br>Interface | Source IP | Source<br>Port | Protocol | WAN<br>Interface | Destination IP | Destination<br>Port |

Click on the green plus **t**, to add a rule.

| LAN - WAN Rule   |                   |   |
|------------------|-------------------|---|
| Active           |                   |   |
| Action           | Drop              | T |
| LAN Interface    | Internal services | ¥ |
| Source IP        |                   |   |
| Source Port      |                   |   |
| Protocol         | All               | ¥ |
| WAN Interface    | Internet          | Ŧ |
| Destination IP   |                   |   |
| Destination Port |                   |   |
|                  |                   |   |

| Save | Close |
|------|-------|
| Save | Close |

| Designation | Description                                                                                                    |
|-------------|----------------------------------------------------------------------------------------------------|
| Active      | Checkbox for enabling/disabling this firewall rule.                                                                                                    |
| Campaign    | Selection field for the applicable action.<br>The options are:                                                                                                    |
|             | <ul> <li>Discard When you select this action, no data packets can pass and the pack-<br/>ets will be deleted immediately. The sender receives no information about the<br/>whereabouts of the data packets.</li> </ul> |
|             | <ul> <li>Reject The data packets are rejected. The sender receives a signal that the da-<br/>ta packets have been rejected.</li> </ul>                                                                                 |
|             | Accept Here, the data packets are allowed through.                                                                                                    |

| Designation      | Description                                                                                                    |  |  |  |  |  |
|------------------|----------------------------------------------------------------------------------------------------|--|--|--|--|--|
| LAN interfaces   | You can use this selection field to determine which LAN interface* should normally be used. The options are:                                                                                                    |  |  |  |  |  |
|                  | Internal services                                                                                                    |  |  |  |  |  |
|                  | LAN Ethernet                                                                                                    |  |  |  |  |  |
|                  | • All                                                                                                    |  |  |  |  |  |
| Origin IP        | Enter the source IP addresses of incoming data packets for which the firewall rule applies. If you leave this field empty (blank), these rules will be applied to all data traffic and only on the selected interface. |  |  |  |  |  |
| Origin port      | Enter the source ports of incoming data packets for which the firewall rule applies. If you leave this field empty (blank), these rules will be applied to all data traffic and only on the selected interface.        |  |  |  |  |  |
| Protocol         | Selection field for the transfer protocol to use.<br>The options are:                                                                                                    |  |  |  |  |  |
|                  | All - the set rule applies to ALL protocols                                                                                                    |  |  |  |  |  |
|                  | <ul> <li>TCP - the set rule applies only to the TCP protocol</li> </ul>                                                                                                    |  |  |  |  |  |
|                  | <ul> <li>UDP - the set rule applies only to the UDP protocol</li> </ul>                                                                                                    |  |  |  |  |  |
|                  | ICMP - the set rule applies only for the ICMP protocol                                                                                                    |  |  |  |  |  |
| WAN interfaces   | You can use this selection field to determine which WAN interface* should normally be used.<br>The options are:                                                                                                    |  |  |  |  |  |
|                  | Internet                                                                                                    |  |  |  |  |  |
|                  | WAN Ethernet                                                                                                    |  |  |  |  |  |
|                  | OpenVPN                                                                                                    |  |  |  |  |  |
|                  | IPsecVPN                                                                                                    |  |  |  |  |  |
|                  | • PPTPVPN                                                                                                    |  |  |  |  |  |
|                  | • All                                                                                                    |  |  |  |  |  |
|                  | * The selection field for the WAN interface can vary depending on the type of router.                                                                                                    |  |  |  |  |  |
| Destination IP   | Enter the IP address to which data packets are to be forwarded.                                                                                                    |  |  |  |  |  |
| Destination-Port | Enter the ports to which the data packets are to be forwarded.                                                                                                    |  |  |  |  |  |

## NOTICE

You can enter address **ranges** in the input fields for the **IP** address. Example of address ranges: 192.168.0.100-192.168.0.110 or 192.168.0.20/30

Address listings are **not** possible!

In the input fields for the **ports**, you can enter **ranges or enumerations**. Example of a port range: 502-504 Example of port enumeration: 502,677,555 Both, range and enumeration **can not** be used simultaneously in the same field.

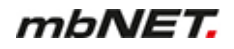

### NOTICE

Ranges must be separated by a hyphen (-) and enumerated by comma (,).

No spaces between the elements to be separated!

# NOTICE

The input of IP and port is not mandatory. If neither an IP nor a port is specified, a rule applies only to the selected interfaces.

| Save  | Clicking on "Save" temporarily saves the current entries/changes. But the changes are not yet enabled. |
|-------|----------------------------------------------------------------------------------------------------|
| Close | Clicking on <b>"Close</b> " discards the current input/changes.                                        |
|       |                                                                                                    |

#### NOTICE

Temporary stored settings/changes are saved until a reboot of the router. Only after you confirm via "**Apply Changes**", will the changes be applied (activated) and stored permanently.

| Firewal | ll general | WAN - LA             | N LAN - WAN                     | Forward        | ding NAT | ī                |                   |                     |   |
|---------|------------|----------------------|---------------------------------|----------------|----------|------------------|-------------------|---------------------|---|
| LAN -   | WAN Rule   |                      |                                 |                |          |                  |                   | ľ                   | + |
| Active  | Action     | LAN<br>Interface     | Source IP                       | Source<br>Port | Protocol | WAN<br>Interface | Destination<br>IP | Destination<br>Port |   |
| Yes     | Drop       | Internal<br>services | 192.168.0.155-<br>192.168.0.250 |                | All      | Internet         | 192.167.15.22     |                     | × |
| Yes     | Drop       | Internal<br>services | 172.25.15.101                   | 30             | TCP      | WAN<br>Ethernet  | 192.168.1.104     |                     | × |

Image 16: The firewall rule example entry

#### 23.3.1 Edit firewall rule

### Change the entered rule order

| Firewa | ll general | WAN - LA             | N LAN - WAN                     | Forward        | ding NAT |                  |                   |                     |   |
|--------|------------|----------------------|---------------------------------|----------------|----------|------------------|-------------------|---------------------|---|
| LAN -  | WAN Rule   |                      |                                 |                |          |                  |                   |                     | + |
| Active | Action     | LAN<br>Interface     | Source IP                       | Source<br>Port | Protocol | WAN<br>Interface | Destination<br>IP | Destination<br>Port |   |
| Yes    | Drop       | Internal<br>services | 192.168.0.155-<br>192.168.0.250 |                | All      | Internet         | 192.167.15.22     |                     | × |
| Yes    | Drop       | Internal<br>services | 172.25.15.101                   | 30             | ТСР      | WAN<br>Ethernet  | 192.168.1.104     |                     | × |

Click on the Edit icon  $\square$  in the header of the overview to change the sequence of the entered change rules.

| LAN | - WAN Rule    |                                  |   |          |   |                                    |                   |       |
|-----|---------------|----------------------------------|---|----------|---|------------------------------------|-------------------|-------|
|     | WAN Interface | Source IP<br>Source Port         |   | Protocol |   | Destination IP<br>Destination Port | LAN Interface     |       |
| •   | Internet      | 192.168.0.155-<br>192.168.0.250: | * | All      | * | 192.167.15.22:                     | Internal services | ×     |
| •   | WAN Ethernet  | 172.25.15.101:30                 | * | ТСР      | * | 192.168.104:                       | Internal services |       |
| ×   | OpenVPN       | 182.27.14.23:                    | * | All      | * | 10.28.8.12:                        | Internal services | ×     |
|     |               |                                  |   |          |   |                                    | Save              | Close |

Here you can move up and down (drag and drop) to change the sequence of the firewall rules.

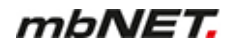

# Change/delete firewall rule

| LAN -  | WAN Rule | 2                    |                                 |                |          |                  |                   | 8                   | + |
|--------|----------|----------------------|---------------------------------|----------------|----------|------------------|-------------------|---------------------|---|
| Active | Action   | LAN<br>Interface     | Source IP                       | Source<br>Port | Protocol | WAN<br>Interface | Destination<br>IP | Destination<br>Port |   |
| Yes    | Drop     | Internal<br>services | 192.168.0.155-<br>192.168.0.250 |                | All      | Internet         | 192.167.15.22     |                     | × |
| Yes    | Drop     | Internal<br>services | 172.25.15.101                   | 30             | ТСР      | WAN<br>Ethernet  | 192.168.1.104     |                     | × |

Click on the Edit icon *C* at the end of the line of the registered rule to edit it.

Click the Delete icon K, to delete the corresponding entry.

# 23.4 Security Settings > Forwarding

Forwarding is used to forward requests from specific IP addresses and ports to IP addresses and ports defined in turn.

| Firewall general        | WAN - LAN      | LAN - WAN      | Forwarding     | NAT                 |           |               |                    |
|-------------------------|----------------|----------------|----------------|---------------------|-----------|---------------|--------------------|
| Forwarding Rul          | e              |                |                |                     |           |               | <b>8</b> +         |
| Active Source IP        | Source<br>Port | Protocol       | Destination IP | Destination<br>Port | Interface | Forward to IP | Forward<br>to Port |
| Click on the green      | plus 🕂, t      | to add a rule. |                |                     |           |               |                    |
| Forwarding Rule         |                |                |                |                     |           |               |                    |
| Active                  |                |                |                |                     |           |               |                    |
| Source IP               |                |                |                |                     |           |               |                    |
| Source Port             |                |                |                |                     |           |               |                    |
| Protocol                | A              | ll             |                |                     |           |               | Ŧ                  |
| Destination IP          |                |                |                |                     |           |               |                    |
| <b>Destination Port</b> |                |                |                |                     |           |               |                    |
| Interface               | In             | iternet        |                |                     |           |               | ٣                  |
| Forward to IP           |                |                |                |                     |           |               |                    |
| Forward to Port         |                |                |                |                     |           |               |                    |
|                         |                |                |                |                     |           | Save          | Close              |
| Designation             | Descriptio     | n              |                |                     |           |               |                    |

| Designation    | Description                                                                                                    |
|----------------|----------------------------------------------------------------------------------------------------|
| Active         | Check box for enabling/disabling this function.                                                                                                    |
| Origin IP      | Here you can enter the IP addresses from which data packets are received. If there is an entry here, only packets from these addresses are forwarded.                                            |
| Origin port    | Here you can specify the ports through which data packets are received. Here is an en-<br>try, then only packets specifically sent via these ports are forwarded.                                |
| Protocol       | The following protocols are available: •All - the set rule applies to all protocols. •Tcp - the set rule applies only to the TCP protocol. •Udp - the set rule applies only to the UDP protocol. |
|                | All - the set rule applies to all protocols.                                                                                                    |
|                | <ul> <li>Tcp - the set rule applies only to the TCP protocol.</li> </ul>                                                                                                    |
|                | <ul> <li>Udp - the set rule applies only to the UDP protocol.</li> </ul>                                                                                                    |
|                | ICMP - the set rule applies only to the ICMP protocol.                                                                                                    |
| Destination IP | Enter the IP address to which data packets are to be sent initially.                                                                                                    |
|                |                                                                                                    |

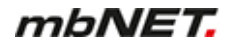

| Designation          | Description                                                                                                    |
|----------------------|----------------------------------------------------------------------------------------------------|
| Destination-Port     | Enter the ports through which data packets are sent to the destination IP.                                                                                                    |
| Interface            | You can use this selection field to determine which interface the forwarding should nor-<br>mally be used. The options are:<br>Internet<br>WAN Ethernet<br>OpenVPN<br>IPSecVPN<br>PPTPVPN<br>LAN Ethernet<br>All<br>* The selection field for the interface can vary depending on the type of router |
| Forward to the<br>IP | Enter the IP addresses to which data packets should actually be forwarded.                                                                                                    |
|                      | NOTICE                                                                                                    |

If there is an active forwarding-rule, at least one IP address must always be to which the data traffic should be forwarded.

**Forward to port** Enter the ports through which the data packets will be forwarded.

#### NOTICE

You can enter address **ranges** in the input fields for the **IP** address. Example of address ranges: 192.168.0.100-192.168.0.110 or 192.168.0.20/30

Address listings are **not** possible!

In the input fields for the **ports**, you can enter **ranges or enumerations**. Example of a port range: 502-504 Example of port enumeration: 502,677,555 Both, range and enumeration **can not** be used simultaneously in the same field.

## NOTICE

Ranges must be separated by a hyphen (-) and enumerated by comma (,).

No spaces between the elements to be separated!

| Save  | Clicking on <b>"Save"</b> temporarily saves the current entries/changes. But the changes are not yet enabled. |
|-------|----------------------------------------------------------------------------------------------------|
| Close | Clicking on "Close" discards the current input/changes.                                                       |

# NOTICE

Temporary stored settings/changes are saved until a reboot of the router. Only after you confirm via "**Apply Changes**", will the changes be applied (activated) and stored permanently.

| Firewa | all general WA | N - LAN        | LAN - WAI | N Forwarding NAT            |                     |                 |               |                    |  |
|--------|----------------|----------------|-----------|-----------------------------|---------------------|-----------------|---------------|--------------------|--|
| Forw   | arding Rule    |                |           |                             |                     |                 |               | <b>e</b> +         |  |
| Active | Source IP      | Source<br>Port | Protocol  | Destination IP              | Destination<br>Port | Interface       | Forward to IP | Forward<br>to Port |  |
| Yes    | 172.16.20.158  |                | All       | 192.168.0.155               |                     | LAN<br>Ethernet | 172.16.20.120 | ×                  |  |
| Yes    | 172.16.20.158  | 443            | ТСР       | 192.168.0.155               | 443                 | LAN<br>Ethernet | 172.16.20.205 | 443 🖉              |  |
| No     | 10.28.8.12     |                | All       | 172.16.20.105,172.16.20.205 |                     | WAN<br>Ethernet | 17.25.16.158  | ×                  |  |

Image 17: Forwarding Entry Example

# 23.4.1 Edit Forwarding Rule

### Change the entered rule order

| Firewa | ll general WA | N - LAN        | LAN - WAI | N Forwarding   | NAT |                     |                 |               |                    |                     |
|--------|---------------|----------------|-----------|----------------|-----|---------------------|-----------------|---------------|--------------------|---------------------|
| Forw   | arding Rule   |                |           |                |     |                     |                 |               |                    | +                   |
| Active | Source IP     | Source<br>Port | Protocol  | Destination IP |     | Destination<br>Port | Interface       | Forward to IP | Forward<br>to Port |                     |
| Yes    | 172.16.20.158 |                | All       | 192.168.0.155  |     |                     | LAN<br>Ethernet | 172.16.20.120 |                    | <ul><li>✓</li></ul> |
| Yes    | 172.16.20.158 | 443            | ТСР       | 192.168.0.155  |     | 443                 | LAN<br>Ethernet | 172.16.20.205 | 443                | ĭ<br>×              |

Click on the Edit icon  $\square$  in the header of the overview to change the sequence of the entered change rules.

|   | Protocol | Source IP<br>Source Port | Destination IP<br>Destination Port | Forward to IP<br>Forward to Port | Interface    |
|---|----------|--------------------------|------------------------------------|----------------------------------|--------------|
| ~ | All      | 172.16.20.158:           | ▶ 192.168.0.155: ▶                 | 172.16.20.120:                   | LAN Ethernet |
| ~ | ТСР      | 172.16.20.158:443        | 192.168.0.155:443                  | 172.16.20.205:443                | LAN Ethernet |
| × | All      | 10.28.8.12: 🕨 1          | 72.16.20.105,172.16.20.205:        | ▶ 17.25.16.158:                  | WAN Ethernet |
|   |          |                          |                                    |                                  | Save Close   |

Here you can move up and down (drag and drop) to change the sequence of the firewall rules.

# Change/delete firewall rule

| Firewa | ll general WA | N - LAN        | LAN - WAI | N Forwarding   | NAT |                     |                 |               |                    |   |
|--------|---------------|----------------|-----------|----------------|-----|---------------------|-----------------|---------------|--------------------|---|
| Forw   | arding Rule   |                |           |                |     |                     |                 |               | 2                  | + |
| Active | Source IP     | Source<br>Port | Protocol  | Destination IP |     | Destination<br>Port | Interface       | Forward to IP | Forward<br>to Port | 1 |
| Yes    | 172.16.20.158 |                | All       | 192.168.0.155  |     |                     | LAN<br>Ethernet | 172.16.20.120 |                    | × |
| Yes    | 172.16.20.158 | 443            | ТСР       | 192.168.0.155  |     | 443                 | LAN<br>Ethernet | 172.16.20.205 | 443                | × |

Click on the Edit icon  $\ensuremath{\textcircled{B}}$  at the end of the line of the registered rule to edit it.

Click the Delete icon . to delete the corresponding entry.

# 23.5 Security settings > NAT

#### 23.5.1 SimpleNAT

"SimpleNAT" allows you to grant access to an IP address from the LAN Network 1:1 in the WAN Ethernet network. To do this, a free WAN Ethernet address from the WAN network is registered as WAN IP. This IP address is then added to the WAN interface and directly "natted" to the registered LAN IP address" mapped 1:1. i.e. the LAN IP address can be accessed directly from the IP address of the WAN. This has the advantage that no ports etc. need to "forward".

| Firewall general                      | WAN - LAN   | LAN - WAN                                                       | Forwarding       | NAT        |         |  |  |
|---------------------------------------|-------------|-----------------------------------------------------------------|------------------|------------|---------|--|--|
| SimpleNAT                             | 1:1 NAT     |                                                                 |                  |            |         |  |  |
| 01 1 NITE 1                           |             |                                                                 |                  |            |         |  |  |
| SimpleNAT Rules                       | s<br>WAI    | N IP Address                                                    | LAN              | IP Address | Comment |  |  |
| Active                                | WAI         | Autess                                                          | LAN              | IF Address | comment |  |  |
| Click on the green<br>SimpleNAT Rules | plus 🕂, to  | add a rule.                                                     |                  |            |         |  |  |
| Active                                |             |                                                                 |                  |            |         |  |  |
| WAN IP Address                        |             |                                                                 |                  |            |         |  |  |
| LAN IP Address                        |             |                                                                 |                  |            |         |  |  |
| Comment                               |             |                                                                 |                  |            |         |  |  |
| Designation                           | Description |                                                                 |                  |            |         |  |  |
| Active                                | Check box   | for enabling/                                                   | disabling this f | unction.   |         |  |  |
| WAN IP address                        | Enter here  | Enter here a free WAN Ethernet address from the WAN network.    |                  |            |         |  |  |
| LAN IP address                        | Enter here  | Enter here the LAN IP address that you want to make accessible. |                  |            |         |  |  |
| Comments                              | Here you ca | an enter a co                                                   | mment for this   | rule.      |         |  |  |
| SimpleNAT                             | 1:1 NAT     |                                                                 |                  |            |         |  |  |

| SimpleNAT Rules |                |                |         |   |  |  |
|-----------------|----------------|----------------|---------|---|--|--|
| Active          | WAN IP Address | LAN IP Address | Comment |   |  |  |
| Yes             | 192.168.1.101  | 192.168.0.1    | PLC     | × |  |  |

Image 18: Example entry

### 23.5.1.1 Edit SimpleNAT Rule

### Change the entered rule order

| WAN - LAN LAN - WAN | Forwarding NAT                                |                                                                              |                                                                              |
|---------------------|-----------------------------------------------|------------------------------------------------------------------------------|------------------------------------------------------------------------------|
| 1:1 NAT             |                                               |                                                                              |                                                                              |
| S                   |                                               |                                                                              |                                                                              |
| WAN IP Address      | LAN IP Address                                | Comment                                                                      |                                                                              |
| 192.168.1.101       | 192.168.0.1                                   | PLC                                                                          | ×                                                                            |
| 172.16.20.100       | 172.16.20.158                                 | PC                                                                           | ×                                                                            |
|                     | WAN - LAN         LAN - WAN           1:1 NAT | WAN - LAN         LAN - WAN         Forwarding         NAT           1:1 NAT | WAN - LAN         LAN - WAN         Forwarding         NAT           1:1 NAT |

Click on the Edit icon *in the header of the overview to change the sequence of the entered change rules.* 

| SimpleN | AT Rules       |                |         |      |
|---------|----------------|----------------|---------|------|
|         | WAN IP Address | LAN IP Address | Comment |      |
| ~       | 192.168.1.101  | 192.168.0.1    | PLC     | ×    |
| ~       | 172.16.20.100  | 172.16.20.158  | PC      |      |
| •       | 174.20.15.110  | 174.20.15.2    | NAS     | ×    |
|         |                |                |         | Save |

Here you can move up and down (drag and drop) to change the sequence of the entered rules.

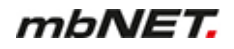

# Change/delete SimpleNAT Rule

| SimpleNAT Rules |                |                |         | ┏ + |
|-----------------|----------------|----------------|---------|-----|
| Active          | WAN IP Address | LAN IP Address | Comment |     |
| Yes             | 192.168.1.101  | 192.168.0.1    | PLC     | ×   |
| Yes             | 172.16.20.100  | 172.16.20.158  | PC      | C   |
|                 |                |                |         | ×   |

Click on the Edit icon at the end of the line of the registered rule to edit it.

| Click the Delete icon . to delete the corresponding entry. |                                                                                                    |  |  |  |  |  |  |  |
|------------------------------------------------------------|----------------------------------------------------------------------------------------------------|--|--|--|--|--|--|--|
| Save                                                       | Clicking on "Save" temporarily saves the current entries/changes. But the changes are not yet enabled. |  |  |  |  |  |  |  |
| Close                                                      | Clicking on <b>"Close</b> " discards the current input/changes.                                        |  |  |  |  |  |  |  |

# NOTICE

Temporary stored settings/changes are saved until a reboot of the router. Only after you confirm via "**Apply Changes**", will the changes be applied (activated) and stored permanently.

#### 23.5.2 1:1 NAT

**NAT Netaddress** 

Peer Netaddress

Using "1:1 NAT" it is possible to connect two networks that are in the same address range with each other. For example, if a network with the address 192.168.0.0/24 is to be connected to a network with the same address, this is only possible if one of the two networks is assigned a different address. With the help of NAT technology this is easy to do, because only the real network address (LAN network address) and the replacement address (NAT network address) are required. The NAT algorithm then ensures that the addresses in the packets accordingly are only replaced for the communication of these two networks. So you don't have to adapt the entire own network addressing.

| Firewall general   | WAN - LAN LAN - WAN            | Forwarding NAT |                 |
|--------------------|--------------------------------|----------------|-----------------|
| SimpleNAT          | 1:1 NAT                        |                |                 |
| 1:1 NAT Rules      |                                |                | <b>2</b> +      |
| Active             | LAN Netaddress                 | NAT Netaddress | Peer Netaddress |
| Click on the green | plus <b>H</b> , to add a rule. |                |                 |
| 1:1 NAT Rules      |                                |                |                 |
| Active             |                                |                |                 |
| LAN Netaddress     |                                |                |                 |

| Designation                          | Description                                                                                                    |
|--------------------------------------|----------------------------------------------------------------------------------------------------|
| Active                               | Check box for enabling/disabling this function.                                                                                                    |
| LAN network ad-<br>dress             | Enter here a free LAN Ethernet address from the LAN network.                                                                                                    |
| NAT network ad-<br>dress             | Enter here the LAN IP address that you want to make accessible.                                                                                                    |
| Remote terminal net-<br>work address | Enter the address of the network to which the translated packets are to be routed here. If the remote station also uses address translation, the NAT address of the remote station must be entered here. |

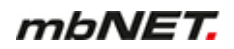

| SimpleNAT 1:1 N | TA             |                |                 |            |
|-----------------|----------------|----------------|-----------------|------------|
| 1:1 NAT Rules   |                |                |                 | <b>8</b> + |
| Active          | LAN Netaddress | NAT Netaddress | Peer Netaddress |            |
| Yes             | 192.168.0.0/24 | 192.168.2.0/24 | 192.168.1.0/24  | ×          |

Image 19: Example entry

### 23.5.2.1 Edit 1:1 NAT rule

### Change the entered rule order

| Firewall general | WAN - LAN LAN - WAN | Forwarding NAT |                 |            |
|------------------|---------------------|----------------|-----------------|------------|
| SimpleNAT        | 1:1 NAT             |                |                 |            |
| 1:1 NAT Rules    |                     |                | ⇒               | <b>2</b> + |
| Active           | LAN Netaddress      | NAT Netaddress | Peer Netaddress |            |
| Yes              | 192.168.0.0/24      | 192.168.2.0/24 | 192.168.1.0/24  | ×          |
| Yes              | 172.16.0.0/24       | 172.16.2.0/24  | 172.16.1.0/24   | ×          |

Click on the Edit icon in the header of the overview to change the sequence of the entered change rules.

| 1:1 NAT | Rules          |                |                 |            |
|---------|----------------|----------------|-----------------|------------|
|         | LAN Netaddress | NAT Netaddress | Peer Netaddress |            |
| •       | 192.168.0.0/24 | 192.168.2.0/24 | 192.168.1.0/24  | ×          |
| ~       | 172.16.0.0/24  | 172.16.2.0/24  | 172.16.1.0/24   |            |
| ×       | 198.20.0.0/24  | 198.20.2.0/24  | 198.20.1.0/24   | ×          |
|         |                |                |                 | Save Close |

Here you can move up and down (drag and drop) to change the sequence of the entered rules.

| Firewall general | WAN - LAN LAN - WAN | Forwarding NAT |                 |                       |
|------------------|---------------------|----------------|-----------------|-----------------------|
| SimpleNAT        | 1:1 NAT             |                |                 |                       |
| 1:1 NAT Rules    |                     |                |                 | <b>3</b> +            |
| Active           | LAN Netaddress      | NAT Netaddress | Peer Netaddress |                       |
| Yes              | 192.168.0.0/24      | 192.168.2.0/24 | 192.168.1.0/24  | ×                     |
| Yes              | 172.16.0.0/24       | 172.16.2.0/24  | 172.16.1.0/24   | <ul> <li>×</li> </ul> |

### Change/delete 1:1 NAT rule

Click on the Edit icon at the end of the line of the registered rule to edit it.

Click the Delete icon **K**, to delete the corresponding entry.

| Save  | Clicking on <b>"Save</b> " temporarily saves the current entries/changes. But the changes are not yet enabled. |
|-------|----------------------------------------------------------------------------------------------------|
| Close | Clicking on <b>"Close"</b> discards the current input/changes.                                                 |
|       |                                                                                                    |

NOTICE

Temporary stored settings/changes are saved until a reboot of the router. Only after you confirm via "**Apply Changes**", will the changes be applied (activated) and stored permanently.

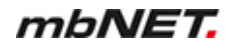

# 24 VPN

| mbNET             | RouterAl      | pha             |                     | admin |
|-------------------|---------------|-----------------|---------------------|-------|
|                   | VPN > IPSec   |                 |                     | ?     |
|                   | IPSec PPTP    | OpenVPN         |                     |       |
| System            |               |                 |                     |       |
| Network           | Connections   | Settings        |                     |       |
| Serial            | IPSec Connect | ions            |                     | +     |
| Security Settings | Active        | Connection name | Configuration valid |       |
| VPN               |               |                 |                     |       |

Here you can configure the communication via a VPN tunnel. You can choose from the following protocols:

- IPSec
- **PPTP**
- OpenVPN

#### 24.1 IPSec

NOTICE

As a rule, to enable communication via a VPN tunnel with IPSec, you need to enable the **500 UDP** and **4500 UDP** 

ports for your network.

#### 24.1.1 Configure IPSec connections

| IPSec P   | ртр    | OpenVPN  |                 |                            |   |
|-----------|--------|----------|-----------------|----------------------------|---|
| Connectio | ons    | Settings |                 |                            |   |
| IPSec Cor | nnecti | ons      |                 |                            | + |
| Active    |        | (        | Connection name | <b>Configuration valid</b> |   |
|           |        |          |                 |                            |   |

Click on the green plus to add a connection.

To establish a VPN connection, follow the Configuration Wizard.

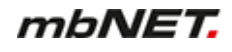

# 1 Connection settings

| IPSec Connections     |                            |                |                   |
|-----------------------|----------------------------|----------------|-------------------|
| 1                     | 2                          | 3              | 4                 |
| Connection settings   | Network settings           | Authentication | Protocol settings |
| Active                |                            |                |                   |
| Connection name       |                            |                |                   |
| Connection type       | Router - Router Connection |                | T                 |
| Connection Mode       | Connect immediately        |                | T                 |
| Peer Address (IP,DNS) |                            |                |                   |
|                       | Next                       |                |                   |

| Designation       | Description                                                                                                    |
|-------------------|----------------------------------------------------------------------------------------------------|
| Active            | Check box for enabling/disabling this function.                                                                                                    |
| Connection Name   | In the text box, enter a name for the connection.                                                                                                    |
| Connection Type   | Selection field for the connection type                                                                                                    |
|                   | <ul> <li>Router - Router connection select this connection type to connect two com-<br/>plete networks together.</li> </ul>                                |
|                   | • <b>Client - Router Connection,</b> select this connection type if you want to connect a single PC to the router (mbNET).                                 |
| Connection type   | In the connection type selection = <b>router - router connection</b> you can use this selection field to specify when the connection is to be established. |
|                   | The following options are available:                                                                                                    |
|                   | - Set up connection immediately                                                                                                    |
|                   | - Set up connection for data traffic                                                                                                    |
|                   | - Start with an active internet connection                                                                                                    |
|                   | - Wall for incoming connection<br>- Start when input* 1 is active (1 signal)                                                                               |
|                   | - Start when input 2 is active (1 signal)                                                                                                    |
|                   | - Start when input 3 is active (1 signal)                                                                                                    |
|                   | - Start when input 4 is active (1 signal)                                                                                                    |
|                   | - Start when input 1 is active (1 signal), stopping at 0-Signal                                                                                            |
|                   | - Start when input 2 is active (1 signal), Stop at 0-Signal                                                                                                |
|                   | - Start when input 3 is active (1 signal), Stop at 0-Signal                                                                                                |
|                   | - Start when Dialout button** was pressed                                                                                                    |
|                   | * refers to digital inputs I1-I4 of the mbNET. ** Dial Out button on the mbNET front panel                                                                 |
| Partner Addresses | You must specify the appropriate partner address at the router responsible for outgo-                                                                      |
| (IP, DNS)         | ing connections. This can be an IP address or the DNS name under which the oppo-<br>site router is reachable.                                              |
| Next              | Click the Next button to continue the configuration.                                                                                                    |

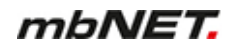

# 2 Network settings

| IPSec Connections   |                  |                |                   |
|---------------------|------------------|----------------|-------------------|
| 1                   | 2                | 3              | 4                 |
| Connection settings | Network settings | Authentication | Protocol settings |
| Local network       |                  |                |                   |
| Peer network        |                  |                |                   |
| NAT-Traversal       |                  |                |                   |
|                     | Back Next        |                |                   |

| Designation                                                                        | Description                                                                                                    |
|------------------------------------------------------------------------------------|----------------------------------------------------------------------------------------------------|
| Local network                                                                      | Enter here the address range of the local network in CIDR notation. e.g. 192.168.0.0/24                                                                                                    |
| Partner Network<br>(only for router - router<br>connection)                        | Enter here the address range of the local network in CIDR notation. e.g. 192.168.10.0/24                                                                                                    |
| Enable NAT transfer<br>(only for router - router<br>connection)                    | Check box for enabling/disabling this function.<br>This setting is required if the VPN connection is established via the Internet and<br>"natted" between the LAN and WAN (NAT: Network Address Translation). This<br>setting is normally enabled. |
| Client has a fixed IP<br>address or name<br>(only for client router<br>connection) | Check box for enabling/disabling this function.                                                                                                    |
| Win2000/XP client<br>(L2TP)<br>(only for client router<br>connection)              | Check box for enabling/disabling this function.<br>Enable this function if the client is a PC with a Windows 2000 or XP operating<br>system                                                                                                    |
| Enable NAT transfer<br>(only for client router<br>connection)                      | Check box for enabling/disabling this function.                                                                                                    |
| Next                                                                               | Click the Next button to continue the configuration.                                                                                                    |

## **3** Authentication

# (Authentication procedure = PSK)

| IPSec Connections        |                       |                     |                        |
|--------------------------|-----------------------|---------------------|------------------------|
| 1<br>Connection settings | 2<br>Network settings | 3<br>Authentication | 4<br>Protocol settings |
| Authentication process   | PSK                   |                     | •                      |
| PSK (Preshared Key)      |                       |                     |                        |
| Local ID                 |                       |                     |                        |
| Peer ID                  |                       |                     |                        |
|                          | Back Next             |                     |                        |
|                          |                       |                     |                        |

| Designation                 | Description                                                                                                    |
|-----------------------------|----------------------------------------------------------------------------------------------------|
| Authentication<br>procedure | <ul> <li>Selection field for the authentication procedure</li> <li><b>PSK</b> Both keys must be known before the exchange of data between the client and the router. The longer the key is, the more secure the connection. Only one key can be specified. Even if several PSK connections are entered, the key is valid for only the <b>first</b> connection. <ul> <li>X.509</li> </ul></li></ul> |
| PSK (Preshared<br>Key)      | Enter your pre-shared key here.                                                                                                    |
| Local ID                    | Enter a name for your router here.<br>This name must be communicated to the partner.                                                                                                    |
| Partner ID                  | Enter the name of the partner here.                                                                                                    |
| Next                        | Click the Next button to continue the configuration.                                                                                                    |

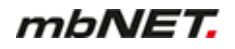

# (Authentication procedure = X.509)

| IPSec Connections        |                                                                                                    |
|--------------------------|----------------------------------------------------------------------------------------------------|
| 1<br>Connection settings | 2     3     4       Network settings     Authentication     Protocol settings                                                                                                    |
| Authentication process   | X.509 ×                                                                                                    |
| Certificate process      | Authentication by peer certificate                                                                                                    |
|                          | Unit 1 has<br>One Certificate with the private key, certified by CA1 (own certificate)<br>One copy of the Certificate from Unit 2 without the private key (remote certificate)<br>Unit 2 has<br>One Certificate with the private key, certified by CA2 (own certificate)<br>One copy of the Certificate from Unit 1 without the private key (remote certificate) |
| Own Certificate          | no valid certificates imported                                                                                                    |
| Partner Certificate      | no valid certificates imported                                                                                                    |
|                          | Back Next                                                                                                    |

| Designation                                                                                               | Description                                                                                                    |
|----------------------------------------------------------------------------------------------------|----------------------------------------------------------------------------------------------------|
| Authentication proce-<br>dure                                                                             | <ul> <li>Selection field for the authentication procedure</li> <li>PSK</li> <li>X.509</li> </ul>                                                                                                    |
| Certificate Procedure                                                                                     | <ul> <li>Selection field for the certificate procedure</li> <li>Authentication by partner certificate<br/>Here, the certificates can be signed by different CAs. A private certificate +<br/>key (.p12 file) must be imported to each router. As well as a copy of the rele-<br/>vant partner certificate (.crt file) - of course without key.</li> <li>Authentication by a certificate from the same CA<br/>The root certificate (Signatory Authority, short CA) must be sent to the router<br/>and its own certificate including key (.p12 file) imported (<i>see Section: Sys-<br/>tem – Certificates</i>). The body must have the same root certificate and a cer-<br/>tificate signed by the CA, including key.</li> </ul> |
| Own certificate                                                                                           | Select the own certificate via the selection area.                                                                                                    |
| <b>Partner Certificate</b><br>(for Certificate proce-<br>dure = authentication<br>by partner certificate) | Here you can select the certificate of the partner.                                                                                                    |

| Designation                                                                                             | Description                                                                                                    |
|----------------------------------------------------------------------------------------------------|----------------------------------------------------------------------------------------------------|
| Partner ID<br>(for Certificate proce-<br>dure = authentication<br>by a certificate from the<br>same CA) | In the event that you establish the connection, you must specify the ID of the part-<br>ner. This ID is selected when creating the certificate (see creating certificates and<br>revocation lists with XCA). It is the so-called subject of the certificate and must be<br>entered in the following manner:<br>/C=Country/ST=German federal state/L=city/O=company/OU=department/<br>CN=name_certificate/E=Email address If when creating the certificate not all fields<br>under the subject tab are filled in, the corresponding entries should be left out (see<br>creating certificates and revocation lists with XCA). |
| Next                                                                                                    | Click the Next button to continue the configuration.                                                                                                    |

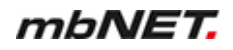

# **4 Protocol settings**

| IPSec Connections                                          |                                        |                  |        |
|------------------------------------------------------------|----------------------------------------|------------------|--------|
| 1<br>Connection settings                                   | 2 3<br>Network settings Authentication | 4<br>Protocol se | ttings |
| Phase 1 (IKE ISAKMP)                                       |                                        |                  |        |
| Coding algorithm                                           | 3DES-192                               |                  | *      |
| Hash total algorithm                                       | SHA1                                   |                  | ٣      |
| Lifetime of ISAKMP SA<br>[seconds]                         | 3600                                   |                  |        |
| Aggressive Mode                                            |                                        |                  |        |
| Phase 2 (ESP IPSec SA)                                     |                                        |                  |        |
| Coding algorithm                                           | 3DES-192                               |                  | ٣      |
| Hash total algorithm                                       | SHA1                                   |                  | •      |
| PFS (Perfect Forward<br>Secrecy) active                    |                                        |                  |        |
| Lifetime of IPSec SA<br>[seconds]                          | 28800                                  |                  |        |
| Do initiate Renogatition keys<br>before end (rekey) active | V                                      |                  |        |
| Number of tries for<br>connection startup [0= no<br>limit] | 3                                      |                  |        |
| Rekeymargin [seconds]                                      | 540                                    |                  |        |
| Rekeyfuzz                                                  | 100                                    |                  |        |
| DPD (Dead Peer Detection)                                  |                                        |                  |        |
| Delay [seconds]                                            | 30                                     |                  |        |
| Timeout [seconds]                                          | 120                                    |                  |        |
| Action after dead peer<br>detected                         | Hold                                   |                  | ٣      |
|                                                            | Back                                   |                  |        |
|                                                            |                                        |                  |        |
|                                                            |                                        | Save             | Close  |

| Phase 1 (IKE ISAKMP) - Key Exchange |                                                                                                    |
|-------------------------------------|----------------------------------------------------------------------------------------------------|
| Designation                         | Description                                                                                                    |
| Encryption algo-<br>rithm           | Select one of the algorithms in order to protect the key exchange. If you change the algorithm, then you will need to adapt those on the opposite side (router-router only).                          |
| Checksum algo-<br>rithm             | When the algorithm is set, the calculated keys and values are checked for correct-<br>ness. If you change the algorithm, then you will need to adapt it on the opposite side<br>(router-router only). |

| Phase 1 (IKE ISAKMP) - Key Exchange             |                                                                                                    |
|-------------------------------------------------|----------------------------------------------------------------------------------------------------|
| Designation                                     | Description                                                                                                |
| Service life of the<br>ISAKMP SA [sec-<br>onds] | After expiration of the set time, key Phase 1 is discarded and the tunnel must be com-<br>pletely rebuilt. |
| NOTICE                                          |                                                                                                    |

This time must be greater than the option Rekeymargin [seconds] in phase 2.

| Aggressive Mode | Check box for enabling/disabling this function. |
|-----------------|-------------------------------------------------|

| Phase 2 (ESP IPSec SA) - IPSec security negotiation |                                                                                                    |
|-----------------------------------------------------|----------------------------------------------------------------------------------------------------|
| Designation                                         | Description                                                                                                    |
| Encryption algo-<br>rithm                           | Select one of the algorithms in order to protect the tunnel. If you change the algo-<br>rithm, then you will need to adapt it on the opposite side.                                                                                                    |
| Checksum algo-<br>rithm                             | When the algorithm is set, the calculated keys and values are checked for correct-<br>ness. If you change the algorithm, then you will need to adapt those on the opposite<br>side (router-router only).                                                                                                    |
| PFS (Perfect For-<br>ward Secrecy) en-<br>abled     | Check box for enabling/disabling this function.<br>In cryptography, this feature means the property of encryption methods that cannot<br>be detected from a disclosed key on previous or subsequent keys of a communica-<br>tion channel. The function significantly increases the security of your tunnel, but also<br>the quantity and generation rate of the key. |

### NOTICE

The setting "**Perfect Forward Secrecy (PFS) enabled** is only allowed for the router-to-router connection. If you want to set up a client-router connection, PFS must be disabled.

| Lifespan of the<br>session key [sec-<br>onds]                              | After the expiry of that time period, a new key for the current session key is generated<br>and the previously used key is declared invalid.                                                                                                 |
|----------------------------------------------------------------------------|----------------------------------------------------------------------------------------------------|
| Initiate renegoti-<br>ation of the key<br>before expiry<br>(Rekey) enabled | Check box for enabling/disabling this function.<br>If the checkbox is enabled, a renegotiation is started after the expiry of the time peri-<br>od specified above.<br>When disabled, the previous key is continued to be used.              |
| Number of con-<br>nection attempts<br>[0=no limit]                         | Here you can set how many attempts the mbNET should make in order to access the remote terminal until no further attempts are made. If you enter "0" (zero), the <b>mb</b> - <b>NET</b> continuously attempts to access the remote terminal. |
| Rekeymargin [sec-<br>onds]                                                 | After the expiry of the time period, a renegotiation is initiated.                                                                                                    |
| Rekeyfuzz [%]                                                              | This percentage is the maximum rate of increase for the specified intervals. By de-<br>fault, this value is set to 100 percent, so that the intervals can be increased up to<br>twice.                                                       |
| Designation                                              | Description                                                                                                    |  |
|----------------------------------------------------------|----------------------------------------------------------------------------------------------------|--|
| Delay [seconds]                                          | Each time the set time period expires, a review of the connection is made. If within the time window ( <b>timeout</b> ) there is no positive result, the action set for " <b>Action after detection of the connection error</b> " is executed.                                                                                                    |  |
| Timeout [seconds]                                        | After expiration of the set time period of time in which no PING or data packet has passed through the tunnel, the selected action is executed under "Action after detection of the connection error".                                                                                                    |  |
| Action after detec-<br>tion of the connec-<br>tion error | You can use this selection field to specify how you want to proceed with connection if <b>timeout has</b> been reached.<br>In the case of the mbNET, it is recommended that you stop the connection, as the terminal could only start a new connection attempt (for instance in the event of a power failure).<br>You can also delete this current connection immediately after detecting the connection error. In this case, only session-specific data, such as hash values or session key are discarded. The entire connection itself remains in the Manet. |  |

DPD (Dead Peer Detection) - Detection for broken links

Click on "Save", after completing all settings.

| Save  | Clicking on <b>"Save"</b> temporarily saves the current entries/changes. <b>But the changes are not yet enabled</b> . |
|-------|----------------------------------------------------------------------------------------------------|
| Close | Clicking on <b>"Close</b> " discards the current input/changes.                                                       |
|       | NOTICE                                                                                                    |

Temporary stored settings/changes are saved until a reboot of the router.

Only after you confirm via "Apply Changes", will the changes be applied (activated) and stored permanently.

| <u>Apply changes</u> | Clicking on " <b>Apply changes</b> " will apply all stored settings/changes and store them permanently on the router. |
|----------------------|----------------------------------------------------------------------------------------------------|
| Clear Changes        | "Discard changes" will reset/discard all temporarily stored settings/changes.                                         |

Save

Close

## 24.1.2 IPSec settings

| IPSec PPTP       | OpenVPN      |   |
|------------------|--------------|---|
| Connections      | Settings     |   |
| L2TP Server Co   | onfiguration | 2 |
| Local IP Address | 3            |   |
| Remote IP Addr   | ess Begin    |   |
| Remote IP Addr   | ess End      |   |
| IPSEC Debug s    | ettings      |   |
| klipsdebug       | no debug     |   |
| plutodebug       | no debug     |   |
| IPSEC settings   |              |   |
| мти              |              |   |

Click the Edit icon  $\fbox$  to edit the corresponding function.

# L2TP server -configuration

For VPN IPSEC communication between the *mbNET* and a windows client, it is possible to use the L2TP server.

| L2TP Server Configuration |  |  |
|---------------------------|--|--|
|                           |  |  |
| Local IP Address          |  |  |
| Remote IP Address Begin   |  |  |
| Remote IP Address End     |  |  |

| Designation                                                                                                    | Description                                                                                                    |  |
|----------------------------------------------------------------------------------------------------|----------------------------------------------------------------------------------------------------|--|
| Local IP address                                                                                                    | Enter the name or IP address that the server should have while communicating with the Windows Client (example: 192.168.0.103).<br>You can also use an address from the IP range of the LAN interface. You just need to make sure that this address is not already assigned to another computer in the LAN. |  |
| Lower range for<br>the remote IP ad-<br>dress                                                                                               | Here you can find a freely selectable range of IP addresses from the network of the server. The server assigns IP addresses to the VPN clients from this area. When s                                                                                                    |  |
| Upper range for<br>the remote IP ad-<br>dresslecting the IP range, note that client addresses must<br>the above selected "local IP address" | lecting the IP range, note that client addresses must be in the same network, such as the above selected "local IP address"                                                                                                    |  |

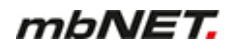

# 24.2 PPTP

# 24.2.1 PPTP server configuration

| IPSec PPTP OpenVPN                |            |
|-----------------------------------|------------|
| Server Clients                    |            |
| PPTP Server configuration         |            |
| Active                            | No         |
| automatic configuration           | Yes        |
| Encryption Configuration          |            |
| Encryption                        | MPPEV2/all |
| Authentication Configurati        | ion 🕑      |
| Authentication via PAP            | Yes        |
| Authentication via CHAP           | No         |
| Authentication via MS-<br>CHAP    | Yes        |
| Authentication via MS-<br>CHAP V2 | No         |

Click the Edit icon  $\fbox$  to edit the corresponding function.

# PPTP server configuration

| PPTP Server configuration          |                   |       |
|------------------------------------|-------------------|-------|
| Active                             |                   |       |
| automatic configuration            | No                |       |
| Local IP Address or Range          | 192.168.0.100     |       |
| remote IP Address or Range         | 192.168.0.101-110 |       |
| Give DNS Address to the<br>Client  |                   |       |
| Give WINS Address to the<br>Client |                   |       |
|                                    |                   |       |
|                                    | Save              | Close |

| Designation                          | Description                                                                                                    |  |
|--------------------------------------|----------------------------------------------------------------------------------------------------|--|
| Active                               | Check box for enabling/disabling this function.                                                                                                    |  |
| automatic configu-<br>ration         | "Yes / No" selection field to activate/deactivate this function.<br>If this option is set to "YES", the PPTP server is configured automatically. (Suitable<br>addresses for the remote PCs are used in a similar way to the LAN address of the<br>router). |  |
| local IP address or range            | Enter the LAN IP of the router.                                                                                                    |  |
| Remote IP ad-<br>dress or range      | Enter either an IP address or an address pool from the LAN IP range of the router (for example: LAN-IP = 192.168.0.100> entry = 192.168.0.101-110).                                                                                                    |  |
| DNS Server IP Ad-<br>dress to Client | Enter the IP address of the DNS server here. In the normal case, this is the same lo-<br>cal IP address previously chosen for the router.                                                                                                    |  |
| WINS Server IP<br>Address to Client  | Enter the IP address of the WINS server here.<br>Leave this field empty or enter the same IP address, as in the case of "local IP ad-<br>dress or range" and "DNS Server IP Address to client".                                                            |  |

# **Encryption configuration**

| Encryption Config | guration                                   |            |
|-------------------|--------------------------------------------|------------|
| Encryption        | MPPEV2/all                                 | Ŧ          |
|                   |                                            | Save Close |
| Designation       | Description                                |            |
| Encryption        | Selection field for the type of eneryption |            |

| Encryption | Selection field for the type of encryption: |
|------------|---------------------------------------------|
|            | • None                                      |
|            | • MPPEV2/40                                 |
|            | • MPPEV2/128                                |
|            | MPPEV2/all                                  |
|            | NOTICE                                      |

**IMPORTANT**: You should **always** enable encryption of your VPN connections, otherwise unauthorized access to networks, machines, etc. is possible!

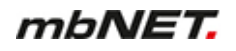

### Authentication configuration

You can use the following checkboxes to select the authentication protocols (PAP,CHAP,MSCHAP,MSCHAP V2).

| Authentication Configuration  |                                                                                                    |  |
|-------------------------------|----------------------------------------------------------------------------------------------------|--|
|                               |                                                                                                    |  |
| Authentication via PAP        | <ul> <li>Image: A start of the start of the start of</li></ul> |  |
| Authentication via CHAP       |                                                                                                    |  |
| Authentication via MS-CHAP    | Ø                                                                                                    |  |
| Authentication via MS-CHAP V2 |                                                                                                    |  |

Save

Close

| Designation                      | Description                                                                                                    |
|----------------------------------|----------------------------------------------------------------------------------------------------|
| Authentication via PAP           | Here the Client User Name/Password combination is sent to the host for the neces-<br>sary time to accept or reject the client authentication.                                                                                                    |
| Authentication us-<br>ing CHAP   | Here, the authentication is controlled by the host.<br>If client has dialled in, then it will be prompted for authentication by the host. The<br>combination of user name and password is then transmitted encrypted by the client<br>via MD5. If the user data is sent with that of the host computer, then the authentica-<br>tion is accepted. If not, it will be rejected.<br>If the authentication is accepted, the user data is constantly checked periodically dur-<br>ing the connection. |
| Authentication via<br>MS-CHAP    | Microsoft-developed authentication protocol.                                                                                                    |
| Authentication via<br>MS-CHAP V2 | Microsoft-developed authentication protocol.                                                                                                    |

| Save  | Clicking on <b>"Save</b> " temporarily saves the current entries/changes. <b>But the changes are not yet enabled</b> . |
|-------|----------------------------------------------------------------------------------------------------|
| Close | Clicking on "Close" discards the current input/changes.                                                                |

#### NOTICE

Temporary stored settings/changes are saved until a reboot of the router. Only after you confirm via "**Apply Changes**", will the changes be applied (activated) and stored permanently.

#### 24.2.2 PPTP client configuration

| IPSec PPTP   | OpenVPN |                 |          |           |
|--------------|---------|-----------------|----------|-----------|
| Server Cli   | ents    |                 |          |           |
| PPTP Clients |         |                 |          |           |
| Active       | Name    | Host Name or IP | IP local | IP remote |

Click on the green plus to add a client.

| PPTP Clients        |                       |
|---------------------|-----------------------|
|                     |                       |
| Active              |                       |
| Name                |                       |
| Host Name or IP     |                       |
| IP local            |                       |
| IP remote           |                       |
| Authentication      | PAP v                 |
| Encryption          | None                  |
| Username            |                       |
| Password            |                       |
| Start Connection on | Connect immediately • |

Save

Close

| Designation        | Description                                                                                                    |
|--------------------|----------------------------------------------------------------------------------------------------|
| Active             | Check box for enabling/disabling this function.<br>Enable this feature if you want to use as the mbNET as a VPN client.                                                                                                    |
| Name               | Enter a name for the client here.                                                                                                    |
| Host name or IP    | Enter the name or IP address used by the client to access the server. Example 123456789@mbNET.mymbnet.biz or 80.187.33.55                                                                                                    |
| Local IP           | Option input field<br>If no address range for remote IPs is registered on the server, you can specify a<br>freely selectable local IP for the VPN connection. This setting option is used here for<br>compatibility with other routers.                                                        |
| IP remote terminal | Enter the network address of the server in CIDR notation (example: 192.168.0.0/24) to have a route to the server network.<br>In the case of a router to router connection the real network address of the server must be entered here. For client router connections, the field remains empty. |
| Authentication     |                                                                                                    |
| Encryption         | Selection field for the type of encryption: <ul> <li>None</li> <li>MPPEV2/40</li> <li>MPPEV2/128</li> <li>MPPEV2/all</li> </ul>                                                                                                    |

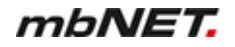

Designation

Description

NOTICE

**IMPORTANT**: You should **always** enable encryption of your VPN connections, otherwise unauthorized access to networks, machines, etc. is possible!

| User name               | Enter a user name                                                                                                    |  |  |
|-------------------------|----------------------------------------------------------------------------------------------------|--|--|
| Password                | Enter a new password                                                                                                    |  |  |
| Start connection<br>for | <ul> <li>selction field, when, or under what condition the connection should be started.</li> <li>Set up connection immediately</li> <li>Set up connection for data traffic</li> <li>Start with an active internet connection</li> <li>Wait for incoming connection</li> <li>Start when input* 1 is active (1 signal)</li> <li>Start when input 2 is active (1 signal)</li> <li>Start when input 3 is active (1 signal)</li> <li>Start when input 4 is active (1 signal)</li> <li>Start when input 1 is active (1 signal), stopping at 0-Signal</li> <li>Start when input 2 is active (1 signal), Stop at 0-Signal</li> <li>Start when input 3 is active (1 signal), Stop at 0-Signal</li> <li>Start when input 4 is active (1 signal), Stop at 0-Signal</li> <li>Start when input 4 is active (1 signal), Stop at 0-Signal</li> <li>Start when input 4 is active (1 signal), Stop at 0-Signal</li> <li>Start when input 4 is active (1 signal), Stop at 0-Signal</li> <li>Start when input 4 is active (1 signal), Stop at 0-Signal</li> <li>Start when input 4 is active (1 signal), Stop at 0-Signal</li> <li>Start when input 4 is active (1 signal), Stop at 0-Signal</li> <li>Start when input 5 is active (1 signal), Stop at 0-Signal</li> <li>Start when Dialout button** was pressed</li> </ul> |  |  |
|                         | Save Clicking on "Save" temporarily saves the current entries/changes. But the changes are not yet enabled.                                                                                                    |  |  |
|                         | Clicking on "Close" discards the current input/changes.                                                                                                    |  |  |
|                         |                                                                                                    |  |  |
|                         | NOTICE                                                                                                    |  |  |
|                         | Temporary stored settings/changes are saved until a reboot of the router.<br>Only after you confirm via " <b>Apply Changes</b> ", will the changes be applied (activated) and stored permanently.                                                                                                    |  |  |

## 24.3 OpenVPN

#### **OpenVPN Basics**

- OpenVPN basically works with two tunnel IP addresses. That is, each connection has two IP addresses, over which the traffic is handled.
- Depending on the authentication method OpenVPN either works in point-to-point procedure (in the case of static key or no authentication), or server/client mode (in the case of X.509 certificates).
- OpenVPN can have three different authentication methods:

- none: No certificate or key is necessary. This method is mainly used to test the connection. The tunnel data will NOT be encrypted.
- static key: A 1024 bit key that each partner needs is generated for the connection. Similar to the password.
- X.509 certificates: For certificates, a distinction is made between the following variants:
  - a) Each participant needs the same RootCA and an own certificate signed by RootCA.
  - b) As a) but with additional user and password prompt.

c) As b) but without own certificate. This means that the participants need only a RootCA and user/ password.

- OpenVPN can use an http proxy server as an outgoing connection.
   Important for the integration into existing company networks with internet access -
- The setting of the transmission protocol (UDP or TCP) is freely adjustable with OpenVPN. As well as the port numbers to be used.

#### 24.3.1 Configure OpenVPN connections

| IPSec PPTP        | OpenVPN                      |                     |    |
|-------------------|------------------------------|---------------------|----|
| Connections       | Static Keys                  |                     |    |
| OpenVPN Conn      | nections                     |                     | ۶. |
| Active            | Connection name              | Configuration valid |    |
| Click on the area | en plus to add a connection. |                     |    |

To establish a VPN connection, follow the Configuration Wizard.

#### 24.3.1.1 Connection type: Client router connection

Select the connection type if you want to connect one single PC to the router (mbNET).

#### NOTICE

Only **one** "client to network" connection can be created. Depending on the authentication method, the client obtains an IP from a specified range or each participant gives its required address.

| Example:               |                                              |
|------------------------|----------------------------------------------|
| Client PC              | mbNET                                        |
| [10.1.0.6]VPN – TUNNEL | [10.1.0.5] <> ROUTING <> LAN [192.168.0.100] |

# 1 Connection settings

| OpenVPN Connections      |                            |                     |                        |
|--------------------------|----------------------------|---------------------|------------------------|
| 1<br>Connection settings | 2<br>Network settings      | 3<br>Authentication | 4<br>Protocol settings |
| Active                   |                            |                     |                        |
| Connection name          |                            |                     |                        |
| Connection type          | Client - Router Connection |                     | *                      |
|                          | Next                       |                     |                        |

| Designation     | Description                                                                                                    |  |
|-----------------|----------------------------------------------------------------------------------------------------|--|
| Active          | Check box for enabling/disabling this function.                                                                                                    |  |
| Connection Name | In the text box, enter a name for the connection.                                                                                                    |  |
| Connection Type | <ul> <li>Selection field for the connection type</li> <li>Router - Router connection<br/>select this connection type to connect two complete networks together.</li> <li>Client - Router connection</li> </ul> |  |
|                 | select this connection type if you want to connect a single PC to the router (mbNET).                                                                                                    |  |
|                 | Choose here the Connection Type <b>Client - Router connection</b> .                                                                                                    |  |
| Next            | Click the Next button to continue the configuration.                                                                                                    |  |

# 2 Network settings

| OpenVPN Connections                                                                                                    |                       |                     |                        |
|----------------------------------------------------------------------------------------------------|-----------------------|---------------------|------------------------|
| Connection settings                                                                                                    | 2<br>Network settings | 3<br>Authentication | 4<br>Protocol settings |
| Local IP Address of the VPN tunnel                                                                                        | 10.1.0.1              |                     |                        |
| Peer IP Address of the VPN tunnel                                                                                         | 10.1.0.2              |                     |                        |
| Client NAT behind the local network<br>(The client will send the IP of the gate<br>for traffic through the local network) | way                   |                     |                        |
|                                                                                                    | Back                  | Next                |                        |

| Designation                                                                       | Description                                                                                                    |
|-----------------------------------------------------------------------------------|----------------------------------------------------------------------------------------------------|
| Local IP Address of the VPN tunnel                                                | Enter the IP address of the local VPN tunnel endpoint. e.g. 10.1.0.5                                                                                                    |
| Partner IP address of the VPN tunnel                                              | Enter the IP address of the partner VPN tunnel endpoint. e.g. 10.1.0.6                                                                                                    |
| Replace the sender IP<br>address of the client<br>by the LAN IP address<br>(SNAT) | Check box for enabling/disabling this function.<br>All packages in the LAN network receive the sender IP of the mbNET. You can<br>then actually no longer distinguish in the LAN which sender it is now, but partici-<br>pants in the LAN must then also NOT have entered the mbNET as a gateway. |
| Next                                                                              | Click the Next button to continue the configuration.                                                                                                    |

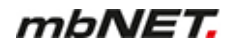

### **3** Authentication

#### (Authentication method = no authentication)

| OpenVPN Connections    |                       |                     |                        |   |
|------------------------|-----------------------|---------------------|------------------------|---|
| Connection settings    | 2<br>Network settings | 3<br>Authentication | 4<br>Protocol settings |   |
| Authentication process | no authentication     |                     | ~                      | ] |
|                        | Back Next             |                     |                        |   |

#### NOTICE

Select this method only to test the connection, as **all the data is transmitted in clear text**! **Always** enable encryption of your VPN connections, otherwise unauthorized access to networks, machines, etc. is possible!

| Designation                 | Description                                                                                                    |
|-----------------------------|----------------------------------------------------------------------------------------------------|
| Authentication<br>procedure | <ul> <li>Selection field for the authentication procedure</li> <li>No Authentication<br/>this type should only be selected to test the connection, as all the data is<br/>transmitted in clear text!<br/>Always enable encryption of your VPN connections, otherwise unauthorized<br/>access to networks, machines, etc. is possible!</li> </ul> |
|                             | <ul><li>Static key</li><li>X.509</li></ul>                                                                                                    |
| Next                        | Click the Next button to continue the configuration.                                                                                                    |

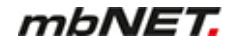

## (Authentication procedure = static key)

| OpenVPN Connections    |                       |                     |                        |
|------------------------|-----------------------|---------------------|------------------------|
| Connection settings    | 2<br>Network settings | 3<br>Authentication | 4<br>Protocol settings |
| Authentication process | static key            |                     | ~                      |
| Static Keys            |                       |                     | ~                      |
|                        | Back Next             |                     |                        |

## NOTICE

For symmetric encryption with a static key, you first need to generate a key (VPN OpenVPN static key) or import a previously created one. Note, however, that each participant needs to receive the key in a secure manner.

| Designation                 | Description                                                                                                    |
|-----------------------------|----------------------------------------------------------------------------------------------------|
| Authentication<br>procedure | <ul> <li>Selection field for the authentication procedure <ul> <li>no authentication</li> </ul> </li> <li>Static key <ul> <li>For a symmetrical encryption with a static key, you must first generate a key</li> <li>(VPN OpenVPN static key) or import a previously created one. Note, however, that each participant needs to receive the key in a secure manner.</li> <li>X.509</li> </ul> </li> </ul> |
| Static Key                  | Selection field with all imported keys to date.                                                                                                    |
| Next                        | Click the Next button to continue the configuration.                                                                                                    |

## (Authentication procedure = X.509)

| OpenVPN Connections                                      |                       |                     |                        |
|----------------------------------------------------------|-----------------------|---------------------|------------------------|
| 1<br>Connection settings                                 | 2<br>Network settings | 3<br>Authentication | 4<br>Protocol settings |
| Authentication process                                   | x.509                 |                     | ~                      |
| CA Certificate                                           |                       |                     | *                      |
| Own Certificate                                          |                       |                     | *                      |
| Additional user and password verification                | Yes                   |                     | ~                      |
| Use only CA and User/password<br>for client verification |                       |                     |                        |
|                                                          | Back Next             |                     |                        |

### NOTICE

For this authentication method, you must first create/import your certificates (see: System > Certificates)

| Designation                                                 | Description                                                                                                    |  |
|-------------------------------------------------------------|----------------------------------------------------------------------------------------------------|--|
| Authentication<br>process                                   | <ul> <li>Selection field for the authentication process</li> <li>no authentication</li> <li>Static key</li> <li>X.509</li> </ul>                                                                                                    |  |
| CA certificate                                              | Selection field with all certificates imported to date.<br>This shows the selected root cell certificate. If you have not yet imported a certificate,<br>import your root cell certificates or create one of your own (see Section: System ><br>Certificates). |  |
| Own certificate                                             | Selection field with all certificates created to date.<br>This displays your own certificate. If you have not yet imported a certificate, import<br>your certificate now or create one of your own.                                                            |  |
| Additional user<br>and password<br>verification             | "Yes / No" selection field to activate/deactivate this function.<br>If you select "Yes", user data is requested from the client. These credentials must<br>match an entry from "System users" from the OpenVPN server.                                         |  |
| Use only CA and<br>User/password for<br>client verification | Check box for enabling/disabling this function.<br>In this case only the CA certificate and the user login are used for authentication.                                                                                                    |  |
| NOTICE                                                      |                                                                                                    |  |

Note that you still need to have your own certificate and it must be selected!

Next Click the Next button to continue the configuration.

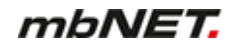

# **4 Protocol settings**

| OpenVPN Connections                                 |                             |                       |                        |
|-----------------------------------------------------|-----------------------------|-----------------------|------------------------|
| 1<br>Connection settings                            | 2<br>Network settings       | 3<br>Authentication   | 4<br>Protocol settings |
| Networkadapter                                      |                             |                       |                        |
| Adaptertype                                         | TUN                         |                       | *                      |
| Protocol                                            |                             |                       |                        |
| Coding algorithm                                    | Blowfish wtih CBC (128 bit) |                       | *                      |
| Protocol                                            | UDP                         |                       | *                      |
| Local VPN port                                      | 1194                        |                       |                        |
| Peer VPN port                                       | 1194                        |                       |                        |
| Miscellaneous                                       |                             |                       |                        |
| Bind the local IP-address<br>and port               |                             |                       |                        |
| Allow the peer to change the IP-address dynamically |                             |                       |                        |
| LZO compress active                                 |                             | <ul> <li>✓</li> </ul> |                        |
| Ping interval [s]                                   | 10                          |                       |                        |
| Ping restart [s]                                    | 60                          |                       |                        |
| MTU [bytes]                                         | 1500                        |                       |                        |
| Fragment the UDP packets<br>in [bytes]              |                             |                       |                        |
| Regenerate a new key after [s]                      | 3600                        |                       |                        |
| Send more Information to<br>the System Protocol     |                             |                       |                        |
| Miscellaneous                                       |                             |                       |                        |
| Enable connection<br>through a HTTP proxy           |                             |                       |                        |
| HTTP proxy name                                     |                             |                       |                        |
| HTTP proxy port                                     |                             |                       |                        |
| HTTP proxy username                                 |                             |                       |                        |
| HTTP proxy password                                 |                             |                       |                        |
|                                                     | Back                        |                       |                        |
|                                                     |                             |                       | Save Close             |

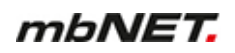

| Networkadapter |                                                                  |
|----------------|------------------------------------------------------------------|
| Designation    | Description                                                      |
| Adaptertype    | Selection field for the virtual kernel driver:<br>- TUN<br>- TAP |

| Protocol         |                                                                                                    |
|------------------|----------------------------------------------------------------------------------------------------|
| Designation      | Description                                                                                                    |
| Coding algorithm | Selection field for the method used by the mbNET to encrypt OpenVPN data:<br>- Blowfish with CBC (128 bit)<br>- DES with CBC (64 bit)<br>- RC2 with CBC (128 bit)<br>- DES-EDE with CBC (128 bit)<br>- DES-EDE3 with CBC (192 bit)<br>- DESX with CBC (192 bit)<br>- Blowfish with CBC (128 bit)<br>- RC2 with CBC (40 bit)<br>- CAST5/128 with CBC (128 bit)<br>- RC2 with CBC (64 bit)<br>- AES with CBC (128 bit)<br>- AES with CBC (192 bit)<br>- AES with CBC (192 bit)<br>- AES with CBC (256 bit) |

# NOTICE

Note that each of the communication partners must use the same method.

| Protocol       | Selection field for the transfer protocol:<br>- UDP<br>- TCP                                                                                                    |
|----------------|----------------------------------------------------------------------------------------------------|
| Local VPN port | Select the port for the OpenVPN connection (example: Port 80 TCP or 1194 UDP).                                                                                                    |
| Peer VPN port  | However, you can also freely select the port numbers, if they are not already in use<br>by another program.<br>It is also possible for the server and client to use different ports (Server: 1194 UDP<br>Client: 20500 UDP). Note that both know the port of other and these are also set! |

| Miscellaneous                                               |                                                                                                    |
|-------------------------------------------------------------|----------------------------------------------------------------------------------------------------|
| Designation                                                 | Description                                                                                                    |
| Bind the local IP-<br>address and port                      | Check box for enabling/disabling this function.<br>This corresponds to the "bind" setting of OpenVPN. OpenVPN cannot dynamically<br>change the ports during the connection. |
| Allow the peer to<br>change the IP-ad-<br>dress dynamically | Check box for enabling/disabling this function.<br>This corresponds to the OpenVPN setting "float" and allows the partner to change the address.                            |
| LZO compress ac-<br>tive                                    | Check box for enabling/disabling this function.<br>This corresponds to the OpenVPN "comp"-Izo setting.                                                                      |

| Miscellaneous                                          |                                                                                                    |
|--------------------------------------------------------|----------------------------------------------------------------------------------------------------|
| Designation                                            | Description                                                                                                    |
| Ping interval [s]                                      | Input field for a time period [in seconds]<br>If the VPN tunnel is not used by the end of the period, a ping is sent to the VPN part-<br>ner.<br>This corresponds to the OpenVPN "ping" setting.                                              |
| Ping restart [s]                                       | Input field for the time period [in seconds]<br>if a ping or a data packet is not received from the VPN partner within the time period,<br>the OpenVPN tunnel is restarted.<br>This corresponds to the OpenVPN setting "ping-restart".Maximum |
| MTU [bytes]                                            | Maximum Transver Size<br>This corresponds to the setting "tun-mtu". The default size is 1500 bytes.                                                                                                    |
| Fragment the<br>UDP packets in<br>[bytes]              | All UDP packets that are larger than [bytes] are divided into several packages (fragment).<br>This corresponds to the setting "fragment". The default setting is that the packages are not split (" ").                                       |
| Regenerate a new key after [s]                         | Renew the security key after [seconds] (reneg-sec)<br>This corresponds to the OpenVPN setting "reneg-sec". By default, this time is set to<br>3600 seconds.                                                                                   |
| Send more Infor-<br>mation to the Sys-<br>tem Protocol | Check box for enabling/disabling this function.<br>This corresponds to the setting "verb 3" of OpenVPN. This feature is disabled by de-<br>fault.                                                                                             |

| Miscellaneous                                |                                                                                                    |
|----------------------------------------------|----------------------------------------------------------------------------------------------------|
| Designation                                  | Description                                                                                                    |
| Enable connection<br>through a HTTP<br>proxy | Check box for enabling/disabling this function.<br>If this function is activated, the outgoing connection attempts to pass through a proxy<br>server. The following fields must be completed for this purpose. |
| HTTP proxy name                              | Input field for the DNS names or the IP address of your proxy server.                                                                                                    |
| HTTP proxy port                              | Input field for the port number on which your proxy server receives requests.<br>A common port number, for example, would be 8080 (in the case of Linux Proxy<br>"Squid", it would be 3128 by default).        |
| HTTP proxy user-<br>name                     | If the proxy server requires authentication, enter the user data for the proxy.                                                                                                    |
| HTTP proxy pass-<br>word                     | If you do not know this data, ask your network administrator.                                                                                                    |

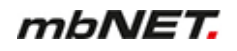

Click on "Save", after completing all settings.

| Save  | Clicking on "Save" temporarily saves the current entries/changes. But the changes are not yet enabled. |
|-------|----------------------------------------------------------------------------------------------------|
| Close | Clicking on "Close" discards the current input/changes.                                                |
|       | NOTICE                                                                                                 |

Temporary stored settings/changes are saved until a reboot of the router. Only after you confirm via "**Apply Changes**", will the changes be applied (activated) and stored permanently.

| Apply changes | Clicking on " <b>Apply changes</b> " will apply all stored settings/changes and store them permanently on the router. |
|---------------|----------------------------------------------------------------------------------------------------|
| Clear Changes | "Discard changes" will reset/discard all temporarily stored settings/changes.                                         |

#### 24.3.1.2 Connection type: Router-router connection - server mode

Select this connection type to connect two complete networks together.

Here you can create a "network to network" connection. Depending on the authentication method, the dialing party receives an IP from a defined area or each participant specifies his required address.

Example:

| LAN               | mbNET Client           |            | mbNET Server           | LAN             |
|-------------------|------------------------|------------|------------------------|-----------------|
| [192.168.9.100] • | <>ROUTING<> [10.1.0.2] | VPN-TUNNEL | [10.1.0.1] <>ROUTING<> | [192.168.0.100] |

#### Server mode

To establish the connection, select = "Wait for incoming connection" from the selection list. The mbNET is therefore in "server mode" and will be referred to as "server" in the further documentation.

### **1** Connection settings

| OpenVPN Connections      |                              |                     |                        |
|--------------------------|------------------------------|---------------------|------------------------|
| 1<br>Connection settings | 2<br>Network settings        | 3<br>Authentication | 4<br>Protocol settings |
| Active                   |                              | <ul><li>✓</li></ul> |                        |
| Connection name          |                              |                     |                        |
| Connection type          | Router - Router Connection   |                     | *                      |
| Link connection          | Wait for incoming Connection |                     | *                      |
|                          | Next                         |                     |                        |

| Designation                                             | Description                                                                                                    |  |  |
|---------------------------------------------------------|----------------------------------------------------------------------------------------------------|--|--|
| Active                                                  | Check box for enabling/disabling this function.                                                                                   |  |  |
| Connection name                                         | In the text box, enter a name for the connection.                                                                                 |  |  |
| Connection type Selection field for the connection type |                                                                                                    |  |  |
| Router - Router connection                              |                                                                                                    |  |  |
|                                                         | Client router connection                                                                                                    |  |  |
| Link connection                                         | Selection field for when or under which conditions the connection should be started.<br>Choose here: Wait for incoming connection |  |  |

#### NOTICE

If "Wait for incoming connection" was selected to establish the connection, this mbNET is in server mode and is referred to as "server" in the further documentation.

The mbNET is in the "wait mode" when "Waiting for incoming connection" is selected.

With all other options, this mbNET is in "client mode" and is referred to as "client". In this case, the mbNET on the other side is in "waiting position".

### NOTICE

One of the routers must be in "wait mode"!

| Next | Click the Next button to continue the configuration. |
|------|------------------------------------------------------|
|      |                                                      |

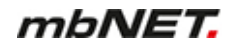

# 2 Network settings

| OpenVPN Connections                   |                  |                |                   |
|---------------------------------------|------------------|----------------|-------------------|
| 1                                     | 2                | 3              | 4                 |
| Connection settings                   | Network settings | Authentication | FIOLOCOI Sellings |
| Local IP Address of the<br>VPN tunnel | 10.1.0.1         |                |                   |
| Peer IP Address of the<br>VPN tunn    | 10.1.0.2         |                |                   |
| Local network                         | 172.16.27.0/24   |                |                   |
| Peer network                          |                  |                |                   |
|                                       | Back Next        |                |                   |

| Designation                        | Description                                                                                  |  |
|------------------------------------|----------------------------------------------------------------------------------------------|--|
| Local IP Address of the VPN tunnel | Enter the IP address of the local VPN tunnel endpoint. e.g. 10.1.0.5                         |  |
| Peer IP Address of the VPN tunnel  | Enter the IP address of the partner VPN tunnel endpoint. e.g. 10.1.0.6                       |  |
| Local network                      | Enter your own network address in CIDR notation (as standard for the router: 192.168.0.0/24) |  |
| Peer network                       | Enter the network address of the subscriber (client) in CIDR notation (192.168.5.0/24).      |  |
| Next                               | Click the Next button to continue the configuration.                                         |  |

### **3** Authentication

### (Authentication method = no authentication)

| OpenVPN Connections    |                       |                     |                        |   |
|------------------------|-----------------------|---------------------|------------------------|---|
| Connection settings    | 2<br>Network settings | 3<br>Authentication | 4<br>Protocol settings |   |
| Authentication process | no authentication     |                     | ~                      | ] |
|                        | Back Next             |                     |                        |   |

#### NOTICE

This type should only be selected to test the connection, as **all the data is transmitted in clear text**! **Always** enable encryption of your VPN connections, otherwise unauthorized access to networks, machines, etc. is possible!

| Designation              | Description                                                            |
|--------------------------|------------------------------------------------------------------------|
| Authentication procedure | Selection field for the authentication procedure     No Authentication |
|                          | Static key                                                             |
|                          | • X.509                                                                |
| Next                     | Click the Next button to continue the configuration.                   |

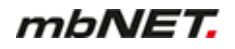

### (Authentication procedure = static key)

| OpenVPN Connections      |                       |                     |                        |
|--------------------------|-----------------------|---------------------|------------------------|
| 1<br>Connection settings | 2<br>Network settings | 3<br>Authentication | 4<br>Protocol settings |
| Authentication process   | static key            |                     | ~                      |
| Static Keys              |                       |                     | ~                      |
|                          | Back Next             |                     |                        |

## NOTICE

For symmetric encryption with a static key, you first need to generate a key (VPN OpenVPN static key) or import a previously created one. Note, however, that each participant needs to receive the key in a secure manner.

| Designation            | Description                                                                                  |
|------------------------|----------------------------------------------------------------------------------------------|
| Authentication process | <ul><li>Selection field for the authentication procedure</li><li>no authentication</li></ul> |
|                        | Static key                                                                                   |
|                        | • X.509                                                                                      |
| Static Keys            | Selection field with all imported keys to date.                                              |
| Next                   | Click the Next button to continue the configuration.                                         |

### (Authentication procedure = X.509 - server mode)

If "Wait for incoming connection" was selected to establish the connection, this mbNET is in server mode

| OpenVPN Connections                                      |                       |                     |                        |
|----------------------------------------------------------|-----------------------|---------------------|------------------------|
| 1<br>Connection settings                                 | 2<br>Network settings | 3<br>Authentication | 4<br>Protocol settings |
| Authentication process                                   | x.509                 |                     | <b>v</b>               |
| CA Certificate<br>Own Certificate                        |                       |                     | ×<br>                  |
| Additional user and password<br>verification             | Yes                   |                     | ~                      |
| Use only CA and User/password<br>for client verification |                       |                     |                        |
|                                                          | Back Next             |                     |                        |

## NOTICE

For this authentication method, you must first create/import your certificates (see: "System > Certificates")

| Designation                                       | Description                                                                                                    |
|---------------------------------------------------|----------------------------------------------------------------------------------------------------|
| Authentication procedure                          | <ul><li>Selection field for the authentication procedure</li><li>no authentication</li></ul>                                                                                                    |
|                                                   | Static key                                                                                                    |
|                                                   | • X.509<br>If you do not have any certificates, then you first need to create your own certifi-<br>cates using the XCA program.                                                                                                    |
|                                                   | <ul> <li>CA certificate:<br/>This shows the selected root cell certificate. If you have not yet imported a<br/>certificate, import your root cell certificates or create one of your own (see<br/>Section: System &gt; Certificates).</li> </ul> |
|                                                   | <ul> <li>Own certificate:<br/>This displays your own certificate. If you have not yet imported a certificate,<br/>import your certificate now or create one of your own.</li> </ul>                                                              |
|                                                   | <ul> <li>additional query of the VPN user name and password:<br/>This is how the user data is requested by the client. These credentials must<br/>match an entry from "System users" from the OpenVPN server.</li> </ul>                         |
| CA Certificate                                    | Selection field with all certificates imported to date.                                                                                                    |
| Own Certificate                                   | Selection field with all certificates created to date.                                                                                                    |
| Additional user<br>and password ver-<br>ification | "Yes / No" selection field to activate/deactivate this function.<br>If you select "Yes", user data is requested from the client. These credentials must<br>match an entry from "System users" from the OpenVPN server.                           |

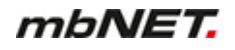

| Designation                                                                    | Description                                                                                                    |  |
|--------------------------------------------------------------------------------|----------------------------------------------------------------------------------------------------|--|
| Use only CA and<br>User/password for<br>client verification                    | Check box for enabling/disabling this function.<br>In this case only the CA certificate and the user login are used for authentication. |  |
| NOTICE                                                                         |                                                                                                    |  |
| Note that you still need to have your own certificate and it must be selected! |                                                                                                    |  |

| Next | Click the Next button to continue the configuration. |
|------|------------------------------------------------------|
|      |                                                      |

# **4 Protocol settings**

| OpenVPN Connections                                 |                                        |                        |
|-----------------------------------------------------|----------------------------------------|------------------------|
| 1<br>Connection settings                            | 2 3<br>Network settings Authentication | 4<br>Protocol settings |
| Networkadapter                                      |                                        |                        |
| Adaptertype                                         | TUN                                    | ~                      |
| Protocol                                            |                                        |                        |
| Coding algorithm                                    | Blowfish wtih CBC (128 bit)            | *                      |
| Protocol                                            | UDP                                    | *                      |
| Local VPN port                                      | 1194                                   |                        |
| Peer VPN port                                       | 1194                                   |                        |
| Miscellaneous                                       |                                        |                        |
| Bind the local IP-address<br>and port               |                                        |                        |
| Allow the peer to change the IP-address dynamically |                                        |                        |
| LZO compress active                                 | 2                                      |                        |
| Ping interval [s]                                   | [10                                    |                        |
| Ping restart [s]                                    | 60                                     |                        |
| MTU [bytes]                                         | 1500                                   |                        |
| Fragment the UDP packets<br>in [bytes]              |                                        |                        |
| Regenerate a new key<br>after [s]                   | 3600                                   |                        |
| Send more Information to<br>the System Protocol     |                                        |                        |
| Miscellaneous                                       |                                        |                        |
| Enable connection<br>through a HTTP proxy           |                                        |                        |
| HTTP proxy name                                     |                                        |                        |
| HTTP proxy port                                     |                                        |                        |
| HTTP proxy username                                 |                                        |                        |
| HTTP proxy password                                 |                                        |                        |
|                                                     | Back                                   |                        |
|                                                     |                                        | Save Close             |

| Network interface controller |                                                                  |
|------------------------------|------------------------------------------------------------------|
| Designation                  | Description                                                      |
| Encryption algo-<br>rithm    | Selection field for the virtual kernel driver:<br>- TUN<br>- TAP |

| Protocol             |                                                                                                    |
|----------------------|----------------------------------------------------------------------------------------------------|
| Designation          | Description                                                                                                    |
| Encryption algorithm | Selection field for the method used by the mbNET to encrypt OpenVPN data:<br>- Blowfish with CBC (128 bit)<br>- DES with CBC (64 bit)<br>- RC2 with CBC (128 bit)<br>- DES-EDE with CBC (128 bit)<br>- DES-EDE3 with CBC (192 bit)<br>- DESX with CBC (192 bit)<br>- Blowfish with CBC (128 bit)<br>- RC2 with CBC (40 bit)<br>- CAST5/128 with CBC (128 bit)<br>- RC2 with CBC (64 bit)<br>- AES with CBC (192 bit)<br>- AES with CBC (192 bit)<br>- AES with CBC (256 bit) |

# NOTICE

Note that each of the communication partners must use the same method.

| Encryption algo-<br>rithm | Selection field for the transfer protocol:<br>- UDP<br>- TCP                                                                                                    |
|---------------------------|----------------------------------------------------------------------------------------------------|
| Local VPN port            | Select the port for the OpenVPN connection (example: Port 80 TCP or 1194 UDP).                                                                                                    |
| Partner VPN port          | <ul> <li>However, you can also freely select the port numbers, if they are not already in use by another program.</li> <li>It is also possible for the server and client to use different ports (Server: 1194 UDP Client: 20500 UDP). Note that both know the port of other and these are also set!</li> </ul> |

| Miscellaneous                                                          |                                                                                                    |  |
|------------------------------------------------------------------------|----------------------------------------------------------------------------------------------------|--|
| Designation                                                            | Description                                                                                                    |  |
| The local IP address<br>and local port will be<br>fixed (bind)         | Check box for enabling/disabling this function.<br>This corresponds to the "bind" setting of OpenVPN. OpenVPN cannot dynami-<br>cally change the ports during the connection.                                                          |  |
| Allows the partners to<br>dynamically change the<br>IP address (float) | Check box for enabling/disabling this function.<br>This corresponds to the OpenVPN setting "float" and allows the partner to<br>change the address.                                                                                    |  |
| Use LZO compression<br>(comp-lzo)                                      | Check box for enabling/disabling this function.<br>This corresponds to the OpenVPN "comp"-Izo setting.                                                                                                    |  |
| Connect every [s]<br>check (ping)                                      | Input field for a time period [in seconds]<br>If the VPN tunnel is not used by the end of the period, a ping is sent to the VPN<br>partner.<br>This corresponds to the OpenVPN "ping" setting.                                         |  |
| Restart connection af-<br>ter [s] of inactivity<br>(ping-restart)      | Input field for the time period [in seconds]<br>if a ping or a data packet is not received from the VPN partner within the time<br>period, the OpenVPN tunnel is restarted.<br>This corresponds to the OpenVPN setting "ping-restart". |  |

| Miscellaneous                                                                                           |                                                                                                    |  |
|----------------------------------------------------------------------------------------------------|----------------------------------------------------------------------------------------------------|--|
| Designation                                                                                             | Description                                                                                                    |  |
| Maximum transfer size<br>(MTU) in [bytes] (tun-<br>mtu)                                                 | This corresponds to the setting "tun-mtu". The default size is 1500 bytes.                                                                      |  |
| All UDP packets that<br>are larger than<br>[bytes] are divided into<br>several packages (frag-<br>ment) | This corresponds to the setting "fragment". The default setting is that the packages are not split (" ").                                       |  |
| Renew the security<br>key after [seconds]<br>(reneg-sec)                                                | This corresponds to the OpenVPN setting "reneg-sec". By default, this time is set to 3600 seconds.                                              |  |
| Send more output infor-<br>mation to the logging<br>system (verb 3)                                     | Check box for enabling/disabling this function.<br>This corresponds to the setting "verb 3" of OpenVPN. This feature is disabled<br>by default. |  |

| Miscellaneous                                                |                                                                                                    |
|--------------------------------------------------------------|----------------------------------------------------------------------------------------------------|
| Designation                                                  | Description                                                                                                    |
| Use a HTTP proxy serv-<br>er as the outgoing con-<br>nection | Check box for enabling/disabling this function.<br>If this function is activated, the outgoing connection attempts to pass through a<br>proxy server. The following fields must be completed for this purpose. |
| Name of the HTTP<br>proxy server (DNS or<br>IP)              | Input field for the DNS names or the IP address of your proxy server.                                                                                                    |
| Port of the HTTP proxy server                                | Input field for the port number on which your proxy server receives requests.<br>A common port number, for example, would be 8080 (in the case of Linux Proxy<br>"Squid", it would be 3128 by default).        |
| Login name on the<br>HTTP proxy server                       | If the proxy server requires authentication, enter the user data for the proxy.<br>If you do not know this data, ask your network administrator.                                                               |
| Login password on the<br>HTTP proxy server                   |                                                                                                    |

Click on "Save", after completing all settings.

| Save  | Clicking on "Save" temporarily saves the current entries/changes. But the changes are not yet enabled. |
|-------|----------------------------------------------------------------------------------------------------|
| Close | Clicking on "Close" discards the current input/changes.                                                |
|       | NOTICE                                                                                                 |

Temporary stored settings/changes are saved until a reboot of the router. Only after you confirm via "**Apply Changes**", will the changes be applied (activated) and stored permanently.

| <u>Apply changes</u> | Clicking on " <b>Apply changes</b> " will apply all stored settings/changes and store them permanently on the router. |
|----------------------|----------------------------------------------------------------------------------------------------|
| <u>Clear Changes</u> | "Discard changes" will reset/discard all temporarily stored settings/changes.                                         |

#### 24.3.1.3 Connection type: Router-router connection -client mode

Select this connection type to connect two complete networks together.

Here you can create a "network to network" connection. Depending on the authentication method, the dialing party receives an IP from a defined area or each participant specifies his required address.

Example:

| LAN                   | mbNET Client       |                   | mbNET Server           | LAN             |
|-----------------------|--------------------|-------------------|------------------------|-----------------|
| [192.168.9.100] <>ROU | JTING<> [10.1.0.2] | <b>VPN-TUNNEL</b> | [10.1.0.1] <>ROUTING<> | [192.168.0.100] |

#### **Client mode**

To establish a connection, select one of the **active** connection options from the selection list. The active connection options include all options **except** = "**Wait for incoming connection**". The mbNET is therefore in "**client mode**" and will be referred to as "client" in the further documentation.

#### **1** Connection settings

| OpenVPN Connections                      |                       |                               |                        |   |
|------------------------------------------|-----------------------|-------------------------------|------------------------|---|
| Connection settings                      | 2<br>Network settings | 3<br>Authentication           | 4<br>Protocol settings |   |
| Active                                   |                       | <ul><li>✓</li></ul>           |                        |   |
| Connection name                          |                       |                               |                        |   |
| Connection type                          | Router - Router Co    | onnection                     |                        | ~ |
| Link connection                          | Connect when inp      | ut 1 has High-signal, disconr | nect at Low-Signal     | ~ |
| Remote maintenance active on             | Digital Input 2 (Hig  | ıh)                           |                        | ~ |
|                                          | One of this routers   | has to be set to wait mode!   |                        |   |
| Peer address (IP,DNS)                    |                       |                               |                        |   |
| Disconnect connection after inactivity [ | 5]                    |                               |                        |   |
|                                          | Next                  |                               |                        |   |

| Designation     | Description                                       |
|-----------------|---------------------------------------------------|
| Active          | Check box for enabling/disabling this function.   |
| Connection name | In the text box, enter a name for the connection. |
| Connection type | Selection field for the connection type           |
|                 | Router - Router connection                        |
|                 | Client router connection                          |
|                 |                                                   |

| Link connection | <ul> <li>Selection field for when or under which conditions the connection should be started.</li> <li>Connection immediately</li> <li>Start with an active internet connection</li> <li>Wait for incoming connection</li> <li>Connect when input* 1 has High-signal</li> <li>Connect when input 2 has High-signal</li> <li>Connect when input 3 has High-signal</li> <li>Connect when input 4 has High-signal</li> <li>Connect when input 1 has High-signal, disconnect at Low-Signal</li> <li>Connect when input 3 has High-signal, disconnect at Low-Signal</li> <li>Connect when input 4 has High-signal, disconnect at Low-Signal</li> <li>Connect when input 4 has High-signal, disconnect at Low-Signal</li> <li>Connect when input 4 has High-signal, disconnect at Low-Signal</li> <li>Connect when input 4 has High-signal, disconnect at Low-Signal</li> <li>Connect when input 4 has High-signal, disconnect at Low-Signal</li> <li>Connect when input 4 has High-signal, disconnect at Low-Signal</li> <li>Connect when input 4 has High-signal, disconnect at Low-Signal</li> <li>Connect when input 4 has High-signal, disconnect at Low-Signal</li> <li>Connect when input 5 has High-signal, disconnect at Low-Signal</li> <li>Connect when input 6 has High-signal, disconnect at Low-Signal</li> <li>Connect when input 7 has High-signal, disconnect at Low-Signal</li> </ul> |
|-----------------|----------------------------------------------------------------------------------------------------|
|-----------------|----------------------------------------------------------------------------------------------------|

\*\* refers to digital inputs I1-I4 of the mbNET. \*\* Dial Out button on the mbNET front panel

## NOTICE

If one of the active connection options was selected to establish the connection, then this mbNET is in "client mode" and will be referred to as "client" in the further documentation.

The mbNET on the other side is in "waiting position".

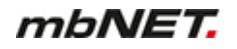

| Designation | Description |  |
|-------------|-------------|--|
|             |             |  |
| NOTICE      |             |  |

One of the routers must be in "wait mode"!

| Remote mainte-<br>nance active on | You can choose from:<br>- Digital Input 1 (High)<br>- Digital Input 2 (High)<br>- Digital Input 3 (High)<br>- Digital Input 4 (High) |
|-----------------------------------|----------------------------------------------------------------------------------------------------|
|                                   |                                                                                                    |

#### NOTICE

The Link connection and Remote maintenance active on functions are part of the concept of 2-level security.

A description of the 2-level security can be found after this table. "For description".

| Peer addresse (IP,<br>DNS)                           | Here, in the case of the OpenVPN client, the public IP address or DynDNS name (ex-<br>ample: 0987654321@mbnet.mymbnet.biz) of the OpenVPN server must be entered.                           |
|------------------------------------------------------|----------------------------------------------------------------------------------------------------|
| Disconnect con-<br>nection after inac-<br>tivity [s] | Enter the time after which an existing connection is terminated if no data packets are transmitted during this time. If nothing is entered, or if the entry is "0", the connection remains. |
| Next                                                 | Click the Next button to continue the configuration.                                                                                                    |

#### 2-level security

| Link connection              | Connect when input 1 has High-signal, disconnect at Low-Signal | ~ |
|------------------------------|----------------------------------------------------------------|---|
| Remote maintenance active on | Digital Input 2 (High)                                         | ~ |

If you have selected one of the options under "Link connection"

- Connect when input 1 has High-signal, disconnect at Low-Signal
- Connect when input 2 has High-signal, disconnect at Low-Signal
- Connect when input 3 has High-signal, disconnect at Low-Signal
- Connect when input 4 has High-signal, disconnect at Low-Signal

you can also select one of these options in combination under "Remote maintenance active on":

- Digital Input 1 (High)
- Digital Input 2 (High)
- Digital Input 3 (High)
- Digital Input 4 (High)

#### Example:

A connection is established by connecting input 1.

#### Level 1

The router is connected.

The remote service technician now has access to the router's internal services (web server, data monitoring, etc.).

However, the service technician cannot route into the LAN segment.

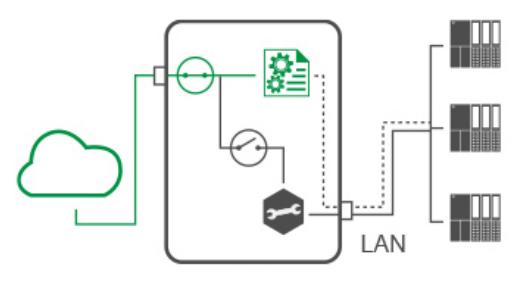

Remote maintenance is only active when digital input 2 is also activated (High).

#### Level 2

The routing between the remote maintenance provider and the LAN segment is enabled.

All participants in the LAN segment can now be reached transparently.

By resetting the signal in input 2 to Low, remote maintenance is interrupted again.

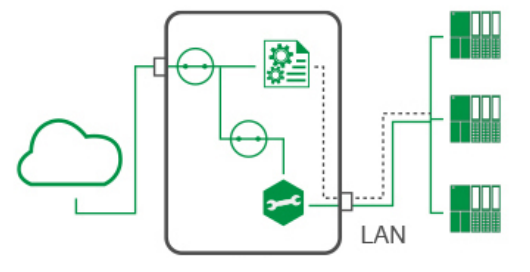

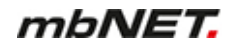

# 2 Network settings

| OpenVPN Connections               |                  |                |                   |
|-----------------------------------|------------------|----------------|-------------------|
| 1                                 | 2                | 3              | 4                 |
| Connection settings               | Network settings | Authentication | Protocol settings |
| Local IP Address of the VPN tunne | 10.1.0.1         |                |                   |
| Peer IP Address of the VPN tunnel | 10.1.0.2         |                |                   |
| Local network                     | 192.168.0.0/24   |                |                   |
| Peer network                      |                  |                |                   |
| Do NAT for all outgoing traffic   |                  |                |                   |
|                                   | Back Next        |                |                   |

| Designation                          | Description                                                                                                    |  |  |
|--------------------------------------|----------------------------------------------------------------------------------------------------|--|--|
| Local IP Address of the VPN tunnel   | Enter the IP address of the local VPN tunnel endpoint. e.g. 10.1.0.5.                                                                                                    |  |  |
| Peer IP Address of the VPN tunnel    | Enter the IP address of the partner VPN tunnel endpoint. e.g. 10.1.0.6.                                                                                                    |  |  |
| Local network                        | Enter your own network address in CIDR notation (as standard for the router: 192.168.0.0/24).                                                                                                  |  |  |
| Peer network                         | Enter the network address of the subscriber (client) in CIDR notation (192.168.5.0/24)                                                                                                    |  |  |
| Do NAT for all outgo-<br>ing traffic | Check box for enabling/disabling this function.<br>The option replaces the sender's address with the current Internet IP address.<br>This is necessary for compatibility with " <b>mdex</b> ". |  |  |
| Next                                 | Click the Next button to continue the configuration.                                                                                                    |  |  |

### **3** Authentication

### (Authentication method = no authentication)

| OpenVPN Connections    |                       |                     |                        |    |
|------------------------|-----------------------|---------------------|------------------------|----|
| Connection settings    | 2<br>Network settings | 3<br>Authentication | 4<br>Protocol settings |    |
| Authentication process | no authentication     |                     | ~                      | ·] |
|                        | Back Next             |                     |                        |    |

### NOTICE

This type should only be selected to test the connection, as **all the data is transmitted in clear text**! **Always** enable encryption of your VPN connections, otherwise unauthorized access to networks, machines, etc. is possible!

| Designation              | Description                                                                                  |
|--------------------------|----------------------------------------------------------------------------------------------|
| Authentication procedure | <ul><li>Selection field for the authentication procedure</li><li>No Authentication</li></ul> |
|                          | Static key                                                                                   |
|                          | • X.509                                                                                      |
| Next                     | Click the Next button to continue the configuration.                                         |

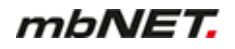

### (Authentication procedure = static key)

| OpenVPN Connections      |                       |                     |                        |
|--------------------------|-----------------------|---------------------|------------------------|
| 1<br>Connection settings | 2<br>Network settings | 3<br>Authentication | 4<br>Protocol settings |
| Authentication process   | static key            |                     | ~                      |
| Static Keys              |                       |                     | ~                      |
|                          | Back Next             |                     |                        |

### NOTICE

For symmetric encryption with a static key, you first need to generate a key (VPN OpenVPN static key) or import a previously created one. Note, however, that each participant needs to receive the key in a secure manner.

| Designation              | Description                                                                                  |  |
|--------------------------|----------------------------------------------------------------------------------------------|--|
| Authentication procedure | <ul><li>Selection field for the authentication procedure</li><li>no authentication</li></ul> |  |
|                          | Static key                                                                                   |  |
|                          | • X.509                                                                                      |  |
| Static Key               | Selection field with all imported keys to date.                                              |  |
| Next                     | Click the Next button to continue the configuration.                                         |  |

#### (Authentication procedure = X.509 - client mode)

If one of the following options was selected for "Link connection", this mbNET is in client mode and is referred to as "Client".

- Connection immediately
- Start with an active internet connection
- Connect when input 1 has High-signal
- Connect when input 2 has High-signal
- Connect when input 3 has High-signal
- Connect when input 4 has High-signal
- Connect when input 1 has High-signal, disconnect at Low-Signal
- Connect when input 2 has High-signal, disconnect at Low-Signal
- Connect when input 3 has High-signal, disconnect at Low-Signal
- Connect when input 4 has High-signal, disconnect at Low-Signal
- Connect while pushing "Dial Out" button

| OpenVPN Connections                                                                           |                  |                 |       |                      |       |
|-----------------------------------------------------------------------------------------------|------------------|-----------------|-------|----------------------|-------|
| 1<br>Connection settings Network                                                              | 2<br>rk settings | 3<br>Authentica | ation | 4<br>Protocol settin | gs    |
| Authentication process                                                                        | x.509            |                 |       |                      | ~     |
| CA Certificate                                                                                |                  |                 |       |                      | ~     |
| Own Certificate                                                                               |                  |                 |       |                      | ~     |
| Additional user and password verification                                                     | Yes              |                 |       |                      | ~     |
| Username                                                                                      |                  |                 |       |                      |       |
| Password                                                                                      |                  |                 |       |                      |       |
| Do not use my own certificate for verification.<br>Use only CA and User/password verification | 5                |                 |       |                      |       |
| Peer must be TLS Server                                                                       |                  |                 |       |                      |       |
|                                                                                               | Back             | Next            |       |                      |       |
|                                                                                               |                  |                 |       | Save                 | Close |

NOTICE

For this authentication method, you must first create/import your certificates (see: System > Certificates)

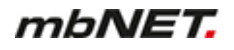

| Designation                                                                                     | Description                                                                                                    |
|-------------------------------------------------------------------------------------------------|----------------------------------------------------------------------------------------------------|
| Authentication<br>procedure                                                                     | <ul> <li>Selection field for the authentication procedure</li> <li>no authentication</li> <li>Static key</li> </ul>                                                                                                    |
|                                                                                                 | <ul> <li>Static key</li> <li>X.509</li> <li>If you do not have any certificates, then you first need to create your own certificates using the XCA program.</li> </ul>                                                                           |
|                                                                                                 | <ul> <li>CA certificate:<br/>This shows the selected root cell certificate. If you have not yet imported a<br/>certificate, import your root cell certificates or create one of your own (see<br/>Section: System &gt; Certificates).</li> </ul> |
|                                                                                                 | <ul> <li>Own certificate:<br/>This displays your own certificate. If you have not yet imported a certificate,<br/>import your certificate now or create one of your own.</li> </ul>                                                              |
|                                                                                                 | <ul> <li>additional query of the VPN user name and password:<br/>This is how the user data is requested by the client. These credentials must<br/>match an entry from "System users" from the OpenVPN server.</li> </ul>                         |
| CA certificate                                                                                  | Selection field with all certificates imported to date.                                                                                                    |
| Own certificate                                                                                 | Selection field with all certificates created to date.                                                                                                    |
| Additional user<br>and password ver-<br>ification                                               | "Yes / No" selection field to activate/deactivate this function.<br>If you select "Yes", user data is requested from the client. These credentials must<br>match an entry from "System users" from the OpenVPN server.                           |
| User name                                                                                       | These credentials must match an entry from "System users" from the OpenVPN serv-                                                                                                    |
| Password                                                                                        | er!                                                                                                    |
| Do not use my<br>own certificate for<br>verification. On-<br>ly use the CA and<br>user/password | Check box for enabling/disabling this function.<br>In this case only the CA certificate and the user login are used for authentication.                                                                                                    |
|                                                                                                 |                                                                                                    |

### NOTICE

Note that you still need to have your own certificate and it must be selected!

| Peer must be TLS<br>server | Check box for enabling/disabling this function.<br>This additional security option checks whether the server certificate has the entry<br>"Netscape Certificate Type: SSL Server". If this suffix to the server certificate is <b>not</b><br><b>present</b> , the pairing process will be aborted. |
|----------------------------|----------------------------------------------------------------------------------------------------|
| Next                       | Click the Next button to continue the configuration.                                                                                                    |

# **4 Protocol settings**

| OpenVPN Connections                                 |                                        |                        |
|-----------------------------------------------------|----------------------------------------|------------------------|
| 1<br>Connection settings                            | 2 3<br>Network settings Authentication | 4<br>Protocol settings |
| Networkadapter                                      |                                        |                        |
| Adaptertype                                         | TUN                                    | ~                      |
| Protocol                                            |                                        |                        |
| Coding algorithm                                    | Blowfish wtih CBC (128 bit)            | *                      |
| Protocol                                            | UDP                                    | *                      |
| Local VPN port                                      | 1194                                   |                        |
| Peer VPN port                                       | 1194                                   |                        |
| Miscellaneous                                       |                                        |                        |
| Bind the local IP-address<br>and port               |                                        |                        |
| Allow the peer to change the IP-address dynamically |                                        |                        |
| LZO compress active                                 |                                        |                        |
| Ping interval [s]                                   | [10                                    |                        |
| Ping restart [s]                                    | 60                                     |                        |
| MTU [bytes]                                         | 1500                                   |                        |
| Fragment the UDP packets<br>in [bytes]              |                                        |                        |
| Regenerate a new key<br>after [s]                   | 3600                                   |                        |
| Send more Information to<br>the System Protocol     |                                        |                        |
| Miscellaneous                                       |                                        |                        |
| Enable connection<br>through a HTTP proxy           |                                        |                        |
| HTTP proxy name                                     |                                        |                        |
| HTTP proxy port                                     |                                        |                        |
| HTTP proxy username                                 |                                        |                        |
| HTTP proxy password                                 |                                        |                        |
|                                                     | Back                                   |                        |
|                                                     |                                        | Save Close             |

| Network interface controller |                                                                  |  |
|------------------------------|------------------------------------------------------------------|--|
| Designation                  | Description                                                      |  |
| Encryption algo-<br>rithm    | Selection field for the virtual kernel driver:<br>- TUN<br>- TAP |  |
| Protocol                  |                                                                                                    |
|---------------------------|----------------------------------------------------------------------------------------------------|
| Designation               | Description                                                                                                    |
| Encryption algo-<br>rithm | Selection field for the method used by the mbNET to encrypt OpenVPN data:<br>- Blowfish with CBC (128 bit)<br>- DES with CBC (64 bit)<br>- RC2 with CBC (128 bit)<br>- DES-EDE with CBC (128 bit)<br>- DES-EDE3 with CBC (192 bit)<br>- DESX with CBC (192 bit)<br>- Blowfish with CBC (128 bit)<br>- RC2 with CBC (40 bit)<br>- CAST5/128 with CBC (128 bit)<br>- RC2 with CBC (64 bit)<br>- AES with CBC (128 bit)<br>- AES with CBC (192 bit)<br>- AES with CBC (192 bit)<br>- AES with CBC (256 bit) |

# NOTICE

Note that each of the communication partners must use the same method.

| Encryption algo-<br>rithm | Selection field for the transfer protocol:<br>- UDP<br>- TCP                                                                                                    |
|---------------------------|----------------------------------------------------------------------------------------------------|
| Local VPN port            | Select the port for the OpenVPN connection (example: Port 80 TCP or 1194 UDP).                                                                                                    |
| Partner VPN port          | However, you can also freely select the port numbers, if they are not already in use<br>by another program.<br>It is also possible for the server and client to use different ports (Server: 1194 UDP<br>Client: 20500 UDP). Note that both know the port of other and these are also set! |

| Miscellaneous                                                                 |                                                                                                    |
|-------------------------------------------------------------------------------|----------------------------------------------------------------------------------------------------|
| Designation                                                                   | Description                                                                                                    |
| The local IP ad-<br>dress and local<br>port will be fixed<br>(bind)           | Check box for enabling/disabling this function.<br>This corresponds to the "bind" setting of OpenVPN. OpenVPN cannot dynamically<br>change the ports during the connection.                      |
| Allows the part-<br>ners to dynamical-<br>ly change the IP<br>address (float) | Check box for enabling/disabling this function.<br>This corresponds to the OpenVPN setting "float" and allows the partner to change the<br>address.                                              |
| Use LZO compres-<br>sion (comp-lzo)                                           | Check box for enabling/disabling this function.<br>This corresponds to the OpenVPN "comp"-Izo setting.                                                                                           |
| Connect every<br>[s] check (ping)                                             | Input field for a time period [in seconds]<br>If the VPN tunnel is not used by the end of the period, a ping is sent to the VPN part-<br>ner.<br>This corresponds to the OpenVPN "ping" setting. |

| Miscellaneous                                                                                                |                                                                                                    |
|----------------------------------------------------------------------------------------------------|----------------------------------------------------------------------------------------------------|
| Designation                                                                                                  | Description                                                                                                    |
| Restart connec-<br>tion after [s] of<br>inactivity (ping-<br>restart)                                        | Input field for the time period [in seconds]<br>if a ping or a data packet is not received from the VPN partner within the time period,<br>the OpenVPN tunnel is restarted.<br>This corresponds to the OpenVPN setting "ping-restart". |
| Maximum trans-<br>fer size (MTU) in<br>[bytes] (tun-mtu)                                                     | This corresponds to the setting "tun-mtu". The default size is 1500 bytes.                                                                                                    |
| All UDP packets<br>that are larger<br>than [bytes] are<br>divided into sever-<br>al packages (frag-<br>ment) | This corresponds to the setting "fragment". The default setting is that the packages are not split (" ").                                                                                                    |
| Renew the secu-<br>rity key after<br>[seconds] (reneg-<br>sec)                                               | This corresponds to the OpenVPN setting "reneg-sec". By default, this time is set to 3600 seconds.                                                                                                    |
| Send more output<br>information to the<br>logging system<br>(verb 3)                                         | Check box for enabling/disabling this function.<br>This corresponds to the setting "verb 3" of OpenVPN. This feature is disabled by de-<br>fault.                                                                                      |

| Miscellaneous                                              |                                                                                                    |
|------------------------------------------------------------|----------------------------------------------------------------------------------------------------|
| Designation                                                | Description                                                                                                    |
| Use a HTTP proxy<br>server as the out-<br>going connection | Check box for enabling/disabling this function.<br>If this function is activated, the outgoing connection attempts to pass through a proxy<br>server. The following fields must be completed for this purpose. |
| Name of the HTTP<br>proxy server (DNS<br>or IP)            | Input field for the DNS names or the IP address of your proxy server.                                                                                                    |
| Port of the HTTP proxy server                              | Input field for the port number on which your proxy server receives requests.<br>A common port number, for example, would be 8080 (in the case of Linux Proxy<br>"Squid", it would be 3128 by default).        |
| Login name on the HTTP proxy server                        | If the provuser requires authentication, enter the user data for the provu                                                                                                    |
| Login password<br>on the HTTP proxy<br>server              | If you do not know this data, ask your network administrator.                                                                                                    |

Click on "Save", after completing all settings.

| Save  | Clicking on <b>"Save"</b> temporarily saves the current entries/changes. But the changes are not yet enabled. |
|-------|----------------------------------------------------------------------------------------------------|
| Close | Clicking on <b>"Close"</b> discards the current input/changes.                                                |

# NOTICE Temporary stored settings/changes are saved until a reboot of the router. Only after you confirm via "Apply Changes", will the changes be applied (activated) and stored permanently. Apply\_changes Clicking on "Apply changes" will apply all stored settings/changes and store them permanently on the router. Clear Changes "Discard changes" will reset/discard all temporarily stored settings/changes.

# 24.4 Static key (key management)

Here you can import or even generate static keys. All keys contained can be downloaded as a copy under "Download".

| IPSec PPTP         | OpenVPN                                                                           |
|--------------------|-----------------------------------------------------------------------------------|
| Connections        | Static Keys                                                                       |
| list of imported   | static keys 🛨                                                                     |
| Name               |                                                                                   |
| Click on the green | plus to add a key.                                                                |
|                    |                                                                                   |
| Name               |                                                                                   |
|                    | Generate                                                                          |
| import static key  |                                                                                   |
| File               | Datei auswählen Keine ausgewählt                                                  |
|                    | Import                                                                            |
|                    |                                                                                   |
| Generate static    | key land                                                                          |
| Name               | Enter a name for the key here                                                     |
| Generate           | To generate the key, click the "Generate" button.                                 |
| Import static key  | ,                                                                                 |
| File               | Click the "Select file" button and navigate to the save location of the key file. |
| Import             | To import a key, click the "Import" button.                                       |

| IPSec PPT      | P OpenVPN                    |           |   |
|----------------|------------------------------|-----------|---|
| Connections    | Static Keys                  |           |   |
| list of impor  | rted static keys             |           | • |
| Name           |                              |           |   |
| mystatickey    |                              | * ×       |   |
| importstaticke | ≥у                           | ± ×       |   |
| To download a  | a key, click on the Download | button 🛃. |   |

To delete a key, click on the Delete button

# 25 IO-Manager

| mbA/ET            | mbNET          |                  |      | a           | admin : |
|-------------------|----------------|------------------|------|-------------|---------|
|                   | IO-Manager > S | erver            |      |             | ?       |
|                   | Server Tags    | Status Diagnosis |      |             |         |
| System            |                |                  |      |             |         |
| Network           | Server Lo      | gging            |      |             |         |
| Serial            | Server list    |                  |      |             | +       |
| Security Settings | Active         | Driver           | Name | Description |         |
| VPN               |                |                  |      | -           |         |
| IO-Manager        |                |                  |      |             |         |

The I / O Manager integrated in the router fulfills the following tasks:

- Display of PLC variables
- Read PLC variables and, within a preset interval, save them on a USB stick (logging).
- Store the logged archives (GZIP) on an external FTP server.

Currently tags of the type flag, timer, counter, input, output, data block and peripheral can be read by an S7 controller via RFC1006.

Communication between the mbNET and the PLC takes place via the Ethernet interface or the MPI/PROFIBUS interface of the router.

NOTICE

If communication is to take place via the MPI / PROFIBUS interface, the RFC1006 protocol must be activated in the settings for COM2 (Serial> COM2> COM2 Settings).

#### COM2 Settings

| Protocol                                  | MPI/PROFIBUS Network Driver | ٣ |
|-------------------------------------------|-----------------------------|---|
| Enable RFC1006                            |                             |   |
| Own station address                       |                             |   |
| Enable RFC1006 Routing                    |                             |   |
| Station address of the<br>routing gateway |                             |   |

#### Limits:

- · Max. four connections to the controllers
- Max. 256 tags points (variables) per connection
- Max. size of a tag = 32 bits (DWORD)

# 25.1 Configuring the PLC connection

|                      | mbNET                         |                              |                            |                       |           | admin  |
|----------------------|-------------------------------|------------------------------|----------------------------|-----------------------|-----------|--------|
|                      | IO-Manager                    | > Server                     |                            |                       |           | ?      |
| 2 million            | Server Tag                    | js Status Dia                | gnosis                     |                       |           |        |
| System               | Server                        | Logging                      |                            |                       |           |        |
| Serial               | Server                        | Logging                      |                            |                       |           |        |
| Security Settings    | Server list                   | Driver                       |                            | Name                  | Deseri    | etian. |
| VPN                  | Active                        | Drive                        | r                          | Name                  | Descri    | ption  |
| IO-Manager           |                               |                              |                            |                       |           |        |
| Click the Add button | <b>H</b> to add a             | a PI C connec                | tion                       |                       |           |        |
|                      |                               |                              |                            |                       |           |        |
|                      | 0.500                         |                              |                            |                       |           |        |
| Server               |                               |                              |                            |                       |           |        |
|                      |                               |                              |                            |                       |           |        |
| Active               |                               |                              |                            |                       |           |        |
| Driver               |                               | S7_ISO                       | ТСР                        |                       |           | •      |
| Name                 |                               |                              |                            |                       |           |        |
| Description          |                               |                              |                            |                       |           |        |
| SPS IP addres        | s                             |                              |                            |                       |           |        |
| SPS slot addr        | ess                           |                              |                            |                       |           |        |
|                      |                               | L                            |                            |                       |           |        |
|                      |                               |                              |                            |                       | Save      | Close  |
|                      |                               |                              |                            |                       | Jave      | CIUSE  |
|                      |                               |                              |                            |                       |           |        |
| Designation          | Description                   |                              |                            |                       |           |        |
| Active               | Checkbox to                   | o enable / disa              | ble this con               | nection.              |           |        |
| Driver               | Selected dri                  | ver (only S7 IS              | SOTCP is a                 | vailable here)        | •         |        |
| Name                 | Enter a unio<br>This field ca | ue name for thin not contain | his connecti<br>any spaces | on.<br>or special cha | aracters. |        |

| Designation       | Description                                  |                                                                                                    |                    |                     |         |
|-------------------|----------------------------------------------|----------------------------------------------------------------------------------------------------|--------------------|---------------------|---------|
| SPS slot address  | • For MPI/I<br>the bus a                     | <ul> <li>For MPI/PROFIBUS communication, the PLC slot address is the same as<br/>the bus address.</li> </ul> |                    |                     |         |
|                   | <ul> <li>For Ether<br/>(usually 2</li> </ul> | met communication, 1<br>2).                                                                                  | his is the slot sp | ace of the PLC on t | he rack |
|                   |                                              |                                                                                                    |                    |                     |         |
| Save              | (Save) to ac                                 | cept the input / chang                                                                                       | ges.               |                     |         |
|                   |                                              |                                                                                                    |                    |                     |         |
| mhniet            | , mbNET                                      |                                                                                                    |                    |                     | adm     |
|                   | IO-Manager >                                 | Server                                                                                                    |                    |                     | (       |
| System            | Server Tag                                   | s Status Diagnosis                                                                                           |                    |                     |         |
| Network           | Server                                       | Logging                                                                                                    |                    |                     |         |
| Serial            | Server list                                  |                                                                                                    |                    |                     | +       |
| Security Settings | Active                                       | Driver                                                                                                    | Name               | Description         |         |
|                   |                                              | ST ISOTOD                                                                                                    | PLC1               | PLC                 | Ø       |
| VPN               | Yes                                          | J/ JJUILP                                                                                                    |                    | I LO                |         |

To edit a PLC connection, click on the edit button  $\ensuremath{\textcircled{B}}$ .

To delete a PLC connection, click the delete button

# 25.2 Logging - configuration

|                   | mbNET                                               | adm         | iin 🚦 |
|-------------------|-----------------------------------------------------|-------------|-------|
|                   | IO-Manager > Server                                 | C           | ?     |
| Svetom            | Server Tags Status                                  | s Diagnosis |       |
| Network           | Server Logging                                      |             |       |
| Serial            |                                                     |             |       |
| Security Settings | Settings Logging                                    | 60          | 1     |
| VPN<br>IO-Manager | Maximum time until<br>archiving the log file<br>[h] | 0           |       |
| Alarm manager     | Settings FTP upload                                 | C.          | 1     |
| Extras            | Interval [min]                                      | 0           |       |
| Status            | FTP-Server address                                  |             |       |
|                   | FTP-Server Username                                 |             |       |
| Apply changes     | FTP-Server Password                                 | *****       |       |
| Clear Changes     |                                                     |             |       |

Click on the respective edit button *C* to configure the logging settings and the settings for the FTP upload.

NOTICE

The logging settings apply to all PLC connections.

For logging, it is necessary that a storage medium (USB stick) is connected to the USB socket of the mbNET.

#### **Settings Logging**

| 60 |         |         |         |         |         |         |         |                 |
|----|---------|---------|---------|---------|---------|---------|---------|-----------------|
| 0  |         |         |         |         |         |         |         |                 |
|    |         |         |         |         |         |         | Save    | Close           |
|    | 60<br>0 | 60<br>0 | 60<br>0 | 60<br>0 | 60<br>0 | 60<br>0 | 60<br>0 | 60<br>0<br>Save |

| Designation                                         | Description                                                                                             |
|-----------------------------------------------------|----------------------------------------------------------------------------------------------------|
| Interval [s]                                        | Enter here the interval (in seconds) after which the tags are to be written to the stor-<br>age medium. |
| Maximum time until<br>archiving the log file<br>[h] | After this period of time (in hours), the log file is archived and a new log file is started.           |

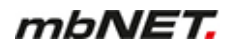

#### Settings FTP upload

The logged tags can additionally be archived on an FTP server. The following settings are necessary for this.

| Settings FTP upload |            |
|---------------------|------------|
| Internal Project    |            |
| FTP-Server address  |            |
| FTP-Server Username |            |
| FTP-Server Password |            |
|                     |            |
|                     | Save Close |

| Designation              | Description                                                                                                    |
|--------------------------|----------------------------------------------------------------------------------------------------|
| Interval [min]           | Enter the interval (in minutes) after which the log file is to be compressed and up-<br>loaded to the FTP server.<br>The log file remains compressed - in addition to the storage medium (USB stick). |
| FTP-Server ad-<br>dress  | Enter the address of the FTP server here.                                                                                                    |
| FTP-Server User-<br>name | Enter the user name for authentication on the FTP server here.                                                                                                    |
| FTP-Server Pass-<br>word | Enter the password for authentication at the FTP server here.                                                                                                    |

## NOTICE

The format of the log files corresponds to the CSV format. The current file always has the name logfile.log and is stored in the subdirectory \logfiles\ on the USB stick. Archived files are organized as follows: "logfile.log. [Date (yyyymmdd)] \_ [time (hhmmssms)]. Gzip

# 25.3 Status

| ······································ | mbNET        | mbNET               |                                  |                         |       |  |  |  |  |
|----------------------------------------|--------------|---------------------|----------------------------------|-------------------------|-------|--|--|--|--|
| moner                                  | IO-Manager > | IO-Manager > Status |                                  |                         |       |  |  |  |  |
|                                        | Server Tag   | s Status I          | Diagnosis                        |                         |       |  |  |  |  |
| System                                 | Ctature .    |                     |                                  |                         |       |  |  |  |  |
| Network                                | Status       |                     |                                  |                         |       |  |  |  |  |
| Serial                                 | PLC-1        | PLC-2               |                                  |                         |       |  |  |  |  |
| Security Settings                      | Description  | Address             | Value                            | Time stamp              | Valid |  |  |  |  |
| VPN                                    | Counter      | DBx.DBBy            | Error - could not read datapoint | 2019.06.13,16:19:23.468 | 0     |  |  |  |  |
| IO-Manager                             |              |                     |                                  |                         |       |  |  |  |  |

Here, the status of each tag is displayed for all created PLC connections.

| Designation | Description                                                                                                    |
|-------------|----------------------------------------------------------------------------------------------------|
| Description | Display of the description given under "Tags".                                                                                                    |
| Address     | The address of a tag                                                                                                    |
| Value       | Displays the tag value in the display format chosen when the tag was created (BIN, DEZ, HEX, FLOAT).<br>If the value is invalid or if the data point value can not be read, an error message appears: "Error - could not read datapoint" |
| Time stamp  | Time when the tag was read out.<br>If the data point is invalid or can not be read, the current device time is displayed<br>here.                                                                                                    |
| Valid       | Display whether the data point value is valid / achievable (1) or invalid (0).                                                                                                    |

# 25.4 Create tags

| mbA/ET            | mbN     | ET          |              | admin 🚦        |             |                               |   |
|-------------------|---------|-------------|--------------|----------------|-------------|-------------------------------|---|
|                   | IO-Mana | iger > Tags |              | ?              |             |                               |   |
|                   | Server  | Tags Statu  | is Diagnosis |                |             |                               |   |
| System            | Tag Lis | +           |              |                |             |                               | + |
| Network           |         |             |              |                |             |                               |   |
| Serial            | Active  | Server      | Address      | Display format | Description | Interval<br>[x 100ms] Logging |   |
| Security Settings |         |             |              |                |             | [x roomo]                     |   |
| VPN               |         |             |              |                |             |                               |   |
| IO-Manager        |         |             |              |                |             |                               |   |
|                   |         |             |              |                |             |                               |   |

#### NOTICE

Before you can create one or more tags, a PLC connection must be created.

To create a tag, click on the add button

| Server             |  |  |      |       |
|--------------------|--|--|------|-------|
| Active             |  |  |      |       |
| Server             |  |  |      | •     |
| Address            |  |  |      |       |
| Display format     |  |  |      | •     |
| Description        |  |  |      |       |
| Interval [x 100ms] |  |  |      |       |
| Logging            |  |  |      |       |
|                    |  |  |      |       |
|                    |  |  | Save | Close |

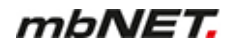

| DesignationDescriptionActiveCheckbox for activating / deactivating the created datapoint.ServerSelection box with all previously created PLC connections.AddressEnter the tag address for this PLC connection here. For the address syntax of the driver, see table below.Display formatSelection box for the desired display format (BIN, DEZ, HEX, FLOAT). This format is used in the status display and in the logging data.DescriptionFree input field.Interval [x 100ms]In this interval, this data point is read by the PLC.LoggingIf this option is activated, this tag is enabled to be logged. If this option is not activated<br>the data point is only displayed on the status display. |                    |                                                                                                    |
|----------------------------------------------------------------------------------------------------|--------------------|----------------------------------------------------------------------------------------------------|
| ActiveCheckbox for activating / deactivating the created datapoint.ServerSelection box with all previously created PLC connections.AddressEnter the tag address for this PLC connection here. For the address syntax of the driver, see table below.Display formatSelection box for the desired display format (BIN, DEZ, HEX, FLOAT). This format is used in the status display and in the logging data.DescriptionFree input field.Interval [x 100ms]In this interval, this data point is read by the PLC.LoggingIf this option is activated, this tag is enabled to be logged. If this option is not activated the data point is only displayed on the status display.                          | Designation        | Description                                                                                                    |
| ServerSelection box with all previously created PLC connections.AddressEnter the tag address for this PLC connection here. For the address syntax of the driver, see table below.Display formatSelection box for the desired display format (BIN, DEZ, HEX, FLOAT). This format is used in the status display and in the logging data.DescriptionFree input field.Interval [x 100ms]In this interval, this data point is read by the PLC.LoggingIf this option is activated, this tag is enabled to be logged. If this option is not activated the data point is only displayed on the status display.                                                                                             | Active             | Checkbox for activating / deactivating the created datapoint.                                                                                           |
| AddressEnter the tag address for this PLC connection here. For the address syntax of the driver, see table below.Display formatSelection box for the desired display format (BIN, DEZ, HEX, FLOAT). This format is used in the status display and in the logging data.DescriptionFree input field.Interval [x 100ms]In this interval, this data point is read by the PLC.LoggingIf this option is activated, this tag is enabled to be logged. If this option is not activated the data point is only displayed on the status display.                                                                                                    | Server             | Selection box with all previously created PLC connections.                                                                                              |
| Display formatSelection box for the desired display format (BIN, DEZ, HEX, FLOAT). This format is<br>used in the status display and in the logging data.DescriptionFree input field.Interval [x 100ms]In this interval, this data point is read by the PLC.LoggingIf this option is activated, this tag is enabled to be logged. If this option is not activated<br>the data point is only displayed on the status display.                                                                                                    | Address            | Enter the tag address for this PLC connection here. For the address syntax of the driver, see table below.                                              |
| DescriptionFree input field.Interval [x 100ms]In this interval, this data point is read by the PLC.LoggingIf this option is activated, this tag is enabled to be logged. If this option is not activated<br>the data point is only displayed on the status display.                                                                                                    | Display format     | Selection box for the desired display format (BIN, DEZ, HEX, FLOAT). This format is used in the status display and in the logging data.                 |
| Interval [x 100ms]In this interval, this data point is read by the PLC.LoggingIf this option is activated, this tag is enabled to be logged. If this option is not activated<br>the data point is only displayed on the status display.                                                                                                    | Description        | Free input field.                                                                                                    |
| Logging If this option is activated, this tag is enabled to be logged. If this option is not activated the data point is only displayed on the status display.                                                                                                    | Interval [x 100ms] | In this interval, this data point is read by the PLC.                                                                                                   |
|                                                                                                    | Logging            | If this option is activated, this tag is enabled to be logged. If this option is not activated, the data point is only displayed on the status display. |

#### Address syntax for the driver S7\_ISOTCP

| DBx.DBXy.z = | data block x, data bit y.z, BOOL        | IDy =   | input double word y, DWORD            |
|--------------|-----------------------------------------|---------|---------------------------------------|
| DBx.DBBy =   | data block x, data byte y, BYTE         | Oy.z =  | output bit y.z, BOOL                  |
| DBx.DBWy =   | data block x, data word y, WORD         | OBy =   | output byte y, BYTE                   |
| DBx.DBDy =   | data block x, data double word y, DWORD | OWy =   | output word y, WORD                   |
| Fy.z =       | flag bit y.z, BOOL                      | ODy =   | output double word y, DWORD           |
| FBy =        | flag byte y, BYTE                       | Ply.z = | peripheral input bit y.z, BOOL        |
| FWy =        | flag word y, WORD                       | PIBy =  | peripheral input byte y, BYTE         |
| FDy =        | flag double word y, DWORD               | PIWy =  | peripheral input word y, WORD         |
| ly.z =       | input bit y.z, BOOL                     | PIDy =  | peripheral input double word y, DWORD |
| IBy =        | input byte y, BYTE                      | Ty =    | Timer y, TIMER                        |
| IWy =        | input word y, WORD                      | Cy =    | Counter y, COUNTER                    |

Table 2: Address syntax for the driver S7\_ISOTCP

| mbA/ET            | mbNET   |                   |        |           |         |             |              |         | admin |
|-------------------|---------|-------------------|--------|-----------|---------|-------------|--------------|---------|-------|
|                   | IO-Mana | IO-Manager ≽ Tags |        |           |         |             |              |         |       |
| Quelon            | Server  | Tags S            | Status | Diagnosis |         |             |              |         |       |
| System            | Tag Lis | st                |        |           |         |             |              |         | +     |
| Network           |         |                   |        |           |         |             |              |         |       |
| Serial            | Activo  | Conver            |        | Address   | Display | Description | Interval     | Longing |       |
| Security Settings | Active  | Server            |        | Address   | format  | Description | [x<br>100ms] | Logging |       |
| VPN               | Yes     | PLC-1             |        | DBx.DBBy  | BIN     | Counter     | 5            | Yes     |       |
| IO-Manager        | Yes     | PLC-2             |        | My.z      | DEZ     | On/OFF      | 3            | No      | Z     |

Image 20: Beispiel-Datenpunkte

To edit a data point, click the edit button  $\textcircled{\begin{tabular}{ll} \label{eq:constraint} \label{eq:constraint}}$  .

# 25.5 Diagnosis

| mbale T           | mbNET                                                                                                    | admin                  |
|-------------------|----------------------------------------------------------------------------------------------------|------------------------|
|                   | IO-Manager > Diagnosis                                                                                                    | ?                      |
|                   | Server Tags Status Diagnosis                                                                                                    |                        |
| System            |                                                                                                    |                        |
| Network           | IO-Manager logging                                                                                                    |                        |
| Serial            | Jun 13 16:16:48 nero user.warn io_manager: Could not connect to PLC with IP 192.168.0.105 - try to<br>Jun 13 16:16:51 nero user.warn io manager: Could not connect to PLC with IP 192.168.0.106 - try t  | o reconne<br>o reconne |
| Security Settings | Jun 13 16:16:51 nero user.info io_manager: IO-Manager successfully initialized - start main loop<br>Jun 13 16:16:54 nero user.warn io manager: Could not connect to PLC with IP 192.168.0.105 - try t    | o reconne              |
| VPN               | Jun 13 16:16:58 nero user.warn io_manager: Could not connect to PLC with IP 192.168.0.106 - try to                                                                                                    | o reconne              |
| IO-Manager        | Jun 13 16:17:01 nero user.warn io_manager: Could not connect to PLC with IP 192.168.0.105 - try to<br>Jun 13 16:17:04 nero user.warn io_manager: Could not connect to PLC with IP 192.168.0.106 - try to | o reconne<br>o reconne |
| Alarm manager     | Jun 13 16:1/:0/ nero user.warn 10_manager: Could not connect to PLC with IP 192.168.0.105 - try to<br>Jun 13 16:17:10 nero user.warn io manager: Could not connect to PLC with IP 192.168.0.106 - try t  | o reconne              |
| Extras            | Jun 13 16:17:13 nero user.warn io_manager: Could not connect to PLC with IP 192.168.0.105 - try to<br>Jun 13 16:17:17 nero user.warn io_manager: Could not connect to PLC with IP 192.168.0.106 - try to | o reconne<br>o reconne |
| Status            | lun 13 16:17:20 nero user.warn io manager: Could not connect to PIC with TP 192.168.0.105 - trv to                                                                                                    | o reconne              |

Here you can view and analyze the logging.

# 26 Alarm Management

The mbNET alarm management provides the following functions:

- Status query (1/0) of the four digital inputs (I1 I4) with subsequent action:
  - ° Send an email, SMS, an Internet SMS
  - Perform a device reboot
- independent switching of the two digital outputs for specific events:
  - ° On in the event of a device fault
  - ° On in the event of an active internet connection
  - ° On in the event of an active VPN connection
  - ° On in the event of an active user portal connection
  - ° Off

# 26.1 Digital inputs - Configuration

NOTICE

The configuration of input 1 is representative for inputs 2 - 4.

|                   | mbNET                |                 | admin |
|-------------------|----------------------|-----------------|-------|
| moive i           | Alert manager > Inpu | ts              | ?     |
|                   | Inputs Outputs       |                 |       |
| System            |                      |                 |       |
| letwork           | Input 1 Input 2      | Input 3 Input 4 |       |
| Serial            | Innut 1 Settings     |                 | 2     |
| Security Settings | Active               | No              |       |
| /PN               | Query on             | Low (0)         |       |
| Alert manager     | Action               | E-mail          |       |
| Extras            | Text                 |                 |       |
| State             | E-Mail address       |                 |       |
|                   |                      |                 |       |
|                   | current State        |                 |       |
|                   | Input 1              | •               |       |
|                   | Input 2              | •               |       |
|                   | Input 3              | •               |       |
|                   | Input 4              | •               |       |
|                   | Dial Out             | •               |       |
|                   |                      |                 |       |

Input 1 settings displays the settings of the selected input.

**Current status** displays the current status (1 or 0) of the individual inputs, as well as an LED symbol for the Dial-out button.

- grey LED symbol = no signal (0) Low = 0 3.2 V DC
- green LED symbol = Signal is present (1) High = 8 30 V DC

Click the Edit icon , to configure the selected entry.

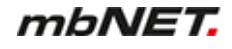

Input 1 Settings

| Active         |         |   |
|----------------|---------|---|
| Query on       | Low (0) | T |
| Action         | E-mail  | T |
| E-Mail address |         |   |
| Text           |         |   |
|                |         |   |

Save

Close

| Designation        | Description                                                                                                    |  |
|--------------------|----------------------------------------------------------------------------------------------------|--|
| Active             | Check box for enabling/disabling this function.<br>When this feature is enabled, the input is activated ("armed").                                          |  |
| Query on<br>status | Selection field "Low (0)/High (1)/No" to query the status of the relevant input.                                                                            |  |
| Campaign           | Selection field for the action to be performed when the selected status of the relevant input occurs: <ul> <li>Email - an email message is sent.</li> </ul> |  |
|                    | Restart - there is a device reboot.                                                                                                    |  |
|                    | • SMS (only for Manet types with GSM modem) - here an SMS is sent.                                                                                          |  |
|                    | Internet SMS - here an SMS is sent.                                                                                                    |  |
| E-mail address     | Enter the email addresses to which the alarm text should be sent.                                                                                           |  |
| Phone number       | Enter the telephone number to which the alarm text should be sent via SMS/Internet SMS.                                                                     |  |

# NOTICE

You can enter up to three telephone numbers (separated by a comma ",").

| Text  | iput field for the alarm text, to be sent by email or SMS.<br>he following special characters are allowed in the text:<br>ÜÖ,;.:#+*~^°!()=?§\$%&/<> |  |  |
|-------|----------------------------------------------------------------------------------------------------|--|--|
| Save  | Clicking on <b>"Save"</b> temporarily saves the current entries/changes. <b>But the changes are not yet enabled</b> .                               |  |  |
| Close | Clicking on "Close" discards the current input/changes.                                                                                             |  |  |

#### NOTICE

Temporary stored settings/changes are saved until a reboot of the router. Only after you confirm via "**Apply Changes**", will the changes be applied (activated) and stored permanently.

# 26.2 Digital outputs - Configuration

#### NOTICE

The configuration of output 1 is representative for output 2.

|                          | mbNFT             |                           | admin   |
|--------------------------|-------------------|---------------------------|---------|
| mbNET                    |                   |                           | 0       |
|                          | Alert manager 7 C | vacputs                   | $\odot$ |
| System                   | Inputs Outputs    |                           |         |
| Netzwerk                 | Output 1 Ou       | tput 2                    |         |
| Seriell                  | Output 1 Setting  |                           | ß       |
| Sicherheitseinstellungen | Function          | On by internet connection |         |
| VPN                      | Function          | Toggle output             |         |
| Alarmmanagement          |                   |                           |         |
| Extras                   | current State     |                           |         |
| Status                   | Output 1          | •                         |         |
|                          | Output 2          | •                         |         |

The settings of the selected output are under **Output 1 settings**.

By clicking on the button "**Switch output**", the status of the selected output mode is switched (from 0 to 1 or from 1 to 0).

Current status displays the current status (1 or 0) of the individual outputs by means of a LED symbol.

- grey LED symbol = Signal level 0 = Output not switched
- green LED symbol = Signal level 1 = Output switched

Click the Edit icon , to configure the selected output.

| Output 1 Settings |                           |     |          |
|-------------------|---------------------------|-----|----------|
| Function          | On by internet connection |     | T        |
|                   |                           | Sav | ve Close |

| Designation | Description                                                                                                    |  |
|-------------|----------------------------------------------------------------------------------------------------|--|
| Function    | <ul> <li>Selection field for the condition for switching the selected output:</li> <li>Off<br/>Select these settings, if the selected output should not be switched.</li> <li>On, for a fault in a device<br/>Select this setting in the event of a device fault if the selected output should be<br/>set to signal level 1.</li> <li>On, for an active internet connection,<br/>Select this setting if the selected output should be set to 1 when connected to</li> </ul> |  |
|             | the Internet.<br>For example, an active Internet connection can thus be signalled by a lamp<br>connected to the corresponding output.                                                                                                    |  |
|             | <ul> <li>On, for an active VPN connection,</li> <li>Select this setting if the chosen output should be set to 1, once a user is connected to the mbNET via an active VPN connection.</li> <li>If the active connection is lost, the output is switched off again.</li> <li>For example, an active Internet connection can thus be signalled by a lamp connected to the corresponding output.</li> </ul>                                                                     |  |
|             | <ul> <li>On, for an active user portal connection,<br/>Select this setting if the selected output should be set to 1, as soon as at least<br/>one mbCONNECT24 user has an active connection to the mbNET.<br/>If the active connection is lost, the output is switched off again.<br/>For example, an active Internet connection can thus be signalled by a lamp<br/>connected to the corresponding output.</li> </ul>                                                      |  |
|             |                                                                                                    |  |
| Save        | Clicking on "Save" temporarily saves the current entries/changes. But the changes are not yet enabled.                                                                                                    |  |
| Close       | Clicking on <b>"Close</b> " discards the current input/changes.                                                                                                    |  |

#### NOTICE

Temporary stored settings/changes are saved until a reboot of the router. Only after you confirm via "**Apply Changes**", will the changes be applied (activated) and stored permanently.

# mbNET.

# 27 Extras

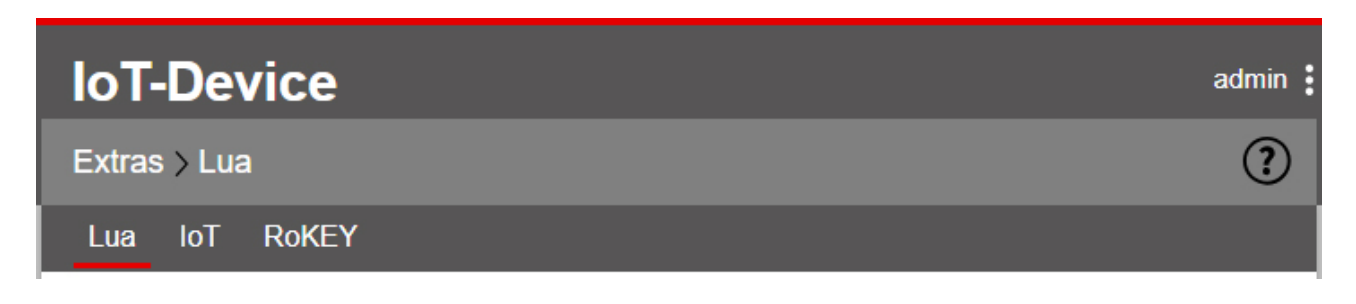

In the category Extras you will find the submenus

- Lua
- IoT
- RoKEY

# 27.1 LUA

#### LUA (programming language)

Via Extras > LUA LUA scripts can be imported and run.

| IoT-Device    | admin <b>i</b> |
|---------------|----------------|
| Extras > Lua  | ?              |
| Lua IoT RoKEY |                |
| LUA Control   | ľ              |
| Active No     |                |
| LUA Running   |                |
| LUA Script    |                |
|               |                |
| LUA Script    |                |
|               |                |
| 4             | ł              |
| LUA output    |                |
|               |                |
| 4             | •              |
| LUA logging   |                |
|               |                |
| ч<br>Ч        | P              |

mbNET.

#### **LUA Controller**

#### Use the LUA Control

- to enable LUA
- import LUA scripts
- see whether LUA is currently running (LUA running)

grey LED symbol 🔍 = LUA is not running

green LED symbol 🔍 LUA running

| Lua         |    |   |
|-------------|----|---|
| LUA Control |    | ß |
| Active      | No |   |
| LUA Running | ٠  |   |

Click the Edit icon  $\fbox$  to edit the corresponding function.

| LUA Settings |                                  |
|--------------|----------------------------------|
| Active       |                                  |
| Import       | Datei auswählen Keine ausgewählt |
|              | Import                           |
|              |                                  |
|              | Save Close                       |

| Designation | Description                                                                                                    |  |
|-------------|----------------------------------------------------------------------------------------------------|--|
| Active      | Check box for enabling/disabling this function.<br>If this checkbox is activated, the LUA script runs after each router reboot. |  |
| Import      | Choose a LUA-script via the file browser (* .lua) and confirm the action by clicking on the "Import" button.                    |  |
| ΝΟΤΙCE      |                                                                                                    |  |

There can only be uploaded and executed one LUA script at a time. An imported script automatically overwrites an existing script without security confirmation.

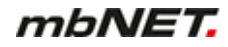

#### LUA script

#### LUA Script

```
-- function CONN_plc() --
function CONN_plc(...)
local arg = {...};
local _ip = arg[1];
local _slot = arg[2];
local PLC_HANDLE = nil;
PLC_HANDLE = plc_connect("ISOTCP", _ip, _slot);
return PLC_HANDLE;
end:
```

Here you can see the source code of the currently imported LUA script.

NOTICE

This function is only used to display the current script. The source code cannot be edited here.

#### LUA output

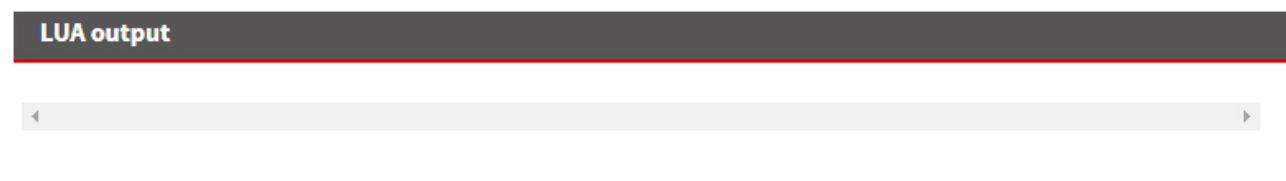

All readouts of the script are displayed here. For example, readouts with "print".

#### LUA logging

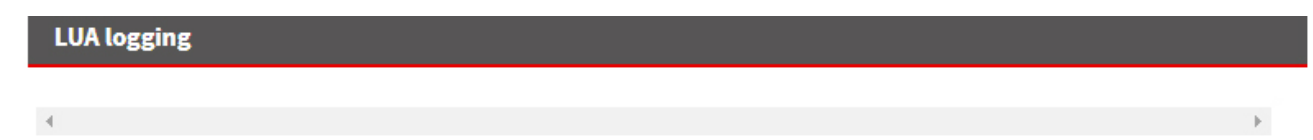

All error messages are shown here.

# 27.2 IoT > Control (mbEDGE)

In the submenu IoT you configure and manage the mbEDGE functionality.

#### NOTICE

**mbEDGE** is a software kit that extends the router mbNET and mbNET.rokey to an edge gateway. The basis for this is the container platform Docker, in which several user applications are executed separately. With Node-RED there is a graphic development tool with whose function blocks the user can create individual IOT applications.

| Control Information IoT card not found! Docker Service Disabled |  |
|-----------------------------------------------------------------|--|
| Information IoT card not found! Docker Service Disabled         |  |
| IoT card not found! Docker Service Disabled                     |  |
| Docker<br>Service Disabled                                      |  |
| Service Disabled                                                |  |
|                                                                 |  |
| Daemon                                                          |  |

#### NOTICE

Information on the configuration and setting options of **mbEDGE** can be found in the relevant manual on https://www.mbconnectline.com/de/support/downloads.html

# NOTICE

Further information such as application examples, FAQs, videos and product information about **mbEDGE** can be found in our Helpdesk at www.mbconnectline.com

#### 27.2.1 IoT > Control > Docker - activate mbEDGE

NOTICE

If you have not already done so, insert the mbEDGE SD card into the SD card slot of the mbNET.

#### Click the edit icon to enable the Docker service.

| Lua IoT RoKE       | ΞY       |  |
|--------------------|----------|--|
| Control            |          |  |
| Information        |          |  |
| IoT card not found | 1        |  |
| Docker             |          |  |
| Service            | Disabled |  |

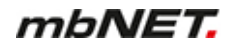

• Enable the Docker settings. Click on "Save" to save the change.

| Docker Settings |      |       |
|-----------------|------|-------|
| Enable Z        |      |       |
|                 | Save | Close |

# Apply changes

Confirm the activation by clicking on "Apply changes".

NOTICE

The mbEDGE service is now started. This may take a few minutes at the first activation.

In the now expanded menu, you can activate additional services and make settings.

| Lua IoT      | RoKEY   |                |          |   |
|--------------|---------|----------------|----------|---|
| Control      | Network | Key Management | Firmware |   |
| Information  | 1       |                |          |   |
| Serial numbe | er      |                | EA000175 |   |
| License Type | •       |                | advance  |   |
| Docker       |         |                |          | C |
| Service      |         |                | Enabled  |   |

#### 27.2.2 IoT > Control - after activating mbEDGE

After activating mbEDGE, you will see the full scope of the IoT menu with all submenus.

| Lua loT RoKEY                           |              |
|-----------------------------------------|--------------|
| Control Network Key Management          | Firmware     |
| Information                             |              |
| Serial number                           | EA000175     |
| License Type                            | advance      |
| Docker                                  |              |
| Service                                 | Enabled      |
| Daemon                                  | •            |
| Docker Management                       |              |
| Service                                 | Disabled     |
| Link to User Interface                  | % Management |
| Flows and Dashboard                     |              |
| Service                                 | Disabled     |
| Use HTTP instead of HTTPS (only mbEDGE) |              |
| Link to Flows(Node-Red)                 | % Flows      |
| Link to Dashboard(Node-Red)             | % Dashboard  |
| Backup and Delete flows                 | 2            |

#### Information

- · Serial number of the mbEDGE card
- License Type Here you can see the license type of your mbEDGE card: mbEDGE.start or mbEDGE.advanced.

#### Docker

- Service
   Activate your mbEDGE license here.
- Daemon LED symbol indicates whether the Docker daemon is active (green symbol).

#### **Docker Management**

- Service
   Activate Docker Management here.
- Link to User Interface
   The "Management" button takes you to the container management.

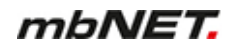

#### **Flows and Dashboard**

- Service Here you activate access to your flows and your dashboard.
- Use HTTP instead of HTTPS (only mbEDGE) Here you can switch from HTTPS to an unencrypted connection (HTTP). The unencrypted connection only applies to Flows and Dashboard and not to access to the mbNET GUI.
- Link to Flows(Node-Red) The "Flows" button takes you to the Node-Red flows
- Link zu Dashboard(Node-Red) The "Dashboard" button takes you to the Node-Red dashboard.

#### **Backup and Delete flows**

• Here you can save and / or delete the flows you have created. Saved flows can be read in again via Node-Red.

#### 27.2.3 IoT > Control - activate Docker Management

You can only activate Docker Management if you have activated "Docker Management Admin" under System > Users.

NOTICE

| System > User |       |          |       |             |                      |                 |                 |               | ?                            |                               |   |
|---------------|-------|----------|-------|-------------|----------------------|-----------------|-----------------|---------------|------------------------------|-------------------------------|---|
| Info          | СТМ   | Settings | Web   | User (      | Certificates         | Memory de       | evices          | Logging       | Configurat                   | ion Firmware                  |   |
| User          | manag | ement    |       |             |                      |                 |                 |               |                              |                               | + |
| Usern         | ame   | Password | l Fu  | II name     | Adminis -<br>tration | Quick-<br>start | Modem<br>Dialin | VPN<br>Dialin | Flows<br>(Node Red)<br>Admin | Docker<br>Management<br>Admin |   |
| admin         |       | *******  | ** Ad | Iministrato | r 🖉                  | 1               | <b>V</b>        | V             | <b>V</b>                     |                               | ß |

NOTICE

Activate Docker Management only if you have purchased an mbEDGE.advance license.

Click on the edit icon to activate Docker Management.

| Docker Management      |              |  |
|------------------------|--------------|--|
| Service                | Disabled     |  |
| Link to User Interface | % Management |  |

 Activate the Docker Management. Click on "Save" to save the change.

| Docker Management Settings |      |       |  |  |  |  |  |
|----------------------------|------|-------|--|--|--|--|--|
| Enable 🗸                   |      |       |  |  |  |  |  |
|                            | Save | Close |  |  |  |  |  |

Apply changes

Confirm the activation by clicking on "Apply changes".

#### 27.2.3.1 Link to User Interface

| Docker Management      |              |  |  |  |
|------------------------|--------------|--|--|--|
| Service                | Enabled      |  |  |  |
| Link to User Interface | 𝗞 Management |  |  |  |

#### Click on the "Management" button to get to the container management.

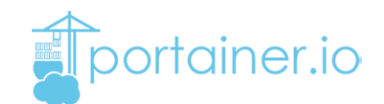

| ← → C 172.16.27.210:9000/log | gin               | 0 <sub>2</sub> | ☆ | L | G | * | θ  |  |
|------------------------------|-------------------|----------------|---|---|---|---|----|--|
|                              | mbNET             |                |   |   |   | C | ?) |  |
|                              | Login             |                |   |   |   |   |    |  |
|                              | Username          |                |   |   |   |   |    |  |
|                              | Decoward          |                |   |   |   |   |    |  |
|                              | Password Password |                |   |   |   |   |    |  |
|                              | L og in           |                |   |   |   |   |    |  |
|                              | Log III           | _              |   |   |   |   |    |  |

A new browser window, with a login, will open.

The access data for this are:

a) User name and password for the user you created in the user management for accessing Node-Red

or

b) the current user data for the administrator (device access data)
 standard user name = admin
 standard password = the device password of the mbNET (see label on the back of the mbNET)

Further information such as application examples, FAQs, videos and product information about *mbEDGE* can be found in our Helpdesk at www.mbconnectline.com

#### 27.2.4 Flows and Dashboard

#### 27.2.4.1 Activate flows and dashboard

• Click on the edit icon to activate the Flows and Dashboard Service.

| Flows and Dashboard                     |             |  |  |  |  |  |
|-----------------------------------------|-------------|--|--|--|--|--|
| Service                                 | Disabled    |  |  |  |  |  |
| Use HTTP instead of HTTPS (only mbEDGE) |             |  |  |  |  |  |
| Link to Flows(Node-Red)                 | % Flows     |  |  |  |  |  |
| Link to Dashboard(Node-Red)             | % Dashboard |  |  |  |  |  |

 Activate the flows and dashboard settings. Click on "Save" to save the change.

| Flows und Dashboard Einstellungen               |            |
|-------------------------------------------------|------------|
| Aktivieren                                      |            |
| Verwende HTTP anstatt<br>HTTPS (nur für mbEDGE) |            |
|                                                 | Save Close |

#### Apply changes

Confirm the activation by clicking on "Apply changes".

After activation, the links to "Flows(Node-Red)" and "Dashboard(Node-Red)" are activated.

| Flows and Dashboard                     | 2           |
|-----------------------------------------|-------------|
| Service                                 | Enabled     |
| Use HTTP instead of HTTPS (only mbEDGE) | No          |
| Link to Flows(Node-Red)                 | % Flows     |
| Link to Dashboard(Node-Red)             | 𝗞 Dashboard |

#### NOTICE

If you want to access the flows and dashboard via an unsecured HTTP connection, activate the checkbox "Use HTTP instead of HTTPS (only for mbEDGE)".

The unencrypted connection only applies to Flows and Dashboard and not to access to the mbNET GUI.

#### 27.2.4.1.1 Link to Flows (Node-RED)

| Flows and Dashboard                     | Ø       |
|-----------------------------------------|---------|
| Service                                 | Enabled |
| Use HTTP instead of HTTPS (only mbEDGE) | No      |
| Link to Flows(Node-Red)                 | % Flows |
| Link to Dashboard(Node-Red)             | ∞ Dash  |

By clicking on the "Flows" button you will be redirected to Node-Red-Flows.

| ← → C (172.16.27.210:1880/log | jin                                       | 6 <u>8</u> | \$<br>x | G | * ( | θ | : |
|-------------------------------|-------------------------------------------|------------|---------|---|-----|---|---|
|                               | mbNET                                     |            |         |   | Ċ   | 2 |   |
|                               | Login<br>Username<br>Password<br>Password |            |         |   |     |   |   |
|                               | Log in                                    |            |         |   |     |   |   |

A new browser window, with a login, will open.

The access data for this are:

a) User name and password for the user you created in the user management for accessing Node-Red

or

b) the current user data for the administrator (device access data)
 standard user name = admin
 standard password = the device password of the mbNET (see label on the back of the mbNET)

| Node-RED       |               |         |               |                             | 🗾 deploy 👻        |
|----------------|---------------|---------|---------------|-----------------------------|-------------------|
| Q Filter Nodes | Hello World   | Flow 1  | ▶ + ≡         | i info                      | i 🗼 💷 🔻           |
| v dashboard *  |               |         |               | <ul> <li>Informa</li> </ul> | tionen            |
| button         | Land/Take off |         |               | Flow                        | "c4e9378b.9c2128" |
|                |               |         |               | Name                        | Hello World       |
| dropdown 9     |               | Text fi | om Switch abc | Status                      | Aktiviert         |
| switch         |               |         |               |                             | tion              |

#### 27.2.4.1.2 Link to Dashboard (Node-RED)

| Flows and Dashboard                     | Ø            |
|-----------------------------------------|--------------|
| Service                                 | Enabled      |
| Use HTTP instead of HTTPS (only mbEDGE) | No           |
| Link to Flows(Node-Red)                 | % Flows      |
| Link to Dashboard(Node-Red)             | So Dashboard |
|                                         | ann          |

By clicking on the "Dashboard" button you will be redirected to Node-Red-Flows.

| ← → C 172.16.27.210:18 | 30/login/ui | See 2 | 📕 🍹 🗯 😁 🗄 |
|------------------------|-------------|-------|-----------|
|                        | mbNET       |       | ?         |
|                        | Login       |       |           |
|                        | Username    |       |           |
|                        | Password    |       |           |
|                        | Password    |       |           |
|                        | Log in      | _     |           |
|                        |             |       |           |

A new browser window, with a login, will open.

The access data for this are:

a) User name and password for the user you created in the user management for accessing Node-Red

or

 b) the current user data for the administrator (device access data) standard user name = admin standard password = the device password of the mbNET (see label on the back of the mbNET)

| Hello World |                                      |    |
|-------------|--------------------------------------|----|
|             | Simple                               |    |
|             | Text from Switch<br><b>Hello Sky</b> |    |
|             | Land/Take off                        | •• |

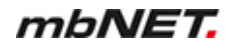

# 27.2.5 Backup and Delete flows

Here you can save and / or delete the flows you have created. Saved flows can be read in again via Node-Red.

► Click the edit icon.

| Backup and Delete flows               |                       |
|---------------------------------------|-----------------------|
|                                       |                       |
| Backup and Delete flows               |                       |
| lame of this configuration flows.json |                       |
|                                       | Download Delete Close |

Choose an option (Download or Delete)

#### 27.3 Network

| Extras > IoT                            | ? |  |  |
|-----------------------------------------|---|--|--|
| Lua loT RoKEY                           |   |  |  |
| Control Network Key Management Firmware |   |  |  |
| Docker Interface                        | Ø |  |  |
| Docker IP Address                       |   |  |  |
| Subnetmask                              |   |  |  |
| Firewall Settings for Node-Red          |   |  |  |
| Allow following TCP ports               |   |  |  |
| Allow following UDP ports               |   |  |  |

#### Docker Interface

Adjust the IP address of the Docker Daemon (runtimer for the IoT services and Nod-Red) if an address conflict with other network settings exists / is to be expected. The default setting is 172.16.0.1/24

#### Firewall Settings for Node-Red

Here, you add firewall rules to open ports for Node-RED.

By default, a network socket node in Node-RED has access only from the inside out. Therefore, any "listener socket" created in Node- RED is not accessible via LAN / WAN. For example, an OPC UA server can not be reached via LAN / WAN. Unless you release the OPCUA server port here in a fire-wall rule.

| Firewall Settings for Nod | e-Red |      |       |
|---------------------------|-------|------|-------|
| TCP-Ports                 |       |      |       |
| UDP-Ports                 |       |      |       |
|                           |       | Save | Close |

• Enter the port number(s) that you want to enable.

#### NOTICE

Multiple entries of port numbers must be separated by commas.

#### Apply changes

Confirm the changes by clicking on "Apply changes".

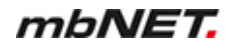

#### 27.4 Key Management

Only the mbNET with which an mbEDGE card is paired can open the encrypted container. So that you can access your data at any time - even if the mbNET is no longer available - a **Backup-Key** is required.

If the mbNET is no longer reachable before you have generated the Backup-Key (eg in the event of total failure due to damage), there is no way to access the card.

#### NOTICE

Immediately after initializing the mbEDGE card, assign a Backup-Key to avoid data loss!

| Extras > IoT |         |                | ?        |
|--------------|---------|----------------|----------|
| Lua loT      | RoKEY   |                |          |
| Control      | Network | Key Management | Firmware |
| Settings     |         |                |          |
| Backup-Key   | /       | Empty          |          |
| Active Key   | Storage | Device         |          |
|              |         |                |          |

#### 27.4.1 Create Backup-Key

| Lua loT    | RoKEY   |                |          |
|------------|---------|----------------|----------|
| Control    | Network | Key Management | Firmware |
| Settings   |         |                |          |
| Backup-Ke  | y       | Empty          |          |
| Active Key | Storage | Device         |          |

• Click on the edit icon in **Settings**.

| Please Enter Your New Backup-Key and License Code to generate Backup-Key |
|--------------------------------------------------------------------------|
|                                                                          |
|                                                                          |
|                                                                          |
|                                                                          |
|                                                                          |

- ► Fill in the input fields under Key Settings.
  - The Backup-Key must consist of at least 8 characters.
  - You can find the License Code on the back of the mbEDGE packaging.
- Click on "Save"

# Apply changes

Confirm the changes by clicking on "Apply changes".

| Control      | Network | Key Management | Firmware |
|--------------|---------|----------------|----------|
| Settings     |         |                |          |
| Backup-Key   |         | Created        |          |
| Active Key S | torage  | Device         |          |

After you have saved your entries, you can change or delete the Backup-Key.

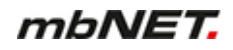

#### 27.5 Firmware

| Extras > Io1                      | Г              |                |                  |  | ? |  |
|-----------------------------------|----------------|----------------|------------------|--|---|--|
| Lua loT                           | RoKEY          |                |                  |  |   |  |
| Control                           | Network        | Key Management | Firmware         |  |   |  |
| mbEDGE-                           | mbEDGE-NodeRED |                |                  |  |   |  |
| Current Firmware Version          |                |                | v1.0.0-advance   |  |   |  |
| Latest Available Firmware Version |                |                | v1.0.0-advance   |  |   |  |
| mbEDGE-Portainer.io               |                |                |                  |  |   |  |
| Current Firmware Version          |                |                | 1.24.0-1         |  |   |  |
| Latest Available Firmware Version |                |                | 1.24.0-1         |  |   |  |
| Start Upgrade                     |                |                | ► Upgrade        |  |   |  |
| Upgrade Progress/State            |                |                | Finished Upgrade |  |   |  |

#### Under "Current Firmware Version" you can see

- · the current firmware versions of
  - o mbEDGE-NodeRED
  - ° mbEDGE-Portainer.io

The available firmware version is displayed under "Latest Available Firmware Version".

Requirement: The mbNET must be connected to the Internet.

• Click the "**Upgrade**" button to upgrade the firmware versions.

# 27.6 RoKEY

| IoT-Device              | admin        |
|-------------------------|--------------|
| Extras > RoKEY          | ?            |
| Lua IoT RoKEY           |              |
| Key Switch              |              |
| Key Switch position     | Online (ONL) |
| Key Switch              |              |
| Code Switch             |              |
| Code Switch<br>Position | 0            |
| Code Switch             | 25 8 LOS     |

#### **Key Switch position**

Here, the current position of the *mbNET.rokey* key switch is displayed.

#### Switch position Function

- RST Loading the factory settings
- OFF It is **not** possible to establish a VPN connection. Modem devices can not connect to the Internet.
- ONL It **can** be established a VPN connection. With modem devices an Internet connection can be established.
- REM It **can** be established a VPN connection. Including routing to the LAN side of the router. With modem devices an Internet connection **can** be established. Including routing to the LAN side of the router.

#### **Code Switch Position**

The coding switch is designed for future features, but still without function!

# 28 Status (information and analysis)

When errors/faults occur, these can be analysed on the basis of specific status information. Thus, for example, when the LED Stat (Status) is flashing, this indicates that a system error has occurred on the mbNET. For this purpose, e.g. via **Status > System** based on the listing it may be possible to determine the cause of the problem.

#### NOTICE

The display of the individual functions/submenus depends on the mbNET type and can vary.

#### 28.1 Status > Interfaces

#### **WAN** interfaces

| State > Interfaces |        |            |      |            |        |     |           |          |
|--------------------|--------|------------|------|------------|--------|-----|-----------|----------|
| Interfaces Network | Modem  | Internet   | DHCP | DNS Server | DynDNS | NTP | VPN-IPSec | VPN-PPT> |
| WAN Interface      |        |            |      |            |        |     |           |          |
| MAC Address        | 70:B3: | D5:8D:90:C | 7    |            |        |     |           |          |
| IP Address         | 192.16 | 68.1.100   |      |            |        |     |           |          |
| Subnetmask         | 255.25 | 55.255.0   |      |            |        |     |           |          |
| DNS Server 1       | 8.8.8  | 3          |      |            |        |     |           |          |
| Gateway            | 192.10 | 58.1.1     |      |            |        |     |           |          |
| Received Bytes     | 0.0B   |            |      |            |        |     |           |          |
| Sent Bytes         | 0.0B   |            |      |            |        |     |           |          |

| Designation    | Description                                                                       |  |  |  |  |
|----------------|-----------------------------------------------------------------------------------|--|--|--|--|
| MAC address    |                                                                                   |  |  |  |  |
| IP address     | Display of the settings on the WAN connection (external connection) of the mbNET. |  |  |  |  |
| Subnet mask    | As soon as the mbNET has a physical connection to the network, or the mbNET is    |  |  |  |  |
| DNS Server 1   | assigned a static IP address, the IP address is displayed.                        |  |  |  |  |
| Gateway        |                                                                                   |  |  |  |  |
| Bytes Received | Diaplay the values of data in received and cant data poskets                      |  |  |  |  |
| Sent Bytes     | Display the volume of data in received and sent data packets.                     |  |  |  |  |
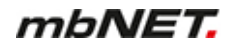

### LAN interfaces

| LAN Interface  |                   |
|----------------|-------------------|
| MAC Address    | 70:B3:D5:8D:90:C6 |
| IP Address     | 192.168.0.155     |
| Subnetmask     | 255.255.255.0     |
| Received Bytes | 3.7MiB            |
| Sent Bytes     | 5.5MiB            |

| Designation    | Description                                                                    |  |  |  |  |
|----------------|--------------------------------------------------------------------------------|--|--|--|--|
| MAC address    | Display of the settings on the LAN connection (local connection) of the mbNET. |  |  |  |  |
| IP address     | The IP address is then displayed if the mbNET has a physical connection.       |  |  |  |  |
| Subnet mask    |                                                                                |  |  |  |  |
| Bytes Received | Display the volume of data in received and cont data packate                   |  |  |  |  |
| Sent Bytes     | Display the volume of data in received and sent data packets.                  |  |  |  |  |

#### 28.2 Status > Network

### 28.2.1 General

| State > Network            |                      |              |              |           |        |           | ?         |
|----------------------------|----------------------|--------------|--------------|-----------|--------|-----------|-----------|
| Interfaces Network W       | VLAN Internet        | DHCP D       | NS Server    | DynDNS    | NTP    | VPN-IPSec | VPN-PPTP> |
|                            |                      |              |              |           |        |           | _         |
| General Firewall           | Network partic       | ipants       |              |           |        |           |           |
| Physical Connections : Et  | thernet Connectio    | ons          |              |           |        |           |           |
| IP address HW type         | Flags HW             | address      | Mas          | k Devid   | ce     |           | <b>A</b>  |
| 192.168.0.2 0x1            | 0x2 d4               | :be:d9:48:45 | 5:fc *       | eth0      |        |           | *         |
| 4                          |                      |              |              |           |        |           | •         |
| Routing table              |                      |              |              |           |        |           |           |
| Kernel IP routing table    |                      |              |              |           |        |           |           |
| Destination Gateway        | Genmask              | Flags        | MSS Window   | irtt Ifac | ce     |           |           |
| 192.168.0.0 0.0.0.0        | 255.255.255          | .0 U         | 00           | 0 eth     | 9      |           | -         |
| 4                          |                      |              |              |           |        |           |           |
| Router Listening Ports     |                      |              |              |           |        |           |           |
| Active Internet connection | is (only servers)    |              |              |           |        |           |           |
| Proto Recv-Q Send-Q Local  | Address              | Foreign Add  | dress        | State     |        |           |           |
| tcp 0 00.0.0.              | 0:9002               | 0.0.0.0:*    |              | LISTEN    |        |           |           |
| udp 0 0 127.0.             | 0.1:514              | 0.0.0.0:*    |              |           |        |           |           |
| udn 0 00.0.0.<br>∢         | 0:25353              | 0.0.0.0:*    |              |           |        |           | E E       |
| Router Connections : Con   | nnections to the R   | outer        |              |           |        |           |           |
|                            |                      |              |              |           |        |           |           |
| Active Internet connection | is (w/o servers)     | Faundam Ada  |              | Chata     |        |           | Â         |
| top 0 0127.0               | Address<br>0 1.52072 | 127 0 0 1.1  | 1883         | State     | r      |           |           |
| tcp 0 0 127.0.             | 0.1:52030            | 127.0.0.1:1  | 1883         | TIME WAIT | r      |           |           |
|                            |                      |              |              |           |        |           |           |
| Physical connections: Et   | hernet connecti      | ions         |              |           |        |           |           |
| Displays the physical conn | ections used to c    | connect the  | router to ot | her comp  | uters. |           |           |
| Route table                |                      |              |              |           |        |           |           |
| Displays all routes used.  |                      |              |              |           |        |           |           |
|                            |                      |              |              |           |        |           |           |
| Router monitored ports     |                      |              |              |           |        |           |           |

Displays all monitored ports.

### Router connections: Connections to the router

Displays all IP addresses of ports, such as of computers that are connected to the router.

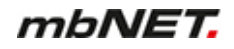

### 28.2.2 Firewall

| State      | e > Ne      | twork   |          |          |         |             |           |           |        |          |         | ?               |
|------------|-------------|---------|----------|----------|---------|-------------|-----------|-----------|--------|----------|---------|-----------------|
| Inte       | rfaces      | Net     | work     | WLAN     | Intern  | iet DHC     | P DNS     | 6 Server  | DynDNS | NTP      | VPN-IPS | ec VPN-PPTP>    |
| G          | eneral      | F       | irewall  | Ne       | twork p | articipants | 5         |           |        |          |         |                 |
| IN         | / OUT ,     | / FORW  | /ARD     |          |         |             |           |           |        |          |         |                 |
| Chai       | n INPU      | T (poli | cy DROP  | 0 packe  | ts, 0 b | ytes)       |           |           |        |          |         |                 |
| num        | pkts        | bytes   | target   | prot     | opt in  | out         | sourc     | ce        | des    | tinatior | 1       |                 |
| 1          | 0           | 0       | DROP     | icmp     | *       | *           | 0.0.0     | 0.0/0     | 0.0    | .0.0/0   |         | icmptype 17 /*  |
| 2          | 0           | 0       | DROP     | icmp     | *       | *           | 0.0.0     | 0.0/0     | 0.0    | .0.0/0   |         | icmptype 14 /*  |
| 3          | 0           | 0       | DROP     | icmp     | *       | *           | 0.0.0     | 0.0/0     | 0.0    | .0.0/0   |         | icmptype 13 /*  |
| 4          | 112         | 4480    | DROP     | all      | *       | *           | 0.0.6     | 0.0/0     | 0.0    | .0.0/0   |         | state INVALID   |
| 5<br>      | 445K        | 30M     | ACCEPT   | all      | *       | *           | 0.0.6     | 3.0/0     | 0.0    | .0.0/0   |         | state RFLATED.F |
| NA<br>Chai | T<br>n PRER | DUTING  | (policy  | ACCEPT   | 14386 p | ackets, 2   | 070K byte | 25)       |        |          |         |                 |
| num        | pkts        | bytes   | target   | prot     | opt in  | out         | sourc     | ce        | des    | tinatior | n       |                 |
| 1          | 14386       | 2070K   | NEW      | all      | *       | *           | 0.0.0     | 0.0/0     | 0.0    | .0.0/0   |         | state NEW       |
| 2          | 14386       | 2070K   | prerout  | ing_rule | all     | *           | *         | 0.0.0.0/  | 0      | 0.0.0    | 0.0/0   |                 |
| 3          | 14386       | 2070K   | prerout  | ing_fwd  | all -   | - *         | *         | 0.0.0.0/0 |        | 0.0.0.   | 0/0     |                 |
| 4          | 0           | 0       | prerout  | ing_wan_ | eth al  | 1 et        | h1 *      | 0.0.0     | .0/0   | 0.       | 0.0.0/0 |                 |
| 5          | 0           | 0       | prerout  | ing_inte | rnet a  | 11 e        | th1 *     | 0.0.      | 0.0/0  | 6        | 0.0.0/0 |                 |
| Chai       | n INPU      | T (poli | .cy ACCE | PT 1814  | packets | , 516K by   | tes)      |           |        |          |         |                 |
| num        | pkts        | bytes   | target   | prot     | opt in  | out         | sourc     | ce        | des    | tinatior | 1       |                 |
| Chai       | n OUTPI     | UT (pol | icy ACC  | EPT 1330 | 6 packe | ts, 798K    | bytes)    |           |        |          |         |                 |
| num        | pkts        | bytes   | target   | prot     | opt in  | out         | sourc     | ce        | des    | tinatior | 1       |                 |
| Chai       | n POSTI     |         | (policy  | y ACCEPT | 13306   | packets,    | 798K byte | es)       |        |          |         |                 |

## IN/OUT/FORWARD

Displays incoming and outgoing data traffic as well as forwarding.

### NAT

Displays natted data traffic.

## 28.2.3 Network participants

| Status > Net | work       |                  |              |        |                |         |                    |     |         | ? |
|--------------|------------|------------------|--------------|--------|----------------|---------|--------------------|-----|---------|---|
| Interfaces   | Network    | Internet         | DHCP         | DNS Se | rver DynDNS    | NTP     | VPN-OpenVPN        | loT | Runtime | Þ |
| General      | Firewall   | Netwo            | ork particip | ants   |                |         |                    |     |         |   |
| Network pa   | rticipants |                  |              |        |                |         |                    |     |         |   |
| IP           | At MA      | C Address        | Count        | Len    | MAC Vendor / H | ostname |                    |     |         |   |
| 172.16.31.22 | 22 28:63   | · 36 · 80 · 18 · | 5f 1         |        | Unknown vendor |         |                    |     |         |   |
| 172.16.31.34 | 4 70:b3    | :d5:64:2e:       | bd 1         | 60     | MB Connect Lin | e GmbH  | Fernwartungssystem | ne  |         |   |
| 0.0.0.0      | e4:90      | :69:a7:53:       | c1 1         | 60     | Unknown vendor |         |                    |     |         |   |

The LAN network participants that have been recognized via ARP reconnaissance are listed here.

### 28.3 Status > Modem

### 28.3.1 GSM information

#### Manual control of the GSM modem

| State > M  | odem                        |             |           |           |                  |          |        |           | ?        |
|------------|-----------------------------|-------------|-----------|-----------|------------------|----------|--------|-----------|----------|
| Interfaces | 8 Network                   | Modem       | Internet  | DHCP      | DNS Server       | DynDNS   | NTP    | VPN-IPSec | VPN-PP1> |
| GSM Info   | ormations<br>Control of the | Modem       | em        |           |                  |          |        |           |          |
| Restart    |                             | ► Ex        | ecute     |           |                  |          |        |           |          |
| Reboot     | Here you c                  | an click or | the "Exec | cute" but | ton to restart t | he GSM m | nodem. |           |          |

### Information

| Inform    | ation  | ı                                                |                                               |
|-----------|--------|--------------------------------------------------|-----------------------------------------------|
| Signal O  | uality |                                                  |                                               |
| Signar Q  | aaarej | 77%                                              |                                               |
| GSM Ser   | vice   | LTE                                              |                                               |
| SIM card  | slot   | SIM 1                                            |                                               |
| SIM State | e      | OK                                               |                                               |
| Provider  |        | Telekom.de                                       |                                               |
|           | Jun    | 6 00:50:41 nero user.info kernel: [25384.177480] | option 2-1:1.0: GSM modem (1-port) converter  |
| Logging   | Jun    | 6 00:50:41 nero user.info kernel: [25384.179060] | usb 2-1: GSM modem (1-port) converter now att |
|           | Jun    | 6 00:50:41 nero user.info kernel: [25384.181410] | option 2-1:1.3: GSM modem (1-port) converter  |
|           | Jun    | 6 00:50:41 nero user.info kernel: [25384.189008] | usb 2-1: GSM modem (1-port) converter now att |

| Designation               | Description                                                                             |
|---------------------------|-----------------------------------------------------------------------------------------|
| Signal strength           | Signal strength display (in %)                                                          |
| GSM<br>transfer procedure | Display of the transfer procedure, depending on the type of modem, signal strength etc. |
| SIM card slot             | Display of the active SIM card slot                                                     |
| SIM Status                | Status of detected SIM Card                                                             |
| Provider                  | Displays the wireless service provider                                                  |
| Logging                   | All the events and errors of the GSM modems are listed here.                            |

### 28.3.2 Modem

| Status > Mo               | dem         |             |          |      |            |        |      |           | ?        |
|---------------------------|-------------|-------------|----------|------|------------|--------|------|-----------|----------|
| Interfaces                | Network     | Modem       | Internet | DHCP | DNS Server | DynDNS | NTP  | VPN-IPSec | VPN-PP1> |
| GSM Inform                | nations     | Modem       |          |      |            |        |      |           |          |
| Modem-Co                  | nnection    |             |          |      |            |        |      |           |          |
| User                      |             | Active      |          |      | IP local   |        | IP F | Remote    |          |
| Informatio                | on from the | last connec | tion     |      |            |        |      |           |          |
| Connected                 |             | •           |          |      |            |        |      |           |          |
| Sent Bytes                |             |             |          |      |            |        |      |           |          |
| Received By               | tes         |             |          |      |            |        |      |           |          |
| Modem Co                  | mmands      |             |          |      |            |        |      |           |          |
| Modem Com<br>(without AT) | imand<br>)  |             |          |      |            |        | E    | kecute    |          |

### **Modem Connection**

Here, you can see which user has dialled in to the router via a modem. When the dial-up connection is successful, the IP address of the PPP server and the PPP client (remote) are displayed. This is always incoming connections. An active connection is symbolized by a solid green circle.

| Information about the last connection |                                                                                               |  |  |  |  |  |  |
|---------------------------------------|-----------------------------------------------------------------------------------------------|--|--|--|--|--|--|
| Connected                             | An active connection is symbolized by a solid green circle.                                   |  |  |  |  |  |  |
| Sent Bytes                            | Displays the connection time and the number of bytes sent and received in the                 |  |  |  |  |  |  |
| Bytes Received                        | last connection, as long as the router is not restarted or switched off in the mean-<br>time. |  |  |  |  |  |  |

#### Modem command

NOTICE

### Use this function only as instructed by the MB connect line support staff!

| Modem command | Enter here the modem command and click on the "Execute" button. |
|---------------|-----------------------------------------------------------------|
| (without AT)  |                                                                 |

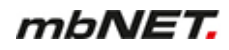

### 28.4 Wi-Fi

### Information

| State > WLAN        |      |          |      |            |        |     |           | ?         |
|---------------------|------|----------|------|------------|--------|-----|-----------|-----------|
| Interfaces Network  | WLAN | Internet | DHCP | DNS Server | DynDNS | NTP | VPN-IPSec | VPN-PPTP> |
| Information         |      |          |      |            |        |     |           |           |
| Connected           | •    |          |      |            |        |     |           |           |
| SSID                |      |          |      |            |        |     |           |           |
| Signal Quality      | 0 %  |          |      |            |        |     |           |           |
| Operating Frequency | 0    |          |      |            |        |     |           |           |
| IP Address          |      |          |      |            |        |     |           |           |
| Subnetmask          |      |          |      |            |        |     |           |           |
| Gateway             |      |          |      |            |        |     |           |           |

| Designation              | Description                                                                                                    |
|--------------------------|----------------------------------------------------------------------------------------------------|
| Connected                | Display of the connection status via an LED symbol                                                                                                   |
| SSID                     | Display Wi-Fi Network Names                                                                                                    |
| Signal strength          | Signal strength display (in %)                                                                                                    |
| Operating fre-<br>quency | Operating frequency display                                                                                                    |
| IP address               |                                                                                                    |
| Subnet mask              | Displays the settings on the WI-FIL connection (local connection) of the router. The IP address is displayed if the router has a physical connection |
| Gateway                  |                                                                                                    |

### Available Wi-Fi networks

| Available WLAN Networks |                            |                |   |  |  |  |  |
|-------------------------|----------------------------|----------------|---|--|--|--|--|
|                         | SSID                       | Signal Quality |   |  |  |  |  |
| Cell 1                  | MB Connect Line Gu<br>WLAN | uest -89 dBm   | Q |  |  |  |  |
| Cell 2                  | MB Entwicklung             | -69 dBm        | Q |  |  |  |  |

Available networks are listed here.

### 28.5 Internet

| State > Internet                       |             |       |          |            |            |        |     |           |         |  |
|----------------------------------------|-------------|-------|----------|------------|------------|--------|-----|-----------|---------|--|
| Interfaces                             | Network     | Modem | Internet | DHCP       | DNS Server | DynDNS | NTP | VPN-IPSec | VPN-PP> |  |
| Manual Control of the Internet Service |             |       |          |            |            |        |     |           |         |  |
| Restart                                |             | ► Ex  | ecute    |            |            |        |     |           |         |  |
| Internet co                            | onnection   |       |          |            |            |        |     |           |         |  |
| External Ro                            | uter/Firewa | u 🔸   | Connec   | ction esta | blished    |        |     |           |         |  |
| Internet Logging                       |             |       |          |            |            |        |     |           |         |  |
| 4                                      |             |       |          |            |            |        |     |           | Þ       |  |
| Internet Lo                            | ogging      | u     | Connec   | ction esta | biished    |        |     |           | 4       |  |

### Manual control of the dial-up Internet service

Here you can click on the "**Execute**" button to manually restart the Internet dial-up service and thus disconnect to enforce a new dial.

#### NOTICE

#### Use this function only as instructed by the MB connect line support staff!

#### Internet access

This displays outgoing connections to the Internet. This can be both outgoing connections via the modem as well as connections over WAN.

An active connection is symbolized by a solid green circle.

#### Internet logging

Error messages regarding the internet connection will be listed here.

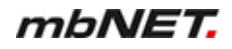

### 28.6 DHCP

| S               | tate > DH  | СР       |       |          |      |            |        |     |           | ?      |
|-----------------|------------|----------|-------|----------|------|------------|--------|-----|-----------|--------|
| l               | Interfaces | Network  | Modem | Internet | DHCP | DNS Server | DynDNS | NTP | VPN-IPSec | VPN-PP |
| DHCP Server LAN |            |          |       |          |      |            |        |     |           |        |
| _               |            | Inactive |       |          |      |            |        |     |           |        |
|                 | DHCP Ser   | ver WAN  |       |          |      |            |        |     |           |        |
|                 |            | Inactive |       |          |      |            |        |     |           |        |
|                 | Logging    |          |       |          |      |            |        |     |           |        |
|                 | 4          |          |       |          |      |            |        |     |           | Þ      |
| -               |            |          |       |          |      |            |        |     |           |        |
|                 |            |          |       |          |      |            |        |     |           |        |

| DHCP Client | t WAN                                                                                                    |
|-------------|----------------------------------------------------------------------------------------------------|
| IP Address  | 172.16.20.191                                                                                                    |
| Subnetmask  | 255.255.255.0                                                                                                    |
| Gateway     | 172.16.20.253                                                                                                    |
| DNS         | 172.25.255.250                                                                                                    |
| Logging     | eth1 :: Tue Jun 5 19:29:18 UTC 2018<br>bound: IP=172.16.20.191/255.255.255.0 router=172.16.20.253 domain="mars.local" dns="172.25.255.<br>Error: Connection refused |

### **DHCP Server LAN**

Displays the IP addresses that the DHCP server assigns to connected clients.

### **DHCP Server WAN**

Displays the IP addresses that the DHCP server assigns to connected clients.

#### Logging

Displays the IP addresses that the DHCP assigns and which IP addresses are not allowed.

#### **DHCP Client WAN**

Information about clients connected via the WAN connection.

### Logging

All the events and errors of the DHCP server and DHCP client are logged here.

## 28.7 DNS Server

| State > DNS Server |            |       |          |      |            |        |     |           | ?        |
|--------------------|------------|-------|----------|------|------------|--------|-----|-----------|----------|
| Interfaces         | Network    | Modem | Internet | DHCP | DNS Server | DynDNS | NTP | VPN-IPSec | VPN-PP > |
| DNS Serve          | DNS Server |       |          |      |            |        |     |           |          |
| Name               |            |       |          |      |            |        |     |           |          |
| IP Adress          |            |       |          |      |            |        |     |           |          |
| Logging            |            |       |          |      |            |        |     |           |          |
| System logg        | gings      | 4     |          |      |            |        |     |           | Þ        |

### **DNS Server**

| Designation | Description                                                                                   |
|-------------|-----------------------------------------------------------------------------------------------|
| Name        | Displays the name of the DNS server (if not assigned by the Internet Service Provider).       |
| IP address  | Displays the IP address of the DNS server (if not assigned by the Internet Service Provider). |

## Logging

| Designation       | Description                                           |
|-------------------|-------------------------------------------------------|
| System<br>Logging | Display of the work steps executed by the DNS server. |

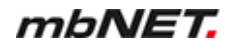

## 28.8 DynDNS

| State > DynDNS          |                    |       |          |      |            |        |     |           | ?        |
|-------------------------|--------------------|-------|----------|------|------------|--------|-----|-----------|----------|
| Interfaces              | Network            | Modem | Internet | DHCP | DNS Server | DynDNS | NTP | VPN-IPSec | VPN-PP1> |
| dyndns                  |                    |       |          |      |            |        |     |           |          |
| Updated IP              | Updated IP Address |       |          |      |            |        |     |           |          |
| Logging                 |                    |       |          |      |            |        |     |           |          |
| System logg<br>loggings | gingsSysten        | 1     |          |      |            |        |     |           | F        |

## DynDNS

| Designation           | Description                                                                     |
|-----------------------|---------------------------------------------------------------------------------|
| Updated<br>IP-address | Displays the current IP address that is assigned to the mbNET via the Internet. |

## Logging

| Designation       | Description                                                              |
|-------------------|--------------------------------------------------------------------------|
| System<br>Logging | Here all events and errors relating to the DynDNS service are displayed. |

## 28.9 NTP

| State > NTF | þ       |                |                          |                          |                                |                            |                  |           | ?      |
|-------------|---------|----------------|--------------------------|--------------------------|--------------------------------|----------------------------|------------------|-----------|--------|
| Interfaces  | Network | Modem          | Internet                 | DHCP                     | DNS Server                     | DynDNS                     | NTP              | VPN-IPSec | VPN-PP |
| Date and    | Time    |                |                          |                          |                                |                            |                  |           |        |
| Date Time ( | UTC)    | Tue Ju         | ın 5 18:15:14            | 4 UTC 2018               | 8                              |                            |                  |           |        |
| Locale Date | Time    | Tue Ju         | ın 5 20:15:14            | 4 CEST 201               | 18                             |                            |                  |           |        |
| Start NTP U | pdate   | ► Ex           | ecute                    |                          |                                |                            |                  |           |        |
| Logging     |         |                |                          |                          |                                |                            |                  |           |        |
| NTP Loggin  | g       | Jun 5<br>Jun 5 | 19:15:48 n<br>20:00:01 n | iero user.<br>iero user. | info settime:<br>info settime: | NTP is disa<br>NTP is disa | abled!<br>abled! |           | *      |
|             |         | 4              |                          |                          |                                |                            |                  |           |        |

### Date and time

| Designation     | Description                                                                                                    |
|-----------------|----------------------------------------------------------------------------------------------------|
| Date/Time (UTC) | Displays the current system time in Universal Time Coordinates (UTC).                                                                                            |
| Local date/time |                                                                                                    |
| Time<br>update  | Clicking on the " <b>Execute</b> " button, synchronises the time with the NTP server stored and activated under <b>System &gt; Settings &gt; Time Settings</b> . |

## Logging

| Designation    | Description                                                             |
|----------------|-------------------------------------------------------------------------|
| NTP<br>logging | All notifications and error messages of the service are displayed here. |

### 28.10VPN-IPSec

| Sta            | ate > VP                      | N-IPSec                                      |                                        |                                     |                               |                                                          |                                     |                                     |                                              | ?                                                 |
|----------------|-------------------------------|----------------------------------------------|----------------------------------------|-------------------------------------|-------------------------------|----------------------------------------------------------|-------------------------------------|-------------------------------------|----------------------------------------------|---------------------------------------------------|
| Ir             | iterfaces                     | Network                                      | WLAN                                   | Internet                            | DHCP                          | DNS Server                                               | DynDNS                              | NTP                                 | VPN-IPSec                                    | VPN-PPTP>                                         |
|                | Connectio                     | ons Inbound                                  | l Outboun                              | ıd                                  |                               |                                                          |                                     |                                     |                                              |                                                   |
| Na             | ame                           | Active                                       | C<br>L                                 | Connection<br>Local                 | Data C<br>P                   | onnection Data<br>eer                                    | Status<br>IPSec<br>SA               | Status<br>ISAKMP<br>SA              | Start                                        | Stop                                              |
|                |                               | •                                            |                                        |                                     |                               |                                                          | •                                   | •                                   | ► Start                                      | ► Stop                                            |
|                | System IF                     | Sec user log                                 | gs                                     |                                     |                               |                                                          |                                     |                                     |                                              |                                                   |
| Ju<br>Ju<br>Ju | n 517:1<br>n 517:1<br>n 517:1 | 5:16 nero u<br>5:16 nero u<br>5:16 nero u    | ser.info k<br>ser.info k<br>ser.info k | kernel: [<br>kernel: [<br>kernel: [ | 0.34904<br>0.35164<br>0.35165 | 47] klips_info:i<br>49] klips_info:i<br>56] klips_info:i | psec_init<br>psec_alg_<br>psec_alg_ | : KLIPS s<br>init: KLI<br>init: cal | tartup, Lib<br>PS alg v=0.8<br>ling ipsec_a  | reswan KLIPS :<br>3.1-0 (EALG_M<br>alg_static_in: |
| Ju<br>Ju<br>Ju | n 517:1<br>n 517:1<br>n 517:1 | 5:16 nero u:<br>5:16 nero u:<br>5:16 nero u: | ser.warn  <br>ser.warn  <br>ser.warn   | kernel: [<br>kernel: [<br>kernel: [ | 0.35167<br>0.35168<br>0.35169 | 73] ipsec_aes_in<br>33] ipsec_aes_in<br>93] ipsec 3des i | it(alg_ty<br>it(alg_ty<br>nit(alg_t | pe=15 alg<br>pe=14 alg<br>ype=15 al | _id=12 name:<br>_id=9 name=a<br>g id=3 name: | =aes): ret=0<br>aes_mac): ret:<br>=3des): ret=0   |
| Ju<br>∢        | n 5 17:1                      | 5:16 nero u                                  | ser.info k                             | kernel: [                           | 1.42955                       | 53] klips_info:i                                         | psec_init                           | : KLIPS s                           | tartup, Lib                                  | reswan KLIPS :                                    |

#### Incoming/outgoing connections

I

Both the incoming and the outgoing VPN connections of the router are displayed here.

An active connection is indicated by a green LED icon 🔍 .

The duration of the connection and the dialled-in user are displayed.

After disconnection, the time during which the corresponding connection was active is displayed.

By clicking on the "Start" or "Stop" button, you can manually start or stop a connection.

### NOTICE

Use this function only as instructed by the MB connect line support staff!

### System logging: Connection

The connection protocol is displayed here.

### 28.11 VPN-PPTP

#### 28.11.1 VPN PPTP server

| St | ate > V | PN-PPTP       |            |             |            |               |              | ?        |
|----|---------|---------------|------------|-------------|------------|---------------|--------------|----------|
| \$ | NTP     | VPN-IPSec     | VPN-PPTP   | VPN-OpenVPN | Diagnostic | Memory device | Alertmanager | System   |
|    | Server  | Clients       |            |             |            |               |              |          |
|    | Connect | tions Inbound | d Outbound |             |            |               |              |          |
| C  | onnecti | on            | Active     | IP to       | ocal       | IP Remote     | Connection   | 1 Status |
|    |         |               | •          |             |            |               |              |          |
|    | System  | PPTP Server   | user logs  |             |            |               |              |          |
| 4  |         |               |            |             |            |               |              | Þ        |

### Incoming/outgoing connections

The incoming VPN connections of the mbNET are listed here.

An active connection is indicated by a green LED icon

The connection time, users dialled-in, local and remote IP address is displayed. After disconnection, you can see the time during which the corresponding connection was active.

#### **System logging: Connection**

All notifications and error messages of the PPTP service are displayed here.

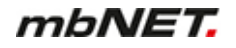

### 28.11.2 VPN PPTP clients

| State > VF        | N-PPTP        |           |             |            |                |           | ?           |
|-------------------|---------------|-----------|-------------|------------|----------------|-----------|-------------|
| < NTP             | VPN-IPSec     | VPN-PPTP  | VPN-OpenVPN | Diagnostic | Memory device  | Alertmana | ager System |
| Server<br>Connect | Clients       | Outbound  |             |            |                | _         |             |
| Connectio         | n Activ       | /e IP     | local IP Re | mote Con   | nection Status | Start     | Stop        |
|                   | •             |           |             |            |                | ► Start   | ► Stop      |
| System I          | PPTP Client u | iser logs |             |            |                |           |             |
| 4                 |               |           |             |            |                |           | Þ           |

#### Incoming/outgoing connections

Outgoing VPN connections from the mbNET are displayed here.

An active connection is indicated by a green LED icon 🔍 .

The connection time, users dialled-in, local and remote IP address is displayed. After disconnection, you can see the time during which the corresponding connection was active.

By clicking on the "Start" or "Stop" button, you can manually start or stop a connection.

NOTICE

Use this function only as instructed by the MB connect line support staff!

### System logging: Connection

All notifications and error messages of the PPTP service are displayed here.

### 28.12VPN-OpenVPN

| State > V | 'PN-OpenVPN   | 1        |                              |            |                     |           | ?          |
|-----------|---------------|----------|------------------------------|------------|---------------------|-----------|------------|
| < NTP     | VPN-IPSec     | VPN-PPTP | VPN-OpenVPN                  | Diagnostic | Memory device       | Alertmana | ger System |
| Connec    | tions Inbound | Outbound |                              |            |                     |           |            |
| Name      | Active        |          | Connection Data C<br>Local F |            | nnection Data<br>er | Start     | Stop       |
|           | •             |          |                              |            |                     | ► Start   | ► Stop     |
| System    | OpenVPN use   | er logs  |                              |            |                     |           |            |
| 4         |               |          |                              |            |                     |           | Þ          |

### Incoming/outgoing connections

Both the incoming and the outgoing VPN connections of the mbNET are displayed here.

An active connection is indicated by a green LED icon 🔍.

Name, local addresses and partner addresses are displayed here.

By clicking on the "Start" or "Stop" button, you can manually start or stop a connection.

NOTICE

Use this function only as instructed by the MB connect line support staff!

### **System logging: Connection**

The connection protocol is displayed here.

### 28.13IoT

| Status | > loT |        |             |       |              |                |               | ?      |
|--------|-------|--------|-------------|-------|--------------|----------------|---------------|--------|
| ∢IPSec | VPN-  | PPTP   | VPN-OpenVPN | loT   | Diagnosis    | Memory devices | Alarm manager | System |
| Docke  | er    | Docker | Management  | Flows | and Dashboar | d              |               |        |

### 28.13.1 IoT > Docker

| Status >                                                                                                    | loT           |                    |           |              |                     |                      | ?                         |
|----------------------------------------------------------------------------------------------------|---------------|--------------------|-----------|--------------|---------------------|----------------------|---------------------------|
| <psec td="" v<=""><td>VPN-PPTP</td><td>VPN-OpenVPN</td><td>loT</td><td>Diagnosis</td><td>Memory devices</td><td>Alarm manager</td><td>System</td></psec> | VPN-PPTP      | VPN-OpenVPN        | loT       | Diagnosis    | Memory devices      | Alarm manager        | System                    |
| Docker                                                                                                    | Docker        | Management         | Flows ar  | nd Dashboar  | d                   |                      |                           |
| Status                                                                                                    |               |                    |           |              |                     |                      |                           |
| Name                                                                                                    |               | Act                | ive       |              | Stop                |                      |                           |
| Service                                                                                                    |               | •                  |           |              | ► S                 | top                  |                           |
| License                                                                                                    | е Туре        |                    |           |              |                     |                      |                           |
| advance                                                                                                    |               |                    |           |              |                     |                      |                           |
|                                                                                                    | _             |                    |           | _            |                     |                      | _                         |
| Logging                                                                                                    | 9             |                    |           |              |                     |                      |                           |
| time="2019                                                                                                    | 9-04-02T13:52 | :17.168635437+02:0 | 0" level= | warning msg  | could not change    | group /var/run/dock@ | er.sock to                |
| time="2019                                                                                                    | 9-04-02T13:52 | :17.351682396+02:0 | 0" level= | info msg="l: | bcontainerd: start  | ed new containerd pr | rocess" pid               |
| time="2019                                                                                                    | 9-04-02T13:52 | :17.352484854+02:0 | 0" level= | info msg="pa | arsed scheme: \"uni | x\"" module=grpc     |                           |
| time="2019                                                                                                    | 9-04-02T13:52 | :17.352701146+02:0 | 0" level= | info msg="s  | heme \"unix\" not   | registered, fallback | <pre>&lt; to defaul</pre> |
| time="2019                                                                                                    | 9-04-02T13:52 | :17.525431271+02:0 | 0" level= | info msg="c  | :ResolverWrapper: s | ending new addresses | s to cc: [{               |
| time="2019                                                                                                    | 9-04-02T13:52 | :17.525812562+02:0 | 0" level= | info msg="C  | lientConn switching | balancer to \"pick   | first\"" m                |
| time="2019                                                                                                    | 9-04-02T13:52 | :17.526328479+02:0 | 0" level= | info msg="p: | ickfirstBalancer: H | andleSubConnStateCha | ange: 0x12f               |
| time="2019                                                                                                    | 9-04-02T13:52 | :21.165743104+02:0 | 0" level= | info msg="s  | arting containerd"  | revision=9754871865  | 5f7fe2f4e74               |
| time="2019                                                                                                    | 9-04-02T13:52 | :21.172500604+02:0 | 0" level= | info msg="lo | ading plugin "io.c  | ontainerd.content.v1 | l.content".               |
| time="2019                                                                                                    | 9-04-02T13:52 | :21.174718979+02:0 | 0" level= | info msg="lo | oading plugin "io.c | ontainerd.snapshotte | er.v1.btrfs               |

Here you can see:

- The **Status** of your mbEDGE installation
  - green LED icon= mbEDGE is active
  - gray LED icon = mbEDGE is not active

By clicking on the "**Finish**" button mbEDGE is deactivated. Click on the "**Start**" button to reactivate mbEDGE.

- The License Type "advanced" or "start"
- The Logging

### 28.13.2 IoT > Docker Management

| Status  | > loT                                 |             |     |           |                |               | ?      |
|---------|---------------------------------------|-------------|-----|-----------|----------------|---------------|--------|
| ∢IPSec  | VPN-PPTP                              | VPN-OpenVPN | loT | Diagnosis | Memory devices | Alarm manager | System |
| Docke   | Docker Management Flows and Dashboard |             |     |           |                |               |        |
| Status  | 3                                     |             |     |           |                |               |        |
| Name    |                                       | Active      |     | Start     |                | Stop          |        |
| Service |                                       | •           |     | ► S       | tart           | ► Stop        |        |

Here you can see

• the Status of Docker Management

gray LED icon = Docker Management is disabled green LED icon= Docker Management is activated

Click on the "Start" button to activate Docker Management.

Click on the "Stop" button to deactivate Docker Management.

# mbNET.

### 28.13.3 IoT > Flows and Dashboard

| Status               | > loT                            |                                            |                      |                |                      |                       | ?         |
|----------------------|----------------------------------|--------------------------------------------|----------------------|----------------|----------------------|-----------------------|-----------|
| < PSec               | VPN-PPTP                         | VPN-OpenVPN                                | loT                  | Diagnosis      | Memory devices       | Alarm manager         | System    |
| Docke                | er Docker                        | Management                                 | Flows a              | and Dashboar   | d                    |                       |           |
| Status               | 5                                |                                            |                      |                |                      |                       |           |
| Name                 |                                  | Active                                     |                      | Start          |                      | Stop                  |           |
| Service              |                                  | •                                          |                      | ► S            | tart                 | ► Stop                |           |
| Loggi                | ng                               |                                            |                      |                |                      |                       |           |
| > node-r<br>> rm -rf | red-docker@1.0.<br>/usr/src/node | 0 start /usr/src/no<br>-red/.sessions.json | ode-red<br>n && node | e \$NODE_OPTIC | DNS node_modules/nod | le-red/red.js -v \$Fl | .OWS "use |
| > node-r             | ed-docker@1.0.                   | 0 start /usr/src/nd                        | ode-red              |                |                      |                       |           |
| > rm -rf             | /usr/src/node                    | -red/.sessions.json                        | n && nod             | e \$NODE_OPTIC | DNS node_modules/nod | le-red/red.js -v \$FL | LOWS "use |
| 20 Feb 1             | 20 Feb 14:38:52 - [info]         |                                            |                      |                |                      |                       |           |
| Welcome              | to Node-RED                      |                                            |                      |                |                      |                       |           |
|                      |                                  |                                            |                      |                |                      |                       |           |
|                      |                                  |                                            |                      |                |                      |                       |           |
|                      |                                  |                                            |                      |                |                      |                       |           |

#### Here you can see

• the **Status** of accessing Flows and Dashboard.

**gray** LED icon = Access to Flows and Dashboard is **disabled**. **green** LED icon= Access to Flows and Dashboard is **activated**.

Click on the "Start" button to activate the access.

Click on the "Stop" button to deactivate the access.

• The Logging

### 28.14Runtime

## NOTICE

This function is only relevant if you operate the mbNET in the mbCONNECT24 portal.

## 28.15Diagnostics - Network Resources

| Status > Diagnosis |                     |         |           |                |               | ?  |
|--------------------|---------------------|---------|-----------|----------------|---------------|----|
| ⟨PN-IPSec VPN-PPTP | VPN-OpenVPN IoT     | Runtime | Diagnosis | Memory devices | Alarm manager | \$ |
| Network Utilities  |                     |         |           |                |               |    |
| Ping               | google.com          |         |           |                | ▶ Ping        |    |
| TraceRoute         | google.com          |         |           | [              | TraceRoute    |    |
| NS Lookup          | google.com          |         |           | [              | NS Lookup     |    |
| TCPDUMP            | -i eth0 not port 44 | 13      | Save cap  | ture to usb    | ► TCPDUMP     |    |
| Port Check         | www.google.com      |         | : 80      |                | ► Port Check  |    |
| 4                  |                     |         |           |                |               | )  |

| Designation                        | Description                                                                                                    |
|------------------------------------|----------------------------------------------------------------------------------------------------|
| Ping                               | After entering an internet address or an IP address, you can use the ping command (Click on the " <b>Ping</b> " button) to determine whether the corresponding address is accessible. Among other things, for example, you can easily determine whether an Internet connection exists.                                                                                                    |
| Route monitoring                   | This command provides you with detailed information about the network connection between the mbNET and a remote host or other routers. Route monitoring is carried out and made visible here.                                                                                                    |
| DNS names<br>resolve<br>(nslookup) | With this function, you can check whether name resolution (https://www.google.de = 216.58.209.206) takes place.<br>If after executing the command "DNS name resolve(nslookup)" no result is output, check whether in your mbNET a DNS server address is entered under network-DNS, or if the DNS server of your network is accessible.                                                                                                    |
| TCPDUMP                            | <ul> <li>In order to closely monitor the network traffic, you can use the "TCPDUMP" command. Some examples of the use of this command are:</li> <li>-i eth0 not port 80<br/>Displays all TCP/IP connections to the (-i) LAN (eth0) interface, except (not) those using Port 80 (port 80) when incoming or outgoing.</li> <li>-i eth1 port 23<br/>Displays all TCP/IP connections to the (-i) WAN (eth1) interface using Port 23 (port 23) when incoming or outgoing.</li> <li>-vvv -i eth1<br/>Displays all traffic in verbose mode, Level3 (-vvv) on the (-i) WAN (eth1) interface.</li> <li>You can find detailed TCPDUMP documentation at www.tcpdump.org</li> </ul> |
| Port Check                         | You can use this function to check the status of a port (open / not open) in connection with an Internet or IP address.                                                                                                    |

## 28.16 Storage media

| S  | tate > M | lemory devi  | ce       |             |            |               |              | ?      |
|----|----------|--------------|----------|-------------|------------|---------------|--------------|--------|
| \$ | NTP      | VPN-IPSec    | VPN-PPTP | VPN-OpenVPN | Diagnostic | Memory device | Alertmanager | System |
|    | Flash dı | rive         |          |             |            |               |              |        |
| U  | SB Devi  | ces connecte | d 🕒      |             |            |               |              |        |
|    | SD Card  |              |          |             |            |               |              |        |
| S  | D Card o | onnected     | •        |             |            |               |              |        |

Status display showing whether a storage medium (USB stick or/and SC card) is connected to the mbNET.

green LED symbol 💭 = storage medium connected

Grey LED symbol = storage medium is not connected

## 28.17 Alarm Manager

| State > Alertmanage | ۲        |             |            |               |              | ?      |
|---------------------|----------|-------------|------------|---------------|--------------|--------|
| K NTP VPN-IPSec     | VPN-PPTP | VPN-OpenVPN | Diagnostic | Memory device | Alertmanager | System |
| Input/Output        |          |             |            |               |              |        |
| Inputs              |          |             |            |               |              |        |
| Input 1             | Input 2  |             | Input 3    | I             | nput 4       |        |
| •                   | ٠        |             | •          | •             |              |        |
| Outputs             |          |             |            |               |              |        |
| Output 1            |          | Output 2    |            |               |              |        |
| •                   |          | •           |            |               |              |        |
| System loggings     |          |             |            |               |              |        |
| 4                   |          |             |            |               |              | Þ      |
|                     |          |             |            |               |              |        |

| Designation           | Description                                                                                                    |
|-----------------------|----------------------------------------------------------------------------------------------------|
| Inputs                | The statuses of the digital inputs are displayed here. The status query is performed and updated approximately every three seconds.         |
| Outputs               | The statuses of the digital outputs are displayed here. The status query is performed and updated approximately every three seconds.        |
| The status query is p | erformed and updated approximately every three seconds.                                                                                     |
| green LED symbol      | = status = 1                                                                                                    |
| grey LED symbol 🔍     | = status = 0                                                                                                    |
| System<br>Logging     | All the events and error messages relating to the alarm management are saved here (e.g.: Short message delivery, activity of inputs, etc.). |

### 28.18System

### 28.18.1 System-Usage

| State > System              |             |            |               |              | ?      |
|-----------------------------|-------------|------------|---------------|--------------|--------|
| NTP VPN-IPSec VPN-PPTP      | VPN-OpenVPN | Diagnostic | Memory device | Alertmanager | System |
| System-Usage System inform  | nation MQTT | Debug List |               |              |        |
| CPU Informations            |             |            |               |              |        |
| CPU Usage                   | 15.2223%    |            |               |              |        |
| RAM in use                  |             |            |               |              |        |
| Total                       | 504676 KB   |            |               |              |        |
| Free                        | 169616 KB   |            |               |              |        |
| Used                        |             | 66% (      | 335060 KB)    |              |        |
| Flash in use                |             |            |               |              |        |
| Configuration flash         | 511 KB      |            |               |              |        |
| temporary flash (Log files) | 300 KB      |            |               |              |        |

### **CPU Information**

Display of the current utilization of the CPU.

## RAM usage

Displays the currently required /used RAM of the router.

### Flash in use

Displays the capacity of the configuration memory and temporary memory.

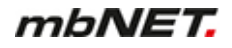

### 28.18.2 System Information

| Status > Sy                                                                                                    | stem                                                                                                    |                                                                                                    |                                                                                        |                                                                                                    |                                                                                                    |                                                                      |                                                                                              |             | ? |
|----------------------------------------------------------------------------------------------------|----------------------------------------------------------------------------------------------------|----------------------------------------------------------------------------------------------------|----------------------------------------------------------------------------------------|----------------------------------------------------------------------------------------------------|----------------------------------------------------------------------------------------------------|----------------------------------------------------------------------|----------------------------------------------------------------------------------------------|-------------|---|
| Interfaces                                                                                                    | Network                                                                                                    | Internet                                                                                                    | DHCP                                                                                   | DNS Server                                                                                               | DynDNS                                                                                             | NTP                                                                  | VPN-IPSec                                                                                    | VPN-PPTP    | > |
| System-Us                                                                                                    | age S                                                                                                    | ystem infor                                                                                                  | mation                                                                                 | MQTT Debug                                                                                               | List                                                                                               |                                                                      |                                                                                              |             |   |
| System Ke                                                                                                    | ernel Loggi                                                                                                    | ing                                                                                                    |                                                                                        |                                                                                                    |                                                                                                    |                                                                      |                                                                                              |             |   |
| [ 0.00000<br>[ 0.00000<br>[ 0.000000<br>[ 0.000000<br>[ 0.000000<br>[ 0.000000                                                       | 0] Booting L<br>0] Linux ver<br>0] CPU: ARM<br>0] CPU: PIP1<br>0] OF: fdt:M<br>0] cma: Rese                                  | inux on phy<br>rsion 4.10.(<br>7 Processon<br>7 / VIPT non<br>Machine mode<br>arved 16 Mil                   | ysical CPU<br>0-rc7 (yoct<br>r [413fc082<br>naliasing d<br>el: MB Conn<br>B at 0x9e80  | 0x0<br>0@0529c6efeaf8)<br>] revision 2 (A<br>ata cache, VIP1<br>ect Line GmbH -<br>2000                  | ) (gcc versio<br>ARMv7), cr=10<br>[ aliasing in<br>- NeRo                                          | n 6.4.0<br>c5387d<br>structio                                        | (GCC) ) #1 Tue<br>n cache                                                                    | Jul 14 09:0 |   |
| [ 0.00000                                                                                                    | 6] Chia: Kest<br>[] Memory po                                                                                                | olicy: Data                                                                                                  | cache writ                                                                             | eback                                                                                                    |                                                                                                    |                                                                      |                                                                                              |             | * |
| System er                                                                                                    | ror log                                                                                                    |                                                                                                    |                                                                                        |                                                                                                    |                                                                                                    |                                                                      |                                                                                              |             |   |
| [Jul 20 19:0)<br>[Jul 20 19:0)<br>[Jul 20 19:0)<br>[Jul 20 19:0)<br>[Jul 20 19:0)<br>[Jul 20 19:0)<br>[Jul 20 19:1]<br>[Jul 20 19:1] | 2:01] > cror<br>3:01] > cror<br>4:01] > cror<br>5:01] > cror<br>5:01] > cror<br>5:01] > cror<br>2:01] > cror<br>3:011 > cror | nd[1975]: (n<br>nd[1975]: (n<br>nd[1975]: (n<br>nd[1975]: (n<br>nd[1975]: (n<br>nd[1975]: (n<br>nd[1975]: (n | root) CAN'T<br>root) CAN'T<br>root) CAN'T<br>root) CAN'T<br>root) CAN'T<br>root) CAN'T | OPEN (/etc/crd<br>OPEN (/etc/crd<br>OPEN (/etc/crd<br>OPEN (/etc/crd<br>OPEN (/etc/crd<br>OPEN (/etc/crd | on.d/*): No s<br>on.d/*): No s<br>on.d/*): No s<br>on.d/*): No s<br>on.d/*): No s<br>on.d/*): No s | uch file<br>uch file<br>uch file<br>uch file<br>uch file<br>uch file | or directory<br>or directory<br>or directory<br>or directory<br>or directory<br>or directory | ¢           | • |
| Clear Error                                                                                                    | Memory                                                                                                    |                                                                                                    |                                                                                        |                                                                                                    |                                                                                                    |                                                                      |                                                                                              |             |   |

### System Kernel Logging

Possible reasons for errors in the router can be found in the system information.

### System error log

For example, if the Stat-LED on the front of the device is flashing, it may be possible to use the logging to discover the cause of the error.

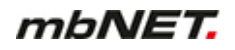

### 28.18.3 MQTT debug list

|    | State > System          |                   |            |               |              | ?      |
|----|-------------------------|-------------------|------------|---------------|--------------|--------|
| l  | K NTP VPN-IPSec VPN-PP  | PTP VPN-OpenVPN   | Diagnostic | Memory device | Alertmanager | System |
|    | Memory Usage System Inf | ormations MQTT I  | Debug List |               |              |        |
|    | Торіс                   | Value             |            |               |              |        |
|    | /network/wan/state/led  | 2                 |            |               |              |        |
|    | /network/wan/mac        | 70:B3:D5:8D:90:C7 |            |               |              |        |
|    | /network/wan/ip         | 172.16.20.191     |            |               |              |        |
|    | /network/wan/subnetmask | 255.255.255.0     |            |               |              |        |
|    | /network/wan/gateway    | 172.16.20.253     |            |               |              |        |
|    | /network/wan/dns        | 172.25.255.250    |            |               |              |        |
|    | /network/wan/rx_bytes   | 7.1MiB            |            |               |              |        |
|    | /network/wan/tx_bytes   | 22.4KiB           |            |               |              |        |
|    | /network/wan/proto      | dhcp              |            |               |              |        |
|    | /network/wan/domain     | mars.local        |            |               |              |        |
| ŕ. | /network/lan/state/led  | 2                 |            |               |              |        |
| 1  | /network/lan/mac        | 70:B3:D5:8D:90:C6 | 3          |               |              |        |
|    | /network/lan/in         | 192,168,0,155     |            |               |              |        |

The MQTT debug list outputs the system information in tabular form.

The mbNET can be used as an MQTT broker.

After activating the "MQTT access to status topics" function under "System > Settings > Device API", you can query the values from the "MQTT debug list".

## 29 Firmware update via the USB interface

You can update the **mbNET** directly via the USB interface. The device then automatically recognizes the firmware saved to a connected USB stick. Pressing the **Dial Out** button starts the firmware update.

#### **Preparation:**

- Go to www.mbconnectline.com and download the latest firmware version (e.g. "mb-NET\_FW\_V624.zip").
- After extracting it, you will find the actual firmware file "image.swux" along with the "changelog.txt" and "open-source software licenses.txt" files.
- Save the "image.swux" file on a USB stick.

NOTICE

**IMPORTANT:** The "**image.swux**" firmware file must not be renamed and must be stored in the top-level directory of the USB stick! The USB stick must have the FAT file format!

#### **Execution:**

When the *mbNET* is ready for operation (LED Pwr + Rdy light up), connect the USB stick to one of the USB ports of the device.

- 1 As soon as the firmware file has been detected by the *mb*-*NET*,LED fc1 + Fc3 start flashing.
- 2 Now press the **Dial Out** button and keep it pressed until **LED Fc2 flashes**.
- 3 Release the Dial Out button.

The *mbNET* now performs a device reboot.

4 If both the **Pwr and Rdy LEDs light up**, the firmware update is complete.

The *mbNET* is now ready for operation and can be used again as usual.

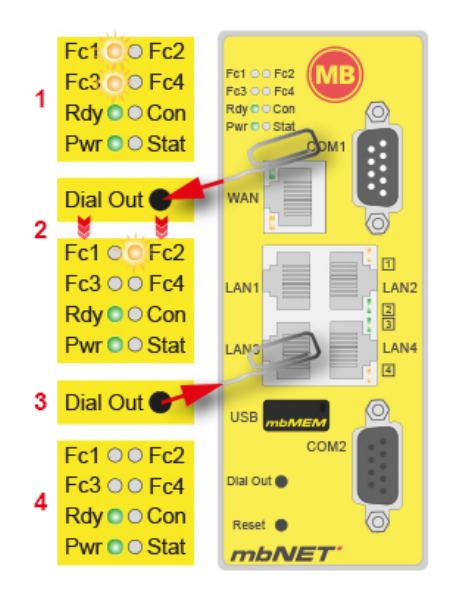

### NOTICE

If both the firmware as well as a mbCONNECT24 portal configuration are on the USB stick, the **firmware** will always be detected by the mbNET (**Fc1 + Fc3 flash**). If you do not respond within 10 seconds, the Dial Out button switches the mbNET to **Portal Configuration** (**Fc1 + Fc2 flash**). If you do not respond within 10 seconds, the device will return to normal mode.

## 30 Programming the mbCONNECT24 portal configuration via the USB interface

If you created the *mbNET* device configuration in the *mbCONNECT24* service portal, you can scan this portal configuration directly via the USB interface into the *mbNET*. The device automatically detects the portal configuration stored on a connected USB Stick ("mbconnect24.mbn/-.mbnx"). Pressing the **Dial Out** button starts the scan.

#### **Requirement:**

You have configured the *mbNET* in the *mbCONNECT24* portal and saved the configuration file via transfer type "*Download to PC configuration*" on a USB stick.

#### NOTICE

The configuration file "mbconnect24.mbn/-.mbnx" should not be renamed and must be stored in the toplevel directory (root) of the USB stick!

The USB stick must have the FAT/FAT32 file format!

You can find information about mbCONNECT24 on

- our website at www.mbconnectline.com
- or in the mbCONNECT24 online help

#### Execution:

When the *mbNET* is ready for operation (LED Pwr + Rdy light up), connect the USB stick to one of the USB ports of the device.

- 1 As soon as the firmware file has been detected by the *mb*-*NET*,LED fc1 + Fc2 start flashing.
- 2 Now press the **Dial Out** button and keep it pressed until **LED Fc3 flashes**.
- 3 Release the **Dial Out** button.

Now, the settings from *mbCONNECT24* are applied in the *mbNET*, and the device restarts.

4 If the *mbNET* can connect to the Internet (for example, network cable, SIM card, antennas installed) it logs on to your *mbCONNECT24*-account. This is indicated by the **flashing** Con LED

### NOTICE

If both the firmware as well as a mbCONNECT24 portal configuration are on the USB stick, the **firmware** will always be detected by the mbNET (**Fc1 + Fc3 flash**). If you do not press the Dial Out button within 10 seconds, the mbNET switches to **Portal Configuration** (**Fc1 + Fc2 flash**). If you do not respond within 10 seconds, the device will return to normal mode.

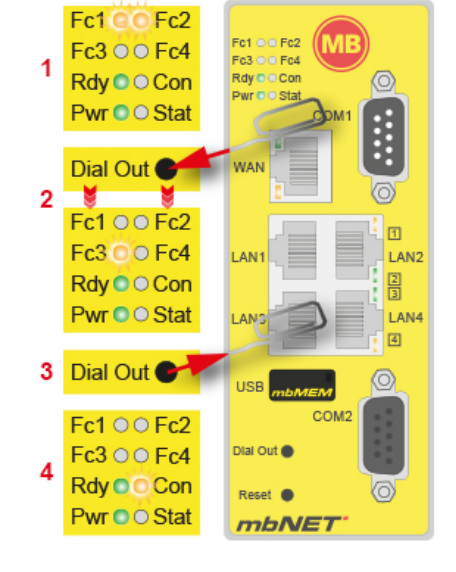

### 31 Factory settings when delivered

### 31.1 IP address of the mbNET

The *mbNET* is set to the following IP address in the factory:

IP address 192.168.0.100

Subnet mask 255.255.255.0

### 31.2 User name and password - for access to the mbNET Web Interface

The *mbNET* is delivered with the following user data:

User name admin

PasswordThe default password can be found<br/>on the back of the device

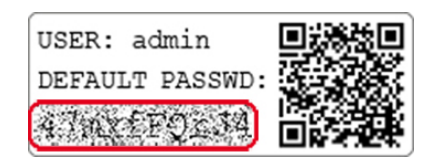

NOTICE

Make sure you change the default access data immediately!

#### 32 Load factory settings

### NOTICE

Before you configure the device to its factory settings, you should note the following:

- · Save your configuration first. After restoring the factory settings, all of your settings/changes will be deleted.
- The IP address of the device is reset to the original IP address (192.168.0.100). You may also need to modify the network settings of the configuration PC accordingly.
- The device password is reset to its individual default password. The default password can be found on the back of the unit.
- No USB stick/storage medium should be connected to the device.
- The device must be ready for operation (Pwr + Rdy LEDs light up).

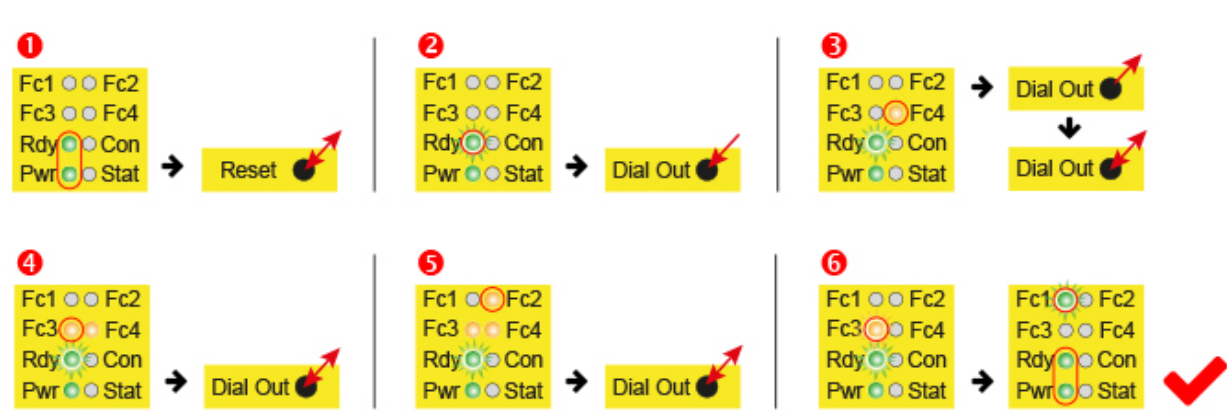

Execution:

- 1 Switch on the mbNET or press the Reset button.
- 2 When LED Rdy flashes (green) => Press and hold the Dial Out button.
- 3 When LED Fc4 is lit => release the Dial Out button and press again.
- 4 When LED **Fc3** is **lit** => press the **Dial Out** button again.
- 5 When LED Fc2 is lit => press the Dial Out button again.
- 6 After approximately 10 20 sec. LED Fc3 flashes.

When both, the Pwr and Rdy LEDs light up and the Fc1 LED flashes\* (5Hz), the mbNET is reset to its factory settings and can/must be reconfigured.

\* only for devices with **SIMPLY.connect** function.

## 33 Device restart (Reset)

### Directly on the device (mbNET) using the reset button

For example, use a paper clip and press the Reset button on the mbNET. The device will now restart.

The restart is complete once both the "Rdy" and "Pwr" LEDs light up.

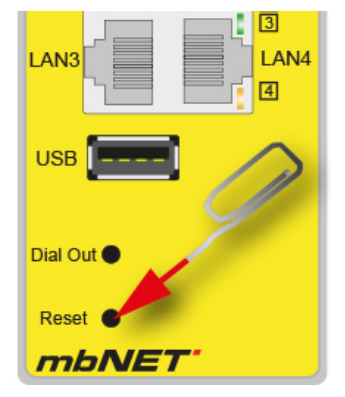

### Via the mbNET web interface

| mbNET         |          |        |       |              |    |            | admin        |
|---------------|----------|--------|-------|--------------|----|------------|--------------|
| System > Info |          |        |       |              | ľ  | Logout     | 59n <b>1</b> |
| Info CTM      | Settings | Web    | User  | Certificates | Me | Quickstart |              |
| System        |          |        |       |              |    | Reboot     | English T    |
| Device type   | MD       | H855   |       |              |    | Languag    | English      |
| Sorialnumber  | 051      | 000000 | 22072 |              |    |            |              |

1 Open the "admin" context menu

2 Click "Restart"

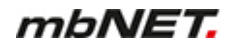

### 34 Annex

### 34.1 Set computer address (IP address) in Windows 10

#### NOTICE

If you want to access the web interface of the mbNET via a configuration PC, the following conditions must be met:

- The mbNET must be connected to the PC via one of its LAN interfaces.
- Access to the web configuration is not blocked (System > Web > System Service).
- The IP address of the PC is set in such a way that it is in the same IP range as the mbNET (factory setting for the mbNET is 192.168.0.100), i.e. 192.168.0.X.
  - $\Rightarrow$  X = variable, where X should not already be occupied by any other network participants.
- · Open the Windows Start menu and go to the Explorer settings. ល Settings k (1) Power & sleep E Default apps Ŧ · In Settings, click the Network and Internet Settings × section. p ୍ଦ୍ରେ SETTINGS Find a setting Network & Internet Devices System Wi-Fi, airplane mode, Bluetooth, printers, Display, notifications, VPN mouse apps, power · Under Network and Internet click the section 🔅 NETWORK & INTERNET Find a setting ρ Network and Sharing Centre. Ethernet Wi-Fi Airplane mode jupiter.far Data usage Connected VPN Related settings Dial-up Change adapter settings Ethernet Change advanced sharing settings Proxy Network and Sharing Center In the Network and Sharing Centre, click on 🚆 Network and Sharing Cente the current connection (LAN connection in ← → < ↑ 🚆 « Network ... > Network and Sharing Center 👌 Search Control Panel P this case). Control Panel Home View your basic network information and set up connections Cange adapter settings View your active networks Cange advanced sharing settings jupiter.far Access type: Internet Domänennetzwerk Connections: 🔋 Local Area Connection Change your networking settings -Set up a new connection or network Set up a wireless, broadband, dial-up, ad hoc, or VPN connection; or set up a router or access point.

• Click on properties in the next window (Status of LAN connection).

| Local Area Connection State | us D          |
|-----------------------------|---------------|
| General                     |               |
| Connection                  |               |
| IPv4 Connectivity:          | Internet      |
| IPv6 Connectivity:          | Limited       |
| Media State:                | Enabled       |
| Duration:                   | 00:04:01      |
| Speed:                      | 100.0 Mbps    |
| Details                     |               |
| Activity                    |               |
| Properties Disable          | Diagnose      |
|                             | <u>C</u> lose |

| 🖗 Ethernet Properties 🛛 🗙                       |
|-------------------------------------------------|
| Networking Sharing                              |
| Connect using:                                  |
| Intel(R) 82579LM Gigabit Network Connection     |
| Configure                                       |
| This connection uses the following items:       |
| File and Printer Sharing for Microsoft Networks |
| Internet Protocol Version 4 (TCP/IPv4)          |
| Aicrosoft Network Adapter Multiplexor Protocol  |
| Link-Layer Topology Discovery Mapper I/O Driver |
|                                                 |
| Install Uninstall Properties                    |
| OK Cancel                                       |

| eneral                                                                                                    |                     |
|----------------------------------------------------------------------------------------------------|---------------------|
| Obtain an IP address automat                                                                                                    | tically             |
| • Use the following IP address:                                                                                                    |                     |
| IP address:                                                                                                    | 192 . 168 . 0 . 🗙   |
| Subnet mask:                                                                                                    | 255 . 255 . 255 . 0 |
| Default gateway:                                                                                                    | 192.168.0.100       |
| <ul> <li>Obtain DNS server address ad<br/>Ouse the following DNS server<br/>Preferred DNS server:<br/>Alternate DNS server:     </li> </ul> | addresses:          |
|                                                                                                    |                     |

 Here, under Properties of the LAN-connection, select the entry Internet Protocol Version 4 (TCP/IPv4), and click on Properties.

· Here,

- the IP address of the computer must be in the same network range as the mbNET,
- the subnet mask 255.255.255.0 must be entered.
- The entry for the default gateway has the same IP address as the mbNET (here 192.168.0.100).

Save your settings and close the single windows.

### 34.2 Modem initialization (AT commands)

#### General notes on AT commands

The commands can be entered under **Network > Modem > Modem Settings** in the input fields "Modem Initialization".

### NOTICE

The prefix of a command always consists of the characters "AT".

These two characters (AT) do not have to be entered in the fields.

- A command is made up of individual characters, which can be described as follows.
- The command consists of an abbreviation and, where appropriate, associated values.
- It is not case-sensitive.
- Multiple commands can be combined into one command line.
   Example: L1M1\N5

#### Commands of the analogue modem

| В  | Select con<br>AT <b>B0</b><br>AT <b>B1</b> | munication standard<br>CCITT Modulation<br>Bell Modulation                 | ∖B   | Treatme<br>AT <b>B</b> n                                                      | ent of the break signal<br>Send a break signal to the remote<br>terminal                                                                                                    |
|----|--------------------------------------------|----------------------------------------------------------------------------|------|-------------------------------------------------------------------------------|----------------------------------------------------------------------------------------------------|
|    |                                            |                                                                            |      | n= 0-9 ir<br>sible for<br>ed.                                                 | n 100 ms units(default AT <b>\B3</b> ) only pos-<br>a connection that is not error-correct-                                                                                                    |
| %С | Setting the<br>AT%C0<br>AT%C1              | e data compression<br>Data compression inactive<br>Data compression active | +GCI | Country<br>This cor<br>logue m<br>Exampl                                      | <b>y-specific settings</b><br>nmand is used to configure the ana-<br>odem to country-specific settings.<br><b>e:</b> AT <b>+GCI=B5</b>                                                                                                    |
| L  | Speaker vo<br>ATL0, 1<br>ATL2<br>ATL3      | olume<br>low volume<br>medium volume<br>high volume                        | Μ    | <b>Speake</b><br>AT <b>M0</b><br>AT <b>M1</b><br>AT <b>M2</b><br>AT <b>M3</b> | r mode<br>Speaker always OFF.<br>Speaker ON, until data carrier signal is<br>detected.<br>Speaker ON, if the modem is ready to<br>dial.<br>Speaker OFF while the number is di-<br>alled, then ON after dialling until a data<br>carrier signal is detected. |

#### +MS Select the modulation type

This command sets the modulation type and the bit rate to be negotiated between the local and the remote modem.

Syntax:

+MS=[<carrier>[,<automode>[,<min\_tx\_rate>[,<max\_tx\_rate>[,<min\_rx\_rate>[,<max\_rx\_rate>]]]]] **Example:** 

AT+MS= V34,1,9600,33600,9600,33600

| Modulation | <carrier></carrier>         | Possible baud rates                                                                          |  |  |
|------------|-----------------------------|----------------------------------------------------------------------------------------------|--|--|
| Bell 103   | B103                        | 300                                                                                          |  |  |
| Bell 212   | B212                        | 1200 Rx 75 Tx or 75 Rx/1200 Tx                                                               |  |  |
| V.21       | V21                         | 300                                                                                          |  |  |
| V.22       | V22                         | 1200                                                                                         |  |  |
| V.22 to    | V22B                        | 1200, 2400                                                                                   |  |  |
| V.23       | V23C                        | 1200                                                                                         |  |  |
| V.32       | V23C                        | 4800, 9600                                                                                   |  |  |
| V.32 to    | V32B                        | 4800, 7200, 9600, 12000, 14400                                                               |  |  |
| V.34       | V34                         | 2400, 4800, 7200, 9600, 12000, 14400, 16800, 19200, 21600, 24000, 26400, 28800, 31200, 33600 |  |  |
| Automode   | 0 = disablec<br>1 = enabled | l<br>(default)                                                                               |  |  |
| AT+MS?     | Display of current setting  |                                                                                              |  |  |

#### **\N** Select error correction

- AT\N0 Error correction is turned off.
- AT\N1 Transparent transmission of any data widths via the serial interface without data buffering and error correction.
- AT\N2 V.42LAP-M or MNP 4 error correction. If an error-corrected connection cannot be established, the modem hangs up.
- AT**\N3** V.42LAP-M or MNP 4 error correction. If an error-corrected connection cannot be established, non-error-corrected connection is attempted.
- AT**\N4** V.42LAP-M error correction, if this is not possible, the modem hangs up.
- AT\N5 MNP error correction, if this is not possible, the modem hangs up.

- X Output of messages, dial tone detection This command controls how the modem responds to the dial tone and busy signal and how it displays the CONNECT messages.
  - ATX0 No busy tone and dial tone detection. I.e., NO CARRIER is displayed following an unsuccessful attempt to dial. Messages: OK, CONNECT, RING, NO CARRIER, ERROR and NO ANSWER
  - ATX1 Like ATX0 but CONNECTxxx messages with speed information.
  - ATX2 Busy tone detection is disabled, dial tone detection is enabled. Messages: OK, CONNECT, RING, NO CARRIER, ERROR, NO ANSWER and NO DIAL TONE
  - AT**X3** Busy tone is activated, dial tone detection is disabled. Messages: OK, CONNECT xxx, RING, NO CARRIER, ERROR, NO ANSWER
  - ATX4 Busy signal and dial tone detection is enabled. Messages: OK, CONNECTxxx, RING, NO CARRIER, ERROR, NO ANSWER and NO DIAL TONE
## 34.3 Country codes for devices with analogue modem

When initialising the modem with the AT command + GCl, you need the country code. **Example:** AT+GCl=B5

| No. | Country                             | Country<br>Code | No. | country                      | Country<br>Code |
|-----|-------------------------------------|-----------------|-----|------------------------------|-----------------|
| 1   | Afghanistan                         | B5              | 2   | Albania (AL)                 | B5              |
| 3   | Algeria (DZ)                        | B5              | 4   | American Samoa (AS)          | B5              |
| 5   | Andorra (AD)                        | B5              | 6   | Angola (AO)                  | B5              |
| 7   | Anguilla (AI)                       | B5              | 8   | Antarctica (AQ)              | B5              |
| 9   | Antigua and Barbuda (AG)            | B5              | 10  | Argentina (AR)               | 07              |
| 11  | Armenia (AM)                        | B5              | 12  | Aruba (AW)                   | B5              |
| 13  | Australia (AU)                      | 09              | 14  | Austria (AT)                 | FD              |
| 15  | Azerbaijan (AZ)                     | B5              | 16  | Bahamas (BS)                 | B5              |
| 17  | Bahrain (BH)                        | B5              | 18  | Bangladesh (BD)              | B5              |
| 19  | Barbados (BB)                       | B5              | 20  | Belarus (BY)                 | B5              |
| 21  | Belgium (BE)                        | FD              | 22  | Belize (BZ)                  | B5              |
| 23  | Benin (BJ)                          | B5              | 24  | Bermuda (BM)                 | B5              |
| 25  | Bhutan (BT)                         | B5              | 26  | Bolivia (BO)                 | B5              |
| 27  | Bosnia and Herzegovina (BA)         | B5              | 28  | Botswana (BW)                | B5              |
| 29  | Bouvet Island (BV)                  | B5              | 30  | Brazil (BR)                  | 16              |
| 31  | British Indian Ocean Territory (IO) | B5              | 32  | Brunei Darussalam (BN)       | B5              |
| 33  | Bulgaria (BG)                       | FD              | 34  | Burkina Faso (BF)            | B5              |
| 35  | Burundi (BI)                        | B5              | 36  | Cambodia (KH)                | B5              |
| 37  | Cameroon (CM)                       | B5              | 38  | Canada (CA)                  | B5              |
| 39  | Cape Verde (CV)                     | B5              | 40  | Cayman Islands (KY)          | B5              |
| 41  | Central African Republic (CF)       | B5              | 42  | Chad (TD)                    | B5              |
| 43  | Chile (CL)                          | B5              | 44  | China (CN)                   | B5              |
| 45  | Christmas Island (CX)               | B5              | 46  | Cocos (Keeling) Islands (CC) | B5              |
| 47  | Colombia (CO)                       | B5              | 48  | Comoros (KM)                 | B5              |
| 49  | Congo (CG)                          | B5              | 50  | Cook Islands (CK)            | B5              |
| 51  | Costa Rica (CR)                     | B5              | 52  | Cote D'Ivoire (CI)           | B5              |
| 53  | Croatia (HR)                        | B5              | 54  | Cuba (CU)                    | B5              |
| 55  | Cyprus (CY)                         | FD              | 56  | Czech Republic (CZ)          | FD              |
| 57  | Denmark (DK)                        | FD              | 58  | Djibouti (DJ)                | B5              |
| 59  | Dominica (DM)                       | B5              | 60  | Dominican Republic (DO)      | B5              |
| 61  | East Timor (TP)                     | B5              | 62  | Ecuador (EC)                 | B5              |
| 63  | Egypt (EG)                          | B5              | 64  | El Salvador (SV)             | B5              |
| 65  | Equatorial Guinea (GQ)              | B5              | 66  | Eritrea (ER)                 | B5              |
| 67  | Estonia (EE)                        | FD              | 68  | Ethiopia (ET)                | B5              |
| 69  | Falkland Islands (Malvinas) (FK)    | B5              | 70  | Faroe Islands (FO)           | B5              |
|     |                                     |                 |     |                              |                 |

| No. | Country                             | Country<br>Code | No. | country                                 | Country<br>Code |
|-----|-------------------------------------|-----------------|-----|-----------------------------------------|-----------------|
| 71  | Fiji (FJ)                           | B5              | 72  | Finland (FI)                            | FD              |
| 73  | France (FR)                         | FD              | 74  | France-Metropolitan (FX)                | FD              |
| 75  | French Guiana (GF)                  | B5              | 76  | French Polynesia                        | B5              |
| 77  | French Southern Territories (TF)    | B5              | 78  | Gabon (GA)                              | B5              |
| 79  | Gambia (GM)                         | B5              | 80  | Georgia (GE)                            | B5              |
| 81  | Germany (DE)                        | FD              | 82  | Ghana (GH)                              | B5              |
| 83  | Gibraltar (GI)                      | B5              | 84  | Greece (GR)                             | FD              |
| 85  | Greenland (GL)                      | B5              | 86  | Grenada (GD)                            | B5              |
| 87  | Guadeloupe (GP)                     | B5              | 88  | Guam (GU)                               | B5              |
| 89  | Guatemala (GT)                      | B5              | 90  | Guinea (GN)                             | B5              |
| 91  | Guinea-Bissau (GW)                  | B5              | 92  | Guyana (GY)                             | B5              |
| 93  | Haiti (HT)                          | B5              | 94  | Heard and McDonald Islands (HM)         | B5              |
| 95  | Honduras (HN)                       | B5              | 96  | Hong Kong (HK)                          | 99              |
| 97  | Hungary (HU)                        | FD              | 98  | Iceland (IS)                            | FD              |
| 99  | India (IN)                          | B5              | 100 | Indonesia (ID)                          | 99              |
| 101 | Iran (Islamic Republic of) (IR)     | B5              | 102 | Iraq (IQ)                               | B5              |
| 103 | Ireland (IE)                        | FD              | 104 | Israel (IL)                             | B5              |
| 105 | Italy (IT)                          | FD              | 106 | Jamaica (JM)                            | B5              |
| 107 | Japan (JP)                          | 00              | 108 | Jordan (JO)                             | B5              |
| 109 | Kazakhstan (KZ)                     | B5              | 110 | Kenya (KE)                              | B5              |
| 111 | Kiribati (KI)                       | B5              | 112 | Korea-Democratic People's Republic (KP) | B5              |
| 113 | Korea-Republic of (KR)              | B5              | 114 | Kuwait (KW)                             | B5              |
| 115 | Kyrgyzstan (KG)                     | B5              | 116 | Laos (LA)                               | B5              |
| 117 | Latvia (LV)                         | FD              | 118 | Lebanon (LB)                            | B5              |
| 119 | Lesotho (LS)                        | B5              | 120 | Liberia (LR)                            | B5              |
| 121 | Libyan Arab Jamahiriya (LY)         | B5              | 122 | Liechtenstein (LI)                      | FD              |
| 123 | Lithuania (LT)                      | FD              | 124 | Luxembourg (LU)                         | FD              |
| 125 | Macau (MO)                          | B5              | 126 | Macedonia (MK)                          | B5              |
| 127 | Madagascar (MG)                     | B5              | 128 | Malawi (MW)                             | B5              |
| 129 | Malaysia (MY)                       | 6C              | 130 | Maldives (MV)                           | B5              |
| 131 | Mali (ML)                           | B5              | 132 | Malta (MT)                              | FD              |
| 133 | Marshall Islands (MH)               | B5              | 134 | Martinique (MQ)                         | B5              |
| 135 | Mauritania (MR)                     | B5              | 136 | Mauritius (MU)                          | B5              |
| 137 | Mayotte (YT)                        | B5              | 138 | Mexico (MX)                             | B5              |
| 139 | Micronesia(Federated States of) (FM | B5              | 140 | Moldova-Republic of (MD)                | B5              |
| 141 | Monaco (MC)                         | B5              | 142 | Mongolia (MN)                           | B5              |
| 143 | Montserrat (MS)                     | B5              | 144 | Morocco (MA)                            | B5              |
| 145 | Mozambique (MZ)                     | B5              | 146 | Myanmar (MM)                            | B5              |
| 147 | Namibia (NA)                        | B5              | 148 | Nauru (NR)                              | B5              |

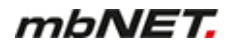

| No. | Country                             | Country<br>Code | No. | country                                      | Country<br>Code |
|-----|-------------------------------------|-----------------|-----|----------------------------------------------|-----------------|
| 149 | Nepal (NP)                          | B5              | 150 | Netherlands (NL)                             | FD              |
| 151 | Netherlands Antilles (AN)           | FD              | 152 | New Caledonia (NC)                           | B5              |
| 153 | New Zealand (NZ)                    | 7E              | 154 | Nicaragua (NI)                               | B5              |
| 155 | Niger (NE)                          | B5              | 156 | Nigeria (NG)                                 | B5              |
| 157 | Niue (NU)                           | B5              | 158 | Norfolk Island (NF)                          | B5              |
| 159 | Northern Mariana Islands (MP)       | B5              | 160 | Norway (NO)                                  | FD              |
| 161 | Oman (OM)                           | B5              | 162 | Pakistan (PK)                                | B5              |
| 163 | Palau (PW)                          | B5              | 164 | Panama (PA)                                  | B5              |
| 165 | Papua New Guinea(PG)                | B5              | 166 | Paraguay (PY)                                | B5              |
| 167 | Peru (PE)                           | B5              | 168 | Philippines (PH)                             | B5              |
| 169 | Pitcairn (PN)                       | B5              | 170 | Poland (PL)                                  | FD              |
| 171 | Portugal (PT)                       | FD              | 172 | Puerto Rico (PR)                             | B5              |
| 173 | Qatar (QA)                          | B5              | 174 | Reunion (RE)                                 | B5              |
| 175 | Romania (RO)                        | FD              | 176 | Russian Federation (RU)                      | B5              |
| 177 | Rwanda (RW)                         | B5              | 178 | St. Helena (SH)                              | B5              |
| 179 | Saint Kitts and Nevis (KN)          | B5              | 180 | Saint Lucia (LC)                             | B5              |
| 181 | St. Pierre and Miquelon (PM)        | B5              | 182 | St. Vincent and the Grenadines (VC)          | B5              |
| 183 | Samoa (WS)                          | B5              | 184 | San Marino (SM)                              | B5              |
| 185 | Sao Tome and Principe (ST)          | B5              | 186 | Saudi Arabia (SA)                            | B5              |
| 187 | Senegal (SN)                        | B5              | 188 | Seychelles (SC)                              | B5              |
| 189 | Sierra Leone (SL)                   | B5              | 190 | Singapore (SG)                               | 9C              |
| 191 | Slovakia (SK)                       | FD              | 192 | Slovenia (SI)                                | FD              |
| 193 | Solomon Islands (SB)                | B5              | 194 | Somalia (SO)                                 | B5              |
| 195 | South Africa (ZA)                   | 9F              | 196 | Sth. Georgia, Sth. Sandwich Islands (GS)     | B5              |
| 197 | Spain (ES)                          | FD              | 198 | Sri Lanka (LK)                               | B5              |
| 199 | Sudan (SD)                          | B5              | 200 | Suriname (SR)                                | B5              |
| 201 | Svalbard and Jan Mayen Islands (SJ) | B5              | 202 | Swaziland (SZ)                               | B5              |
| 203 | Sweden (SE)                         | FD              | 204 | Switzerland (CH)                             | FD              |
| 205 | Syrian Arab Republic (SY)           | B5              | 206 | Taiwan-Province of China (TW)                | FE              |
| 207 | Tajikistan (TJ)                     | B5              | 208 | Tanzania-United Republic of (TZ)             | B5              |
| 209 | Thailand (TH)                       | B5              | 210 | Togo (TG)                                    | B5              |
| 211 | Tokelau (TK)                        | B5              | 212 | Tonga (TO)                                   | B5              |
| 213 | Trinidad and Tobago (TT)            | B5              | 214 | Tunisia (TN)                                 | B5              |
| 215 | Turkey (TR)                         | FD              | 216 | Turkmenistan (TM)                            | B5              |
| 217 | Turks and Caicos Islands (TC)       | B5              | 218 | Tuvalu (TV)                                  | B5              |
| 219 | Uganda (UG)                         | B5              | 220 | Ukraine (UA)                                 | B5              |
| 221 | United Arab Emirates (AE)           | B5              | 222 | United Kingdom (UK)                          | FD              |
| 223 | United States (US)                  | B5              | 224 | United States Minor Outlying Islands<br>(UM) | B5              |

| No. | Country                        | Country<br>Code | No. | country                            | Country<br>Code |
|-----|--------------------------------|-----------------|-----|------------------------------------|-----------------|
| 225 | Uruguay (UY)                   | B5              | 226 | Uzbekistan (UZ)                    | B5              |
| 227 | Vanuatu (VU)                   | B5              | 228 | Vatican City State (Holy See) (VA) | B5              |
| 229 | Venezuela (VE)                 | B5              | 230 | Vietnam (VN)                       | 99              |
| 231 | Virgin Islands (British) (VG)  | B5              | 232 | Virgin Islands (U.S.) (VI)         | B5              |
| 233 | Wallis and Futuna Islands (WF) | B5              | 234 | Western Sahara (EH)                | B5              |
| 235 | Yemen (YE)                     | B5              | 236 | Yugoslavia (YU)                    | B5              |
| 237 | Zaire (ZR)                     | B5              | 238 | Zambia (ZW)                        | B5              |
| 239 | Zimbabwe (ZW)                  | B5              |     |                                    |                 |